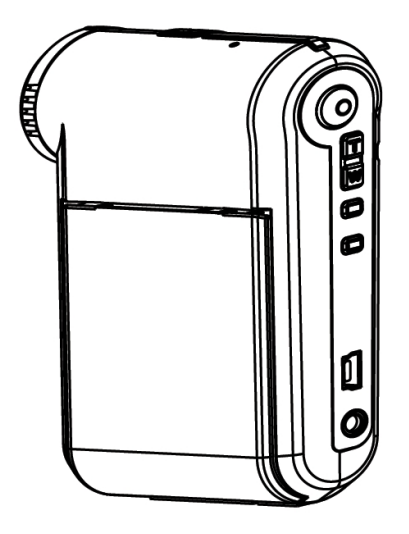

# **Digital Camcorder**

User's Manual

### Welcome:

Dear user, thanks for purchasing this product.

Much investment in time and effort has gone into its development, and it is our hope that it will give you many years of trouble-free service.

### Safety Notice:

- 1. Do not drop, puncture or disassemble the camcorder; otherwise the warranty will be voided.
- 2. Avoid all contact with water, and dry hands before using.
- Do not expose the camcorder to high temperature or leave it in direct sunlight. Doing so may damage the camcorder.
- 4. Use the camcorder with care. Avoid pressing hard on the camcorder body.
- 5. For your own safety, avoid using the camcorder when there is a storm or lightning.
- Do not use batteries of different specifications. Doing so may lead to the potential for serious damage.
- Remove the battery during long periods between usage, as a deteriorated battery may affect the functionality of the camcorder.
- 8. Remove the battery if it shows signs of leaking or distortion.
- 9. Use only the accessories supplied by the manufacturer.
- 10. Keep the camcorder out of the reach of infants.
- 11. Risk of explosion if battery is replaced by an incorrect type.
- 12. Dispose of used batteries according to the instructions.

#### FCC Compliance Statement:

This device complies with Part 15 of the FCC Rules. Operation is subjected to the following two conditions: (1) this device may not cause harmful interference, and (2) this device must accept any interference received, including interference that may cause undesired operation.

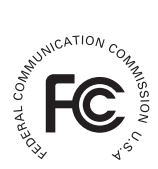

This equipment has been tested and found to comply with limits for a Class B digital device, pursuant to Part 15 of the FCC rules. These limits

are designed to provide reasonable protection against harmful interference in residential installations. This equipment generates, uses, and can radiate radio frequency energy, and if not installed and used in accordance with the instructions, may cause harmful interference to radio communications.

However, there is no guarantee that interference will not occur in a particular installation. If this equipment does cause interference to radio or television equipment reception, which can be determined by turning the equipment off and on, the user is encouraged to try to correct the interference by one or more of the following measures:

-Reorient or relocate the receiving antenna.

-Move the equipment away from the receiver.

-Plug the equipment into an outlet on a circuit different from that to which the receiver is connected.

-Consult the dealer or an experienced radio/television technician for additional suggestions.

Changes or modifications not expressly approved by the party responsible for compliance could void the user's authority to operate the equipment.

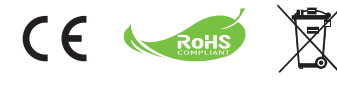

If the time arises to throw away your product, please recycle all the components possible. Batteries and rechargeable batteries are not to be disposed in your domestic waste! Please recycle them at your local recycling point. Together we can help to protect the environment.

# **Getting Started**

# Parts of the camcorder

- 1 Microphone
- 2 Record button (③)
- 3 Up & Down / Zoom buttons (Tw)
- 4 Menu/OK button
- 5 Mode/Return button
- 6 USB port
- 7 TV-out connector
- 8 Power button (under LCD panel)
- 9 LCD panel
- 10 Focus switch
- **11** Shutter button
- 12 Lens
- 13 Flash strobe
- 1 Tripod socket
- Battery compartment / SD/MMC card slot
- 16 Speaker
- 1 LED indicator

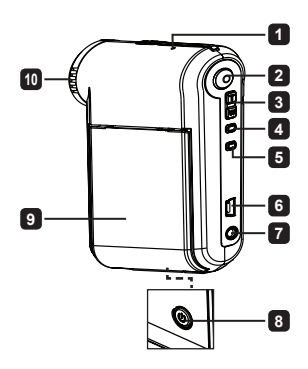

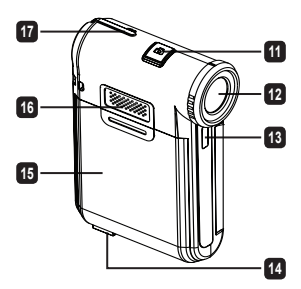

Note: Upon using the battery for the first time, you are recommended to fully discharge and then charge the battery for 8 hours to ensure its lifecycle.

- 1. Slide open the battery compartment cover as indicated.
- Place the accessory Li-Ion battery into the compartment. Note that the metallic contacts must be aligned with the contacts in the compartment.
- 3. Replace the cover.

# Charging battery

- 1. Connect one end of the cable to the USB port of the camcorder.
- 2. Plug the AC adapter to a wall outlet, or connect the other end of the USB cable to the PC that has been powered on.
- 3. The charge starts. The LED indicates red light during charging. When the battery is fully charged, the LED light will go out.
- Note: When using a PC to charge the battery, do not power on the camcorder or the charge will stop.

# Inserting the SD/MMC card (optional)

- 1. Slide open the battery compartment cover.
- 2. Insert the card in the direction of indication until it reaches the end of the slot.
- 3. When using a SD card, the built-in memory will become inaccessible.
- 4. To remove the SD card, gently push the card until it pops up.

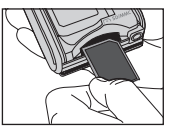

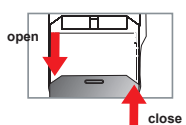

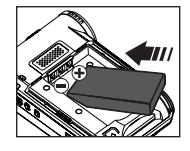

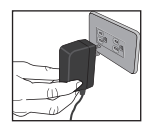

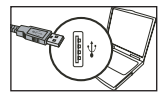

# **Basic Operations**

# Turning on/off the camcorder

Open/Close the LCD panel to turn on/off; or press and hold down the Power button (  $\mathbf{0}$  ) for 3 seconds.

# Mode selection

- 1. Turn on the camcorder.
- 2. Press the Mode button.
- 3. Use the **Zoom** buttons  $(\frac{T}{W})$  to select the desired item.
- 4. Press the Menu/OK button to confirm.
- 5. By pressing the **Mode** button you can switch mode: Camcorder ( "□"); Playback ( 🛞 ); Voice ( 및 ); Setting ( []]"); **MP3★** ( ↓).

 $\star$  For select model only. Please refer to the package printing for detailed specification.

# Setting language

Power-on  $\rightarrow$  Press the **Mode** button  $\rightarrow$  Enter the **Setting** (  $\left( \begin{array}{c} 0 \\ 0 \end{array}\right)^n$ ) mode  $\rightarrow$  Use the **Zoom** buttons ( $\left( \begin{array}{c} w \\ w \end{array}\right)$ ) to select the **Language** ( $\left( \begin{array}{c} w \\ w \end{array}\right)$ ) item  $\rightarrow$  Use the **Zoom** buttons ( $\left( \begin{array}{c} w \\ w \end{array}\right)$ ) to select a suitable language and press the **Menu/OK** button to confirm.

# Battery life indicator

| lcon | Description           |
|------|-----------------------|
|      | Full battery life     |
|      | Moderate battery life |
|      | Low battery life      |
|      | Empty battery life    |

Note: To avoid sudden outage of power supply, you are recommended to replace the battery when the icon indicates low battery life.

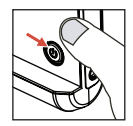

# Reading LCD indicators

#### **Digital Camcorder mode:**

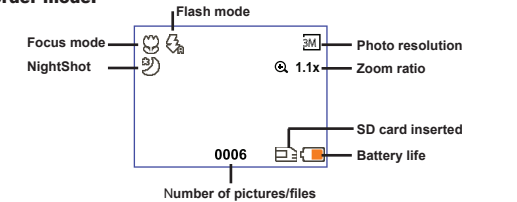

#### **Playback thumbnail mode:**

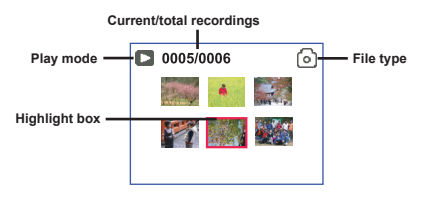

#### Playback full mode:

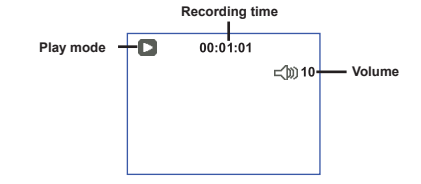

#### Video REC mode:

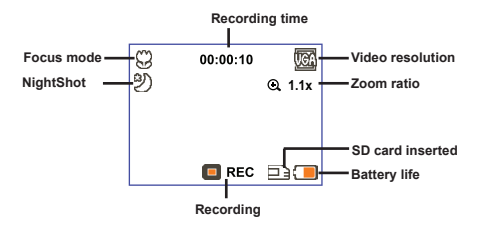

#### 5

# Recording a video clip

- 1. Set the focus to an appropriate setting. Normally, you may set the focus to ( 🐪 ) for most filming conditions. Select ( 🖤 ) only for close-ups.
- Press the Record button ( ) to start recording.
- 3. Use the **Zoom** buttons  $\left(\frac{T}{W}\right)$  to zoom in or zoom out the screen.
- Press the Record button ( ) again to stop recording.

# Taking a still picture

- 1. Set the focus to an appropriate setting. Normally, you may set the focus to ( 1) for most filming conditions. Select ( ) only for close-ups.
- 2. Use the **Zoom** buttons ( $\frac{T}{W}$ ) to zoom in or zoom out the screen.
- 3. Press the Shutter button ( D ) to take a still picture.

# Playing back your recordings

- 1. Press the Mode button.
- 2. Use the **Zoom** buttons  $\left(\frac{T}{W}\right)$  to select the **Playback** (  $\bigotimes$  ) mode.
- 3. Press the Menu/OK button to enter.
- 4. Use the **Zoom** buttons  $(\frac{T}{W})$  to shift between files.
- 5. Press the Menu/OK button to review/play the file.

Press the Shutter button ( 🗖 ) to delete files.

# Recording a voice clip

- 1. Press the Mode button.
- 2. Use the **Zoom** buttons  $(\frac{T}{W})$  to select the **Voice** ( $\bigcirc$ ) mode.
- 3. Press the Menu/OK button to confirm.
- When you are done, press the Record button ( ) again to stop recording.

When entering the Voice mode, the remaining recordable time will be displayed on the LCD.

 50cm ~ ∞

 अ
 30cm ~ 50cm

# Connecting the camcorder to a TV

Connect your camcorder and TV via the accessory AV cable for real-time display. You can display your video clips, still pictures, and audio recordings directly on your TV, sharing them with your friends and family.

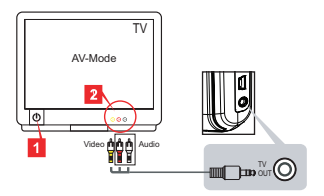

1. Turn on your TV and switch the TV to AV mode.

The TV system is different across areas. If you need to adjust the TV-out setting, please refer to the "Advanced Operations" section for more information. (Taiwan: NTSC; America: NTSC; Europe: PAL; China: PAL)

- 2. Connect the audio and video ends of the AV cable to the TV.
- 3. Turn on the camcorder.
- 4. Connect the other end of the AV cable to your camcorder.

## Connecting the camcorder to your PC

- 1. Turn on the camcorder.
- 2. Connect the camcorder to your computer by the USB cable.

The default is set to "Disk" mode. When connected to a PC, the camcorder will automatically enter Disk (Removable disk) mode.
 If you set the USB Mode to "Menu" mode, the following screen will appear.
 Camera
 Disk

Please select the desired connection mode.
If you would like to change the setting, please refer to the "Advanced Operations" section for more information.

# Playing MP3 music \*

★ For select model only. Please refer to the package printing for detailed specification.

## Copy MP3 files to the camcorder \*

Note: Before you can play MP3 music, you need to copy MP3 files to the camcorder first.

- 1. Turn on the camcorder, and connect the camcorder to a PC using the USB cable.
- After the camcorder is connected to the PC, double-click on My Computer and you will find a removable disk. Create a "MP3" folder in the disk and then copy MP3 files into the "MP3" folder for playing.

## Playing music in MP3 mode \*

- 1. Press the Mode button.
- 2. Use the **Zoom** buttons  $(\frac{T}{W})$  to select the **MP3**  $(\bigcirc)$  mode.
- 3. Press the Menu/OK button to confirm.

| How to               | Action                                                                          |
|----------------------|---------------------------------------------------------------------------------|
| Shift between tracks | Use the <b>Zoom</b> buttons $(\frac{T}{W})$ to move up or down.                 |
| Start playing        | Press the Menu/OK button.                                                       |
| Pause/Resume playing | During playing/While paused, press the Menu/OK button.                          |
| Adjust sound volume  | Use the <b>Zoom</b> buttons ( $\frac{T}{W}$ ) to move up or down while playing. |
| Stop playing         | During playing, press the <b>Mode</b> / Dutton.                                 |
| Delete files         | Press the Shutter button (                                                      |

Operations in MP3 mode:

# Displaying lyrics \*

You can play MP3 songs with lyrics displayed. To enable the function, you need to copy LRC format files into the "MP3" folder, and name the LRC files after their matched songs. For example, if a song is named A.MP3, then the LRC file should be named A.LRC. You can search the Internet for your desired lyrics files. The LRC file contains both lyrics as text and time tags, so that the music and lyrics can be synchronized. This camcorder supports LRC files with "line time tags".

Note: The format of time tag denotes [minutes]:[seconds]:[milliseconds].

# Using menu

The menu items provide several options for you to fine-tune your camcorder functions. The following table gives details on menu operations:

| How to                          | Action                                                                                            |
|---------------------------------|---------------------------------------------------------------------------------------------------|
| Bring up the menu in each mode  | Press the <b>Menu/OK</b> button. Note that this step is not necessary in the <b>Setting</b> mode. |
| Move the highlight bar          | Use the <b>Zoom</b> buttons $(\frac{T}{W})$ to move up or down.                                   |
| Confirm an item                 | Press the Menu/OK button.                                                                         |
| Exit menu/Go back to upper menu | Press the Mode/ button (when in sub-menu).                                                        |

# Menu items in Camcorder mode (1)

| Item              | Option                                                             | Description                                                                                                    |  |  |
|-------------------|--------------------------------------------------------------------|----------------------------------------------------------------------------------------------------|--|--|
| * Resolution      | Please refer to the package printing for resolution specification. |                                                                                                    |  |  |
| Selftimer         | On/Off                                                             | Enable the selftimer. After the selftimer is turned on, the camcorder<br>will have ten seconds delay before recording when the Shutter<br>button is pressed.   |  |  |
|                   | Auto                                                               | The flash automatically fires when the lighting is insufficient.                                                                                               |  |  |
| Flash             | On                                                                 | The flash is forced to fire in every shot.                                                                                                    |  |  |
|                   | Off                                                                | The flash is disabled.                                                                                                    |  |  |
| * Two-in-One      | On/Off                                                             | This setting allows you to combine two images taken individually into one photo.                                                                               |  |  |
| Histogram         | On/Off                                                             | The real-time histogram displays the approximate luminance<br>distribution on the screen. You may adjust the exposure to gain<br>better effect.                |  |  |
| * Photo-<br>Frame | 0 - 10                                                             | This setting allows you to add customsized frames to photos. 10 background frames (1-10) are available on the LCD monitor. Setting 0 to disable this function. |  |  |

Power-on  $\rightarrow$  Press the Menu/OK button.

# Menu items in Camcorder mode (2)

| Item                  | Option                                                                   | Description                                                                                                    |  |  |  |
|-----------------------|--------------------------------------------------------------------------|----------------------------------------------------------------------------------------------------|--|--|--|
| * Video<br>resolution | Please refer to the package printing for video resolution specification. |                                                                                                    |  |  |  |
| Stabilizer            | On/Off                                                                   | Minimize blur caused by hand shake.                                                                                                    |  |  |  |
|                       | Auto                                                                     | The camcorder automatically adjusts white balance.                                                                                                    |  |  |  |
|                       | Sunny                                                                    | This setting is suitable for outdoor recording in sunny weather.                                                                                                    |  |  |  |
| WB                    | Cloudy                                                                   | This setting is suitable for recording in cloudy weather or shady<br>environments.                                                                                                    |  |  |  |
| WB                    | Fluorescent                                                              | This setting is suitable for indoor recording with fluorescent lamp lighting, or environments with high color temperature.                                                                                                    |  |  |  |
|                       | Tungsten                                                                 | This setting is suitable for indoor recording with incandescent lamp lighting, or environments with low color temperature.                                                                                                    |  |  |  |
|                       | Normal                                                                   | Make recordings in natural color.                                                                                                    |  |  |  |
| Effect                | B&W                                                                      | Make recordings in black and white.                                                                                                    |  |  |  |
|                       | Classic                                                                  | Make recordings in sepia-toned color.                                                                                                    |  |  |  |
| Exposure              | -2~+2                                                                    | Manually adjust the exposure to gain better effect when the preview<br>image appears too bright or too dark. A positive value indicates the<br>image will be brighter than usual; while a negative value makes the<br>image dimmer. |  |  |  |
| NightShot             | On/Off                                                                   | This setting allows you to take a photograph with a dark<br>background. Since the shutter speed will slow down when taking<br>photographs at a dark place, we recommend using a tripod to<br>eliminate blurring from hand shake.    |  |  |  |

The "Photo Frame" and "Two-in-One" options will be disabled when the resolution is set to 10M/11M.

The "Resolution" and "Video resolution" options are model-dependent. Please refer to the package printing for detailed specification.

# Menu items in Playback mode

Power-on  $\rightarrow$  Press the **Mode** button  $\rightarrow$  Enter the **Playback** ( Playback ) mode  $\rightarrow$  Press the **Shutter** button (

| Item       | Option | Description                                                     |  |
|------------|--------|-----------------------------------------------------------------|--|
| Delete One | Yes/No | Delete current file.                                            |  |
| Delete All | Yes/No | Delete all pictures and video/audio files stored in the memory. |  |

# Menu items in Setting mode (1)

| Item       | Option                    | Description                                                                                                    |  |  |
|------------|---------------------------|----------------------------------------------------------------------------------------------------|--|--|
| Веер       | On/Off                    | Enable beep sound on/off.                                                                                                    |  |  |
| Flicker    | 50Hz/60Hz                 | Set flicker frequency to 50Hz or 60Hz. For more information, please refer to the "Flicker Settings" table.                                                                |  |  |
|            | NTSC                      | Set TV system compatibility to NTSC. This option is suitable for America, Taiwan, Japan, and Korea areas.                                                                 |  |  |
| TV-out     | PAL                       | Set TV system compatibility to PAL. This option is suitable for<br>Germany, England, Italy, Netherlands, China, Japan, and Hong<br>Kong.                                  |  |  |
| lcon       | On/Off                    | Enable/disable OSD icons to display on the screen.                                                                                                    |  |  |
| LCD Bright | 0~4                       | Set LCD brightness. A greater value makes the LCD brighter; while a smaller value makes the LCD dimmer.                                                                   |  |  |
| Volume     | 0 ~ 10                    | Set the volume. (0: mute, 1-10 levels)                                                                                                    |  |  |
| Format     | Yes                       | Format the storage medium. Note that all files stored in the medium will be gone.<br>The serial number of the file name (PICTxxxx) will be restarted.                     |  |  |
|            | No                        | Cancel action.                                                                                                    |  |  |
| Auto Off   | Off<br>1min/3min/<br>5min | Set how long the camcorder will automatically shut down when<br>staying inactive. Setting to [Off] will make the camcorder stay<br>powered on until it runs out of power. |  |  |

# Menu items in Setting mode (2)

| Item        | Option   | Description                                                                                                 |  |  |
|-------------|----------|----------------------------------------------------------------------------------------------------|--|--|
| Language    | æ        | Lets you select the language used for OSD.                                                                  |  |  |
|             | Menu     | When connected to a PC, the camcorder displays a menu for<br>you to choose a desired connection mode.       |  |  |
| USB Mode    | Camera   | Vhen connected to a PC, the camcorder automatically enters<br>Camera (PC camera) mode.                      |  |  |
|             | Disk     | When connected to a PC, the camcorder automatically enters Disk (removable disk) mode.                      |  |  |
|             | Off      | Toggle start screen off.                                                                                    |  |  |
| Start image | Default  | Use the default start screen.                                                                               |  |  |
|             | Custom * | Use a custom picture as the start screen. This item does not show up until you have set up the start image. |  |  |
| Default     | On/Off   | Restore factory defaults. Note that your current settings will be<br>overridden.                            |  |  |

| Area    | England  | Germany | France | Italy | Spain   | Russia |
|---------|----------|---------|--------|-------|---------|--------|
| Setting | 50Hz     | 50Hz    | 50Hz   | 50Hz  | 50Hz    | 50Hz   |
| Area    | Portugal | America | Taiwan | China | Japan   | Korea  |
| Setting | 50Hz     | 60Hz    | 60Hz   | 50Hz  | 50/60Hz | 60Hz   |

# **Advanced Instructions**

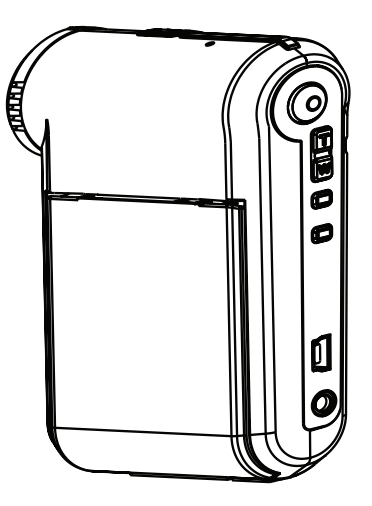

# **Digital Camcorder**

# Connecting to PC

### Connecting the camcorder to your PC

1. Turn on the camcorder.

#### 2. Connect the USB cable to your computer.

Turn on your computer, and then connect the accessory USB cable to the USB port of your computer. Make sure the cable and the port are correctly aligned.

#### 3. Connect the USB cable to your camcorder.

Connect the other end of the USB cable to your camcorder.

The default is set to "**Disk**" mode, if you would like to set other modes as default, please refer to "**USB Mode**" section for more information.

#### USB mode:

Power-on  $\rightarrow$  Press the **Mode** button  $\rightarrow$  Enter the **Setting** (

|          | Menu   | When connected to a PC, the camcorder displays a menu for you to choose a desired connection mode. |  |
|----------|--------|----------------------------------------------------------------------------------------------------|--|
| USB Mode | Camera | When connected to a PC, the camcorder automatica enters Camera (PC camera) mode.                   |  |
|          | Disk   | When connected to a PC, the camcorder automatically<br>enters Disk (removable disk) mode.          |  |

#### Notice for Windows 2000/XP users:

If you want to disconnect the camcorder from your computer, please follow these steps:

- 1. Double-click 🍥 in the system tray.
- 2. Click 🕰 (USB Disk), and then click Stop.
- 3. Select the camcorder when the confirmation screen appears and click OK.
- Follow the on-screen instructions to safely disconnect the camcorder from your computer.

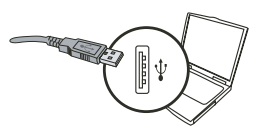

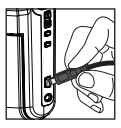

# File location

After connecting the camcorder to your computer, a removable disk will appear in your computer. The removable disk actually represents the storage medium of your camcorder. In the disk you can find all of your recordings. Refer to the figure below to see where the files are stored.

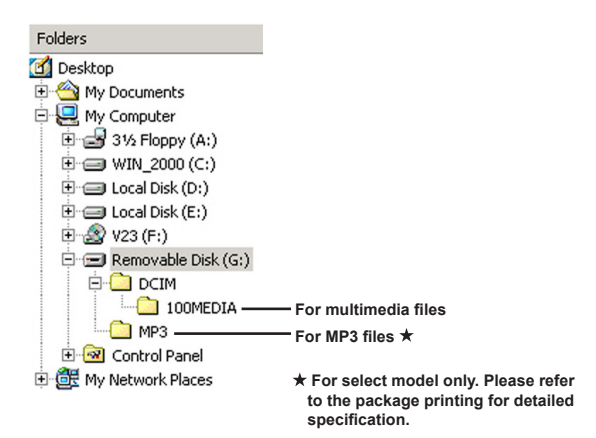

# Using PC Camera

## Installing the software

The PC camera driver is included in the accessory CD, and therefore you should install the driver before using the PC camera function.

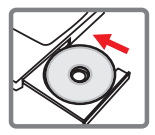

## Starting the application

#### 1. Connect the camcorder to your computer.

Turn on your computer, and then connect the accessory USB cable to the USB port of your computer. Make sure the connector and the port are correctly aligned.

### 2. Switch to the Camera mode.

Connect the other end of the USB cable to your camcorder. Power on the camcorder, and the following items will appear on the screen:

1): Camera.

2) : Disk (removable disk).

Select [Camera] and press the OK button to confirm.

#### 3. Launch PC camera program.

After the camcorder is correctly connected to and detected by your PC, you are ready to launch your own favorite software (ex. MSN Messenger, Yahoo Messenger...) to use PC camera function.

## Troubleshooting

| When using the camcorder:                                                                      |                                                                     |                                                                                                    |  |
|------------------------------------------------------------------------------------------------|---------------------------------------------------------------------|----------------------------------------------------------------------------------------------------|--|
| Problem                                                                                        | Cause                                                               | Solution                                                                                                    |  |
| The composition can not be                                                                     | The battery is out of power.                                        | Replace the battery.                                                                                                    |  |
| powered on normally.                                                                           | The battery is incorrectly installed.                               | Re-install the battery.                                                                                                    |  |
|                                                                                                | Out of memory.                                                      | Free some space from the SD/MMC card or the internal memory.                                                                                                   |  |
| Can not take pictures or<br>video clips when pressing the<br>Shutter or Record button.         | The camcorder is recharging the flash strobe.                       | Wait until the flash strobe is fully charged.                                                                                                    |  |
|                                                                                                | Using a "protected" SD card.                                        | Set the SD card to be writable.                                                                                                    |  |
| The LCD screen displays<br>"MEMORY ERROR" or<br>"CARD ERROR" message.                          | The format of the memory card is not compatible with the camcorder. | Use the camcorder "Format" function to format the card.                                                                                                    |  |
| Or the camcorder cannot read the memory card.                                                  | The memory card is corrupted.                                       | Replace the memory card with a new one.                                                                                                    |  |
| I did not delete the pictures<br>and video clips, but can not<br>find them in the memory card. | The lost recordings are saved in the internal memory.               | It happens when you insert<br>a memory card after taking<br>a few pictures or video clips.<br>You can access those files<br>after removing the memory<br>card. |  |

| When using the camcorder:                                                                                                    |                                                                                                    |                                                                                                    |  |  |
|----------------------------------------------------------------------------------------------------|----------------------------------------------------------------------------------------------------|----------------------------------------------------------------------------------------------------|--|--|
| Problem                                                                                                    | Cause                                                                                                    | Solution                                                                                                    |  |  |
| Cannot use the flash strobe.                                                                                                    | If the battery icon indicates<br>low battery, the flash strobe<br>may be disabled due to<br>insufficient voltage.                       | Replace the battery.                                                                                          |  |  |
| The camcorder does not respond to any action during operation.                                                                                                    | The camcorder encounters software failure.                                                                                              | Remove the battery pack<br>and replace it into the<br>compartment. Then power on<br>the camcorder.            |  |  |
| The recorded pictures appear too blurred.                                                                                                    | The focus is not correctly set.                                                                                                    | Adjust the focus to an appropriate position.                                                                  |  |  |
| The recorded pictures or video clips appear too dark.                                                                                                    | The environment of shooting<br>or recording does not have<br>adequate light.                                                            | Use flash strobe when taking<br>pictures. Add extra light<br>sources when recording<br>video clips.           |  |  |
| Noises occur when viewing<br>images on the LCD screen or<br>on the computer.                                                                                        | The flicker setting does not match the standard of the country you are staying.                                                         | Adjust the flicker setting. For<br>more information, please<br>refer to the "Flicker Settings"<br>table.      |  |  |
| I want to restart the serial<br>number of the file name<br>(PICTxxxx).                                                                                              | The counting of the serial number is handled by the camcorder firmware.                                                                 | Use the camcorder "Format" function to format the card.                                                       |  |  |
| I convert a media file and<br>name it as PICTxxxx.* (xxxx<br>indicates number). Then I<br>copy the file to the camcorder<br>but cannot find it on the<br>camcorder. | There is another file with<br>duplicate serial number<br>(e.g. PICT0001.ASF and<br>PICT0001.JPG), or the file<br>type is not supported. | Give the file a distinctive<br>serial number and make sure<br>the file type is supported by<br>the camcorder. |  |  |

| When connecting the camcorder to the computer or TV:                     |                                                                                                    |                                                                                                    |  |
|--------------------------------------------------------------------------|----------------------------------------------------------------------------------------------------|----------------------------------------------------------------------------------------------------|--|
| Problem                                                                  | Cause                                                                                               | Solution                                                                                                    |  |
| I cannot view the video clips<br>on my computer.                         | Driver or software is not installed on the computer.                                                | Install Direct X 9.0c or above<br>and Windows Media 9.0<br>Codecs to solve this problem.<br>See <b>"Installing the driver</b><br><b>to your PC"</b> for details on<br>installing the software, or go<br>to <u>http://www.microsoft.com</u><br>to download the required<br>files. |  |
| Driver installation foiled                                               | The installation is terminated abnormally.                                                          | Remove the driver and other related programs. Follow the installation steps in the manual to re-install the driver.                                                                                                    |  |
| Driver installation failed.                                              | The camcorder has been<br>connected to the PC via the<br>USB cable before installing<br>the driver. | Install the driver before plugging in the USB cable.                                                                                                    |  |
| The TV screen does not display after connecting the camcorder to the TV. | The camcorder is not correctly connected to the TV.                                                 | Reconnect the camcorder to TV correctly.                                                                                                    |  |
| A conflict with other installed camcorder or capture device occurred.    | The device is not compatible with the camcorder.                                                    | If you have any other<br>camcorder or capture device<br>installed in your computer,<br>please completely remove<br>the camcorder and its driver<br>from the computer to avoid<br>the conflict.                                                                                   |  |
| Noises occur on my computer<br>screen when using Video<br>Conferencing.  | The flicker setting does not match the standard of the country you are staying.                     | Adjust the flicker setting. For<br>more information, please<br>refer to the "Flicker Settings"<br>table.                                                                                                    |  |

## Battery Life

| Still picture                                                             | Video clip                                 |
|---------------------------------------------------------------------------|--------------------------------------------|
| Number of shots                                                           | Recording time (minute)                    |
| 300                                                                       | 122                                        |
| * shoot every 30 seconds<br>** flash is on<br>*** resolution is set to 5M | * resolution is set to VGA (640x480 pixels |

Note: This table is for your reference only. The actual battery life depends on your battery type and recharge level.

Storage Capacity \* Please refer to the package printing for the specification of your model.

| Memory              |     | Video (min.) |      | Audio (min.) |
|---------------------|-----|--------------|------|--------------|
| Memory              | D1  | VGA          | QVGA | Maximum      |
| SD/MMC card (256MB) | 18  | 28           | 58   | 120          |
| SD/MMC card (512MB) | 36  | 56           | 116  | 240          |
| SD/MMC card (1GB)   | 70  | 109          | 226  | 468          |
| SD/MMC card (2GB)   | 140 | 218          | 452  | 936          |

| Mamani              | Still picture |      |      |      |     |
|---------------------|---------------|------|------|------|-----|
| memory              | 1M            | ЗM   | 5M   | 10M  | 11M |
| SD/MMC card (256MB) | 1066          | 426  | 275  | 139  | 121 |
| SD/MMC card (512MB) | 2132          | 852  | 550  | 278  | 142 |
| SD/MMC card (1GB)   | 4164          | 1664 | 1074 | 542  | 277 |
| SD/MMC card (2GB)   | 8328          | 3328 | 2148 | 1084 | 554 |

Note: The actual value of capacity may vary (up to ± 30%) depending on the color saturation and complexity of your subject and surroundings.

### System Requirements

Operating System: Windows Vista/XP CPU: Pentium III or above System RAM: 128MB or above Graphic Card: 64MB, 24 bit true color CD-ROM speed: 4x or above Software: Direct X 9.0c or above and Windows Media Player Codecs Other: USB connector

### Herzlich willkommen!

Lieber Benutzer, vielen Dank für den Kauf dieses Produkts. In die Entwicklung des Geräts wurde viel Zeit und Mühe investiert. Wir hoffen, Sie werden viele Jahre einen störungsfreien Betrieb und Freude haben.

### Sicherheitshinweise:

- 1. Lassen Sie den Camcorder nicht fallen. Beschädigen und zerlegen Sie das Produkt nicht. Andernfalls erlischt Ihr Garantieanspruch.
- Vermeiden Sie jeglichen Kontakt des Geräts mit Wasser und trocknen Sie sich die Hände ab, bevor Sie es verwenden.
- Setzen Sie den Camcorder keine hohen Temperaturen aus und lassen Sie das Gerät nicht in direkter Sonneneinstrahlung liegen. Andernfalls können Schäden am Camcorder auftreten.
- Gehen Sie mit dem Camcorder pfleglich um. Vermeiden Sie es, starken Druck auf das Gehäuse des Gerätes auszuüben.
- 5. Verwenden Sie den Camcorder zu Ihrer eigenen Sicherheit nicht bei Gewitter oder Blitzschlag.
- Verwenden Sie keine Batterien mit anderen Spezifikationen. Andernfalls können unter Umständen schwere Schäden am Gerät entstehen.
- Entfernen Sie den Akku, wenn Sie das Gerät längere Zeit nicht verwenden, da mängelbehaftete Akkus die Funktionalität des Camcorders beeinträchtigen können.
- 8. Entfernen Sie die Batterie, falls diese Anzeichen von Ausrinnen oder Verformungen aufweist.
- 9. Verwenden Sie ausschließlich vom Hersteller angebotenes Zubehör.
- 10. Bewahren Sie den Camcorder außerhalb der Reichweite von Kindern auf.
- 11. Es besteht ein Explosionsrisiko, wenn die Batterie durch einen falschen Typ ersetzt wird.
- 12. Entsorgen Sie gebrauchte Batterien nach den Anweisungen.

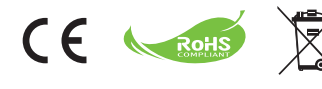

Geben Sie das Gerät am Ende der Lebensdauer nicht in den normalen Hausmüll. Bringen Sie es zum Recycling zu einer öffentlichen Sammelstelle. Auf diese Weise helfen Sie die Umwelt zu schonen. Achtung! Batterien und Akkus gehören nicht in den Hausmüll! Entsorgen Sie defekte Batterien und Akku's immer bei den öffentlichen Sammelstellen in dafür vorgesehenen Behältern.

# **Erste Schritte**

# Die Komponenten des Camcorders

- 1 Mikrofon
- Aufnahmetaste (③)
- 3 Aufwärts-/Abwärtstasten /Zoomtasten (<sup>T</sup>/<sub>w</sub>)
- 4 Menü/OK-Taste
- 5 Modus-/Zurück-Taste
- 6 USB-Anschluss
- 7 TV-Ausgabeanschluss
- 8 Stromschalter (unter dem LCD-Bildschirm)
- 9 LCD-Bildschirm
- 10 Fokusregler
- 11 Auslöser
- 12 Objektiv
- 13 Blitz
- 14 Stativgewinde
- 15 Akkufach/
  - SD-/MMC-Kartensteckplatz
- 16 Lautsprecher
- 17 LED-Anzeige

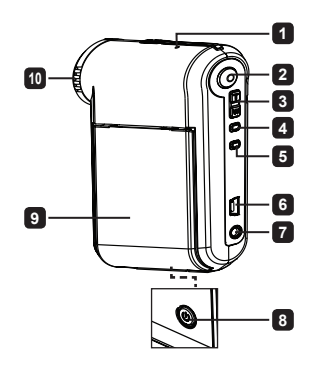

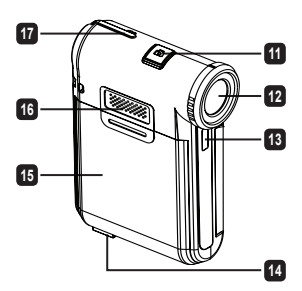

# Einlegen des Akkus

Hinweis: Bei erstmaliger Verwendung des Akkus wird empfohlen, den Akku vollständig zu entladen und anschließend für 8 Stunden vollständig aufzuladen, um seine volle Lebensdauer zu gewährleisten.

- 1. Ziehen Sie die Akkufachabdeckung wie abgebildet auf.
- Legen Sie den mitgelieferten, wiederaufladbaren Lithiumlonen-Akku in das Akkufach ein. Bitte beachten Sie, dass die Metallkontakte auf die Kontakte im Akkufach auszurichten sind.
- 3. Bringen Sie die Abdeckung wieder an.

# Aufladen des Akkus

- 1. Verbinden Sie ein Ende des Kabels mit dem USB-Anschluss des Camcorders.
- Der Ladevorgang startet, wenn Sie das Netzteil mit einer Wandsteckdose oder das andere Ende des USB-Kabels mit einem eingeschalteten PC verbinden.
- 3. Der Ladevorgang startet. Während der Akku geladen wird, leuchtet die LED rot. Die LED erlischt, wenn der Akku voll aufgeladen ist.
- Hinweis: Wenn Sie den Akku über einen PC aufladen, dürfen Sie den Camcorder nicht einschalten, da sonst der Ladevorgang stoppt.

# Einstecken der SD-/MMC-Karte (optional)

- 1. Schieben Sie die Batteriefachabdeckung auf.
- 2. Stecken Sie die Karte in die angegebene Richtung bis zum Anschlag in den Einschub hinein.
- 3. Bei Verwendung einer SD-Karte ist ein Zugriff auf den integrierten Speicher nicht mehr möglich.
- Um die SD-Karte zu entnehmen, drücken Sie die Karte behutsam, woraufhin sie ein Stück herausspringt.

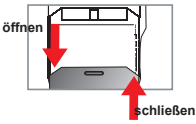

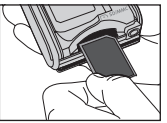

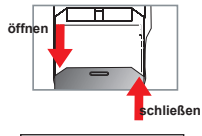

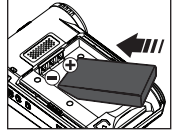

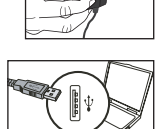

# Grundfunktionen

# Ein-/Ausschalten des Camcorders

Klappen Sie den LCD-Bildschirm auf/zu oder drücken und halten Sie den Stromschalter ( 🕐 ) 3Sekunde lang, um den Camcorder ein-/auszuschalten.

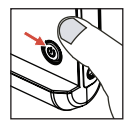

# Moduswahl

- 1. Schalten Sie den Camcorder ein.
- 2. Drücken Sie die Taste Mode.
- 3. Mit den Zoom-Tasten (Tw) wählen Sie den gewünschten Menüpunkt.
- 4. Drücken Sie die Taste Menu/OK.
- 5. Sie können durch Drücken auf die Taste Mode zwischen den Modi umschalten: Camcorder ( 仰 ); Wiederg. (儼); Sprachaufzeichnung ( 뎿 ); Einstellung (們 ); MP3★ ( 励 ).

★ Nur bei bestimmten Modellen. Detaillierte Spezifikationen finden Sie auf der Verpackung.

# Einstellen der Sprache

Einschalten  $\rightarrow$  Die Taste **Mode** drücken  $\rightarrow$  den Modus **Einstellung** ( $\left\{ \begin{array}{c} b \\ 0 \end{array}\right\}^{1}$ ) aktivieren $\rightarrow$ die **Zoom**-Tasten ( $\frac{T}{W}$ ) verwenden, um **Sprache** ( $\underbrace{vsc}$ ) zu wählen $\rightarrow$  die **Zoom**-Tasten ( $\frac{T}{W}$ ) verwenden, um eine gewünschte Sprache auszuwählen. Drücken Sie die Taste **Menu/OK** zur Bestätigung.

# Akkuladestandanzeige

| Symbol  | Beschreibung      |
|---------|-------------------|
|         | Akku voll geladen |
|         | Akku halb voll    |
| <b></b> | Akku fast leer    |
|         | Akku ist leer     |

Hinweis: Um einen plötzlichen Ausfall der Stromversorgung zu vermeiden, wird empfohlen, den Akku zu wechseln, sobald ein geringer Akkuladestand angezeigt wird.

# Ablesen der LCD-Anzeigen

#### **Digital-Camcordermodus:**

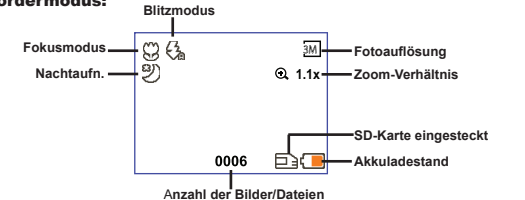

#### Wiedergabeminiaturmodus:

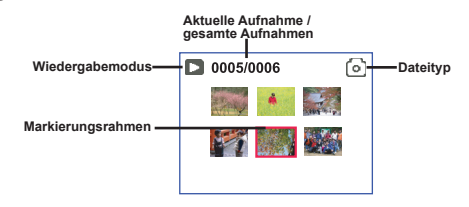

#### Wiedergabevollbildmodus:

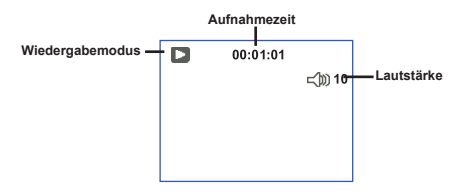

#### Videoaufnahmemodus:

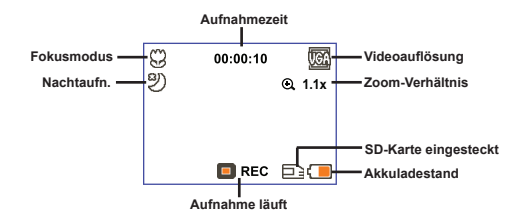

# Aufzeichnen eines Videoclips

- 1. Stellen Sie den Fokus richtig ein. Für die meisten Filmaufnahmen sollten Sie den Fokus auf ( <sup>▲</sup> ) einstellen. Wählen Sie ( 😻 ) nur für Nahaufnahmen.
- 2. Drücken Sie die Aufnahmetaste ( 🕥 ), um mit der Aufzeichnung zu beginnen.
- 3. Verwenden Sie die Zoomtaste ( $\frac{T}{W}$ ) zum Vergrößern oder Verkleinern.
- 4. Drücken Sie die Aufnahmetaste ( 🕥 ), um mit der Aufzeichnung zu beginnen.

# Aufnehmen eines Fotos

- 1. Stellen Sie den Fokus richtig ein. Für die meisten Filmaufnahmen sollten Sie den Fokus auf
- 2. Verwenden Sie die Zoomtaste ( $\frac{T}{W}$ ) zum Vergrößern oder Verkleinern.

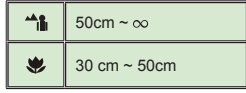

3. Drücken Sie die Auslösertaste ( 🗖 ), um ein Foto aufzunehmen.

# Wiedergeben der Aufzeichnungen

- 1. Drücken Sie die Taste Mode.
- 2. Mit den Zoom-Tasten ( Tw ) wählen Sie den Wiedergabemodus (
- 3. Drücken Sie die Taste Menu/OK.
- 4. Mit den Zoomtasten ( $\frac{T}{W}$ ) wechseln Sie zwischen Dateien hin und her.
- 5. Drücken Sie die Taste Menu/OK, um eine Datei zu überprüfen/wiederzugeben.

Drücken Sie den Auslöser ( 🗖 ), um Dateien zu löschen.

# Aufzeichnen eines Audioclips

- 1. Drücken Sie die Taste Mode.
- 2. Mit den Zoom-Tasten ( $\frac{T}{w}$ ) wählen Sie den Wiedergabemodus ( $\bigcirc$ ).
- 3. Drücken Sie die Taste Menu/OK.
- 4. Drücken Sie die Aufnahmetaste ( (), um mit der Aufzeichnung zu beginnen.
- 5. Wenn Sie fertig sind, drücken Sie erneut die Aufnahmetaste ( ), um die Aufzeichnung zu beenden.

Ist der Sprachaufzeichnungsmodus aufgerufen, wird die mögliche Aufnahmerestzeit auf dem LCD-Bildschirm angezeigt.

# Anschließen des Camcorders an einen Fernseher

Schließen Sie den Camcorder zur Echtzeitanzeige mit dem mitgelieferten AV-Kabel an einen Fernseher an. Sie können Ihre Videos, Fotos und Audiodateien direkt über einen Fernseher wiedergeben, um sie so mit Freunden und Familienangehörigen gemeinsam zu betrachten.

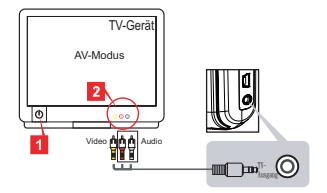

1. Schalten Sie den Fernseher ein, und schalten Sie ihn in den AV-Modus.

Das TV-System ist je nach Regionen unterschiedlich. Falls Sie die TV-Ausgangseinstellung ändern müssen, entnehmen Sie bitte dem Abschnitt "Erweiterte Funktionen" weitere Informationen. (Taiwan: NTSC; Amerika: NTSC; Europa: PAL; China: PAL)

- 2. Schließen Sie die Audio- und Videostecker des AV-Kabels an den Fernseher an.
- 3. Schalten Sie den Camcorder ein.
- 4. Schließen Sie das andere Ende des AV-Kabels an den Camcorder an.

# Anschließen des Camcorders an einen PC

- 1. Schalten Sie den Camcorder ein.
- 2. Schließen Sie den Camcorder mit dem USB-Kabel an den Computer an.

Die Standardeinstellung ist "Disk-Modus". Ist der Camcorder an einem PC angeschlossen, wechselt er automatisch in den Diskmodus (Wechseldatenträger).

 IWenn Sie den USB-Modus auf "Menü-Modus" einstellen, erscheint der folgende Bildschirm.

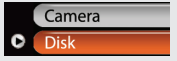

Wählen Sie den gewünschten Verbindungsmodus.

Wenn Sie die Einstellung ändern möchten, entnehmen Sie bitte dem Abschnitt "Erweiterte Funktionen" weitere Informationen.

# Wiedergabe von MP3-Musik \*

### ★ Nur bei bestimmten Modellen. Detaillierte Spezifikationen finden Sie auf der Verpackung.

### Kopieren von MP3-Dateien auf den Camcorder \*

Hinweis: Bevor Sie MP3-Musik wiedergeben können, müssen Sie MP3-Dateien auf den Camcorder kopieren.

- 1. Schalten Sie den Camcorder ein und schließen Sie den Camcorder mit dem USB-Kabel an einen PC an.
- Doppelklicken Sie nach dem Anschließen des Camcorders an den PC auf Arbeitsplatz. Ein Wechseldatenträger wird angezeigt. Erstellen Sie auf dem Wechseldatenträger einen Ordner namens "MP3" und kopieren Sie MP3-Dateien in den Ordner "MP3", um diese wiedergeben zu können.

### Wiedergabe von Musik im MP3-Modus \*

- 1. Drücken Sie die Taste Modo.
- 2. Mit den Zoom-Tasten ( $\frac{T}{W}$ ) wählen Sie den MP3 ( $\int$ ).
- 3. Drücken Sie die Taste Menu/OK.

Funktionen im MP3-Modus:

| Funktion                              | Bedienschritte                                                                                   |
|---------------------------------------|--------------------------------------------------------------------------------------------------|
| Wechseln zwischen Liedern             | Navigieren Sie mit den <b>Zoomtasten</b> ( $\frac{T}{W}$ ) nach oben oder unten.                 |
| Starten der Wiedergabe                | Drücken Sie die Taste Menu/OK.                                                                   |
| Anhalten/Fortsetzen der<br>Wiedergabe | Drücken Sie während der Wiedergabe/Pause die Taste Menu/OK.                                      |
| Anpassen der Lautstärke               | Navigieren Sie während der Wiedergabe mit den Zoomtasten ( $\frac{T}{W}$ ) nach oben oder unten. |
| Beenden der Wiedergabe                | Drücken Sie während der Wiedergabe die Taste Mode/ .                                             |
| Löschen von Dateien                   | Drücken Sie den Auslöser( 📩 ).                                                                   |

## Anzeigen von Liedtexten \*

Sie können während der Wiedergabe von MP3-Liedern die Liedtexte anzeigen lassen. Um die Funktion zu aktivieren, müssen Sie die Dateien im LRC-Format in den Ordner "MP3" kopieren und die LRC-Dateien entsprechend den Liedern benennen. Dieser Camcorder unterstützt LRC-Dateien mit "Line Time Tags".

Hinweis: Das Format eines Zeit-Tags ist [Minuten]:[Sekunden]:[Millisekunden].

# Verwenden des Menüs

Die Menüs bieten einige Optionen, mit denen Sie Feineinstellungen der Funktionen Ihrer Kamera vornehmen können. Die nachstehende Tabelle enthält Einzelheiten über die Menübedienung:

| Funktion                                                | Bedienschritte                                                                                                    |
|---------------------------------------------------------|----------------------------------------------------------------------------------------------------|
| Menü in jedem Modus anzeigen                            | Drücken Sie die Taste Menu/OK. Bitte beachten Sie, dass<br>dieser Schritt im Einstellungen-Modus nicht erforderlich ist. |
| Verschieben des Markierungsrahmens                      | Navigieren Sie mit den Zoomtasten ( $\frac{T}{W}$ ) nach oben oder unten.                                                |
| Bestätigen einer Auswahl                                | Drücken Sie die Taste Menu/OK .                                                                                          |
| Beenden des Menüs / Rückkehr zum<br>übergeordneten Menü | Drücken Sie (im Untermenü) die Taste Mode/ 🗂 .                                                                           |

# Menüelemente im Camcordermodus (1)

Einschalten  $\rightarrow$  Drücken Sie die Taste Menu/OK .

| Element        | Optionen         | Beschreibung                                                                                                    |
|----------------|------------------|----------------------------------------------------------------------------------------------------|
| Auflösung      | Detaillierte Spe | zifikationen finden Sie auf der Verpackung.                                                                                                    |
| Selbstauslöser | Ein/Aus          | Hier aktivieren Sie den Selbstauslöser. Wenn der Selbstauslöser<br>aktiviert ist, wartet der Camcorder zehn Sekunden nach dem<br>Drücken des Auslösers, bis die Aufnahme erfolgt.                   |
| 0              | Auto             | Der Blitz wird bei unzureichender Beleuchtung automatisch<br>ausgelöst.                                                                                                    |
| Blitz          | Ein              | Der Blitz wird bei jeder Aufnahme ausgelöst.                                                                                                    |
|                | Aus              | Der Blitz ist deaktiviert.                                                                                                    |
| * Zwei-in-Eins | Ein/Aus          | Diese Einstellung ermöglicht es Ihnen, zwei separat<br>aufgenommene Bilder zu einem Foto zusammenzuführen.                                                                                          |
| Histogramm     | Ein/Aus          | Das Echtzeithistogramm zeigt die ungefähre Helligkeitsverteilung<br>auf dem Bildschirm. Für einen besseren Effekt müssen Sie<br>eventuell die Belichtung einstellen.                                |
| * Fotorahmen   | 0 - 10           | Diese Einstellung ermöglicht es Ihnen, Fotos mit Rahmen<br>zu versehen. Auf dem LCD-Bildschirm stehen zehn<br>Hintergrundrahmen (1-10) zur Verfügung. Die Option "0" deaktiviert<br>diese Funktion. |

# Menüelemente im Camcordermodus (2)

| Element        | Optionen         | Beschreibung                                                                                                    |  |  |
|----------------|------------------|----------------------------------------------------------------------------------------------------|--|--|
| Videoauflösung | Detaillierte Spe | Detaillierte Spezifikationen finden Sie auf der Verpackung.                                                                                                    |  |  |
| Stabilisator   | Ein/Aus          | Minimiert durch Verwackeln entstandene Unschärfen.                                                                                                    |  |  |
|                | Auto             | Der Camcorder passt den Weißabgleich automatisch an.                                                                                                    |  |  |
|                | Sonnig           | Diese Einstellung eignet sich für Außenaufnahmen bei<br>Sonnenschein.                                                                                                    |  |  |
|                | Wolkig           | Diese Einstellung eignet sich für Außenaufnahmen bei Bewölkung<br>oder in schattiger Umgebung.                                                                                                    |  |  |
| Weißabgleich   | Fluores.         | Diese Einstellung eignet sich für Aufnahmen in Räumen, die mit<br>Leuchtstoffröhren ausgeleuchtet sind, oder in Umgebungen mit<br>hoher Farbtemperatur.                                                                                                    |  |  |
|                | Wolfram          | Diese Einstellung eignet sich für Aufnahmen in Räumen, die mit<br>Glühlampen ausgeleuchtet sind, oder in Umgebungen mit geringer<br>Farbtemperatur.                                                                                                    |  |  |
|                | Normal           | Für Aufnahmen mit natürlichen Farben.                                                                                                    |  |  |
| Effekt         | S&W              | Für Aufnahmen in Schwarzweiß.                                                                                                    |  |  |
|                | Klassisch        | Für Aufnahmen in Brauntönen.                                                                                                    |  |  |
| Belichtung     | -2~+2            | Sie können die Belichtung manuell einstellen, um eine bessere<br>Einstellung zu erzielen, wenn das Vorschaubild zu hell oder zu<br>dunkel wirkt. Ein positiver Wert bedeutet, dass das Bild heller<br>als gewöhnlich wird; ein negativer Wert lässt das Bild dunkler<br>erscheinen. |  |  |
| Nachtaufn.     | Ein/Aus          | Diese Einstellung ermöglicht Ihnen das Aufnehmen von Fotos in<br>dunkler Umgebung. Da die Verschlusszeit beim Aufnehmen von<br>Fotos in dunkler Umgebung wesentlich länger ist, empfehlen wir<br>die Verwendung eines Stativs, um Unschärfen durch Verwackeln<br>zu vermeiden.      |  |  |

Die Funktionen "Fotorahmen" und "Zwei-in-Eins" werden deaktiviert, wenn die Auflösung auf 10M/11M gesetzt wird.

Die Optionen der Funktionen "Größe" und "Videoauflösung" hängen von dem Modell ab. Detaillierte Spezifikationen finden Sie auf der Verpackung.

# Menüelemente im Wiedergabemodus

Einschalten →Drücken Sie die Taste Mode → Wechseln Sie in den Wiedergabe ( ) -Modus $\rightarrow$  Drücken Sie den **Auslöser** ( ).

| Element        | Optionen | Beschreibung                                                                            |
|----------------|----------|-----------------------------------------------------------------------------------------|
| Eines Lös chen | Ja/Nein  | Damit löschen Sie die aktuelle Datei.                                                   |
| Alles Löschen  | Ja/Nein  | Damit löschen Sie alle Fotos und Video-/Audiodateien, die sich<br>im Speicher befinden. |

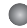

# Menüelemente im Einstellungsmodus (1)

Einschalten → Drücken Sie die Taste **Mode** → Wechseln Sie in den **Einstellung** ( 前行) -Modus.

| Element     | Optionen                       | Beschreibung                                                                                                    |
|-------------|--------------------------------|----------------------------------------------------------------------------------------------------|
| Tonsignal   | Ein/Aus                        | Hier schalten Sie das Tonsignal ein/aus.                                                                                                    |
| Flimmer     | 50Hz/60Hz                      | Hier stellen Sie die Frequenz auf 50 oder 60 Hz ein.<br>Weitere Informationen entnehmen Sie der Tabelle<br>"Frequenzeinstellungen".                                                                                                    |
|             | NTSC                           | Damit stellen Sie die TV-Systemkompatibilität auf NTSC ein.<br>Diese Option eignet sich für Taiwan, Japan, Korea und Amerika.                                                                                                    |
| TV-Ausgang  | PAL                            | Damit stellen Sie die TV-Systemkompatibilität auf PAL ein. Diese<br>Option eignet sich für Deutschland, Italien, die Niederlande,<br>China, Japan, Hongkong und Großbritannien.                                                                    |
| Symbol      | Ein/Aus                        | Hier aktivieren/deaktivieren Sie die Anzeige der OSD-Symbole<br>auf dem Bildschirm.                                                                                                    |
| Helligkeit  | 0 ~ 4                          | Hier stellen Sie die LCD-Helligkeit ein. Durch einen höheren<br>Wert wird der LCD-Bildschirm heller; durch einen niedrigeren<br>Wert wird der LCD-Bildschirm dunkler.                                                                              |
| Lautstärke  | 0~10                           | Hier stellen Sie die Lautstärke ein. (0: Stumm , 1-10 Stufen)                                                                                                    |
| Formatieren | Ja                             | Hier formatieren Sie das Speichermedium. Bitte nehmen Sie<br>zur Kenntnis, dass sämtliche auf dem Medium gespeicherten<br>Dateien unwiederbringlich gelöscht werden.<br>Die Seriennummer des Dateinamens (PICTxxxx) beginnt wieder<br>von vorne.   |
|             | Nein                           | Damit brechen Sie den Vorgang ab.                                                                                                    |
| Autom. aus  | Aus<br>1Min / 3 Min<br>/ 5 Min | Hier legen Sie fest, nach wie vielen Minuten sich der Camcorder<br>automatisch ausschaltet, wenn er nicht benutzt wird. Ist die<br>Einstellung auf [Aus] gestellt, dann bleibt der Camcorder so<br>lange eingeschaltet, bis ihm der Strom ausgeht. |

# Menüelemente im Einstellungsmodus (2)

| Element   | Optionen   | Beschreibung                                                                                                    |
|-----------|------------|----------------------------------------------------------------------------------------------------|
| Sprache   | æ          | Hier können Sie die Menüsprache auswählen.                                                                                                    |
|           | MENÜ       | Bei Anschluss an einen PC zeigt der Camcorder ein Menü an,<br>aus dem Sie den gewünschten Verbindungsmodus auswählen<br>können.                                             |
| USB-Modus | Kamera     | Bei Anschluss an einen PC wechselt der Camcorder automatisch<br>in den Kameramodus (PC-Kamera).                                                                             |
|           | Disk-Modus | Bei Anschluss an einen PC wechselt der Camcorder automatisch<br>in den Diskmodus (Wechseldatenträger).                                                                      |
|           | Aus        | Hier schalten Sie das Startbild ein/aus.                                                                                                    |
|           | Standard   | Das Standard-Startbild wird verwendet.                                                                                                    |
| Startbild | Benutzer*  | Ein vom Benutzer festgelegtes Bild wird als Startbild verwendet.<br>Dieses Element erscheint nur dann, wenn das Startbild<br>eingerichtet wurde.                            |
| Standard  | Ein/Aus    | Hier stellen Sie die werkseitigen Standardeinstellungen<br>wieder her. Bitte beachten Sie, dass dadurch alle von Ihnen<br>vorgenommenen Einstellungen zurückgesetzt werden. |

### Frequenzeinstellungen

| Region      | Großbritannien | Deutschland | Frankreich | Italien | Spanien | Russland |
|-------------|----------------|-------------|------------|---------|---------|----------|
| Einstellung | 50Hz           | 50Hz        | 50Hz       | 50Hz    | 50Hz    | 50Hz     |
| Region      | Portugal       | Amerika     | Taiwan     | China   | Japan   | Korea    |
| Einstellung | 50Hz           | 60Hz        | 60Hz       | 50Hz    | 50/60Hz | 60Hz     |

Hinweis: Die Frequenzeinstellung basiert auf der Frequenz Ihrer örtlichen Stromversorgung.

# Weitere Anweisungen

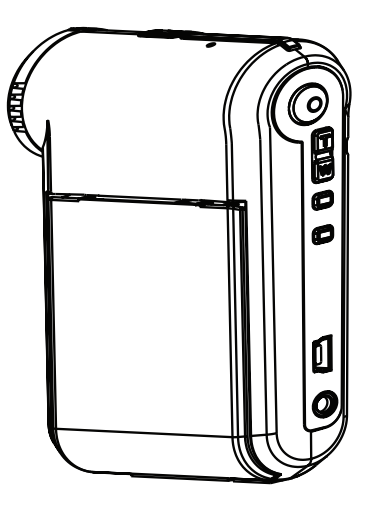

Digital-Camcorder

# Anschließen an einen PC

## Anschließen des Camcorders an einen PC

1. Schalten Sie den Camcorder ein.

#### 2. Schließen Sie das USB-Kabel an den Computer an.

Schalten Sie den Computer ein und schließen das mitgelieferte USB-Kabel an den USB-Anschluss Ihres Computers an. Vergewissern Sie sich, dass das Kabel und der Anschluss ordnungsgemäß ausgerichtet sind.

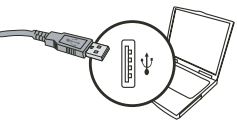

#### 3. Schließen Sie das USB-Kabel an den Camcorder an.

Schließen Sie das andere Ende des USB-Kabels an den Camcorder an.

Als Standard ist der "**Disk-Modus**" eingestellt. Falls Sie einen anderen Modus als Standard einstellen möchten, informieren Sie sich im Abschnitt "**USB-Modus**" hierüber.

#### USB-Modus:

Einschalten  $\rightarrow$  die Taste **Mode** drücken  $\rightarrow$  **Einstellungsmodus** (

|           | Menü       | Bei Anschluss an einen PC zeigt der Camcorder<br>ein Menü an, aus dem Sie den gewünschten<br>Verbindungsmodus auswählen können. |  |  |
|-----------|------------|----------------------------------------------------------------------------------------------------|--|--|
| USB Modus | Kamera     | Bei Anschluss an einen PC wechselt der Camcorder<br>automatisch in den Kameramodus (PC-Kamera).                                 |  |  |
|           | Disk-Modus | Bei Anschluss an einen PC wechselt der Camcorder<br>automatisch in den Diskmodus (Wechseldatenträger).                          |  |  |

#### Hinweis für Benutzer von Windows 2000/XP:

Gehen Sie beim Abtrennen des Camcorders vom Computer bitte wie folgt vor:

- 1. Doppelklicken Sie auf das Symbol 🐁 in der Systemleiste.
- 2. Klicken Sie auf 🕰 (USB-Laufwerk) und anschließend auf Stopp.
- Wählen Sie den Camcorder, wenn der Bestätigungsbildschirm angezeigt wird, und klicken Sie auf OK.
- Beachten Sie die Bildschirmanweisungen, um den Camcorder ordnungsgemäß vom Computer abzutrennen.
### Dateipfad

Nach dem Anschließen des Camcorders an den Computer wird auf dem Computer ein Wechseldatenträger angezeigt. Der Wechseldatenträger stellt das Speichermedium Ihres Camcorders dar. Auf diesem Wechseldatenträger finden Sie Ihre Aufzeichnungen. Den Speicherort der Dateien entnehmen Sie bitte der nachstehenden Abbildung.

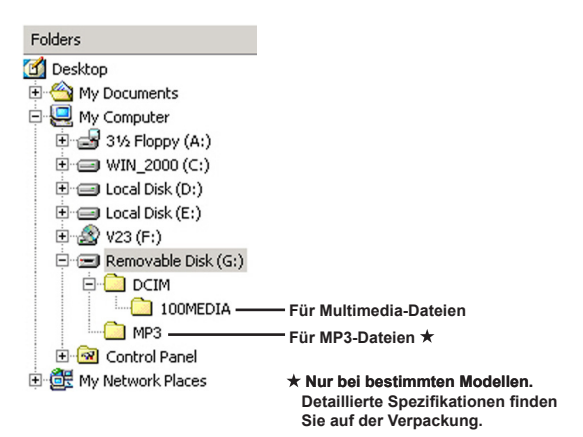

### Verwenden als PC-Kamera

### Installieren der Software

Der PC-Kameratreiber ist in der beigelegten CD enthalten. Sie sollten zuerst den Treiber installieren, bevor Sie die PC-Kamerafunktion verwenden.

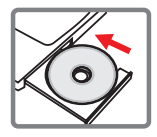

### Starten des Programms

#### 1. Schließen Sie den Camcorder an Ihren Computer an.

Schalten Sie den Computer ein und schließen das mitgelieferte USB-Kabel an den USB-Anschluss Ihres Computers an. Achten Sie darauf, dass der Stecker richtig im Steckplatz sitzt.

#### 2. Wechseln Sie zum Kameramodus.

Schließen Sie das andere Ende des USB-Kabels an den Camcorder an. Schalten Sie den Camcorder ein; Folgendes erscheint auf dem Bildschirm:

1): Kamera.

2) : Disk-Modus (Wechseldatenträger).

Wählen Sie [Kamera]. Drücken Sie die OK-Taste zur Bestätigung.

#### 3. Starten Sie das PC-Kameraprogramm.

Nachdem der Camcorder richtig angeschlossen und vom PC erkannt wurde, können Sie Ihre bevorzugte Software (z. B. MSN Messenger, Yahoo Messenger, ...) starten und die PC-Kamerafunktion nutzen.

### Problembehebung

| Beim Verwenden des Camcorders:                                                                                                    |                                                                            |                                                                                                    |  |
|----------------------------------------------------------------------------------------------------|----------------------------------------------------------------------------|----------------------------------------------------------------------------------------------------|--|
| Problem                                                                                                    | Ursache                                                                    | Behebung                                                                                                    |  |
| Der Comporder läget gich                                                                                                    | Die Batterie ist leer.                                                     | Wechseln Sie die Batterie.                                                                                                    |  |
| nicht normal einschalten.                                                                                                    | Die Batterie ist falsch<br>eingelegt.                                      | Legen Sie die Batterie richtig ein.                                                                                                    |  |
| Ich kann keine Fotos oder                                                                                                    | Zu wenig Speicher.                                                         | Geben Sie auf der SD/MMC-<br>Karte oder dem internen<br>Speicher Speicherplatz frei.                                                                                                    |  |
| Videos aufnehmen, wenn<br>ich den Auslöser bzw. die<br>Aufnahmetaste drücke.                                                                                     | Der Camcorder lädt gerade<br>den Blitz auf.                                | Warten Sie, bis der Blitz ganz<br>aufgeladen ist.                                                                                                    |  |
|                                                                                                    | Es wird eine "geschützte"<br>SD-Karte verwendet.                           | Deaktivieren Sie den<br>Schreibschutz der SD-Karte.                                                                                                    |  |
| Auf dem LCD-Bildschirm<br>wird die Meldung<br>"SPEICHERFEHLER"<br>oder "KARTENFEHLER"<br>angezeigt. Oder der<br>Camcorder kann die<br>Speicherkarte nicht lesen. | Das Format der<br>Speicherkarte ist nicht mit<br>dem Camcorder kompatibel. | Formatieren Sie die Karte mit<br>der Funktion "Formatieren".                                                                                                    |  |
|                                                                                                    | Die Speicherkarte ist<br>beschädigt.                                       | Ersetzen Sie die<br>Speicherkarte durch eine<br>neue.                                                                                                    |  |
| Ich habe keine Bilder und<br>Videos gelöscht, kann sie<br>aber trotzdem nicht auf der<br>Speicherkarte finden.                                                   | Die Aufzeichnungen sind<br>im internen Speicher<br>gespeichert.            | Das geschieht, wenn Sie<br>eine Speicherkarte einlegen,<br>nachdem einige Fotos oder<br>Videos bereits aufgenommen<br>wurden. Sie können auf diese<br>Dateien zugreifen, nachdem<br>Sie die Speicherkarte entfernt<br>haben. |  |

| Beim Verwenden des Camcorders:                                                                                                    |                                                                                                    |                                                                                                    |  |
|----------------------------------------------------------------------------------------------------|----------------------------------------------------------------------------------------------------|----------------------------------------------------------------------------------------------------|--|
| Problem                                                                                                    | Ursache                                                                                                    | Behebung                                                                                                    |  |
| Ich kann den Blitz nicht verwenden.                                                                                                    | Wenn das Batteriesymbol<br>einen niedrigen<br>Batterieladestand anzeigt,<br>kann der Blitz aufgrund<br>unzureichender Spannung<br>deaktiviert sein. | Wechseln Sie die Batterie.                                                                                                    |  |
| Der Camcorder reagiert<br>während des Betriebs auf<br>keinerlei Eingaben.                                                                                                    | Es liegt ein Softwareproblem<br>beim Camcorder vor.                                                                                                 | Entfernen Sie die Batterie<br>und legen Sie sie wieder in<br>das Batteriefach ein. Schalten<br>Sie den Camcorder dann<br>wieder ein. |  |
| Die aufgenommenen Bilder wirken verschwommen.                                                                                                    | Der Fokus ist nicht richtig<br>eingestellt.                                                                                                    | Stellen Sie einen geeigneten<br>Fokus ein.                                                                                           |  |
| Die aufgenommenen Bilder<br>oder Videos wirken zu<br>dunkel.                                                                                                    | In der Aufnahmeumgebung<br>gibt es zu wenig Licht.                                                                                                  | Verwenden Sie für die<br>Aufnahmen den Biltz. Stellen<br>Sie für das Aufzeichnen<br>von Videos zusätzliche<br>Lichtquellen bereit.   |  |
| Bei der Anzeige von Bildern<br>auf dem LCD-Bildschirm oder<br>dem Computer sind Störlinien<br>zu sehen.                                                                                               | Die Frequenzeinstellung<br>entspricht nicht dem Standard<br>des Landes, in dem Sie sich<br>aufhalten.                                               | Passen Sie die<br>Frequenzeinstellung an.<br>Weitere Informationen<br>entnehmen Sie der Tabelle<br>"Frequenzeinstellungen".          |  |
| Ich möchte die Seriennummer<br>des Dateinamens (PICTxxxx)<br>neu starten.                                                                                                    | Die Camcorder-Firmware<br>ist für das Zählen der<br>Seriennummer verantwortlich.                                                                    | Verwenden Sie die<br>Funktion " <b>Formatieren</b> " des<br>Camcorders, um die Karte zu<br>formatieren.                              |  |
| Ich konvertierte eine<br>Mediendatei und den Name<br>zu PICTxxxx.* (xxxx steht für<br>die Nummer). Dann kopierte<br>ich die Datei zum Camcorder<br>, kann sie aber nicht auf dem<br>Camcorder finden. | Es gibt eine andere Datei<br>mit derselben Seriennummer<br>(z.B. PICT0001.ASF und<br>PICT0001.JPG), oder<br>der Dateityp wird nicht<br>unterstützt. | Geben Sie der Datei eine<br>eindeutige Seriennummer<br>und prüfen Sie , ob der<br>Dateityp vom Camcorder<br>unterstützt wird.        |  |

| Beim Anschließen des Camcorders an einen Computer oder ein TV-Gerät.                                        |                                                                                                    |                                                                                                    |  |
|----------------------------------------------------------------------------------------------------|----------------------------------------------------------------------------------------------------|----------------------------------------------------------------------------------------------------|--|
| Problem                                                                                                    | Ursache                                                                                                    | Behebung                                                                                                    |  |
| lch kann auf dem Computer<br>keine Videos wiedergeben.                                                      | Der Treiber oder die Software<br>sind nicht auf dem Computer<br>installiert.                                 | Installieren Sie <i>Direct X 9.0c</i><br>oder höher und <i>Windows</i><br><i>Media 9.0 Codecs</i> , um<br>dieses Problem zu beheben.<br>Details zum Installieren der<br>Software sind in "Installieren<br>des Treibers auf dem PC"<br>angegeben, oder besuchen<br>Sie <u>http://www.microsoft.com</u> ,<br>um die benötigten Dateien<br>herunterzuladen. |  |
| Treiber-Installation<br>fehlgeschlagen.                                                                     | Die Installation wird<br>unvollständig abgebrochen.                                                          | Entfernen Sie den<br>Treiber und andere damit<br>verbundene Programme.<br>Beachten Sie die<br>Installationsschritte im<br>Handbuch, um den Treiber<br>neu zu installieren.                                                                                                    |  |
|                                                                                                    | Der Camcorder wurde mit<br>dem USB-Kabel an den PC<br>angeschlossen, bevor der<br>Treiber installiert wurde. | Installieren Sie den Treiber,<br>bevor Sie das USB-Kabel<br>anschließen.                                                                                                    |  |
| Der TV-Bildschirm zeigt<br>nichts an, nachdem der<br>Camcorder an das TV-Gerät<br>angeschlossen wurde.      | Der Camcorder ist nicht<br>ordnungsgemäß an das TV-<br>Gerät angeschlossen.                                  | Schließen Sie den Camcorder<br>ordnungsgemäß an das TV-<br>Gerät an.                                                                                                    |  |
| Ein Konflikt mit einem<br>anderen installierten<br>Camcorder oder<br>Aufzeichnungsgerät ist<br>aufgetreten. | Das Gerät ist mit dem<br>Camcorder nicht kompatibel.                                                         | Falls Sie einen anderen<br>Carncorder oder ein anderes<br>Aufzeichnungsgerät auf dem<br>Computer installiert haben,<br>entfernen Sie den Carncorder<br>und seinen Treiber vollständig<br>vom Computer, um den<br>Konflikt zu beseitigen.                                                                                                    |  |
| Bei Verwendung von<br>Videokonferenzen sind auf<br>dem Computerbildschirm<br>Störlinien zu sehen.           | Die Frequenzeinstellung<br>entspricht nicht dem Standard<br>des Landes, in dem Sie sich<br>aufhalten.        | Passen Sie die<br>Frequenzeinstellung an.<br>Weitere Informationen<br>entnehmen Sie der Tabelle<br>"Frequenzeinstellungen".                                                                                                    |  |

#### Akkuladestand

| Foto                                                                                           | Video                  |  |
|------------------------------------------------------------------------------------------------|------------------------|--|
| Anzahl der Aufnahmen                                                                           | Aufnahmezeit (Minuten) |  |
| 300                                                                                            | 122                    |  |
| * Aufnahme alle 30 Sekunden<br>** Blitz aktiviert<br>*** Die Auflösung ist auf 5 M eingestellt |                        |  |

#### Speicherkapazität

\* Detaillierte Spezifikationen finden Sie auf der Verpackung.

|                      |     | Video (Min.) |      | Audio (Min.) |
|----------------------|-----|--------------|------|--------------|
| Speicher             |     |              |      |              |
|                      | D1  | VGA          | QVGA | Maximal      |
| SD/MMC-Karte (256MB) | 18  | 28           | 58   | 120          |
| SD/MMC-Karte (512MB) | 36  | 56           | 116  | 240          |
| SD/MMC-Karte (1GB)   | 70  | 109          | 226  | 468          |
| SD/MMC-Karte (2 GB)  | 140 | 218          | 452  | 936          |

| Speicher             | Foto |      |      |      |     |
|----------------------|------|------|------|------|-----|
|                      | 1M   | ЗM   | 5M   | 10M  | 11M |
| SD/MMC-Karte (256MB) | 1066 | 426  | 275  | 139  | 121 |
| SD/MMC-Karte (512MB) | 2132 | 852  | 550  | 278  | 142 |
| SD/MMC-Karte (1GB)   | 4164 | 1664 | 1074 | 542  | 277 |
| SD/MMC-Karte (2 GB)  | 8328 | 3328 | 2148 | 1084 | 554 |

Hinweis: Die tatsächliche Kapazität kann je nach Farbsättigung und Komplexität Ihres Aufnahmeobjekts und der Umgebung variieren (bis zu ± 30 %).

#### Systemvoraussetzungen

Betriebssystem: Windows Vista/XP Prozessor: Pentium III oder höher System-RAM: 128 MB oder mehr Grafikkarte: 64 MB, 24-Bit TrueColor CD-ROM-Geschwindigkeit: 4x oder höher Software: Direct X 9.0c oder höher und Windows Media Player Codecs Sonstiges: USB-Anschluss

#### Bienvenue :

Cher utilisateur, nous vous remercions pour l'achat de ce produit. Beaucoup d'investissements en temps et en efforts ont été réalisés pour son développement, et nous espérons qu'il vous procurera des années de bons et loyaux services.

#### Instructions de sécurité :

- 1. Ne faites pas tomber, ne perforez pas et ne démontez pas le caméscope ; autrement la garantie serait annulée.
- 2. Évitez tout contact avec l'eau, et séchez-vous les mains avant de l'utiliser.
- N'exposez pas le caméscope à des températures élevées et ne le laissez pas sous la lumière directe du soleil. Ceci pourrait endommager le caméscope.
- Utilisez le caméscope avec soin. Évitez d'exercer de trop fortes pressions sur le boîtier du caméscope.
- 5. Pour votre propre sécurité, évitez d'utiliser le caméscope quand il y a un orage ou du tonnerre.
- N'utilisez pas de batteries de spécifications différentes. Ceci pourrait potentiellement conduire à des dégâts sérieux.
- 7. Enlevez la batterie pendant les longues périodes de non utilisation, car une batterie détériorée peut affecter le fonctionnement du caméscope.
- 8. Enlevez la batterie si elle présente des signes de fuite ou d'altération.
- 9. Utilisez seulement les accessoires fournis par le fabricant.
- 10. Tenez le caméscope hors de portée des enfants en bas âge.
- 11. Risque d'explosion si la batterie est remplacée par un type incorrect.
- 12. Mettez au rebut les batteries usages en respectant les instructions.

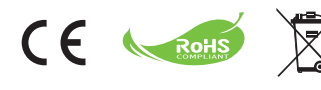

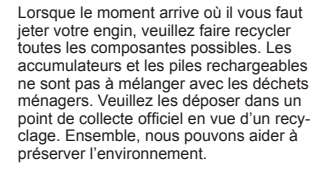

# Démarrage

### Les pièces du caméscope

- 1 Microphone
- Bouton d'enregistrement (③)
- 3 Haut & bas / Boutons de zoom (T)
- 4 Bouton Menu/OK
- 5 Bouton Mode/Retour
- 6 Port USB
- 7 Connecteur TV-out
- 8 Bouton d'alimentation (sous le panneau LCD)
- 9 Panneau LCD
- 10 Sélecteur de mise au point
- 11 Déclencheur
- 12 Objectif
- 13 Flash
- 14 Embase pour trépied
- Logement piles / Fente pour carte SD/MMC
- 16 Haut-parleur
- 17 Voyant DEL

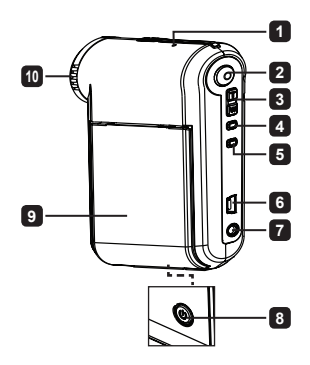

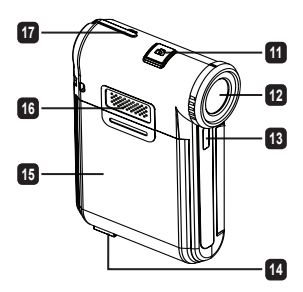

### Installer la batterie

Remarque: A la première utilisation de la batterie, il vous est conseillé de la décharger et de la recharger complètement pendant au moins 8 heures pour assurer son cycle de vie.

- 1. Faites coulisser le couvercle du logement à batterie comme indiqué.
- Placez la batterie accessoire Li-lon dans le logement. Notez que les contacts métalliques doivent être alignés avec ceux du logement.
- 3. Remettez en place la capot.

### Charger la batterie

- 1. Branchez une extrémité du câble sur le port USB du caméscope.
- 2. Branchez l'adaptateur AC sur une prise secteur ou connectez l'autre extrémité du câble USB sur le PC qui a été allumé.
- La charge démarre. Le voyant LED s'allume en rouge pendant la charge. Lorsque la batterie est complètement chargée, le témoin LED s'éteint.

Remarque: Lorsque vous utilisez un PC pour charger la batterie, n'alimentez pas le caméscope, sinon la charge s'arrête.

### Insertion d'une carte SD/MMC (en option)

- 1. Faites coulisser le couvercle du logement à batterie pour l'ouvrir.
- 2. Insérez la carte dans le sens indiqué jusqu'au fond de la fente.
- 3. Lorsque vous utilisez une carte SD, la mémoire interne devient inaccessible.
- 4. Pour enlever la carte mémoire SD, appuyez doucement sur la carte pour l'éjecter.

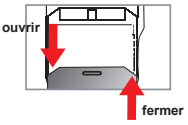

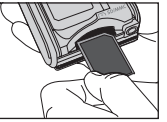

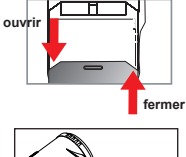

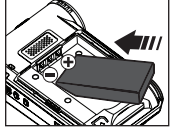

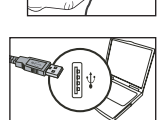

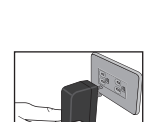

# Utilisation de base

### Allumer / éteindre le caméscope

Ouvrez le panneau du moniteur LCD pour l'allumer/éteindre ; ou maintenez enfoncé le bouton d'Alimentation ( 🕁 ) pendant 3 secondes.

### Choix du mode

- 1. Allumez le caméscope.
- 2. Appuyez sur le bouton Mode.
- 3. Utilisez les boutons de Zoom ( Tw ) pour choisir l'élément souhaité.
- 4. Appuyez sur le boutonMenu/OK pour confirmer.
- 5. Appuyez sur le bouton **Mode** pour changer de mode: Caméscope ( 仰); Lecture ( ∰); Voix ( 뎿); Réglage ( ㎡); **MP3★** ( 녰).
  - ★ Certains modèles seulement. Reportez-vous aux inscriptions de la boîte pour les caractéristiques techniques.

### Régler la langue

Alimentation-marche  $\rightarrow$  Appuyez sur le bouton **Mode**  $\rightarrow$  Entrez dans le mode **Réglage** (  $\left\{ \begin{matrix} 0 \\ W \end{matrix}\right\} ) \rightarrow$  Utilisez les boutons de **Zoom** ( $\frac{T}{W}$ ) **pour choisir l'élément Langue** ((sc))  $\rightarrow$  Utilisez les boutons **Zoom** ( $\frac{T}{W}$ ) **pour choisir une langue appropriée et appuyez sur le Menu/OK** bouton pour confirmer.

### Indicateur de niveau des piles

| Icône   | Description               |
|---------|---------------------------|
|         | Batterie à pleine charge  |
|         | Batterie à charge moyenne |
| <b></b> | Batterie faible           |
|         | Batterie vide             |

Remarque: Pour éviter une panne subite d'alimentation, il vous est recommandé de remplacer la batterie lorsque l'icône indique une batterie faible.

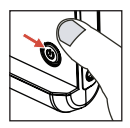

### Lire les indicateurs LCD

#### Mode caméscope numérique : Mode de mise au point Photos nuit 0006 0006 Defendence Nombre d'images/fichiers

#### Lecture en mode miniature :

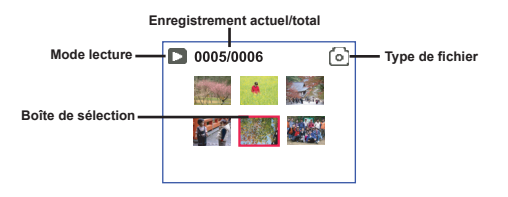

#### Mode lecture complet :

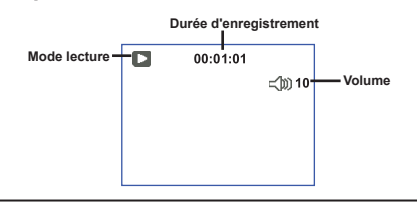

#### Mode ENR vidéo

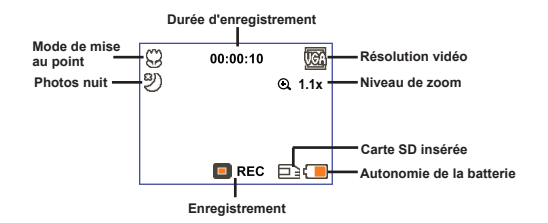

### Enregistrer un clip vidéo

- Ajustez la mise au point sur une position appropriée. Normalement, vous pouvez régler la mise au point sur ( 1 i) pour la plupart des conditions de tournage. Sélectionnez ( ) seulement pour les gros plans.
- 2. Appuyez sur le bouton Enregistrement ( () pour commencer à enregistrer.
- 3. Utilisez les boutons de Zoom ( $\frac{T}{w}$ ) pour zoomer ou dézoomer l'écran.
- 4. Appuyez sur le bouton Enregistrement ( () pour commencer à enregistrer.

### Prendre une photo

- Ajustez la mise au point sur une position appropriée. Normalement, vous pouvez régler la mise au point sur ( <sup>↑</sup>) pour la plupart des conditions de tournage. Sélectionnez ( ♥) seulement pour les gros plans.
- 2. Utilisez les boutons de Zoom (  $\frac{\tau}{w}$  ) pour zoomer ou dézoomer l'écran.
- Appuyez sur le déclencheur ( ) pour prendre une photo.

# 50cm ~ ∞ 30cm ~ 50cm

### Lire vos enregistrements

- 1. Appuyez sur le Mode bouton.
- 2. Utilisez les boutons de Zoom ( $\frac{T}{W}$ ) pour choisir le mode de Lecture ( $\bigotimes$ ).
- 3. Appuyez sur le boutonMenu/OK pour entrer.
- 4. Utilisez les boutons de Zoom ( $\frac{T}{W}$ ) pour commuter entre les fichiers.
- 5. Appuyez sur le bouton Menu/OK pour revoir/lire le fichier.

Appuyez sur le déclencheur ( ) pour supprimer les fichiers.

### Enregistrement d'un clip audio

- 1. Appuyez sur le Mode bouton.
- 2. Utilisez les boutons de Zoom ( $\frac{T}{W}$ ) pour choisir le mode de Enreg. vocal ( $\bigcirc$ ).
- 3. Appuyez sur le boutonMenu/OK pour confirmer.
- 4. Appuyez sur le bouton Enregistrement ( () pour commencer à enregistrer.
- Une fois terminé, appuyez de nouveau sur le bouton Enregistrer ( 
   ) pour arrêter l'enregistrement.

Lorsque vous entrez dans le mode Vocal, la durée enregistrable restante s'affiche sur le LCD.

### Relier le caméscope à un téléviseur

Reliez votre caméscope à votre téléviseur via le câble AV accessoire pour un affichage en temps réel. Vous pouvez lire vos clips vidéo, vos photos, et vos enregistrements audio directement sur votre téléviseur pour les partager en famille et avec vos amis.

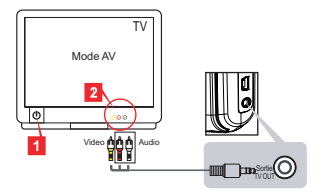

1. Allumez votre téléviseur et basculez-le en mode AV.

Le standard TV est différent selon les zones. Si vous avez besoin d'ajuster le réglage TV-out, veuillez-vous référer à la section "Utilisation avancée" pour plus d'informations. (Taïwan: NTSC; Amérique: NTSC; Europe: PAL; Chine: PAL)

- 2. Branchez les extrémités audio et vidéo du câble AV au téléviseur.
- 3. Allumez le caméscope.
- 4. Branchez l'autre extrémité du câble AV sur votre caméscope.

### Connexion du caméscope à votre PC

- 1. Allumez le caméscope.
- 2. Connectez le caméscope à votre ordinateur avec le câble USB.

I Le réglage par défaut est le mode "Disque". Lorsqu'il est connecté à un PC, le caméscope passe automatiquement en mode Disque (Disque amovible).
 I Si vous réglez le mode USB sur le mode "Menu", l'écran suivant apparaît.
 Camera

 Disk

 Veuillez choisir le mode de connexion souhaité.
 I Si vous voulez modifier le réglage, veuillez-vous référer à la section "Utilisation avancée" pour plus d'informations.

### Playing MP3 music \*

★ Certains modèles seulement. Reportez-vous aux inscriptions de la boîte pour les caractéristiques techniques.

#### Copie les fichiers MP3 vers le caméscope \*

Remarque: Avant de pouvoir lire de la musique MP3, il vous faut d'abord copier des fichiers MP3 vers le caméscope.

- 1. Allumez le caméscope, et connectez le caméscope à votre ordinateur avec le câble USB.
- Une fois le caméscope relié au PC, double cliquez sur Poste de travail pour y trouver un disque amovible. Créez un dossier "MP3" sur le disque et copiez des fichiers MP3 dans le dossier "MP3" pour la lecture.

#### Lire de la musique en mode MP3 \*

- 1. Appuyez sur le Mode bouton.
- 2. Utilisez les boutons de Zoom ( $\frac{1}{W}$ ) pour choisir le mode de MP3 ( $\frac{1}{W}$ ).
- 3. Appuyez sur le boutonMenu/OK pour confirmer.

| Comment                      | Action                                                                                                    |
|------------------------------|----------------------------------------------------------------------------------------------------|
| Commuter entre les morceaux. | Utilisez les boutons de $Zoom$ ( $\frac{T}{W}$ ) pour vous déplacer vers le haut ou le vers bas.                    |
| Démarrer la lecture          | 2. Appuyez sur le Menu/OK bouton.                                                                                   |
| Pause/Reprendre la lecture   | Pendant la lecture/en pause, appuyez sur le bouton Menu/OK.                                                         |
| Régler le volume sonore      | Utilisez les boutons de $Zoom$ ( $\frac{T}{W}$ ) pour vous déplacer vers le haut ou le vers bas pendant la lecture. |
| Arrêter la lecture           | Pendant la lecture, appuyez sur le bouton Mode/ C.                                                                  |
| Supprimer des fichiers       | Appuyez sur le déclencheur ( 📩 ).                                                                                   |

Fonctionnement en mode MP3:

### Afficher les paroles \*

Vous pouvez lire des chansons MP3 avec les paroles affichées. Pour activer cette fonction, il vous faut copier des fichiers au format LRC dans le dossier "MP3", et nommer les fichiers LRC conformément aux chansons auxquelles ils correspondent. Par exemple, si une chanson se nomme A.MP3, alors le fichier LRC doit être nommé A.LRC. Vous pouvez rechercher sur Internet les fichiers de paroles que vous voulez. Le fichier LRC contient les paroles sous forme de texte et de tags de temps, de sorte que la musique et les paroles peuvent être synchronisées. Ce caméscope prend en charge les fichiers LRC avec "tags de ligne de temps".

Remarque: Le format des tags de temps s'écrit [minutes]:[secondes]:[millisecondes].

### Utilisation du Menu

Les éléments de menu offrent plusieurs options pour affiner les fonctions de votre caméra. Le tableau suivant donne les détails de l'utilisation des menus:

| Comment                                    | Action                                                                                                    |
|--------------------------------------------|----------------------------------------------------------------------------------------------------|
| Afficher le menu dans chaque mode          | Appuyez sur le bouton <b>Menu/OK</b> . Notez que cette étape<br>n'est pas nécessaire en mode <b>Paramètres</b> . |
| Déplacer la barre de sélection             | Utilisez les boutons de Zoom ( $\frac{T}{W}$ ) pour vous déplacer vers le haut ou le vers bas.                   |
| Confirmer un élément                       | Appuyez sur le bouton Menu/OK .                                                                                  |
| Quitter le menu/ Revenir au menu supérieur | Appuyez sur le bouton Mode/ (quand vous êtes dans un sous menu).                                                 |

### Les éléments de menu du mode Caméscope (1)

Alimentation-marche  $\rightarrow$  Appuyez sur le bouton Menu/OK .

| Élément          | Option                                                                          | Description                                                                                                    |  |
|------------------|---------------------------------------------------------------------------------|----------------------------------------------------------------------------------------------------|--|
| Résolution       | Reportezvous aux inscriptions de la boîte pour les caractéristiques techniques. |                                                                                                    |  |
| Retardateur      | Marche/Arrêt                                                                    | Active le retardateur. Une fois le retardateur activé, le caméscope<br>attend dix secondes avant d'enregistrer lorsque le déclencheur est<br>enfoncé.                                 |  |
|                  | Auto                                                                            | Le flash se déclenche automatiquement lorsque l'éclairage est<br>insuffisant.                                                                                                    |  |
| Flash Marche     | Marche                                                                          | Le flash est forcé à se déclencher à chaque prise de vue.                                                                                                    |  |
|                  | Arrêt                                                                           | Le flash est désactivé.                                                                                                    |  |
| * Deux en un     | Marche/Arrêt                                                                    | Ce réglage vous permet de combiner deux images prise<br>individuellement en une même photo.                                                                                           |  |
| Histogramme      | Marche/Arrêt                                                                    | L'histogramme en temps réel affiche la répartition approximative<br>de la luminance sur l'écran. Vous pouvez régler l'exposition pour<br>obtenir un meilleur effet.                   |  |
| * Cadre<br>photo | 0 - 10                                                                          | Ce réglage vous permet d'ajouter des cadres personnalisés aux<br>photos. 10 cadres de fond (1-10) sont disponibles sur le moniteur<br>LCD. Un réglage sur 0 désactive cette fonction. |  |

### Les éléments de menu du mode Caméscope (2)

| Élément             | Option                                                                          | Description                                                                                                    |
|---------------------|---------------------------------------------------------------------------------|----------------------------------------------------------------------------------------------------|
| Résolution<br>vidéo | Reportezvous aux inscriptions de la boîte pour les caractéristiques techniques. |                                                                                                    |
| Stabilisateur       | Marche/Arrêt                                                                    | Minimise le flou causé par le mouvement de main.                                                                                                    |
|                     | Auto                                                                            | Le caméscope règle automatiquement la balance des blancs.                                                                                                    |
|                     | Ensoleillé                                                                      | Ce réglage convient pour les enregistrements en extérieur par<br>temps ensoleillé.                                                                                                    |
|                     | Nuageux                                                                         | Ce réglage convient pour les enregistrements en extérieur par<br>temps nuageux ou dans des environnements ombragés.                                                                                                    |
| Bal. Blancs         | Fluorescent                                                                     | Ce réglage convient pour les enregistrements en intérieur sous<br>éclairage fluorescent, ou dans des environnements à température<br>de couleurs élevée.                                                                                                    |
|                     | Tungstène                                                                       | Ce réglage convient pour les enregistrements en intérieur<br>sous éclairage incandescent, ou dans des environnements à<br>température de couleurs faible.                                                                                                    |
|                     | Normal                                                                          | Effectue les enregistrements en couleurs naturelles.                                                                                                    |
| Effets              | N&B                                                                             | Effectue les enregistrements en noir et blanc.                                                                                                    |
| Classique           |                                                                                 | Effectue les enregistrements en couleurs de tonalité sépia.                                                                                                    |
| Exposition          | -2~+2                                                                           | Règle manuellement l'exposition pour obtenir un meilleur effet<br>lorsque l'image prévisualisée apparaît trop sombre ou trop claire.<br>Une valeur positive indique que l'image sera plus claire que de<br>normale tandis qu'une valeur négative rendra l'image plus sombre. |
| Photos nuit         | Marche/Arrêt                                                                    | Ce réglage vous permet de prendre une photo sur un fond sombre.<br>Étant donné que la vitesse d'obturation diminue lors de la prise<br>de vue dans un lieu sombre, nous recommandons l'utilisation d'un<br>trépied pour éviter les flous de bougé.                           |

 Les options "Cadre photo" et "Deux-en-un" sont désactivées lorsque la résolution est réglée sur 10M/11M.

Les options "Résolution" et "Résolution vidéo" dépendent du modèle. Reportezvous aux inscriptions de la boîte pour les caractéristiques techniques.

### Les éléments de menu du mode Lecture

Alimentation-marche  $\rightarrow$  Appuyez sur le bouton **Mode**  $\rightarrow$  Entrez dans le mode **Lecture** (  $\bigotimes_{2}^{0}$  )  $\rightarrow$  Appuyez sur le **déclencheur** ( **D**).

| Élément     | Option  | Description                                                                    |
|-------------|---------|--------------------------------------------------------------------------------|
| Supprimer   | Oui/Non | Supprime le fichier en cours.                                                  |
| Suppr. Tout | Oui/Non | Supprime toutes les images et fichiers vidéo/audio stockés<br>dans la mémoire. |

### Les éléments de menu du mode Réglages (1)

Alimentation-marche  $\rightarrow$  Appuyez sur le bouton **Mode**  $\rightarrow$  Entrez dans le mode **Réglage** ( MP ).

| Élément           | Option                      | Description                                                                                                    |  |  |
|-------------------|-----------------------------|----------------------------------------------------------------------------------------------------|--|--|
| Bip               | Marche/Arrêt                | Active/désactive le bip sonore.                                                                                                    |  |  |
| Fréquence         | 50Hz/60Hz                   | Règle la fréquence de scintillement sur 50Hz ou 60Hz. Pour plus<br>d'informations, veuillez vous référer au tableau "Réglages de<br>fréquence".                                                                          |  |  |
| Sortie TV PAL     |                             | Règle la compatibilité avec le standard TV NTSC. Cette option convient pour les zones États-Unis, Taiwan, Japon, et Corée.                                                                                               |  |  |
|                   |                             | Règle la compatibilité avec le standard TV PAL. Cette option<br>convient pour l'Allemagne, l'Angleterre, l'Italie, les Pays Bas, la<br>Chine, le Japon et Hongkong.                                                      |  |  |
| lcône             | Marche/Arrêt                | Active/désactive l'affichage des icônes OSD à l'écran.                                                                                                    |  |  |
| Luminosité<br>LCD | 0~4                         | Règle la luminosité du LCD. Une valeur plus grande rend le LCD<br>plus brillant, alors qu'une valeur plus faible le rend plus sombre.                                                                                    |  |  |
| Volume            | 0~10                        | Régler le volume. (0: muet, niveaux 1-10)                                                                                                    |  |  |
| Oui               |                             | Formate le support de stockage. Notez que les fichiers stockés<br>sur le support disparaissent.<br>Le compteur de numéro de série du nom de fichier (PICTxxxx)<br>est réinitialisé.                                      |  |  |
|                   | Non                         | Annule l'action.                                                                                                    |  |  |
| Arrêt auto        | Arrêt<br>1min/3min/<br>5min | Définit au bout de combien de temps le caméscope s'éteint en<br>cas d'inactivité. Le réglage sur [Désactivé] a pour conséquence<br>de laisser le caméscope sous tension jusqu'à ce qu'il soit à court<br>d'alimentation. |  |  |

### • Les éléments de menu du mode Réglages (2)

| Élément    | Option         | Description                                                                                                    |
|------------|----------------|----------------------------------------------------------------------------------------------------|
| Langue     | æ              | Vous laisse choisir la langue utilisée par l'OSD.                                                                                           |
|            | MENU           | Lorsqu'il est connecté à un PC, le caméscope affiche<br>automatiquement un menu pour que vous choisissiez le mode<br>de connexion souhaité. |
| Mode USB   | appareil photo | Lorsqu'il est connecté à un PC, le caméscope entre<br>automatiquement en mode Caméra (Caméra PC).                                           |
|            | Disque         | Lorsqu'il est connecté à un PC, le caméscope passe<br>automatiquement en mode Disque (Disque amovible).                                     |
|            | Arrêt          | Désactive l'écran de démarrage.                                                                                                    |
| Image de   | Par défaut     | Utilise l'écran de démarrage par défaut.                                                                                                    |
| démarrage  | Personnalisé * | Utilise une image personnalisée comme écran de démarrage.<br>Cet élément ne s'affiche pas avant d'avoir défini une image de<br>démmarage.   |
| Par défaut | Marche/Arrêt   | Restaure les réglages d'usine par défaut. Notez que vos<br>réglages en cours sont écrasés.                                                  |

| Réglages | s de fréquen | се         |        |        |         |        |
|----------|--------------|------------|--------|--------|---------|--------|
| Zone     | Angleterre   | Allemagne  | France | Italie | Espagne | Russie |
| Réglage  | 50Hz         | 50Hz       | 50Hz   | 50Hz   | 50Hz    | 50Hz   |
| Zone     | Portugal     | États-Unis | Taiwan | Chine  | Japon   | Corée  |
| Réglage  | 50Hz         | 60Hz       | 60Hz   | 50Hz   | 50/60Hz | 60Hz   |

Remarque: Le réglage de fréquence est basé sur le standard de fréquence de votre réseau électrique local.

# Instructions avancées

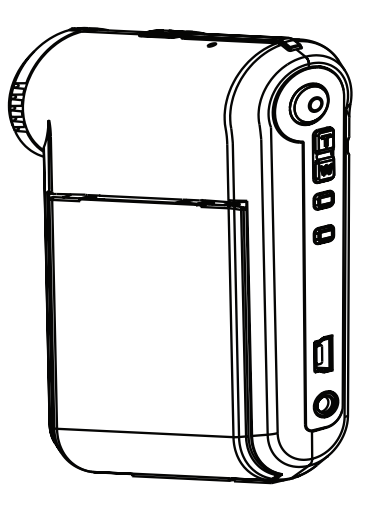

# Caméscope numérique

Français

### Relier à un PC

#### Connexion du caméscope à votre PC

1. Allumez le caméscope.

#### 2. Connectez le câble USB à votre ordinateur.

Allumez votre ordinateur, puis reliez le câble USB accessoire au port USB de votre ordinateur. Assurez-vous que le câble et le port sont correctement alignés.

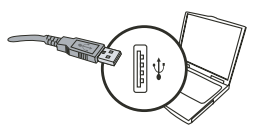

#### 3. Connectez le câble USB à votre caméscope.

Branchez l'autre extrémité du câble USB sur votre caméscope.

Le réglage par défaut est le mode "Disque", si vous voulez régler un autre mode par défaut, veuillez vous référer à la section "Mode USB" pour plus d'informations.

#### Mode USB:

Mettez en marche  $\rightarrow$  Appuyez sur le bouton de **Mode**  $\rightarrow$  Entrez dans le mode **Réglages** (  $\{\Omega_{1}^{n}\}$  ) mode.

|          | Menu   | Lorsqu'il est connecté à un PC, le caméscope affiche<br>automatiquement un menu pour que vous choisissiez<br>le mode de connexion souhaité. |
|----------|--------|----------------------------------------------------------------------------------------------------|
| Mode USB | Caméra | Lorsqu'il est connecté à un PC, le caméscope entre<br>automatiquement en mode Caméra (Caméra PC).                                           |
|          | Disque | Lorsqu'il est connecté à un PC, le caméscope passe<br>automatiquement en mode Disque (Disque amovible).                                     |

#### Remarque aux utilisateurs de Windows 2000/XP :

Si vous voulez déconnecter le caméscope de votre ordinateur, veuillez suivre ces étapes:

- 1. Double cliquez sur 🌭 dans la barre de tâches système.
- 2. Cliquez sur 🛱 (Disque USB), puis cliquez sur Arrêter.
- 3. Sélectionnez le caméscope lorsque l'écran de confirmation apparaît, et cliquez sur OK.
- Suivez les instructions à l'écran pour débrancher sans risque le caméscope de votre ordinateur.

### Emplacement des fichiers

Après avoir connecté le caméscope à votre ordinateur, un disque amovible apparait dans Poste de travail. Le disque amovible représente en fait le support de votre stockage de caméscope. Sur le disque vous pouvez trouver tous vos enregistrements. Référez-vous à la figure ci-dessous pour voir où sont stockés les fichiers.

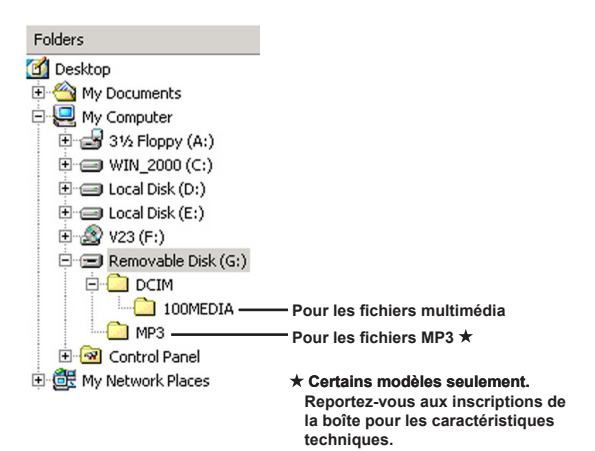

### Utilisation de la PC Caméra

### Installation du logiciel

Le pilote de la Caméra PC est inclus sur le CD accessoire, et vous devez donc installer le pilote avant d'utiliser la fonction Caméra PC.

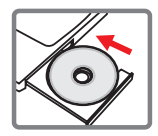

### Démarrage de l'installation

#### 1. Connectez le caméscope à votre ordinateur.

Allumez votre ordinateur, puis reliez le câble USB accessoire au port USB de votre ordinateur. Assurez-vous que le connecteur et le port sont correctement alignés.

#### 2. Basculez en mode Caméra.

Branchez l'autre extrémité du câble USB sur votre caméscope. Allumez le caméscope, les éléments suivants apparaissent automatiquement à l'écran :

- 1): Caméra.
- 2) : Disque (disque amovible).

Sélectionnez [Caméra] et appuyez sur le bouton OK pour confirmer.

#### 3. Lancer le programme PC caméra.

Une fois le caméscope correctement connecté et détecté par votre PC, Vous êtes prêt à lancer votre logiciel préféré (ex. MSN Messenger, Yahoo Messenger...) pour utiliser la fonction de caméra PC.

#### Dépannage

| Lors de l'utilisation du caméscope:                                                                           |                                                                                |                                                                                                    |  |  |
|----------------------------------------------------------------------------------------------------|--------------------------------------------------------------------------------|----------------------------------------------------------------------------------------------------|--|--|
| Problème                                                                                                    | Cause                                                                          | Solution                                                                                                    |  |  |
| Le caméscope ne s'allume                                                                                      | La batterie est épuisée.                                                       | Remplacez la batterie.                                                                                                    |  |  |
| pas normalement.                                                                                              | La batterie est mal installée.                                                 | Réinstallez la batterie.                                                                                                    |  |  |
| Impossible de prendre                                                                                         | Mémoire insuffisante.                                                          | Libérez de l'espace sur la<br>carte SD/MMC ou dans la<br>mémoire interne.                                                                                                    |  |  |
| des images ou des clips<br>vidéo en appuyant sur le<br>déclencheur ou le bouton                               | Le caméscope est en train de<br>recharger le flash.                            | Attendez que le flash soit<br>complètement chargé.                                                                                                    |  |  |
|                                                                                                    | Utilisation d'une carte SD<br>"protégée".                                      | Réglez la carte SD pour la<br>rendre inscriptible.                                                                                                    |  |  |
| L'écran LCD affiche le<br>message "ERREUR<br>MÉMOIRE" ou "ERREUR<br>CADITE" Ou le comérceme                   | Le format de la carte de<br>mémoire n'est pas compatible<br>avec le caméscope. | Utilisez la fonction "Formater"<br>du caméscope pour formater<br>la carte.                                                                                                    |  |  |
| ne peut pas lire la carte<br>mémoire.                                                                         | La carte mémoire est<br>corrompue.                                             | Remplacez la carte de<br>mémoire par une nouvelle.                                                                                                    |  |  |
| Je n'ai pas supprimé les<br>images ni les clips vidéo,<br>mais je ne les trouve plus sur<br>la carte mémoire. | Les enregistrements perdus<br>sont sauvegardés dans la<br>mémoire interne.     | Ceci survient lorsque vous<br>insérez une carte mémoire<br>après avoir capturé des<br>images ou des clips vidéo.<br>Vous pouvez accéder à ces<br>fichiers après avoir enlevé la<br>carte mémoire. |  |  |

| Lors de l'utilisation du caméscope:                                                                                                    |                                                                                                    |                                                                                                    |  |  |
|----------------------------------------------------------------------------------------------------|----------------------------------------------------------------------------------------------------|----------------------------------------------------------------------------------------------------|--|--|
| Problème                                                                                                    | Cause                                                                                                    | Solution                                                                                                    |  |  |
| Impossible d'utiliser le flash.                                                                                                    | Si l'icône de batterie indique<br>une batterie faible, le flash<br>est désactivé en raison d'une<br>tension insuffisante.                                     | Remplacez la batterie.                                                                                                    |  |  |
| Le caméscope ne répond à<br>aucune action pendant son<br>utilisation.                                                                                                    | Le caméscope rencontre une<br>panne de logiciel.                                                                                                    | Enlevez et remettez en<br>place le bloc batterie dans<br>le logement. Puis allumez le<br>caméscope.                                            |  |  |
| Les images enregistrées<br>semblent trop floues.                                                                                                    | La mise au point n'est pas<br>correctement réglée.                                                                                                    | Ajustez la mise au point sur<br>une position appropriée.                                                                                       |  |  |
| Les images ou les clips vidéo<br>enregistrées semblent trop<br>sombres.                                                                                                    | L'environnement de la prise<br>de vue ou de l'enregistrement<br>n'a pas la lumière adéquate.                                                                  | Utilisez le flash pour<br>prendre des photos. Ajoutez<br>des sources de lumière<br>supplémentaires pour<br>enregistrer des clips vidéo.        |  |  |
| Du bruit apparaît lors de<br>la visualisation d'images<br>sur le moniteur LCD ou sur<br>l'ordinateur.                                                                                          | Le réglage de fréquence ne<br>correspond pas au standard<br>du pays où vous séjournez.                                                                        | Réglez la valeur de<br>fréquence. Pour plus<br>d'informations, veuillez vous<br>référer au tableau " <b>Réglages</b><br><b>de fréquence</b> ". |  |  |
| Je veux réinitialiser le<br>compteur de numéro de série<br>du nom de fichier (PICTxxxx).                                                                                                    | Le compteur du numéro de<br>série est géré par le firmware<br>du caméscope.                                                                                   | Utilisez la fonction<br>"Formater" du caméscope<br>pour formater la carte.                                                                     |  |  |
| Je convertis un fichier<br>de média et je le nomme<br>PICTxxxx.* (xxxx indiquant<br>le numéro). Puis je copie le<br>fichier vers le caméscope<br>mais je ne le trouve pas sur<br>le caméscope. | Il y a un autre fichier avec<br>un numéro de série en<br>doublon (ex: PICT0001.ASF<br>et PICT0001.JPG), ou le type<br>de fichier n'est pas pris en<br>charge. | Donnez au fichier un numéro<br>de série distinct et assurez-<br>vous que le type de fichier<br>est pris en charge par le<br>caméscope.         |  |  |

| Lors de la connexion du caméscope à un ordinateur ou un téléviseur:                          |                                                                                             |                                                                                                    |  |  |  |
|----------------------------------------------------------------------------------------------|---------------------------------------------------------------------------------------------|----------------------------------------------------------------------------------------------------|--|--|--|
| Problème                                                                                     | Cause                                                                                       | Solution                                                                                                    |  |  |  |
| Je ne peux pas voir les clips<br>vidéo sur mon ordinateur.                                   | Le pilote ou le logiciel ne sont<br>pas installés sur l'ordinateur.                         | Installez Direct X 9.0c ou<br>supérieur et les codecs de<br>Windows Media 9.0 pour<br>résoudre ce problème.<br>Consultez "Installation du<br>pilote sur votre PC" pour<br>les détails sur l'installation<br>du logiciel, ou allez sur<br>http://www.microsoft.com<br>pour télécharger les fichiers<br>requis. |  |  |  |
| L'installation du pilote a                                                                   | L'installation s'est terminée<br>anormalement.                                              | Enlevez le pilote et les autres<br>programmes liés. Suivez<br>les étapes d'installation du<br>manuel pour réinstaller le<br>pilote.                                                                                                    |  |  |  |
| echoue.                                                                                      | Le caméscope a été<br>connecté au PC via le câble<br>USB avant l'installation du<br>pilote. | Installez le pilote avant de<br>brancher le câble USB.                                                                                                    |  |  |  |
| L'écran TV n'affiche rien<br>après branchement du<br>caméscope sur le téléviseur.            | Le caméscope n'est pas bien<br>branché sur le téléviseur.                                   | Rebranchez correctement le<br>caméscope au téléviseur.                                                                                                    |  |  |  |
| Un conflit avec un autre<br>caméscope ou périphérique<br>de capture installé est<br>survenu. | L'appareil n'est pas<br>compatible avec le<br>caméscope.                                    | Si vous avez un quelconque<br>autre caméscope ou<br>périphérique de capture<br>installé sur votre<br>ordinateur, veuillez enlever<br>complètement le caméscope<br>et son pilote de l'ordinateur<br>pour éviter le conflit.                                                                                    |  |  |  |
| Du bruit survient sur l'écran<br>de mon ordinateur lorsque<br>j'utilise la vidéoconférence.  | Le réglage de fréquence ne<br>correspond pas au standard<br>du pays où vous séjournez.      | Réglez la valeur de<br>fréquence. Pour plus<br>d'informations, veuillez vous<br>référer au tableau " <b>Réglages</b><br>de fréquence".                                                                                                    |  |  |  |

#### Autonomie de la batterie

| Photo                                                                              | Clip vidéo                                             |
|------------------------------------------------------------------------------------|--------------------------------------------------------|
| Nombre de prises de vues                                                           | Durée d'enregistrement (minutes)                       |
| 300                                                                                | 122                                                    |
| * cliché toutes les 30 secondes<br>** flash allumé<br>*** résolution réglée sur 5M | * la résolution est réglée sur VGA<br>(640x480 pixels) |

#### Capacité de stockage

\* Reportezvous aux inscriptions de la boîte pour les caractéristiques techniques.

| Méreolog             |     | Vidéo (min.) |      | Audio (min.) |
|----------------------|-----|--------------|------|--------------|
| wemoire              | D1  | VGA          | QVGA | Maximum      |
| Carte SD/MMC (256MB) | 18  | 28           | 58   | 120          |
| Carte SD/MMC (512MB) | 36  | 56           | 116  | 240          |
| Carte SD/MMC (1GB)   | 70  | 109          | 226  | 468          |
| Carte SD/MMC (2GB)   | 140 | 218          | 452  | 936          |

| Mémoiro              | Photo |      |      |      |     |
|----------------------|-------|------|------|------|-----|
| wemoire              | 1M    | ЗM   | 5M   | 10M  | 11M |
| Carte SD/MMC (256MB) | 1066  | 426  | 275  | 139  | 121 |
| Carte SD/MMC (512MB) | 2132  | 852  | 550  | 278  | 142 |
| Carte SD/MMC (1GB)   | 4164  | 1664 | 1074 | 542  | 277 |
| Carte SD/MMC (2GB)   | 8328  | 3328 | 2148 | 1084 | 554 |

Remarque: La valeur réelle de capacité peut varier (jusqu'à ± 30%) selon la saturation des couleurs et la complexitité du sujet et du fond.

#### Configuration système requise

Système d'exploitataion : Windows Vista/XP CPU: Pentium III ou supérieur RAM système : 128MB ou plus Carte graphique : 64MB, True Color 24 bits Vitesse CD-ROM : 4x ou plus Logiciel: Direct X 9.0c ou supérieur, et les Codecs Windows Media Player Autre: Connecteur USB

#### Benvenuto!

Grazie per aver acquistato questo prodotto.

Abbiamo investito molto tempo ed energie in questo progetto e speriamo che vi procuri molti anni di servizio senza problemi.

#### Avviso per la sicurezza:

- 1. Non far cadere, forare o smontare la videocamera, diversamente si annullerà la garanzia.
- 2. Evitare il contatto con l'acqua e asciugarsi le mani prima dell'uso.
- 3. Non esporre la videocamera ad alte temperature o lasciarla alla luce diretta del sole. Diversamente la videocamera potrebbe danneggiarsi.
- 4. Maneggiare la videocamera con cura. Evitare di esercitare pressioni sul corpo della videocamera.
- 5. Per la propria sicurezza, evitare di utilizzare la videocamera durante i temporali.
- Non usare batterie diverse da quelle specificate. Diversamente si può creare la possibilità di seri danni.
- Rimuovere la batteria quando la videocamera non è utilizzata per periodi prolungati, poiché le batterie deteriorate influiscono sulla funzionalità della videocamera.
- 8. Rimuovere le batterie se mostrano segni di perdita di liquido o distorsione.
- 9. Utilizzare solamente gli accessori forniti dal produttore.
- 10. Tenere la videocamera fuori della portata dei bambini.
- 11. Rischio di esplosione in caso di sostituzione della batteria con una di tipo non corretto.
- 12. Smaltire le batterie usate secondo le istruzioni.

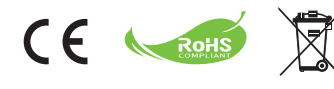

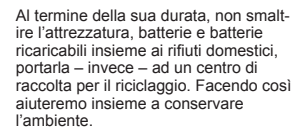

## Preparazione

### Parti della videocamera

- 1 Microfono
- 2 Tasto Registra (③)
- 3 Tasti su e giù / zoom (<sup>T</sup>/<sub>w</sub>)
- 4 Tasto Menu/OK
- 5 Tasto Modalità/Ritorna
- 6 Porta USB
- Connettore Uscita TV
- 8 Tasto alimentazione (sotto il pannello LCD)
- 9 Pannello LCD
- 10 Interruttore messa a fuoco
- 11 Tasto otturatore
- 12 Obiettivo
- 13 Flash
- 14 Aggancio treppiede
- Scomparto batterie / alloggio scheda SD/MMC
- 16 Altoparlante
- 17 Indicatore LED

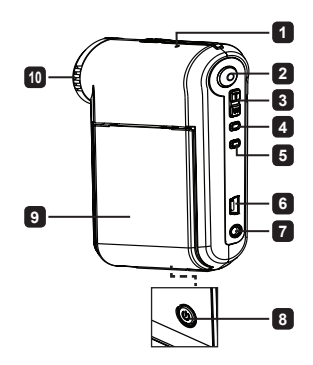

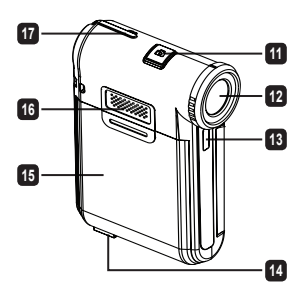

### Inserimento della batteria

Nota: La prima volta che si usa la batteria, si raccomanda di scaricarla e ricaricarla completamente per 8 ore, per assicurarne il ciclo vitale.

- 1. Far scorrere il coperchio dello scomparto batterie come mostrato.
- Inserire nello scomparto la batteria agli ioni di litio in dotazione. Notare che i contatti metallici devono essere allineati con i contatti nello scomparto.
- 3. Rimettere a posto il coperchio.

### Caricamento della batteria

- 1. Collegare una estremità del cavo USB alla porta USB della videocamera.
- 2. Collegare l'adattatore CA ad una presa a muro, oppure collegare l'altra estremità del cavo USB al PC così da fornire l'alimentazione.
- Il caricamento si avvia. Il LED si illumina di colore rosso durante la procedura di carica. Il LED si spegnerà quando la batteria sarà completamente carica.
- Nota: Non accendere la videocamera quando si usa il PC per caricare la batteria, diversamente la procedura sarà arrestata.

#### 2

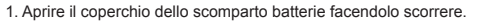

- 2. Inserire la scheda nella direzione indicata, fino in fondo all'alloggiamento.
- 3. L'uso della scheda SD renderà inaccessibile la memoria integrata.
- 4. Per rimuovere la scheda SD, spingerla con delicatezza fino a quando non esce.

Inserimento della scheda SD/MMC (opzionale)

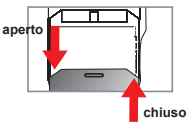

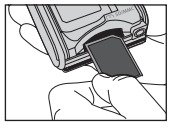

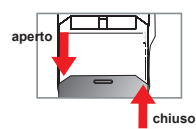

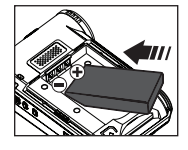

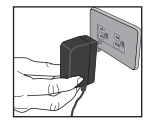

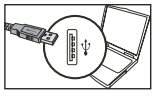

# Operazioni di base

### Accendere e spegnere la videocamera

Aprire/chiudere il pannello LCD per accendere/spegnere oppure tenere premuto il tasto Alimentazioneper ( 🕁 ) 3 secondi.

### Selezione modalità

- 1. Accendere la videocamera.
- 2. Premere il tasto Modalità.
- 3. Usare i tasti di Zoom per ( $\frac{T}{W}$ ) selezionare la voce desiderata.
- 4. Premere il tasto Menu/OK per confermare.
- Premendo il tasto Modalità è possibile cambiare modalità:
   Fotocamera ( <sup>®</sup>µ ); Riproduzione ( <sup>®</sup>W; Voce ( <sup>®</sup>Q ); Impostazione ( <sup>®</sup>W ); MP3★ ( <sup>®</sup>M ).
  - ★ Solo per i modelli selezionati. Fare riferimento a quanto stampato sulla confezione per le specifiche dettagliate.

### Impostazione della lingua

Accendere  $\rightarrow$  Premere il tasto **Modalità**  $\rightarrow$  Accedere alla modalità **Impostazione** ( $\left\{\begin{matrix} \square \\ T \end{matrix}\right\}$ )  $\rightarrow$  Utilizzare i tasti di **Zoom** ( $\frac{T}{w}$ ) per selezionare la voce Lingua ( $\underbrace{(se)}$ ) $\rightarrow$  Utilizzare i tasti di **Zoom** ( $\frac{T}{w}$ ) per selezionare la lingua e premere il tasto Menu/OK per confermare.

### Indicatore di carica della batteria

| Icona   | Descrizione                   |
|---------|-------------------------------|
|         | Batteria completamente carica |
|         | Batteria moderatamente carica |
| <b></b> | Batteria scarica              |
|         | Batteria esaurita             |

Nota: Per evitare l'ammanco improvviso di alimentazione, si raccomanda di sostituire la batteria quando l'icona indica che è scarica.

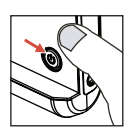

### Lettura degli indicatori del display LCD

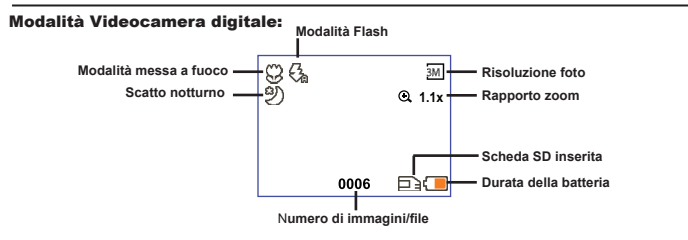

#### Modalità anteprima riproduzione:

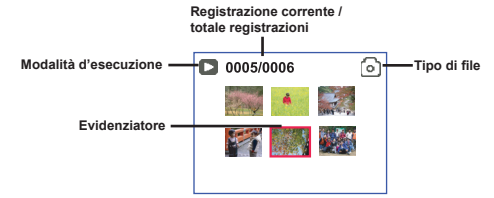

#### Modalità di riproduzione completa:

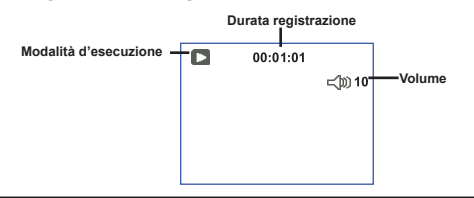

#### Modalità Registrazione video:

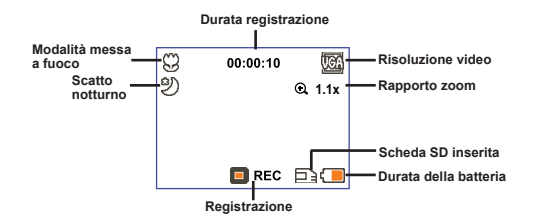

### Registrazione di una sequenza video

- 1. Impostare il fuoco in maniera appropriata. Di norma, è possibile impostare la messa a fuoco su ( <sup>↑</sup> ) per la maggior parte delle condizioni di ripresa. Selezionare ( 😻 ) solo per primi piani.
- 2. Premere il tasto Registra ( ) per avviare la registrazione.
- 3. Usare i tasti di Zoom  $(\frac{T}{W})$  per ingrandire o ridurre l'immagine a schermo.
- 4. Premere il tasto Registra ( ) per avviare la registrazione.

### Fotografare

- Impostare il fuoco in maniera appropriata. Di norma, è possibile impostare la messa a fuoco su ( In ) per la maggior parte delle condizioni di ripresa. Selezionare ( ) solo per primi piani.
- 50 cm ~

   30 cm ~ 50 cm
- 2. Usare i tasti di Zoom ( $\frac{T}{W}$ ) per ingrandire o ridurre l'immagine a schermo.
- Premere il tasto Otturatore ( D) per scattare la foto.

### Riproduzione delle registrazioni

- 1. Premere il tasto Modalità.
- 2. Usare i tasti di Zoom ( Tw ) per selezionare la modalità Riproduzione ( 🛞 ) .
- 3. Premere il tasto Menu/OK per confermare.
- 4. Usare i tasti di Zoom  $(\frac{T}{W})$  per muoversi fra i file.
- 5. Premere il tasto Menu/OK per rivedere/riprodurre il file.

Premere il tasto Otturatore ( ) per eliminare i file.

### Registrazione di una sequenza audio

- 1. Premere il tasto Modalità.
- 2. Usare i tasti di Zoom (Tw) per selezionare la modalità Riproduzione ( Q).
- 3. Premere il tasto Menu/OK per confermare.
- 4. Premere il tasto Registra ( ) per avviare la registrazione.
- 5. Alla fine premere di nuovo il tasto Registra ( 🕥 ) per arrestare la registrazione.

Quando si accede alla modalità Voce, il tempo di registrazione rimanente è visualizzato sul pannello LCD.

### Collegamento della videocamera al televisore

Collegare la videocamera e il televisore usando il cavo AV in dotazione per ottenere la visualizzazione in tempo reale. Si possono visualizzare sequenze video, fotografie e registrazioni audio direttamente sul televisore e condividerle con amici e famigliari.

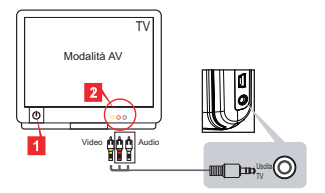

1. Accendere il televisore ed impostarlo sulla modalità AV.

I sistemi TV sono diversi nei vari paesi. Se è necessario regolare l'impostazione dell'uscita TV, fare riferimento alla sezione "Operazioni avanzate" per altre informazioni. (Taiwan: NTSC; America: NTSC; Europa: PAL; Cina: PAL)

- 2. Collegare le estremità audio e video del cavo AV al televisore.
- 3. Accendere la videocamera.
- 4. Collegare l'altra estremità del cavo AV alla videocamera.

### Collegamento della videocamera al PC

- 1. Accendere la videocamera.
- 2. Collegare la videocamera al computer mediante il cavo USB.

La modalità predefinita è "Disco". Quando è collegata ad un PC, la videocamera accede automaticamente alla modalità Disco (disco rimovibile).
 Impostando la modalità USB sulla modalità "Menu", apparirà la seguente schermata.
 Camera
 Disk
 Selezionare la modalità di connessione desiderata.
 Per modificare l'impostazione, fare riferimento alla sezione "Operazioni avanzate" per altre informazioni.

### Riproduzione di musica MP3 \*

★ Solo per i modelli selezionati. Fare riferimento a quanto stampato sulla confezione per le specifiche dettagliate.

#### Copiare file MP3 sulla videocamera \*

Nota: Prima di potere riprodurre la musica MP3, è necessario copiare i file MP3 sulla videocamera.

- 1. Accendere la videocamera e collegarla al PC usando il cavo USB.
- Una volta collegata la videocamera al computer, fare doppio clic su Risorse del computer per trovare il disco rimovibile. Creare una cartella "MP3" nel disco rimovibile, quindi copiare i file MP3 nella cartella per poi riprodurli.

#### Riproduzione di musica in modalità MP3 \*

- 1. Premere il tasto .
- 2. Usare i tasti di Zoom (  $\frac{T}{W}$  ) per selezionare la modalità MP3 (  $\frac{1}{W}$  ).
- 3. Premere il tasto Menu/OK per confermare.

| Come fare per                                 | Azione                                                                                      |
|-----------------------------------------------|---------------------------------------------------------------------------------------------|
| Passare tra le varie tracce                   | Usare i tasti di <b>Zoom</b> ( $\frac{T}{W}$ ) per spostarsi verso l'alto o verso il basso. |
| Avviare l'esecuzione                          | Premere il tasto Menu/OK.                                                                   |
| Mettere in pausa /<br>riprendere l'esecuzione | Durante la riproduzione o quando la riproduzione è in pausa premere il tasto Menu/OK.       |
| Regolare il volume                            | Usare i tasti di <b>Zoom</b> ( $\frac{T}{W}$ ) per spostarsi verso l'alto o verso il basso. |
| Terminare l'esecuzione                        | Durante la riproduzione premere il tasto Modalità/ D .                                      |
| Eliminare i file                              | Premere il tasto Otturatore ( 🛅 ).                                                          |

Operazioni in modalità MP3:

#### Visualizzazione dei testi \*

È possibile riprodurre i brani MP3 visualizzando le parole. Per abilitare la funzione, è necessario copiare i file in formato LRC nella cartella "MP3" e assegnare loro il nome corrispondente ai brani. Ad esempio, se un brano si chiama A.MP3, il nome del file LRC deve essere A.LRC. I file con i testi dei brani possono essere cercati in Internet. Il file LRC contiene sia le parole in formato testo che i tag temporali, in modo da sincronizzarle con la musica. Questa videocamera supporta file LRC con "tag temporali lineari".

Nota: Il formato del tag temporale indica [minuti]:[secondi]:[millisecondi].
## Uso del menu

Le voci del menu forniscono varie opzioni che permettono di sintonizzare con precisione le funzioni della videocamera. La tabella che segue illustra i dettagli sulle operazioni dei menu:

| Come fare per                                   | Azione                                                                                    |
|-------------------------------------------------|-------------------------------------------------------------------------------------------|
| Far apparire il menu in ciascuna modalità       | Premere il tasto Menu/OK. Notare che in modalità<br>Impostazione questo non è necessario. |
| Spostare l'evidenziatore                        | Usare i tasti di Zoom $(\frac{T}{W})$ per spostarsi verso l'alto o verso il basso.        |
| Confermare una voce                             | Premere il tasto Menu/OK .                                                                |
| Uscire dal menu / tornare al menu<br>precedente | Premere il tasto Modalità/  (quando si è nel sottomenu).                                  |

## Voci del menu in modalità Videocamera (1)

Accendere  $\rightarrow$  Premere il tasto Menu/OK .

| Voce              | Opzione                       | Descrizione                                                                                                    |  |
|-------------------|-------------------------------|----------------------------------------------------------------------------------------------------|--|
| Risoluzione       | Fare riferimente dettagliate. | o a quanto stampato sulla confezione per le specifiche                                                                                                    |  |
| Autoscatto        | Attiva/Disattiva              | Abilita l'autoscatto. Dopo avere attivato l'autoscatto ed avere<br>premuto il tasto Otturatore, la videocamera attenderà dieci secondi<br>prima di registrare.                                |  |
|                   | Automatico                    | Il flash si attiva automaticamente quando la luce è insufficiente.                                                                                                    |  |
| Flash             | Attiva                        | Il flash è attivato forzatamente ad ogni scatto.                                                                                                    |  |
|                   | Disattiva                     | Il flash è disabilitato.                                                                                                    |  |
| * Due in uno      | Attiva/Disattiva              | Questa impostazione consente di combinare in un'unica foto due<br>immagini scattate individualmente.                                                                                          |  |
| Istogramma        | Attiva/Disattiva              | L'istogramma in tempo reale visualizza la distribuzione<br>approssimativa della luminanza. È possibile regolare l'esposizione<br>per ottenere un effetto migliore.                            |  |
| * Cornice<br>foto | 0 - 10                        | Questa impostazione consente di aggiungere cornici<br>personalizzate alle foto. Sul display LCD ci sono a disposizione 10<br>cornici (1-10). Impostare su 0 per disabilitare questa funzione. |  |

## • Voci del menu in modalità Videocamera (2)

| Voce                 | Opzione                      | Descrizione                                                                                                    |  |
|----------------------|------------------------------|----------------------------------------------------------------------------------------------------|--|
| Risoluzione<br>video | Fare riferiment dettagliate. | o a quanto stampato sulla confezione per le specifiche                                                                                                    |  |
| Stabilizzatore       | Attiva/Disattiva             | Riduce le sfocature provocate dal movimento delle mani.                                                                                                    |  |
|                      | Automatico                   | La videocamera regola automaticamente il bilanciamento del<br>bianco.                                                                                                    |  |
|                      | Sole                         | Questa impostazione è adatta per registrazione in esterni con<br>tempo soleggiato.                                                                                                    |  |
| BB                   | Nuvoloso                     | Questa impostazione è adatta per registrazione in esterni con<br>condizioni di tempo nuvoloso o in zone d'ombra.                                                                                                    |  |
|                      | Fluorescente                 | Questa impostazione è adatta per registrazione in interni con<br>illuminazione a lampade fluorescenti, oppure in ambienti con<br>temperatura colore alta.                                                                                                    |  |
|                      | Tungsteno                    | Questa impostazione è adatta per registrazione in interni con<br>illuminazione a lampade incandescenti, oppure in ambienti con<br>temperatura colore bassa.                                                                                                    |  |
|                      | Normale                      | Acquisisce le registrazioni con i colori naturali.                                                                                                    |  |
| Effetto              | B/N                          | Acquisisce le registrazioni in bianco e nero.                                                                                                    |  |
|                      | Classico                     | Acquisisce le registrazioni con colori nei toni seppia.                                                                                                    |  |
| Esposizione          | -2~+2                        | Regola manualmente l'esposizione per ottenere effetti migliori<br>quando l'immagine di anteprima appare troppo chiara o troppo<br>scura. Un valore positivo indica che l'immagine apparirà più chiara<br>del normale, mentre un valore negativo indica l'opposto.     |  |
| Scatto<br>notturno   | Attiva/Disattiva             | Questa impostazione consente di scattare fotografie con uno<br>sfondo scuro. Poiché la velocità dell'otturatore diminuisce quando si<br>fotografa in ambienti bui, si raccomanda di usare un treppiede per<br>eliminare sfocature provocate dal movimento delle mani. |  |

Le opzioni "Cornice foto" e "Due in uno" saranno disabilitate quando la risoluzione è impostata a 10M/11M.

Le opzioni "Risoluzione" e "Risoluzione video" dipendono dal modello. Fare riferimento a quanto stampato sulla confezione per le specifiche dettagliate.

## Voci del menu in modalità Riproduzione

Accendere  $\rightarrow$  Premere il tasto **Modalità**  $\rightarrow$  Accedere alla modalità **Riproduzione** ( C )  $\rightarrow$  Premere il tasto **Otturatore** ( D ).

| Voce          | Opzione | Descrizione                                                                 |
|---------------|---------|-----------------------------------------------------------------------------|
| Elimina uno   | Sì/No   | Elimina il file corrente.                                                   |
| Elimina tutto | Sì/No   | Elimina tutte le immagini e i file video/audio archiviati nella<br>memoria. |

#### Voci del menu in modalità Impostazione (1)

Accendere  $\rightarrow$  Premere il tasto **Modalità**  $\rightarrow$  Accedere alla modalità **Impostazione** (

| Voce              | Opzione                              | Descrizione                                                                                                    |  |
|-------------------|--------------------------------------|----------------------------------------------------------------------------------------------------|--|
| Avviso sonoro     | Attiva/Disattiva                     | Attiva/disattiva l'avviso sonoro.                                                                                                    |  |
| Frequenza         | 50 Hz/60 Hz                          | Imposta la frequenza su 50 Hz o 60 Hz. Per maggiori informazioni fare riferimento alla tabella "Impostazioni frequenza".                                                                        |  |
|                   | NTSC                                 | Imposta la compatibilità del sistema TV su NTSC. Questa opzione è adatta per America, Taiwan, Giappone e Corea.                                                                                 |  |
| Uscita TV         | PAL                                  | Imposta la compatibilità del sistema TV su PAL. Questa<br>opzione è adatta per Germania, Inghilterra, Italia, Olanda, Cina,<br>Giappone ed Hong Kong.                                           |  |
| Icona             | Attivo/Disattivo                     | Abilita/disabilita la visualizzazione delle icone OSD sullo<br>schermo.                                                                                                    |  |
| Luminosità<br>LCD | 0 ~ 4                                | Imposta la luminosità del display LCD. Un valore maggiore rende<br>più luminoso il display LCD, mentre un valore minore lo rende<br>più scuro.                                                  |  |
| Volume            | 0 ~ 10                               | Imposta il volume. (0: mute, livelli 1-10)                                                                                                    |  |
| Formattazione     | Si                                   | Formatta il supporto d'archiviazione. Notare che tutti i file<br>archiviati nel supporto saranno eliminati in modo irrecuperabile<br>Il numero di serie del nome file (PICTxxxx) sarà azzerato. |  |
|                   | No                                   | Annulla l'azione.                                                                                                    |  |
| Disatt. aut.      | Disattivo<br>1 min / 3<br>min/ 5 min | Imposta il tempo di spegnimento automatico della videocamera<br>quando inattiva. L'impostazione su [Disattivo] fa rimanere accesa<br>la videocamera fino a quando non si esaurisce la batteria. |  |

## • Voci del menu in modalità Impostazione (2)

| Voce         | Opzione              | Descrizione                                                                                                    |  |
|--------------|----------------------|----------------------------------------------------------------------------------------------------|--|
| Lingua       | æ                    | Permette di selezionare la lingua usata per il menu OSD.                                                                                          |  |
|              | Menu                 | Quando è collegata ad un PC, la videocamera visualizza un<br>menu che permette di scegliere la modalità di connessione<br>preferita.              |  |
| Modalità USB | Fotocamera           | Quando è collegata ad un PC, la videocamera accede<br>automaticamente alla modalità Fotocamera.                                                   |  |
|              | Disco                | Quando è collegata ad un PC, la videocamera accede<br>automaticamente alla modalità Disco.                                                        |  |
|              | Disattiva            | Disattiva la schermata iniziale.                                                                                                    |  |
| Immagine di  | Predefinito          | Utilizza la schermata iniziale predefinita.                                                                                                    |  |
| avvio        | Personalizza *       | Utilizza un'immagine personalizzata come schermata iniziale.<br>Si tratta di una voce che compare solo quando è impostata<br>l'immagine iniziale. |  |
| Predefinito  | Attiva/<br>Disattiva | Ripristina le impostazioni predefinite. Notare che le impostazioni<br>correnti saranno sovrascritte.                                              |  |

| Impostazioni della frequenza |             |          |         |        |          |        |
|------------------------------|-------------|----------|---------|--------|----------|--------|
| Area                         | Inghilterra | Germania | Francia | Italia | Spagna   | Russia |
| Impostazione                 | 50Hz        | 50Hz     | 50Hz    | 50Hz   | 50Hz     | 50Hz   |
| Area                         | Portogallo  | America  | Taiwan  | Cina   | Giappone | Corea  |
| Impostazione                 | 50Hz        | 60Hz     | 60Hz    | 50Hz   | 50/60Hz  | 60Hz   |

locale di energia elettrica.

# Istruzioni avanzate

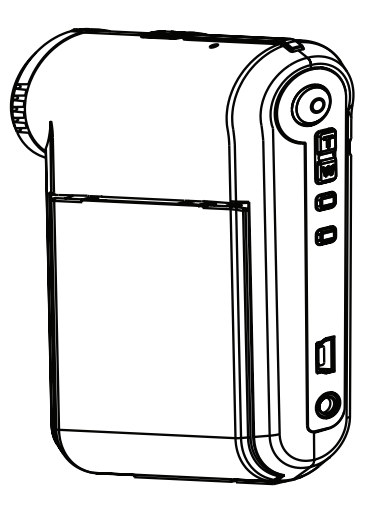

# Videocamera digitale

Italiano

## Collegamento al PC

#### Collegamento della videocamera al PC

#### 1. Accendere la videocamera.

#### 2. Collegare il cavo USB al computer.

Accendere il computer e collegare il cavo USB in dotazione alla porta USB del computer. Assicurarsi che il cavo e la porta siano allineati in modo corretto.

#### 3. Collegare il cavo USB alla videocamera.

Collegare l'altra estremità del cavo USB alla videocamera.

Per impostazione predefinita la modalità è "Disco"; se si vogliono impostare altre modalità fare riferimento alla sezione "Modalità USB" per maggiori informazioni.

#### Modalità USB:

Accendere  $\rightarrow$  Premere il tasto **Modalità**  $\rightarrow$  Accedere alla modalità **Impostazione** (

|              | Menu       | Quando è collegata ad un PC, la videocamera visualizza un<br>menu che permette di scegliere la modalità di connessione<br>preferita. |
|--------------|------------|----------------------------------------------------------------------------------------------------|
| Modalità USB | Fotocamera | Quando è collegata ad un PC, la videocamera accede<br>automaticamente alla modalità Fotocamera.                                      |
|              | Disco      | Quando è collegata ad un PC, la videocamera accede<br>automaticamente alla modalità Disco (disco rimovibile).                        |

#### Avviso per gli utenti Windows 2000/XP:

Attenersi alle istruzioni che seguono per scollegare la videocamera dal computer:

- 1. Fare doppio clic sull'icona 🐇 nell'area di notifica.
- 2. Fare clic sull'icona 😂 (Disco USB) e poi su Termina.
- 3. Quando appare la schermata di conferma, selezionare la videocamera e fare clic su OK.
- 4. Seguire le istruzioni a video per scollegare in modo sicuro la videocamera dal computer.

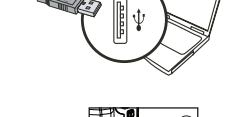

#### Posizione dei file

Dopo avere collegato la videocamera al computer, apparirà un disco rimovibile. Il disco rimovibile rappresenta il supporto d'archiviazione della videocamera. Nel disco si trovano tutte le registrazioni. Fare riferimento alla figura in basso per vedere dove sono archiviati i file.

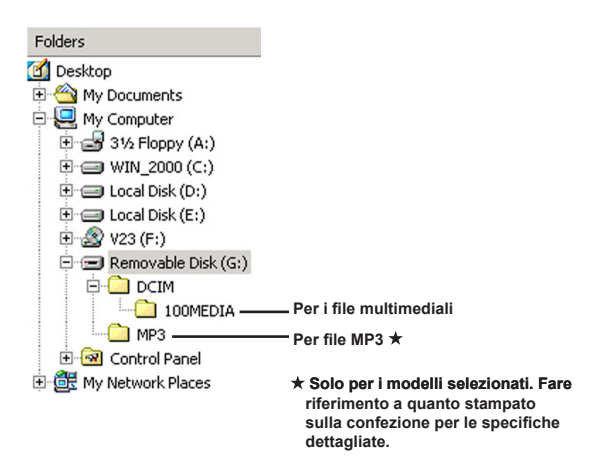

## Uso della funzione PC Webcam

#### Installazione del software

Il software PC Camera è incluso nel CD in dotazione, quindi bisogna installare il driver prima di usare la funzione PC Webcam.

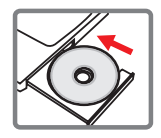

#### Avviare l'applicazione

#### 1. Collegare la videocamera al computer.

Accendere il computer e collegare il cavo USB in dotazione alla porta USB del computer. Assicurarsi che il connettore e la porta siano allineati in modo corretto.

#### 2. Passare alla modalità PC Camera.

Collegare l'altra estremità del cavo USB alla videocamera. Accendere la videocamera e sullo schermo appariranno le voci che seguono:

1): Fotocamera.

2) : Disco (Disco rimovibile)).

Selezionare [Fotocamera] e premere il tasto OK per confermare.

#### 3. Avviare il programma PC Camera.

Una volta collegata correttamente la videocamera e rilevata dal PC, si è pronti per lanciare il proprio software preferito (es. MSN Messenger, Yahoo Messenger...) per utilizzare la funzione PC camera.

## Risoluzione dei problemi

| Quando si utilizza la videocamera:                                                                                               |                                                                                |                                                                                                    |  |
|----------------------------------------------------------------------------------------------------|--------------------------------------------------------------------------------|----------------------------------------------------------------------------------------------------|--|
| Problema                                                                                                    | Causa                                                                          | Soluzione                                                                                                    |  |
|                                                                                                    | La batteria è scarica.                                                         | Sostituire la batteria.                                                                                                    |  |
| essere accesa come il solito.                                                                                                    | La batteria è inserita in modo<br>scorretto.                                   | Reinstallare la batteria.                                                                                                    |  |
| Impossibile acquisire<br>fotografie o filmati quando si<br>preme il tasto Otturatore o il<br>tasto Registra.                     | Memoria esaurita.                                                              | Liberare dello spazio nella<br>scheda SD/MMC o nella<br>memoria interna.                                                                                                    |  |
|                                                                                                    | La videocamera sta<br>caricando il flash.                                      | Attendere finché il flash è<br>completamente caricato.                                                                                                    |  |
|                                                                                                    | Si sta usando una scheda SD<br>"protetta".                                     | Impostare la scheda SD in modo che sia scrivibile.                                                                                                    |  |
| Lo schermo LCD visualizza<br>il messaggio "ERRORE<br>MEMORIA" o "ERRORE<br>SCHEDA", Oppure la                                    | Il formato della scheda di<br>memoria non è compatibile<br>con la videocamera. | Usare la funzione<br>"Formattazione" della<br>videocamera per formattare<br>la scheda.                                                                                                    |  |
| videocamera non riesce a leggere la scheda memoria.                                                                              | La scheda di memoria è<br>corrotta.                                            | Sostituire la scheda di<br>memoria con una nuova.                                                                                                    |  |
| Nonostante le immagini e le<br>sequenze video non siano<br>state eliminate è impossibile<br>trovarle nella scheda di<br>memoria. |                                                                                | Succede quando si inserisce<br>una scheda di memoria<br>dopo avere acquisito alcune<br>immagini o sequenze video.<br>Si può accedere a questi<br>file dopo avere rimosso la<br>scheda memoria. |  |

| Quando si utilizza la videocamera:                                                                                                    |                                                                                                    |                                                                                                    |
|----------------------------------------------------------------------------------------------------|----------------------------------------------------------------------------------------------------|----------------------------------------------------------------------------------------------------|
| Problema                                                                                                    | Causa                                                                                                    | Soluzione                                                                                                    |
| Impossibile utilizzare il flash.                                                                                                    | Se la relativa icona indica che<br>la batteria è scarica, il flash è<br>disabilitato perché il voltaggio<br>è insufficiente.                                                          | Sostituire la batteria.                                                                                                    |
| La videocamera non risponde<br>ad alcuna azione durante il<br>funzionamento.                                                                                                    | La videocamera ha degli<br>errori software.                                                                                                    | Togliere e rimettere nello<br>scomparto la batteria. Poi<br>accendere la videocamera.                                                                  |
| Le immagini acquisite appaiono sfuocate.                                                                                                    | Il fuoco non è impostato<br>correttamente.                                                                                                    | Regolare il fuoco in modo appropriato.                                                                                                    |
| Le immagini o le sequenze<br>video acquisite appaiono<br>troppo scure.                                                                                                    | L'ambiente d'acquisizione<br>o registrazione non ha<br>l'illuminazione adeguata.<br>Usare il flash per acqu<br>immagini. Aggiungere<br>sorgenti luminose qua<br>registrano sequenze v |                                                                                                    |
| Si verificano disturbi durante<br>la visualizzazione delle<br>immagini sullo schermo LCD<br>del computer.                                                                                     | L'impostazione della<br>frequenza non corrisponde<br>allo standard del paese in cui<br>ci si trova.                                                                                   | Regolare le impostazioni<br>della frequenza. Per maggiori<br>informazioni fare riferimento<br>alla tabella " <b>Impostazioni</b><br>della frequenzas". |
| Si desidera azzerare il<br>numero di serie del nome file<br>(PICTxxxx).                                                                                                    | Il conteggio del numero di<br>serie è gestito dal firmware<br>della videocamera.                                                                                                    | Usare la funzione<br>"Formattazione" della<br>videocamera per formattare<br>la scheda.                                                                 |
| Si converte un file<br>multimediale e <b>lo si nomina</b><br>PICTxxxx.* (xxxx indica i<br>numeri). Quindi <b>si copia il file</b><br>nella videocamera <b>ma non si</b><br>riesce a trovarlo. | C'è un altro file con il numero<br>seriale doppio (es. PICT0001.<br>ASF e PICT0001.JPG),<br>oppure il tipo di file non è<br>supportato.                                               | Assegnare al file un <b>numero</b><br>di serio univoco e accertarsi<br>che il tipo sia supportato dalla<br>videocamera.                                |

| Quando si collega la videocamera al computer o al televisore:                                            |                                                                                                    |                                                                                                    |
|----------------------------------------------------------------------------------------------------|----------------------------------------------------------------------------------------------------|----------------------------------------------------------------------------------------------------|
| Problema                                                                                                 | Causa                                                                                               | Soluzione                                                                                                    |
| Impossibile vedere le<br>sequenze video sul computer.                                                    | Il driver o il software non è<br>installato sul computer.                                           | Installare DirectX 9 o<br>superiore e Windows<br>Media 9.0 Codecs per<br>risolvere questo problema.<br>Vedere"Installazione del<br>driver sul PC" per i dettagli<br>sull'installazione del software,<br>o andare su http://www.<br>microsoft.com per scaricare i<br>file necessari. |
| L'installazione del driver non<br>è riuscita.                                                            | L'installazione è stata<br>terminata in modo anomalo.                                               | Rimuovere il driver ed altri<br>programmi correlati. Seguire<br>le fasi d'installazione descritte<br>nel manuale per installare di<br>nuovo il driver.                                                                                                    |
|                                                                                                    | La videocamera è stata<br>collegata al PC via cavo USB<br>prima dell'installazione del<br>driver.   | Installare il driver prima di collegare il cavo USB.                                                                                                    |
| Lo schermo del televisore<br>non visualizza nulla dopo<br>che è stata collegata la<br>videocamera.       | La videocamera non è collegata in modo corretto al televisore.                                      | Ricollegare in modo corretto<br>la videocamera al televisore.                                                                                                    |
| Si è verificato un conflitto<br>con altre videocamere o con<br>dispositivi d'acquisizione<br>installati. | Il dispositivo non è<br>compatibile con la<br>videocamera.                                          | Se sul computer è installata<br>qualsiasi altra videocamera o<br>altri dispositivi d'acquisizione,<br>rimuovere completamente i<br>dispositivi ed i relativi driver<br>dal sistema per evitare il<br>conflitto.                                                                     |
| Si verificano disturbi<br>sul computer durante la<br>videoconferenza.                                    | L'impostazione della<br>frequenza non corrisponde<br>allo standard del paese in cui<br>ci si trova. | Regolare le impostazioni<br>della frequenza. Per maggiori<br>informazioni fare riferimento<br>alla tabella "Impostazioni<br>della frequenza".                                                                                                    |

#### Durata della batteria

| Fotografia                                                                               | Sequenza video                                           |
|------------------------------------------------------------------------------------------|----------------------------------------------------------|
| Numero di scatti                                                                         | Tempo di ripresa (minuti)                                |
| 300                                                                                      | 122                                                      |
| * Scatto ogni 30 secondi<br>** il flash è attivo<br>*** La risoluzione è impostata su 5M | * La risoluzione è impostata su VGA (640<br>x 480 pixel) |

e dal livello di carica.

Capacità d'archiviazione
 \* Fare riferimento a quanto stampato sulla confezione per le specifiche dettagliate.

| Mamania               |     | Audio (min.) |      |         |
|-----------------------|-----|--------------|------|---------|
| метопа                | D1  | VGA          | QVGA | Massimo |
| Scheda SD/MMC (256MB) | 18  | 28           | 58   | 120     |
| Scheda SD/MMC (512MB) | 36  | 56           | 116  | 240     |
| Scheda SD/MMC (1GB)   | 70  | 109          | 226  | 468     |
| Scheda SD/MMC (2 GB)  | 140 | 218          | 452  | 936     |

| Mamoria               | Fotografia |      |      |      |     |  |
|-----------------------|------------|------|------|------|-----|--|
| wentona               | 1M         | ЗM   | 5M   | 10M  | 11M |  |
| Scheda SD/MMC (256MB) | 1066       | 426  | 275  | 139  | 121 |  |
| Scheda SD/MMC (512MB) | 2132       | 852  | 550  | 278  | 142 |  |
| Scheda SD/MMC (1GB)   | 4164       | 1664 | 1074 | 542  | 277 |  |
| Scheda SD/MMC (2 GB)  | 8328       | 3328 | 2148 | 1084 | 554 |  |

Nota: Il valore effettivo della capacità può variare (fino al ± 30%) a seconda della saturazione dei colori e della complessità dell'oggetto e dell'ambiente circostante.

#### Requisiti del sistema

OSistema operativo: Windows Vista/XP CPU: Pentium III o superiore RAM di sistema: 128MB o superiore Scheda grafica: 64MB, True Color 24 bit Velocità CD-ROM : 4x o superiore Software: Direct X 9.0c o superiore e Windows Media Player Codecs Altro: Connettore USB

#### **Bienvenido:**

Querido usuario, gracias por adquirir este producto.

Se ha invertido una gran cantidad de tiempo y mucho esfuerzo en desarrollar este producto, por lo que esperamos que lo pueda disfrutar durante muchos años.

#### Aviso de seguridad:

- 1. No deje caer, perfore ni desmonte la videocámara; si lo hace, la garantía quedará invalidada.
- 2. Evite que entre en contacto con el agua y séquese las manos antes de utilizar el producto.
- No exponga la videocámara a altas temperaturas ni la deje donde incida sobre ella la luz directa del sol. Si lo hace, la videocámara puede resultar dañada.
- 4. Utilice la videocámara con cuidado. No ejerza mucha presión en la estructura de la videocámara.
- 5. Por su propia seguridad, no utilice la videocámara cuando haya tormenta o rayos.
- No utilice pilas de especificaciones diferentes. Si lo hace, la videocámara podría sufrir daños irreparables.
- Quite las pilas si no va a utilizar la videocámara durante períodos de tiempo prolongados, ya que una pila deteriorada puede afectar a la funcionalidad de dicha videocámara.
- 8. Quite las pilas si muestra signos de fuga o distorsión.
- 9. Utilice únicamente accesorios especificados por el fabricante.
- 10. Mantenga la videocámara fuera del alcance de los niños.
- 11. Hay riesgo de explosión si reemplaza las pilas por otras de tipo incorrecto.
- 12. Deseche las pilas usadas según las instrucciones.

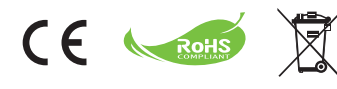

No arroje el aparato, pilas y pilas recargables a la basura doméstica convencional al final de su período de vida útil. Debe depositarlo en un punto limpio oficial para su reciclaje. De esta forma ayudaremos juntos a conservar el medio ambiente.

## **Procedimientos iniciales**

## Partes de la videocámara

- 1 Micrófono
- 2 Botón Grabar (③)
- Botones Arriba y Abajo/Zoom (<sup>T</sup>/<sub>w</sub>)
- 4 Botón Menú/Aceptar
- 5 Botón Modo/Volver
- 6 Puerto USB
- Conector Salida de TV
- 8 Botón Encendido (debajo del panel LCD)
- 9 Panel LCD
- 10 Selector de enfoque
- 11 Disparador
- 12 Objetivo
- 13 Lámpara de flash
- 14 Toma para trípode
- Compartimento para las pilas / Ranura para tarjetas SD y MMC
- 16 Altavoz
- 17 Indicador LED

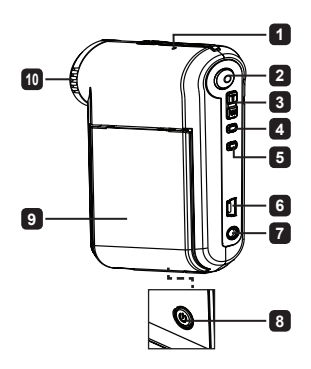

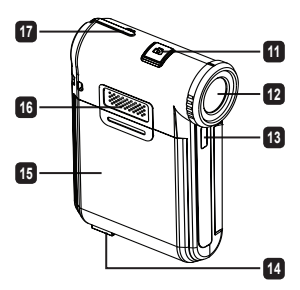

## Insertar la batería

Nota: cuando utilice la batería por primera vez, es recomendable descargarla completamente y volverla a cargar durante 8 horas para garantizar su ciclo de vida.

- 1. Desplace la tapa del compartimento de la batería tal y como se indica en la figura.
- Coloque la batería de ión-litio en el compartimento. Tenga en cuenta que los contactos metálicos deben estar alineados con los del compartimento.
- 3. Vuelva a colocar la tapa.

## Cargar la batería

- 1. Conecte un extremo del cable al puerto USB de la videocámara.
- 2. Enchufe el adaptador de CA a una toma de corriente o conecte el otro extremo del cable USB al equipo conectado a la alimentación.
- 3. La carga se iniciará. El LED se ilumina en rojo durante la carga. Cuando la batería esté completamente cargada, el LED se apagará.
- Nota: si utiliza su PC para cargar la batería, no proporcione alimentación a la videocámara. Si lo hace, la carga se detendrá.

## Insertar una tarjeta de memoria SD/MMC (opcional)

- 1. Desplace la tapa del compartimento de la batería.
- 2. Inserte la tarjeta en la dirección indicada hasta que llegue al final de la ranura.
- 3. Si utiliza una tarjeta SD, no se podrá obtener acceso a la memoria integrada.
- 4. Para extraer la tarjeta SD, empújela suavemente hasta que salte hacia fuera.

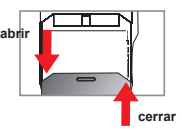

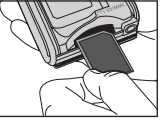

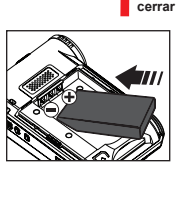

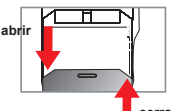

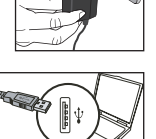

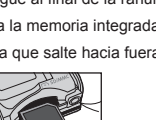

# Funcionamiento básico

## Encender y apagar la videocámara

Abra y cierre el panel LCD para encender y apagar la cámara; o bien, mantenga presionado el botón **Encendido** ( **b**) durante 3 segundos.

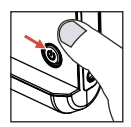

## Seleccionar el modo

- 1. Encienda la videocámara.
- 2. Presione el botón Modo.
- 3. Use los botones Zoom ( $\frac{T}{W}$ ) para seleccionar el elemento que desee.
- 4. Presione el botón Menú/ Aceptar para confirmar la selección.
- 5. Presione el botón Modo para cambiar de modo: Cámara ( ) Reprod. ( ), Grab. voz ( ), Config. ( ) V MP3★ ( ).
  - ★ Sólo para modelos seleccionados. Por favor, consulte el texto impreso en la caja para especificaciones más detalladas.

## Establecer el idioma

Encienda la alimentación  $\rightarrow$  Presione el botón **Modo**  $\rightarrow$  Entre en el modo **Configuración** 

 $\begin{pmatrix} \left| \begin{matrix} (1) \\ 0 \end{matrix} \right| \end{pmatrix} \rightarrow \text{Use los botones Zoom} \left( \begin{matrix} \overline{\mathbf{u}} \\ \overline{\mathbf{w}} \end{matrix} \right) \text{ para seleccionar el elemento Idioma } \left( \begin{matrix} (\underline{\mathsf{vsc}} ) \\ \underline{\mathsf{vsc}} \end{matrix} \right) \rightarrow \text{Use los botones Zoom} \left( \begin{matrix} \overline{\mathbf{u}} \\ \overline{\mathbf{w}} \end{matrix} \right) \text{ para seleccionar el idioma adecuado y presione el botón Menú/ Aceptar para confirmar la selección. }$ 

#### Indicador de carga de las pilas

| Icono | Descripción                |
|-------|----------------------------|
|       | Batería totalmente cargada |
|       | Batería con bastante carga |
|       | Batería con poca carga     |
|       | Batería agotada            |

Nota: para evitar quedarse sin energía en la cámara, se recomienda reemplazar la batería cuando el icono indique que queda poca carga.

## Leer los indicadores LCD

#### Modo Videocámara digital:

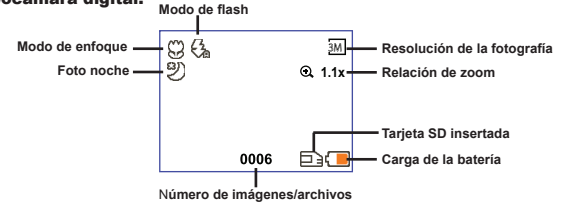

#### Modo Reproducir miniaturas:

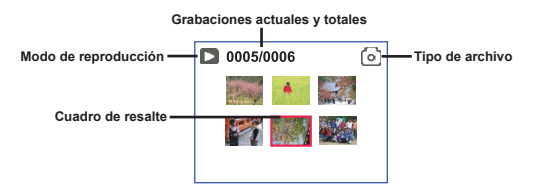

#### Modo Reproducir a pantalla completa:

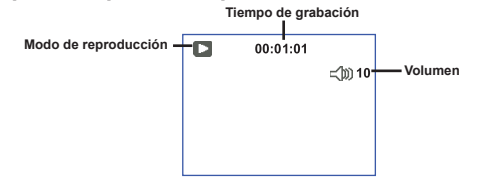

#### Modo Grabar vídeo:

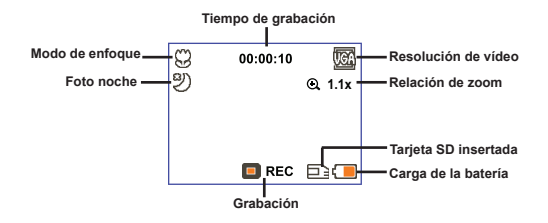

## Grabar un clip de vídeo

- Establezca el enfoque en un valor adecuado. Por lo general, el enfoque debe establecerse en ( 1) para la mayoría de las condiciones de grabación. Seleccione la opción ( ) solamente para primeros planos.
- 2. Presione el botón Grabar ( 🕥 ) para iniciar la grabación.
- Utilice los botones Zoom (Tw) para acercar o alejar la pantalla.
- 4. Presione de nuevo el botón Grabar ( 🕥 ) para detener la grabación.

## Capturar una imagen estática

- Establezca el enfoque en un valor adecuado. Por lo general, el enfoque debe establecerse en ( "li ) para la mayoría de las condiciones de grabación. Seleccione la opción ( ) solamente para primeros planos.
- Utilice los botones Zoom (<sup>T</sup>/<sub>W</sub>) para acercar o alejar la pantalla.
- 3. Presione el botón Disparador ( 🗖 ) para capturar una imagen estática.

## Reproducir las grabaciones

- 1. Presione el botón Modo.
- 2. Use los botones Zoom ( $\frac{T}{W}$ ) para seleccionar el modo Reprod. (  $\bigotimes$  ).
- 3. Presione el botón Menú/ Aceptar para entrar.
- 4. Use los botones Zoom ( $\frac{T}{W}$ ) para cambiar de archivo.
- 5. Presione el botón Menú/ Aceptar para ver o reproducir el archivo.

Presione el botón Disparador ( 🗖 ) para eliminar archivos.

## Grabar un clip de voz

- 1. Presione el botón Modo.
- 2. Use los botones Zoom (  $\frac{T}{W}$  ) para seleccionar el modo Grab voz ( 0 ).
- 3. Presione el botón Menú/ Aceptar para confirmar la selección.
- 4. Presione el botón Grabar ( 💿 ) para iniciar la grabación.
- 5. Cuando haya terminado, pulse de nuevo el botón Grabar ( 🕥 ) para detener la grabación.

Cuando entre el modo Grab voz, aparecerá el tiempo de grabación restante en el panel LCD.

# S0 cm ~ ∞ Image: S0 cm ~ 50 cm

## Conectar la videocámara a un televisor

Conecte la videocámara y el televisor mediante el cable AV adicional para ver imágenes en tiempo real. Puede mostrar los videos, fotografías y grabaciones de audio directamente en el televisor y compartirlos con sus amigos y familiares.

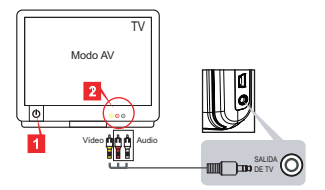

1. Encienda el televisor y seleccione el modo TV a AV.

El sistema de televisión es diferente según la zona de residencia. Si necesita ajustar el parámetro Resultado TV, consulte la sección "Funcionamiento avanzado" para obtener más información. (Taiwán: NTSC; América: NTSC; Europa: PAL; China: PAL)

- 2. Conecte los terminales de audio y vídeo del cable AV al televisor.
- 3. Encienda la videocámara.
- 4. Conecte el otro extremo del cable AV a la videocámara.

#### Conectar la videocámara a su PC

- 1. Encienda la videocámara.
- 2. Conecte la videocámara al equipo mediante el cable USB.

La configuración predeterminada se establece en "Modo de disco". Cuando se conecta a su PC, la videocámara entra automáticamente en el Modo de disco (disco extraíble).
 Si establece el modo USB en el modo "Menú", aparecerá la siguiente pantalla.
 Camera
 Disk
 Seleccione el modo de conexión que desee.
 Si necesita cambiar la configuración, consulte la sección "Funcionamiento avanzado" para obtener más información.

## Reproducir música MP3 \*

★ Sólo para modelos seleccionados. Por favor, consulte el texto impreso en la caja para especificaciones más detalladas.

#### Copiar archivos MP3 a la videocámara \*

Nota: Para poder reproducir música MP3, es necesario copiar los archivos MP3 a la videocámara.

- 1. Encienda la videocámara y conéctela a su PC mediante el cable USB.
- Una vez conectada la videocámara a su PC, haga doble clic en Mi PC. Aparecerá una unidad de disco extraíble. Cree una carpeta denominada "MP3" en el disco y, a continuación, copie archivos MP3 en dicha carpeta para reproducirlos.

#### Reproducir música en modo MP3 \*

- 1. Presione el botón Modo.
- 2. Use los botones Zoom (  $\frac{T}{W}$  ) para seleccionar el modo MP3 (  $\bigcirc$  ).
- 3. Presione el botón Menú/ Aceptar para confirmar la selección.

| Cómo                               | Acción                                                                                   |
|------------------------------------|------------------------------------------------------------------------------------------|
| Cambiar de pista                   | Utilice los botones Zoom ( $\frac{T}{W}$ ) para desplazarse hacia arriba o hacia abajo.  |
| Iniciar la reproducción            | Presione el botón Menú/ Aceptar.                                                         |
| Pausar/Reanudar la<br>reproducción | Durante la reproducción o cuando ésta está en pausa, presione el botón<br>Menú/ Aceptar. |
| Ajustar el volumen del sonido      | Utilice los botones Zoom ( $\frac{T}{W}$ ) para desplazarse hacia arriba o hacia abajo.  |
| Detener la reproducción            | Durante la reproducción, presione el botón Modo/ 🗂 .                                     |
| Eliminar archivos                  | Presione el botón Disparador ( 📩 ).                                                      |

Operaciones en el modo MP3:

#### Mostrar las letras de las canciones \*

Puede reproducir canciones MP3 mostrando sus letras. Para habilitar esta función, debe copiar los archivos de formato LRC en la carpeta "MP3" y asignar nombre a dichos archivos después de sus canciones correspondientes. Por ejemplo, si el nombre de una canción es A.MP3, entonces, el nombre del archivo LRC debe ser A.LRC. Puede buscar los archivos de las letras que desee en Internet. El archivo LRC contiene tanto letras de canciones como texto y etiquetas de tiempo, por lo que la música y dichas letras se pueden sincronizar. Esta videocámara admite archivos LRC con "etiquetas de línea de tiempo".

Nota: El formato de la etiqueta de tiempo es el siguiente [minutos]:[segundos]:[milisegundos].

## Usar el menú

Los elementos del menú proporcionan varias opciones para ajustar con precisión las funciones de la cámara. La tabla siguiente ofrece detalles acerca de las operaciones de los menús:

| Cómo                                                  | Acción                                                                                                    |
|-------------------------------------------------------|----------------------------------------------------------------------------------------------------|
| Abrir el menú en cada modo                            | Presione el botón <b>Menú/ Aceptar</b> . Tenga en cuenta que<br>este paso no es necesario en el modo <b>Config.</b> . |
| Mover la barra de resalte.                            | Utilice los botones Zoom ( $\frac{T}{W}$ ) para desplazarse hacia arriba o hacia abajo.                               |
| Confirmar una opción                                  | Presione el botón Menú/ Aceptar.                                                                                      |
| Salir del menú o retroceder al menú de nivel superior | Presione el botón <b>Modo/</b> (cuando esté en un submenú).                                                           |

## Elementos de menú en el modo Videocámara (1)

Encienda la alimentación -> Presione el botón Menú/ Aceptar.

| Elemento      | Opción                      | Descripción                                                                                                    |  |
|---------------|-----------------------------|----------------------------------------------------------------------------------------------------|--|
| Resolución    | Por favor, cons detalladas. | ulte el texto impreso en la caja para especificaciones más                                                                                                    |  |
| Disp. autom.  | Activar/<br>Desactivar      | Habilita el temporizador del disparador automático. Una vez<br>activado este temporizador, la videocámara comenzará a grabar al<br>cabo de 10 segundos después de presionar el botón Disparador. |  |
|               | Automático                  | El flash se dispara automáticamente cuando la iluminación es<br>insuficiente.                                                                                                    |  |
| Flash Activar | Activar                     | El flash se dispara siempre en cada disparo.                                                                                                    |  |
|               | Desactivar                  | El flash está deshabilitado.                                                                                                    |  |
| * Dos en uno  | Activar/<br>Desactivar      | Esta configuración permite combinar dos imágenes tomadas<br>individualmente en una foto.                                                                                                    |  |
| Histograma    | Activar/<br>Desactivar      | El histograma en tiempo real muestra la distribución de la<br>luminancia en la pantalla. Puede ajustar manualmente la<br>exposición para obtener un mejor efecto.                                |  |
| * Marco foto  | 0 - 10                      | Esta configuración permite agregar marcos personalizados a las<br>fotos. Puede elegir entre 10 (1-10) marcos de fotos en el monitor<br>LCD. El valor 0 deshabilita esta función.                 |  |

## Elementos de menú en el modo Videocámara (2)

| Elemento               | Opción                      | Descripción                                                                                                    |  |
|------------------------|-----------------------------|----------------------------------------------------------------------------------------------------|--|
| Resolución<br>de vídeo | Por favor, cons detalladas. | ulte el texto impreso en la caja para especificaciones más                                                                                                    |  |
| Estabilizador          | Activar/<br>Desactivar      | Minimiza la borrosidad causada por el temblor de las manos.                                                                                                    |  |
|                        | Automático                  | La videocámara ajusta automáticamente el balance de blanco.                                                                                                    |  |
|                        | Soleado                     | Esta configuración es adecuada para grabaciones en exteriores en<br>un día soleado.                                                                                                    |  |
|                        | Nublado                     | Esta configuración es adecuada para grabaciones en días<br>nublados o entornos sombríos.                                                                                                    |  |
| Bal. blanco            | Fluorescente                | Esta configuración es adecuada para grabaciones en interiores<br>con iluminación fluorescente o entornos con una temperatura de<br>color alta.                                                                                                    |  |
|                        | Tungsteno                   | Esta configuración es adecuada para grabaciones en interiores<br>con iluminación incandescente o entornos con una temperatura<br>de color baja.                                                                                                    |  |
|                        | Normal                      | Realiza grabaciones con un color natural.                                                                                                    |  |
| Efecto                 | ByN                         | Realiza grabaciones en blanco y negro.                                                                                                    |  |
|                        | Clásico                     | Realiza grabaciones en un color con tono sepia.                                                                                                    |  |
| Exposición             | -2~+2                       | Ajusta manualmente la exposición para obtener un mejor efecto<br>cuando la vista previa de la imagen aparece muy brillante o muy<br>oscura. Un valor positivo indica que la imagen será más brillante<br>que lo habitual, mientras que un valor negativo hará que la imagen<br>aparezca más oscura. |  |
| Foto<br>nocturna       | Activar/<br>Desactivar      | Esta configuración permite tomar una fotografía con un fondo<br>oscuro. Dado que la velocidad del obturador disminuirá al tomar<br>fotos en un lugar oscuro, es recomendable utilizar un trípode para<br>eliminar la borrosidad causada por el temblor de las manos.                                |  |

Las opciones "Marco foto" y "Dos en uno" se deshabilitarán cuando la resolución se establezca en 10M o 11M.

Las opciones "Resolución" y "Resolución de vídeo" dependen del modelo. Por favor, consulte el texto impreso en la caja para especificaciones más detalladas.

## Elementos de menú en el modo Reproducción

Encienda la alimentación  $\rightarrow$  Presione el botón **Modo**  $\rightarrow$  Entre en el modo **Reprod**. (  $\stackrel{()}{\textcircled{C}}$  )  $\rightarrow$  Presione el botón **Disparador** (  $\stackrel{()}{\textcircled{D}}$  ).

| Elemento      | Opción | Descripción                                                                                    |
|---------------|--------|------------------------------------------------------------------------------------------------|
| Eliminar      | Sí/No  | Elimina el archivo actual.                                                                     |
| Eliminar todo | Sí/No  | Elimina todas las imágenes y todos los archivos de audio y<br>vídeo almacenados en la memoria. |

#### Elementos de menú en el modo Configuración (1)

Encienda la alimentación  $\rightarrow$  Presione el botón **Modo**  $\rightarrow$  Entre en el modo **Config.** (

| Elemento      | Opción                            | Descripción                                                                                                    |  |
|---------------|-----------------------------------|----------------------------------------------------------------------------------------------------|--|
| Sonido        | Activar/<br>Desactivar            | Activa o desactiva el sonido.                                                                                                    |  |
| Frecuencia    | 50 Hz/60 Hz                       | Establece la frecuencia en 50 Hz o 60 Hz. Para obtener más<br>información, consulte la tabla "Configuración de frecuencias".                                                                                                    |  |
| Solido TV     | NTSC                              | Establece la compatibilidad del sistema de TV en NTSC. Esta<br>opción es adecuada para las regiones de América, Taiwán,<br>Japón y Corea.                                                                                                    |  |
| Salida TV PAL |                                   | Establece la compatibilidad del sistema de TV en PAL. Esta<br>opción es adecuada para las regiones de Alemania, Inglaterra,<br>Italia, Países Bajos, China, Japón y Hong Kong.                                                                 |  |
| Icono         | Activar/<br>Desactivar            | Habilita o deshabilita la aparición de los iconos OSD en la<br>pantalla.                                                                                                    |  |
| Brillo LCD    | 0 ~ 4                             | Establece el brillo de la pantalla LCD. Un valor positivo hace<br>que la pantalla LCD sea más brillante, mientras que un valor<br>negativo oscurece dicha pantalla.                                                                            |  |
| Volumen       | 0 ~ 10                            | Ajusta el volumen. (0: silencio, nivel del 1 al 10)                                                                                                    |  |
| Formatear     | Si Si                             | Da formato al medio de almacenamiento. Tenga en cuenta que<br>todos los archivos almacenados en el medio se perderán.<br>Se reinicia el número de serie de los nombres de archivo<br>(PICTxxxx).                                               |  |
|               | No                                | Anula la acción.                                                                                                    |  |
| Apag. autom.  | Apagar<br>1 min, 3 min<br>o 5 min | Establece la cantidad de tiempo que debe transcurrir para que<br>la videocámara se apague automáticamente si permanece<br>inactiva. Si establece esta opción en Apagar la videocámara<br>permanecerá encendida hasta que se quede sin energía. |  |

## Elementos de menú en el modo Configuración (2)

| Elemento       | Opción                 | Descripción                                                                                                    |
|----------------|------------------------|----------------------------------------------------------------------------------------------------|
| Idioma         | Æ                      | Permite seleccionar el idioma en el que se mostrarán los menús<br>OSD.                                                                       |
|                | Menú                   | Cuando se conecta a su PC, la videocámara muestra un menú<br>que le permite elegir el modo de conexión que desea.                            |
| Modo USB       | Cámara                 | Cuando se conecta a su PC, la videocámara entra<br>automáticamente en el modo Cámara (cámara de PC).                                         |
|                | Disco                  | Cuando se conecta a su PC, la videocámara entra<br>automáticamente en el modo Disco (disco extraíble).                                       |
|                | Desactivar             | Desactiva la pantalla de inicio.                                                                                                    |
|                | Predefinido            | Usa la pantalla de inicio predeterminada.                                                                                                    |
| Iniciar imagen | Personalizar *         | Use una fotografía personalizada como pantalla de inicio. Este<br>elemento solamente aparece cuando se establece la imagen de<br>bienvenida. |
| Predefinido    | Activar/<br>Desactivar | Restaura los valores predeterminados de fábrica. Tenga en<br>cuenta que se sobrescribirá la configuración actual.                            |

#### Configuración de frecuencias

| Área          | Inglaterra | Alemania | Francia | Italia | España  | Rusia |
|---------------|------------|----------|---------|--------|---------|-------|
| Configuración | 50Hz       | 50Hz     | 50Hz    | 50Hz   | 50Hz    | 50Hz  |
| Área          | Portugal   | América  | Taiwán  | China  | Japón   | Corea |
| Configuración | 50Hz       | 60Hz     | 60Hz    | 50Hz   | 50/60Hz | 60Hz  |

Nota: la configuración de frecuencia se basa en la norma de frecuencia de la fuente de alimentación eléctrica local.

# Instrucciones avanzadas

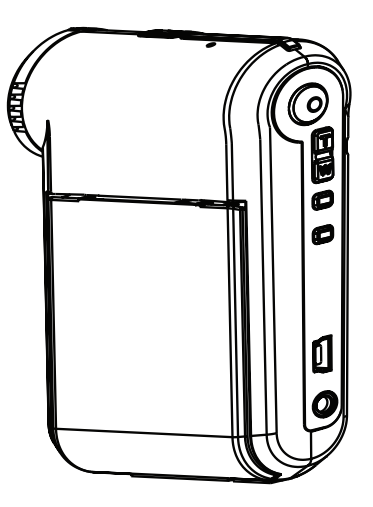

# Videocámara digital

Español

## Establecer conexión con su PC

#### Conectar la videocámara a su PC

1. Encienda la videocámara.

#### 2. Conecte el cable USB al equipo.

Encienda el equipo y, a continuación, conecte el cable USB al puerto USB de aquel. Asegúrese de que el cable y el puerto están bien alineados.

#### 3. Conecte el cable USB a la videocámara.

Conecte el otro extremo del cable USB a la videocámara.

La configuración predeterminada se establece en el modo "Modo de disco". Si desea establecer otro modo como predeterminado, consulte la sección "Modo USB" para obtener más información.

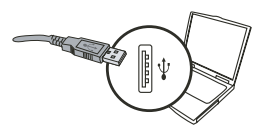

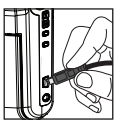

#### Modo USB:

Encienda la alimentación  $\rightarrow$  Presione el botón **Modo**  $\rightarrow$  Entre en el modo **Config.** (

|             | Menú             | Cuando se conecta a su PC, la videocámara muestra<br>un menú que le permite elegir el modo de conexión que<br>desea. |
|-------------|------------------|----------------------------------------------------------------------------------------------------|
| Modo USB Cá | Cámara           | Cuando se conecta a su PC, la videocámara entra<br>automáticamente en el modo Cámara (cámara de PC).                 |
|             | Modo de<br>disco | Cuando se conecta a su PC, la videocámara entra<br>automáticamente en el modo Disco (disco extraíble).               |

#### Aviso para los usuarios de Windows 2000/XP:

Si desea desconectar la videocámara del equipo, siga estos pasos:

- 1. Haga doble clic en la bandeja del sistema 🐇.
- 2. Haga clic en 🚔 (Disco USB) y, a continuación, en Detener.
- Seleccione la videocámara cuando aparezca la pantalla de confirmación y haga clic en Aceptar.
- Siga las instrucciones que aparezcan en la pantalla para desconectar la videocámara del equipo con seguridad.

#### Ubicación de los archivos

Tras conectar la videocámara al equipo, aparecerá una unidad extraíble en su PC. La unidad extraíble representa la unidad de almacenamiento de la videocámara. En el disco podrá encontrar todas las grabaciones. Consulte la figura siguiente para ver dónde se almacenan los archivos.

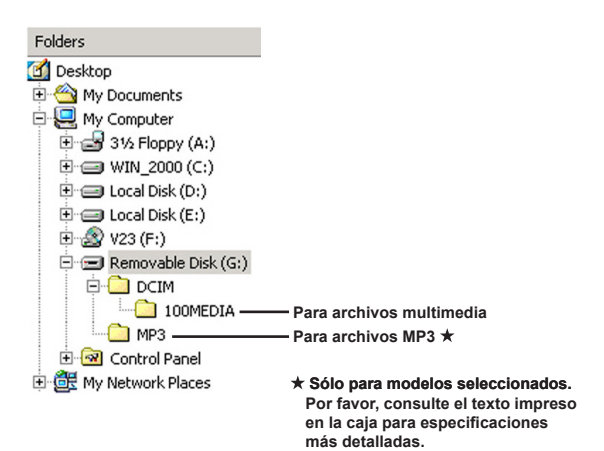

## Utilizar la cámara de PC

#### Instalar los programas

El controlador de la cámara de PC se incluye en el CD suministrado y, por lo tanto, debe instalar este controlador antes de utilizar la función de cámara de PC.

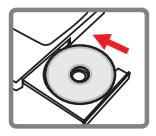

#### Iniciar la aplicación

#### 1. Conectar la videocámara a su PC.

Encienda el equipo y, a continuación, conecte el cable USB al puerto USB de aquel. Asegúrese de que conector y el puerto están bien alineados.

#### 2. Cambiar al modo Cámara

Conecte el otro extremo del cable USB a la videocámara. Encienda la videocámara. Aparecerán los siguientes elementos en la pantalla:

1): Cámara.

2) : Disco (disco extraíble).

Seleccione [Cámara] y presione el botón Aceptar para confirmar la selección.

#### 3. Inicie el programa de la cámara de PC.

Cuando la videocámara esté correctamente conectada al equipo y éste la detecte, podrá iniciar su aplicación preferida (por ejemplo MSN Messenger, Yahoo Messenger, etc.) para usar las funciones de la cámara de PC.

#### Solucionar problemas

| Cuando utilice la videocámara:                                                                                                    |                                                                                |                                                                                                    |  |  |
|----------------------------------------------------------------------------------------------------|--------------------------------------------------------------------------------|----------------------------------------------------------------------------------------------------|--|--|
| Problema                                                                                                    | Causa                                                                          | Solución                                                                                                    |  |  |
| La videocámara no se<br>enciende con normalidad.                                                                                                    | La batería no tiene carga.                                                     | Reemplace la batería.                                                                                                    |  |  |
|                                                                                                    | La batería está instalada de<br>forma incorrecta.                              | Vuelva a instalar la batería.                                                                                                    |  |  |
| No se puede hacer<br>fotografías ni grabar vídeos al<br>presionar el botón Disparador<br>o Grabar.                                                     | Memoria agotada.                                                               | Libere espacio de la tarjeta<br>SD/MMC o la memoria<br>interna.                                                                                                    |  |  |
|                                                                                                    | La videocámara está<br>recargando el flash.                                    | Espere hasta que se haya<br>cargado el flash.                                                                                                    |  |  |
|                                                                                                    | Se está utilizando una tarjeta<br>SD "protegida".                              | Desproteja la tarjeta SD para<br>poder escribir en ella.                                                                                                    |  |  |
| La pantalla LCD muestra<br>el mensaje "ERROR DE<br>MEMORIA" o "ERROR<br>DE TARJETA". O bien, la<br>videocámara no puede leer la<br>tarjeta de memoria. | El formato de la tarjeta de<br>memoria no es compatible<br>con la videocámara. | Utilice la función "Formatear"<br>de la videocámara para dar<br>formato a la tarjeta.                                                                                                    |  |  |
|                                                                                                    | La tarjeta de memoria está<br>dañada.                                          | Reemplace la tarjeta por una nueva.                                                                                                    |  |  |
| No he eliminado las<br>imágenes ni vídeos pero no<br>los puedo encontrar en la<br>tarjeta de memoria.                                                  | Las grabaciones perdidas<br>se guardan en la memoria<br>interna.               | Esto ocurre cuando inserta<br>una tarjeta de memoria tras<br>hacer algunas fotografías<br>o grabar algunos vídeos.<br>Puede obtener acceso a<br>estos archivos cuando retire<br>la tarjeta de memoria. |  |  |

| Cuando utilice la videocámara:                                                                                                    |                                                                                                    |                                                                                                    |  |  |
|----------------------------------------------------------------------------------------------------|----------------------------------------------------------------------------------------------------|----------------------------------------------------------------------------------------------------|--|--|
| Problema                                                                                                    | Causa                                                                                                    | Solución                                                                                                    |  |  |
| No se puede utilizar el flash.                                                                                                    | Si el icono de la batería<br>indica que la carga de la<br>misma es baja, el flash puede<br>estar deshabilitado por no<br>disponer de voltaje suficiente. | Reemplace la batería.                                                                                                    |  |  |
| La videocámara no responde<br>a ninguna acción durante su<br>funcionamiento.                                                                                                    | La videocámara detectó un<br>error de software.                                                                                                    | Extraiga la batería y<br>vuelva a colocarla en<br>su compartimento. A<br>continuación, encienda la<br>videocámara.                                    |  |  |
| Las imágenes grabadas<br>aparecen borrosas.                                                                                                    | El enfoque no está<br>configurado correctamente.                                                                                                    | Ajuste el enfoque a la<br>posición adecuada.                                                                                                    |  |  |
| Las imágenes o vídeos<br>grabados aparecen<br>demasiado oscuros.                                                                                                    | El entorno de fotografía o<br>grabación no dispone de la<br>iluminación adecuada.                                                                        | Utilice el flash para hacer<br>las fotografías. Añada luces<br>adicionales al grabar vídeos.                                                          |  |  |
| Al ver las imágenes en la<br>pantalla LCD o el equipo<br>aparece ruido.                                                                                                    | La configuración de la<br>frecuencia puede no coincidir<br>con la norma del país en el<br>que se encuentre.                                              | Ajuste la configuración de<br>la frecuencia. Para obtener<br>más información, consulte<br>la tabla " <b>Configuración de</b><br><b>frecuencias</b> ". |  |  |
| Deseo reiniciar el número de<br>serie del nombre de archivo<br>(PICTxxxx).                                                                                                    | El valor del número de<br>serie está controlado por el<br>firmware de la videocámara.                                                                    | Utilice la función "Formatear"<br>de la videocámara para dar<br>formato a la tarjeta.                                                                 |  |  |
| Convierto un archivo<br>multimedia y le asigno el<br>nombre PICTxxxx.* (donde<br>xxxx indica el número). A<br>continuación, copio el archivo<br>en la videocámara pero no<br>puedo encontrarlo en ella. | Hay otro archivo con un<br>número de serie duplicado<br>(p. ej. PICT0001.ASF y<br>PICT0001.JPG) o el tipo de<br>archivo no se admite.                    | Asigne un número de<br>serie distinto al archivo<br>y asegúrese de que la<br>videocâmara admite el tipo<br>de archivo.                                |  |  |

| Al conectar la videocámara a un PC o TV:                                                   |                                                                                                    |                                                                                                    |  |  |
|--------------------------------------------------------------------------------------------|----------------------------------------------------------------------------------------------------|----------------------------------------------------------------------------------------------------|--|--|
| Problema                                                                                   | Causa                                                                                                    | Solución                                                                                                    |  |  |
| No puedo ver los vídeos en<br>mi PC.                                                       | No se ha instalado en el<br>equipo el controlador o el<br>software.                                         | Instale Direct X 9.0c o<br>una versión posterior y los<br>Códecs del Reproductor<br>multimedia de Windows 9.0<br>para solucionar el problema.<br>Consulte la sección "Instalar<br>el controlador en su PC"<br>para obtener información<br>sobre cómo instalar el<br>software o visite la página<br>http://www.microsoft.com<br>para descargar los archivos<br>necesarios. |  |  |
| No se pudo instalar el<br>controlador.                                                     | La instalación se ha terminado de forma anormal.                                                            | Desinstale el controlador<br>y demás programas<br>relacionados. Siga las<br>instrucciones de instalación del<br>manual para volver a instalarlo.                                                                                                    |  |  |
|                                                                                            | Se ha conectado la<br>videocámara al PC mediante<br>el cable USB antes de<br>instalar el controlador.       | Instale el controlador antes de conectar el cable USB.                                                                                                    |  |  |
| La pantalla del televisor no<br>muestra nada tras conectar la<br>videocámara al mismo.     | La videocámara no está bien<br>conectada al televisor.                                                      | Vuelva a conectar la<br>videocámara al televisor<br>correctamente.                                                                                                    |  |  |
| Ha ocurrido un conflicto<br>con otra videocámara o<br>dispositivo de captura<br>instalado. | El dispositivo no es<br>compatible con la<br>videocámara.                                                   | Si dispone de cualquier otra<br>videocámara o dispositivo de<br>captura instalado en el equipo,<br>desinstale completamente la<br>videocámara y el controlador<br>del equipo para evitar el<br>conflicto.                                                                                                    |  |  |
| Al mantener una<br>videoconferencia, aparece<br>ruido en la pantalla del<br>ordenador.     | La configuración de la<br>frecuencia puede no coincidir<br>con la norma del país en el<br>que se encuentre. | Ajuste la configuración de<br>la frecuencia. Para obtener<br>más información, consulte<br>la tabla "Configuración de<br>frecuencias".                                                                                                    |  |  |

#### Vida de la batería

| Imagen estática                                                                   | Clip de vídeo                                         |
|-----------------------------------------------------------------------------------|-------------------------------------------------------|
| Número de disparos                                                                | Tiempo de grabación (minutos)                         |
| 300                                                                               | 122                                                   |
| *disparo cada 30 segundos<br>**flash activado<br>***resolución establecida en 5 M | ***resolución establecida en VGA<br>(640x480 píxeles) |

#### Capacidad de almacenamiento

\* Por favor, consulte el texto impreso en la caja para especificaciones más detalladas.

| Memoria                | Vídeo (min) |     |      | Audio (min) |  |
|------------------------|-------------|-----|------|-------------|--|
|                        | D1          | VGA | QVGA | Máximo      |  |
| Tarjeta SD/MMC (256MB) | 18          | 28  | 58   | 120         |  |
| Tarjeta SD/MMC (512MB) | 36          | 56  | 116  | 240         |  |
| Tarjeta SD/MMC (1GB)   | 70          | 109 | 226  | 468         |  |
| Tarjeta SD/MMC (2 GB)  | 140         | 218 | 452  | 936         |  |

| Memoria                | Imagen estática |      |      |      |      |
|------------------------|-----------------|------|------|------|------|
|                        | 1 M             | 3 M  | 5 M  | 10 M | 11 M |
| Tarjeta SD/MMC (256MB) | 1066            | 426  | 275  | 139  | 121  |
| Tarjeta SD/MMC (512MB) | 2132            | 852  | 550  | 278  | 142  |
| Tarjeta SD/MMC (1GB)   | 4164            | 1664 | 1074 | 542  | 277  |
| Tarjeta SD/MMC (2 GB)  | 8328            | 3328 | 2148 | 1084 | 554  |

Nota: el valor real de la capacidad puede variar (hasta ± 30%) dependiendo de la saturación del color y la complejidad de lo que desea fotografiar o grabar y del entorno.

#### Requisitos del sistema

Sistema operativo: Windows Vista/XP Procesador: Pentium III o superior Memoria RAM del sistema: 128 MB como mínimo Tarjeta gráfica: 64 MB, color verdadero de 24 bits Velocidad del CD-ROM: 4x como mínimo Software: Direct X 9.0c o una versión posterior y los códecs del Reproductor de Windows Media Otros: conector USB

#### Welkom:

Beste gebruiker, bedankt voor de aankoop van dit product.

We hebben heel wat tijd en moeite gestopt in de ontwikkeling ervan en we hopen dat u jarenlang zorgeloos zult kunnen genieten van uw nieuwe aankoop.

#### Veiligheidsrichtlijnen:

- Laat de camcorder niet vallen, prik er geen gaten in of demonteer het toestel niet, anders vervalt de garantie.
- 2. Vermijd elk contact met water en droog uw handen voordat u de camera gebruikt.
- Stel de camcorder niet bloot aan hoge temperaturen of direct zonlicht. Dit kan schade veroorzaken aan de camcorder.
- 4. Ga voorzichtig om met uw camcorder. Druk niet te hard op de behuizing van de camcorder.
- 5. Voor uw veiligheid is het afgeraden de camcorder te gebruiken bij stormweer of bliksem.
- 6. Gebruik geen batterijen met verschillende specificaties. Dit kan ernstige schade veroorzaken.
- Verwijder de batterijen als u de camcorder langere tijd niet gebruikt. Een versleten batterij kan de functionaliteit van de camcorder beïnvloeden.
- 8. Verwijder de batterij als deze tekenen van lekkage of vervorming vertoont.
- 9. Gebruik uitsluitend accessoires die door de fabrikant worden geleverd.
- 10. Houd de camcorder buiten het bereik van kleine kinderen.
- 11. Explosiegevaar als de batterij door een verkeerd type wordt vervangen.
- 12. Gooi lege batterijen weg in overeenstemming met de voorschriften.

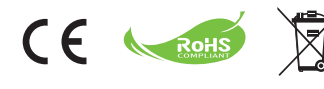

Attentiel Gooi Batterijen en oplaadbare batterijen (accu's) aan het einde van de levensduur niet weg met het normale huishoudelijke afval, maar geef het af bij een officieei inzamelpunt voor recycling. Hierdoor draagt u bij tot de bescherming van het milieu. becarennen, helpen het milieu te beschermen.

# Aan de slag

## Onderdelen van de camcorder

- 1 Microfoon
- 2 Opnameknop (③)
- 3 Knoppen omhoog en omlaag/ zoomen (<sup>T</sup>/<sub>w</sub>)
- 4 Knop Menu/OK
- 5 Knop Modus/Vorige
- 6 USB-poort
- 7 Aansluiting TV-uitgang
- 8 Voedingsknop (onder LCD-scherm)
- 9 LCD-scherm
- 10 Scherpstelschakelaar
- 11 Ontspanknop
- 12 Lens
- 13 Flitserlamp
- 14 Statiefbevestiging
- 15 Batterijvak/ SD/MMC-kaartsleuf
- 16 Luidspreker
- 17 LED-indicator

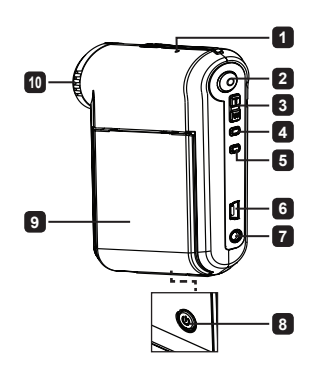

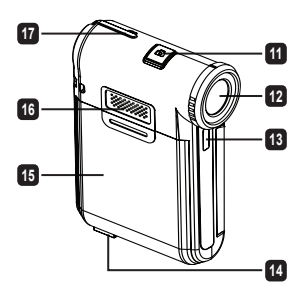
# De batterij plaatsen

Opmerking: Wanneer u de batterij voor de eerste maal gebruikt, raden wij u aan deze volledig te ontladen en vervolgens gedurende 8 uur op te laden om zijn levenscyclus te garanderen.

- 1. Schuif de klep van het batterijvak open zoals weergegeven.
- Plaats de bijgeleverde li-ion-batterij in het batterijvak. Zorg ervoor dat de metalen contacten uitgelijnd zijn met de contacten in het batterijvak.
- 3. Plaats de klep terug.

# De batterij opladen

- Sluit het ene uiteinde van de kabel aan op de USB-poort van de camcorder.
- 2. Sluit de wisselstroomadapter aan op een stopcontact of sluit het andere uiteinde van de USB-kabel aan op de pc die is ingeschakeld.
- Het opladen wordt gestart. Tijdens het opladen licht de LED rood op. Wanneer de batterij volledig is opgeladen, wordt de LED gedoofd.
- Opmerking: als u een pc gebruikt om de batterij op te laden, mag u de camcorder niet inschakelen, anders wordt het opladen gestopt.

## De SD/MMC-kaart plaatsen (optioneel)

- 1. Schuif de klep van het batterijvak openen.
- 2. Stop de kaart in de richting van de aanwijzing tot deze het einde van de sleuf bereikt.
- 3. Wanneer u een SD-kaart gebruikt, zal het interne geheugen niet meer toegankelijk zijn.
- 4. Om de SD-kaart te verwijderen, duwt u voorzichtig tegen de kaart tot deze uit de sleuf springt.

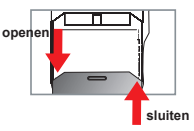

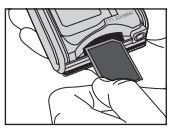

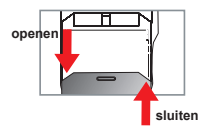

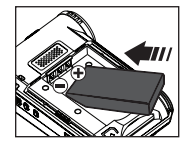

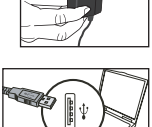

# De camcorder in-/uitschakelen

Open/sluit het LCD-scherm om de camcorder in/uit te schakelen; of houd de Voedingsknop ( 🕁 ) gedurende 3 seconden ingedrukt.

# Modus selectie

- 1. Schakel de camcorder in.
- 2. Druk op de knop Modus.
- 3. Gebruik de zoomknoppen (Tw) om het gewenste item te selecteren.
- 4. Druk op de knop Menu/OK om te bevestigen.

★ Alleen voor bepaalde modellen. Raadpleeg de informatie op de verpakking voor meer details.

# De taal instellen

Inschakelen  $\rightarrow$  druk op de knop **Modus**  $\rightarrow$  open de modus **Instelling** ( $\left\{ \begin{array}{c} 0 \\ 0 \end{array} \right\}$ )  $\rightarrow$  gebruik de **zoomknoppen**( $\frac{T}{w}$ ) om het item **Taal** (((w))) te selecteren  $\rightarrow$  gebruik de **zoomknoppen**( $\frac{T}{w}$ ) om een geschikte taal te selecteren en druk op de knop **Menu/OK** om uw keuze te bevestigen.

## Indicator levensduur batterij

| Pictogram | Beschrijving               |  |
|-----------|----------------------------|--|
|           | Volledig batterijvermogen  |  |
|           | Gemiddeld batterijvermogen |  |
|           | Laag batterijvermogen      |  |
|           | Lege batterij              |  |

Opmerking: Om te vermijden dat de voeding plotseling uitvalt, raden wij u aan de batterij te vervangen wanneer het pictogram een laag batterijvermogen aangeeft.

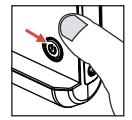

# LCD-indicators aflezen

#### Digitale camcordermodus:

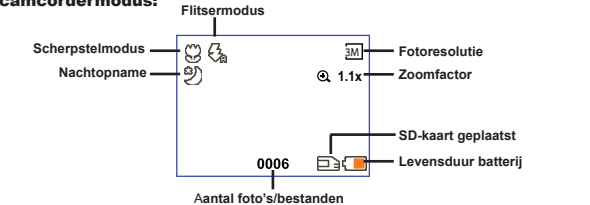

#### Miniatuurweergavemodus:

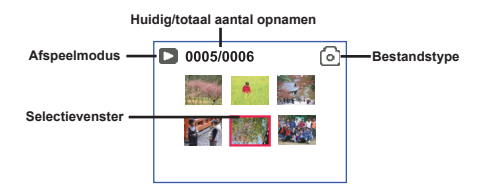

#### Modus weergave volledige schermgrootte:

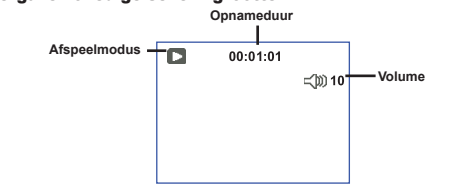

#### Video-opnamemodus:

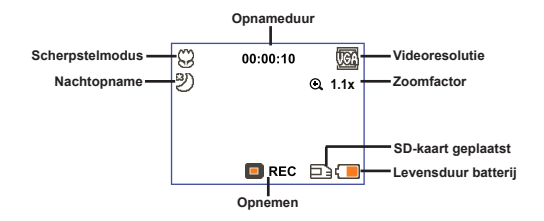

# Een videoclip opnemen

- 1. Stel de scherpstelling in op de gewenste instelling. Voor de meeste opnameomstandigheden stelt u de scherpstelling normaal in op ( 🏜 ). Selecteer alleen ( 😻 ) voor close-ups.
- 2. Druk op de knop Opname ( () ) om de opname te starten.
- 3. Gebruik de zoomknoppen ( $\frac{T}{W}$ ) om in of uit te zoomen op het scherm.
- 4. Druk opnieuw op de knop Opname ( ) om de opname te stoppen.

# Een foto maken

- Stel de scherpstelling in op de gewenste instelling. Voor de meeste opnameomstandigheden stelt u de scherpstelling normaal in op ( 1). Selecteer alleen ( ) voor close-ups.
- 2. Gebruik de zoomknoppen (  $\frac{\mathsf{T}}{\mathsf{W}}$  ) om in of uit te zoomen op het scherm.
- Druk op de Ontspanknop ( D ) om een foto te maken.

## Uw opnamen afspelen

- 1. Druk op de knop Modus .
- 2. Gebruik de zoomknoppen ( $\frac{T}{W}$ ) om de Weergavemodus (  $\bigotimes_{n=1}^{\infty}$ ) te selecteren.
- 3. Druk op de knop Menu/OK om uw keuze in te voeren.
- 4. Gebruik de zoomknoppen ( $\frac{T}{W}$ ) om te schakelen tussen bestanden.
- 5. Druk op de knop Menu/OK om het bestand te bekijken/af te spelen.

Druk op de Ontspanknop ( 🗖 ) om de bestanden te verwijderen.

### Een spraakopname maken

- 1. Druk op de knop Modus.
- 2. Gebruik de zoomknoppen ( $\frac{T}{w}$ ) om de Spraakopnamemodus ( $\bigcirc$ ) te selecteren.
- 3. Druk op de knop Menu/OK om te bevestigen.
- 4. Druk op de knop Opname ( 💿 ) om de opname te starten.
- 5. Druk opnieuw op de Opnameknop ( ) wanneer u klaar bent, om de opname te stoppen.

Wanneer u in de Spraakmodus komt, wordt de resterende opneembare duur weergegeven op het LCD.

 50cm ~ ∞

 ¥
 30cm ~ 50cm

#### De camcorder aansluiten op een tv

Sluit uw camcorder aan op de tv met de meegeleverde AV-kabel voor real time-weergave. U kunt uw videoclips, foto's en geluidsopnamen rechtstreeks op uw tv afspelen en ze delen met uw vrienden en familie.

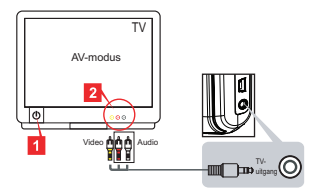

1. Zet uw tv aan en schakel de tv naar de AV-modus.

Het tv-systeem verschilt afhankelijk van het gebied. Raadpleeg "Geavanceerde bewerkingen" voor meer informatie als u de instelling Tv-uitgang moet aanpassen, (Taiwan: NTSC; Amerika: NTSC; Europa: PAL; China: PAL)

- 2. Sluit de audio- en video-uiteinden van de AV-kabel aan op de tv.
- 3. Schakel de camcorder in.
- 4. Sluit het andere uiteinde van de AV-kabel aan op uw camcorder.

#### De camcorder aansluiten op uw pc

- 1. Schakel de camcorder in.
- 2. Sluit de camcorder aan op uw computer met de USB-kabel.

De standaardinstelling is de "Schijfmodus". Wanneer de camcorder op een pc is aangesloten, gaat de camera automatisch naar de Schijfmodus (verwisselbare schijf).
 Als u de USB-modus instelt in de modus "Menu", verschijnt het volgende scherm.
 Camera
 Disk
 Selecteer de gewenste verbindingsmodus.
 Raadpleeg "Geavanceerde bewerkingen" voor meer informatie als u de instelling wilt wijzigen.

### MP3-muziek afspelen \*

 Alleen voor bepaalde modellen. Raadpleeg de informatie op de verpakking voor meer details.

#### MP3-bestanden kopiëren naar de camcorder \*

Opmerking: Voordat u MP3-muziek kunt afspelen, moet u eerst MP3-bestanden kopiëren naar de camcorder.

- 1. Schakel de camcorder in en sluit deze aan op een pc met behulp van de USB-kabel.
- Nadat de camcorder is aangesloten op de pc, dubbelklikt u op Deze computer. In deze map wordt nu een verwisselbaar station weergegeven. Maak een map "MP3" op verwisselbare schijf. Daarna kunt u MP3-bestanden kopiëren naar de map "MP3" om ze af te spelen.

#### Muziek afspelen in de MP3-modus \*

- 1. Druk op de knop Modus.
- 2. Gebruik de zoomknoppen ( $\frac{1}{W}$ ) om de MP3-modus ( $\int$ ) te selecteren.
- 3. Druk op de knop Menu/OK om te bevestigen.

| Hoe kan ik                           | Actie                                                                                        |
|--------------------------------------|----------------------------------------------------------------------------------------------|
| Schakelen tussen nummers             | Gebruik de $zoomknoppen$ ( $\frac{T}{W}$ ) om de cursor omhoog of omlaag te verplaatsen.     |
| Het afspelen starten                 | Druk op de knop Menu/OK.                                                                     |
| Het afspelen pauzeren/<br>hervatten. | Druk tijdens de weergave/tijdens de pauze op de knop Menu/OK.                                |
| Het geluidsvolume<br>aanpassen.      | Gebruik de $zoomknoppen$ ( $\frac{T}{w}$ ) om omhoog of omlaag te gaan tijdens het afspelen. |
| Het afspelen stoppen                 | Druk tijdens het afspelen op de knop <b>Modus/</b> .                                         |
| Bestanden verwijderen                | Druk op de ontspanknop ( 📩 ).                                                                |

Bewerkingen in de MP3-modus:

#### Liedjesteksten weergeven \*

U kunt de liedjesteksten weergeven terwijl de MP3-nummers worden afgespeeld. Als u de functie wilt inschakelen, moet u de bestanden met LRC-indeling kopiëren naar de map "MP3" en de LRC-bestanden de naam geven van de overeenkomstige nummers. Als een nummer bijvoorbeeld de naam A.MP3 heeft, moet het LRC-bestand de naam A.LRC krijgen. U kunt op het Internet zoeken naar de gewenste liedjestekstbestanden. Het LRC-bestand bevat zowel liedjesteksten als tijdlabels, zodat de muziek en de tekst kunnen worden gesynchroniseerd. Deze camcorder ondersteunt LRC-bestanden met "lijntijdlabels".

Opmerking: De notatie van de tijdlabels is: [minuten]:[seconden]:[milliseconden].

#### Het menu gebruiken

De menu-onderdelen bieden u verschillende opties waarmee u de camerafuncties fijn kunt afstellen. In de volgende tabel vindt u details over het gebruik van het menu:

| Hoe kan ik                                               | Actie                                                                        |  |
|----------------------------------------------------------|------------------------------------------------------------------------------|--|
| Het menu in elke modus weergeven                         | Druk op de knop Menu/OK. Deze stap is niet nodig in de<br>modus Instelling.  |  |
| De selectiebalk verplaatsen                              | Gebruik de <b>zoomknoppen</b> ( $\frac{T}{W}$ ) om omhoog of omlaag te gaan. |  |
| Een item bevestigen                                      | Druk op de knop Menu/OK .                                                    |  |
| Menu afsluiten/terugkeren naar het<br>bovenliggende menu | Druk op de knop Modus/ 🗢 (wanneer u in het submenu ben).                     |  |

#### Menu-items in de camcordermodus (1)

Inschakelen  $\rightarrow$  druk op de knop Menu/OK .

| Item                    | Optie        | Beschrijving                                                                                                    |  |
|-------------------------|--------------|----------------------------------------------------------------------------------------------------|--|
| Resolutie               | Raadpleeg de | informatie op de verpakking voor meer details.                                                                                                    |  |
| Zelfontspanner          | Aan/uit      | Schakel de zelfontspanner in. Nadat de zelfontspanner is<br>ingeschakeld, zal de camcorder tien seconden wachten voordat<br>ontspanknop wordt ingedrukt.                                   |  |
|                         | Autom        | De flitser gaat automatisch af wanneer de belichting onvoldoende is.                                                                                                    |  |
| Flits                   | Aan          | De flitser zal altijd bij elke opname geforceerd worden gebruikt.                                                                                                    |  |
|                         | Uit          | De flitser is uitgeschakeld.                                                                                                    |  |
| * <b>Twee in</b><br>één | Aan/uit      | Met deze instelling kunt u twee afzonderlijk opgenomen foto's<br>combineren in één foto.                                                                                                   |  |
| Histogram               | Aan/uit      | Het real time-histogram toont de geschatte belichtingsverdeling van<br>het scherm. U kunt de belichting aanpassen om een beter effect<br>te verkrijgen.                                    |  |
| * Fotokader             | 0 - 10       | Met deze instelling kunt u aangepaste kaders toevoegen aan uw<br>foto"s. Er zijn 10 achtergrondkaders (1-10) beschikbaar op het<br>LCD-scherm. Stel 0 in om deze functie uit te schakelen. |  |

#### Menu-items in de camcordermodus (2)

| Item                                                                                                    | Optie                                                       | Beschrijving                                                                                                    |  |  |
|----------------------------------------------------------------------------------------------------|-------------------------------------------------------------|----------------------------------------------------------------------------------------------------|--|--|
| Videoresolutie                                                                                                    | Raadpleeg de informatie op de verpakking voor meer details. |                                                                                                    |  |  |
| Stabilisator                                                                                                    | Aan/uit                                                     | Minimaliseert vage foto's die door het schudden van de hand<br>worden veroorzaakt.                                                                                                    |  |  |
|                                                                                                    | Autom                                                       | De camcorder past de witbalans automatisch aan.                                                                                                    |  |  |
|                                                                                                    | Zonnig                                                      | Deze instelling is geschikt voor opnamen buitenshuis bij zonnig weer.                                                                                                    |  |  |
| Witbalans                                                                                                    | Bewolkt                                                     | Deze instelling is geschikt voor opnamen bij bewolkt weer of in<br>schaduwrijke omgevingen.                                                                                                    |  |  |
|                                                                                                    | TL                                                          | Deze instelling is geschikt voor opnamen binnenshuis bij TL-<br>verlichting of in omgevingen met een hoge kleurtemperatuur.                                                                                                    |  |  |
|                                                                                                    | Wolfraam                                                    | Deze instelling is geschikt voor opnamen binnenshuis bij<br>gloeilampverlichting of in omgevingen met een lage kleurtemperatuur.                                                                                                    |  |  |
|                                                                                                    | Normal                                                      | Opnamen maken in natuurlijke kleuren.                                                                                                    |  |  |
| Effect                                                                                                    | ZWART-WIT                                                   | Opnamen maken in zwart-wit.                                                                                                    |  |  |
|                                                                                                    | Klassiek                                                    | Opnamen maken in sepiatinten.                                                                                                    |  |  |
| Blootstelling -2~+2 U kunt de belichting handmatig aanpassen voor<br>wanneer de beeldweergave te helder of te donke<br>waarde geeft aan dat het beeld helderder zal zijn<br>terwijl een negatieve waarde het beeld donkerde |                                                             | U kunt de belichting handmatig aanpassen voor een beter effect<br>wanneer de beeldweergave te helder of te donker is. Een positieve<br>waarde geeft aan dat het beeld helderder zal zijn dan normaal,<br>terwijl een negatieve waarde het beeld donkerder maakt.               |  |  |
| Nachtopname                                                                                                    | Aan/uit                                                     | Met deze instelling kunt u een foto maken met een donkere achtergrond.<br>Aangezien de ontspansnelheid zal vertragen wanneer u foto's maakt in<br>een donkere ruimte. Wij raden u aan een statief te gebruiken om wazige<br>foto's door het schudden van de hand te vermijden. |  |  |

De opties "Fotokader" en "Twee-in-één" worden uitgeschakeld wanneer de resolutie is ingesteld op 10M/11M.

De opties "Resolutie" en "Videoresolutie' zijn afhankelijk van het model. Raadpleeg de informatie op de verpakking voor meer details.

#### Menu-items in de weergavemodus

Inschakelen  $\rightarrow$  Druk op de knop **Modus**  $\rightarrow$  ga naar de **Weergavemodus** (  $\bigotimes^{\mathbb{P}}$  )  $\rightarrow$  Druk op de **Ontspanknop** (**D**).

| ltem         | Optie  | Beschrijving                                                                         |  |
|--------------|--------|--------------------------------------------------------------------------------------|--|
| Eén wissen   | Ja/Nee | Huidig bestand wissen                                                                |  |
| Alles wissen | Ja/Nee | Alle foto's en video-/audiobestanden die in het geheugen zijn<br>opgeslagen, wissen. |  |

#### Menu-items in de Instellingsmodus (1)

Inschakelen  $\rightarrow$  Druk op de knop **Modus**  $\rightarrow$  open de modus **Instelling** (

| Item               | Optie                     | Beschrijving                                                                                                    |  |  |
|--------------------|---------------------------|----------------------------------------------------------------------------------------------------|--|--|
| Piep               | Aan/uit                   | Hiermee schakelt u de pieptoon in/uit.                                                                                                    |  |  |
| Flikker            | 50Hz/60Hz                 | Stel de flikkerfrequentie in op 50Hz of 60Hz. Raadpleeg de tabel<br>"Flikkerinstellingen" voor meer informatie.                                                                                      |  |  |
|                    | NTSC                      | Stel de compatibiliteit van het tv-systeem in op NTSC. Deze optie is geschikt voor Amerika, Taiwan, Japan en Korea.                                                                                  |  |  |
| TV-uitgang PAL     |                           | Stel de compatibiliteit van het tv-systeem in op PAL. Deze optie<br>is geschikt voor Duitsland, Engeland, Italië, Nederland, China,<br>Japan en Hongkong.                                            |  |  |
| Pictogram          | Aan/uit                   | Schakel de OSD-pictogrammen in/uit voor weergave op het scherm.                                                                                                    |  |  |
| LCD-<br>helderheid | 0 ~ 4                     | Stel de LCD-helderheid in. Een hogere waarde maakt het LCD-<br>scherm helderder, terwijl een lagere waarde het LCD-scherm<br>donkerder maakt.                                                        |  |  |
| Volume             | 0 ~ 10                    | Stel het volume in. (0: dempen, 1-10 niveaus)                                                                                                    |  |  |
| Formatteren        | Ja                        | Het opslagmedium formatteren. Houd ermee rekening dat alle<br>bestanden in het medium zullen verloren gaan.<br>De volgnummering van de bestandsnamen (PICTxxxx) wordt<br>opnieuw gestart.            |  |  |
|                    | Nee                       | De actie annuleren.                                                                                                    |  |  |
| Auto uit           | Uit<br>1min/3min/<br>5min | Hiermee stelt u in na welke duur van inactiviteit de camera<br>automatisch wordt uitgeschakeld. Als u deze optie instelt op [Uit]<br>blijft de camera ingeschakeld tot er geen vermogen meer overbli |  |  |

## Menu-items in de Instellingsmodus (2)

| Item            | Optie       | Beschrijving                                                                                                    |  |
|-----------------|-------------|----------------------------------------------------------------------------------------------------|--|
| Taal            | æ           | Hiermee kunt u de taal voor het OSD-menu selecteren.                                                                                   |  |
|                 | Menu        | Wanneer de camcorder op de pc is aangesloten, wordt een<br>menu weergegeven waarin u de gewenste aansluitingsmodus<br>kunt selecteren. |  |
| USB-modus       | Camera      | Wanneer de camcorder op een pc is aangesloten, opent de camcorder automatisch de camerastand (pc-camera).                              |  |
|                 | Schijf      | Wanneer de camcorder op een pc is aangesloten, opent de<br>camcorder automatisch de schijfstand (verwisselbare schijf).                |  |
|                 | Uit         | Het startscherm uitschakelen                                                                                                    |  |
| Startafbeelding | Standaard   | Het standaard startscherm gebruiken.                                                                                                   |  |
|                 | Aangepast * | Een aangepaste afbeelding gebruiken als het startscherm. Dit<br>item wordt niet weergegeven tot u het startbeeld hebt ingesteld.       |  |
| Standaard       | Aan/uit     | Fabrieksinstellingen herstellen. Denk eraan dat uw huidige<br>instellingen hiermee worden overschreven.                                |  |

| Flikkerin  | stellingen |           |           |        |         |         |
|------------|------------|-----------|-----------|--------|---------|---------|
| Gebied     | Engeland   | Duitsland | Frankrijk | Italië | Spanje  | Rusland |
| Instelling | 50Hz       | 50Hz      | 50Hz      | 50Hz   | 50Hz    | 50Hz    |
| Gebied     | Portugal   | Amerika   | Taiwan    | China  | Japan   | Korea   |
| Instelling | 50Hz       | 60Hz      | 60Hz      | 50Hz   | 50/60Hz | 60Hz    |

# **Geavanceerde instructies**

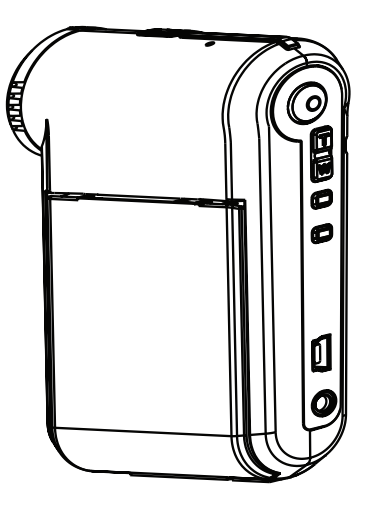

Digitale camcorder

Nederlands

### Aansluiten op de pc

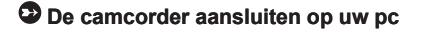

1. Schakel de camcorder in.

#### 2. Sluit de USB-kabel aan op uw computer.

Schakel uw computer in en sluit vervolgens de bijgeleverde USB-kabel aan op de USB-poort van uw computer. Zorg ervoor dat de kabel en de poort correct zijn uitgelijnd.

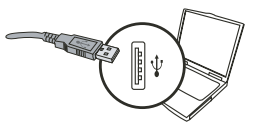

#### 3. Sluit de USB-kabel aan op uw camcorder.

Sluit het andere uiteinde van de USB-kabel aan op uw camcorder.

De standaard is ingesteld op de "Schijfmodus". Als u een andere stand wilt instellen als standaard, raadpleeg dan het hoofdstuk "USB-modus" voor meer informatie.

#### USB-modus:

Inschakelen  $\rightarrow$  Druk op de knop **Modus**  $\rightarrow$  Open de modus **Instelling** (

|           | Menu   | Wanneer de camcorder op de pc is aangesloten,<br>wordt een menu weergegeven waarin u de gewenste<br>aansluitingsmodus kunt selecteren. |
|-----------|--------|----------------------------------------------------------------------------------------------------|
| USB-modus | Camera | Wanneer de camcorder op een pc is aangesloten,<br>opent de camcorder automatisch de camerastand<br>(pc-camera).                        |
|           | Schijf | Wanneer de camcorder op een pc is aangesloten,<br>opent de camcorder automatisch de schijfstand<br>(verwisselbare schijf).             |

#### Opmerking voor gebruikers van Windows 2000/XP:

Als u de camcorder wilt loskoppelen van uw computer, volg dan deze stappen:

- 1. Dubbelklik op 🐇 in het systeemvak.
- 2. Klik op 😩 (USB-schijf) en klik vervolgens op Stop.
- 3. Selecteer de camcorder wanneer het bevestigingsscherm verschijnt en klik op OK.
- Volg de instructies op het scherm om de camcorder veilig los te koppelen van uw computer.

### Bestandslocatie

Nadat de camcorder is aangesloten op uw computer, verschijnt een verwisselbare schijf op uw computer. De verwisselbare schijf vertegenwoordigt eigenlijk het opslagmedium van uw camcorder. Op deze schijf kunt u al uw opnamen terugvinden. Raadpleeg de onderstaande afbeelding om te zien waar de bestanden worden opgeslagen.

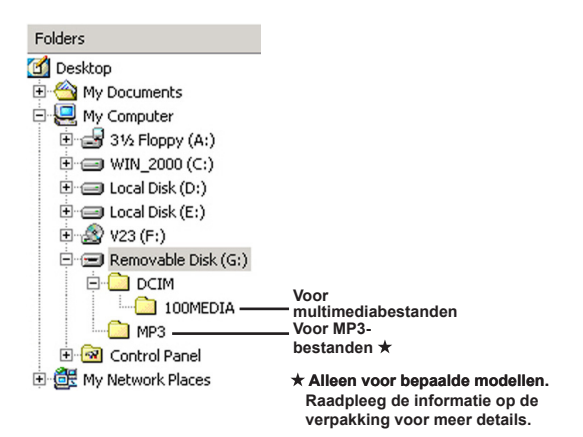

# De PC-camera gebruiken

#### De software installeren

Het stuurprogramma van de PC-camera bevindt zich op de bijgeleverde cd. Daarom dient u het stuurprogramma te installeren voordat u de functie PC-camera gebruikt.

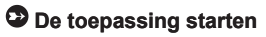

#### 1. Sluit de camcorder aan op uw computer.

Schakel uw computer in en sluit vervolgens de bijgeleverde USB-kabel aan op de USB-poort van uw computer. Zorg ervoor dat de aansluiting en de poort correct zijn uitgelijnd.

#### 2. Schakel naar de Cameramodus.

Sluit het andere uiteinde van de USB-kabel aan op uw camcorder. Schakel de camcorder in. De volgende items verschijnen op het scherm:

1): Camera.

2) : Schijf (verwisselbare schijf).

Selecteer [Camera] en druk op de knop OK om te bevestigen.

#### 3. Het programma van de PC-camera starten.

Nadat de camcorder correct is aangesloten op en gedetecteerd door uw pc, bent u klaar om uw persoonlijke favoriete software te starten (bijv. MSN Messenger, Yahoo Messenger...) om de pc-camerafunctie te gebruiken.

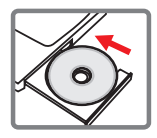

#### Problemen oplossen

| Als u de camcorder gebruikt:                                                                          |                                                                                |                                                                                                    |  |
|----------------------------------------------------------------------------------------------------|--------------------------------------------------------------------------------|----------------------------------------------------------------------------------------------------|--|
| Probleem                                                                                              | Oorzaak                                                                        | Oplossing                                                                                                    |  |
| De camcorder kan                                                                                      | De batterij is leeg.                                                           | Vervang de batterij.                                                                                                    |  |
| niet normaal worden<br>ingeschakeld.                                                                  | De batterij is niet correct geïnstalleerd.                                     | Installeer de batterij opnieuw.                                                                                                    |  |
| lk kan geen foto's maken of                                                                           | Onvoldoende geheugen.                                                          | Maak wat ruimte vrij op de<br>SD/MMC-kaart of op het<br>interne geheugen.                                                                                                    |  |
| videoclips opnemen wanneer<br>ik op de Ontspanknop of<br>Opnameknop druk.                             | De camcorder is bezig met het opladen van de flitser.                          | Wacht tot de flitser volledig is geladen.                                                                                                    |  |
|                                                                                                    | Als u een "beveiligde" SD-<br>kaart gebruikt.                                  | Stel de SD-kaart in op<br>schrijfbaar.                                                                                                    |  |
| Het LCD-scherm geeft het<br>bericht "GEHEUGENFOUT"<br>of "KAARTFOUT" weer.                            | Het formaat van de<br>geheugenkaart is niet<br>compatibel met de<br>camcorder. | Gebruik de camcorderfunctie<br>"Formatteren" om de kaart te<br>formatteren.                                                                                                    |  |
| geheugenkaart niet lezen.                                                                             | De geheugenkaart is<br>beschadigd.                                             | Vervang de geheugenkaart<br>door een nieuwe.                                                                                                    |  |
| Ik heb geen foto's of<br>videoclips verwijderd, maar<br>ik kan ze niet vinden op de<br>geheugenkaart. | De verloren opnamen zijn<br>opgeslagen in het interne<br>geheugen.             | Dit gebeurt wanneer u een<br>geheugenkaart plaatst<br>nadat u enkele foto's of<br>videoclips hebt opgenomen.<br>U kunt toegang krijgen tot<br>deze bestanden nadat u<br>de geheugenkaart hebt<br>verwijderd. |  |

| Als u de camcorder gebruikt:                                                                                                    |                                                                                                    |                                                                                                    |  |
|----------------------------------------------------------------------------------------------------|----------------------------------------------------------------------------------------------------|----------------------------------------------------------------------------------------------------|--|
| Probleem                                                                                                    | Oorzaak                                                                                                    | Oplossing                                                                                                    |  |
| lk kan de flitser niet<br>gebruiken.                                                                                                    | Als het batterijpictogram<br>een laag vermogen<br>aangeeft, kan de flitser<br>worden uitgeschakeld door<br>onvoldoende voltage.                 | Vervang de batterij.                                                                                                |  |
| De camcorder reageert<br>niet op een actie tijdens de<br>werking.                                                                                                    | Er is een softwarefout<br>opgetreden in de camcorder.                                                                                           | Verwijder de batterijdoos<br>en vervang deze. Schakel<br>vervolgens de camcorder in.                                |  |
| De opgenomen beelden zijn te wazig.                                                                                                    | De scherpstelling is niet<br>correct ingesteld.                                                                                                 | Stel de scherpstelling in op<br>een geschikte positie.                                                              |  |
| De opgenomen foto's of<br>videoclips zijn te donker.                                                                                                    | De opname-omgeving is<br>onvoldoende belicht.                                                                                                   | Gebruik de flitser wanneer<br>u foto's maakt. Voeg extra<br>lichtbronnen toe wanneer u<br>videoclips opneemt.       |  |
| Wanneer ik opnamen bekijk<br>op het LCD-scherm of op de<br>computer, is er ruis zichtbaar.                                                                                                    | De flikkerinstelling komt niet<br>overeen met de standaard<br>van het land waar u verblijft.                                                    | Pas de flikkerinstelling<br>aan. Raadpleeg de tabel<br><b>"Flickerinstellingen</b> " voor<br>meer informatie.       |  |
| Ik wil de volgnummering<br>van de bestandsnamen<br>(PICTxxxx) opnieuw starten.                                                                                                    | Het tellen van de<br>volgnummers wordt<br>uitgevoerd door de firmware<br>van de camcorder.                                                      | Gebruik de camcorderfunctie<br>"Formatteren" om de kaart te<br>formatteren.                                         |  |
| Ik converteer een<br>mediabestand en<br>geef het de naam PICTxxxx.*<br>(xxxx geeft het nummer<br>aan). Daarna kopieer ik het<br>bestand naar de camcorder<br>maar ik kan het bestand niet<br>vinden op de camcorder. | Er is een ander bestand met<br>hetzelfde volgnummer (bijv.<br>PICT0001.ASF en PICT0001.<br>JPG), of het bestandstype<br>wordt niet ondersteund. | Geef het bestand een<br>ander volgnummer en<br>zorg dat het bestandstype<br>wordt ondersteund door de<br>camcorder. |  |

| Als u de camcorder aansluit op de computer of op de tv:                                                     |                                                                                                    |                                                                                                    |  |
|----------------------------------------------------------------------------------------------------|----------------------------------------------------------------------------------------------------|----------------------------------------------------------------------------------------------------|--|
| Probleem                                                                                                    | Oorzaak                                                                                                    | Oplossing                                                                                                    |  |
| lk kan de videoclips niet<br>bekijken op mijn computer.                                                     | Het stuurprogramma of de<br>software is niet geïnstalleerd<br>op de computer.                                        | Installeer Direct X 9.0c<br>of hoger en Windows<br>Media 9.0 Codecs om dit<br>probleem op te lossen. Zie<br>"Het stuurprogramma<br>installeren op uw pc" voor<br>details over het installeren<br>van de software of ga naar<br>http://www.microsoft.com<br>om de vereiste bestanden te<br>downloaden. |  |
| Installatie stuurprogramma<br>mislukt.                                                                      | De installatie is abnormaal<br>beëindigd.                                                                            | Verwijder het<br>stuurprogramma en andere<br>verwante programma's.<br>Volg de installatiestappen<br>in de handleiding om het<br>stuurprogramma opnieuw te<br>installeren.                                                                                                    |  |
|                                                                                                    | De camcorder werd via de<br>USB-kabel aangesloten<br>op de pc voordat u het<br>stuurprogramma hebt<br>geïnstalleerd. | Installeer het<br>stuurprogramma voordat u de<br>USB-kabel aansluit.                                                                                                    |  |
| Het tv-scherm verschijnt niet<br>nadat ik de camcorder op de<br>tv heb aangesloten.                         | De camcorder is niet correct<br>aangesloten op de tv:                                                                | Sluit de camcorder opnieuw<br>op de correcte manier aan<br>op de tv                                                                                                    |  |
| Er is een conflict<br>opgetreden met een andere<br>geïnstalleerde camcorder of<br>een ander opnameapparaat. | Het apparaat is niet<br>compatibel met de<br>camcorder.                                                              | Als er reeds een andere<br>camcorder of een ander<br>opnameapparaat op uw<br>computer is geïnstalleerd,<br>verwijder dan de camcorder<br>en zijn stuurprogramma<br>volledig van de computer om<br>het conflict te vermijden.                                                                          |  |
| Er is ruis zichtbaar op mijn<br>computerscherm wanneer ik<br>Videoconferentie gebruik.                      | De flikkerinstelling komt niet<br>overeen met de standaard<br>van het land waar u verblijft.                         | Pas de flikkerinstelling<br>aan. Raadpleeg de tabel<br>"Flikkerinstellingen" voor<br>meer informatie.                                                                                                    |  |

#### Levensduur batterij

| Foto                                                                                       | Videoclip                                               |
|--------------------------------------------------------------------------------------------|---------------------------------------------------------|
| Aantal foto's                                                                              | Opnameduur (minuten)                                    |
| 300                                                                                        | 122                                                     |
| opname elke 30 seconden<br>* flitser is ingeschakeld<br>** de resolutie is ingesteld op 5M | * de resolutie is ingesteld op VGA<br>(640x480 pixels). |

Opmerking: Deze tabel is uitsluitend bedoeld voor uw referentie. De werkelijke levensduur van de batterij is afhankelijk van het type en oplaadniveau van uw batterij.

#### Opslagcapaciteit

\* Raadpleeg de informatie op de verpakking voor meer details.

|                       |     | Video (min.) |      | Audio (min.) |
|-----------------------|-----|--------------|------|--------------|
| Geneugen              | D1  | VGA          | QVGA | Maximum      |
| SD/MMC-kaart (256MB)  | 18  | 28           | 58   | 120          |
| SD/MMC-kaart (512 MB) | 36  | 56           | 116  | 240          |
| SD/MMC-kaart (1GB)    | 70  | 109          | 226  | 468          |
| SD/MMC-kaart (2GB)    | 140 | 218          | 452  | 936          |

| Cohougon              | Foto |      |      |      |     |
|-----------------------|------|------|------|------|-----|
| Geneugen              | 1M   | ЗM   | 5M   | 10M  | 11M |
| SD/MMC-kaart (256MB)  | 1066 | 426  | 275  | 139  | 121 |
| SD/MMC-kaart (512 MB) | 2132 | 852  | 550  | 278  | 142 |
| SD/MMC-kaart (1GB)    | 4164 | 1664 | 1074 | 542  | 277 |
| SD/MMC-kaart (2GB)    | 8328 | 3328 | 2148 | 1084 | 554 |

Opmerking: de werkelijke waarde van de capaciteit kan verschillen (tot ± 30%) afhankelijk van de kleurverzadiging en de complexiteit van uw onderwerp en omgeving.

#### Systeemvereisten

Besturingssysteem: Windows Vista/XP CPU: Pentium III of hoger Systeem-RAM: 128MB of hoger Grafische kaart: 64MB, 24-bits ware kleuren Cd-romsnelheid: 4x of hoger Software: Direct X 9.0c of hoger en Windows Media Player Codecs Overige: USB-aansluiting

#### Bem-vindo:

Caro utilizador, obrigado por ter comprado este produto.

Investimos muito tempo e esforços no seu desenvolvimento e esperamos que o mesmo o sirva durante muitos anos sem problemas.

#### Normas de segurança:

- 1. Não deixe a camcorder cair e não a fure ou desmonte; caso contrário a garantia perde a validade.
- 2. Evite todo o contacto com a água e seque as mãos antes de utilizar a camcorder.
- Não exponha a camcorder a temperaturas elevadas e não a deixe exposta à luz solar directa. Se o fizer, pode danificar a camcorder.
- 4. Utilize a camcorder com cuidado. Evite exercer pressão sobre o corpo da mesma.
- 5. Para sua segurança, evite utilizar a camcorder durante tempestades ou trovoadas.
- Não utilize pilhas com especificações diferentes. Se o fizer, corre o risco de danificar seriamente a camcorder.
- Remova as pilhas da camcorder quando estas não forem utilizadas por longos períodos de tempo uma vez que pilhas deterioradas podem afectar o funcionamento da camcorder.
- 8. Remova as pilhas se estas mostrarem sinais de fuga de líquido ou de corrosão.
- 9. Utilize apenas os acessórios fornecidos pelo fabricante.
- 10. Mantenha a camcorder fora do alcance das crianças.
- 11. Existe o risco de explosão se as pilhas forem substituídas por outras de tipo incorrecto.
- 12. Disponha das pilhas usadas seguindo as instruções.

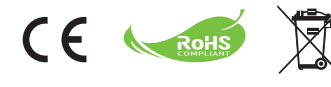

Não remova seu produto, Pilhas e baterias recarregáveis quando Isso atinge o final da sua vida. Recicle todos os componentes possíveis. Não devem ser eliminados na sua resíduos domésticos! Em vez disso, entregue-a num ponto de recolha oficial para que esta possa ser reciclada. Então vai Juntos, podemos ajudar a proteger o ambiente.

# Introdução

## Partes da câmara

- 1 Microfone
- 2 Botão de gravação (③)
- Botões para cima e para baixo / Zoom (<sup>T</sup>/<sub>W</sub>)
- 4 Botão Menu/OK
- 5 Botão MODO/Retorno
- 6 Porta USB
- 7 Saída de TV
- 8 Botão de alimentação (debaixo do ecrã LCD)
- 9 Ecrã LCD
- 10 Comutador de focagem
- 11 Botão do obturador
- 12 Lente
- 13 Flash
- 14 Entrada do tripé
- Compartimento da bateria / Ranhura para cartões de memória SD/MMC
- 16 Altifalante
- 17 LED indicador

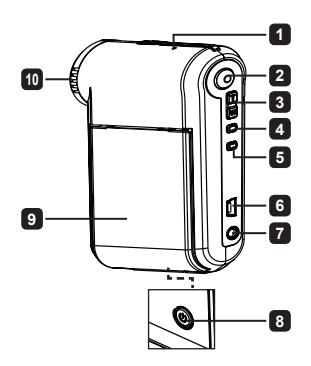

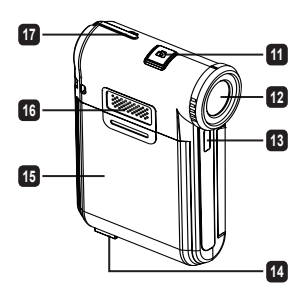

# Introduzir a bateria

Nota: Aquando da primeira utilização da bateria, recomendamos o completo descarregamento e subsequente carregamento da mesma durante 8 horas para manutenção da sua vida útil.

- Faça deslizar a tampa do compartimento da bateria para a abrir, tal como ilustrado.
- Coloque a bateria de iões de lítio no compartimento. Tenha em atenção que os contactos metálicos devem ficar alinhados com os contactos existentes no compartimento.
- 3. Reponha a tampa.

# Carregar a bateria

- 1. Ligue uma extremidade do cabo à porta USB da câmara.
- 2. Ligue o adaptador AC à tomada, ou ligue a outra extremidade do cabo USB ao PC que foi ligado.
- A carga é iniciada. O LED indica uma luz vermelha durante a carga. Quando a bateria está completamente carregada, a luz apaga-se.
- Nota: Quando utilizar um PC para carregar a bateria, não ligue a câmara, pois se o fizer o carregamento será interrompido.

# Introdução do cartão de memória SD/MMC (opcional)

- 1. Abra a tampa do compartimento da bateria.
- 2. Insira o cartão na direcção indicada até que o mesmo alcance o fim da ranhura.
- 3. Quando utilizar um cartão SD, a memória interna deixará de estar acessível.
- 4. Para remover o cartão SD, pressione ligeiramente o cartão para que este seja ejectado.

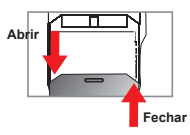

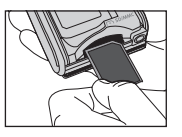

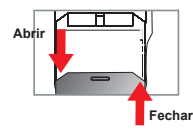

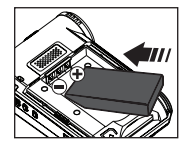

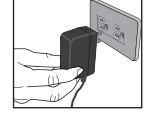

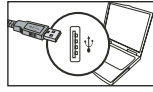

# **Operações básicas**

# Ligar/desligar a câmara

Abra/Feche o ecrã LCD para ligar/desligar; ou prima e mantenha premido o botão de Alimentação ( 也) durante 3 segundos.

# Modo selecção

- 1. Ligue a câmara.
- 2. Prima o botão .
- 3. Use os botões Zoom ( $\frac{T}{W}$ ) para seleccionar o item desejado.
- 4. Prima o botão Menu/OK para confirmar.

Apenas nos modelos seleccionados. Consulte a embalagem para uma descrição mais detalhada.

# Definição do idioma

Ligue a câmara  $\rightarrow$  Prima o botão **Mod** $\rightarrow$  Entre no modo **Definição** ( $\begin{pmatrix} n \\ m \end{pmatrix}$ )  $\rightarrow$  Use os botões **Zoom** ( $\frac{T}{W}$ ) para seleccionar o item Idioma ( $(\frac{A}{W})$ ) $\rightarrow$  Use os botões **Zoom** ( $\frac{T}{W}$ ) para seleccionar o idioma pretendido e prima o botão **Menu/OK** para confirmar.

### Indicador de carga da bateria

| Ícone | Descrição                  |
|-------|----------------------------|
|       | Bateria com carga completa |
|       | Bateria com meia carga     |
|       | Bateria fraca              |
|       | Bateria sem carga          |

Nota: Para evitar ficar sem energia de um momento para o outro, recomendamos-lhe que substitua a bateria quando o ícone de bateria fraca aparecer.

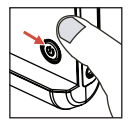

### Significado dos ícones apresentados no ecrã LCD

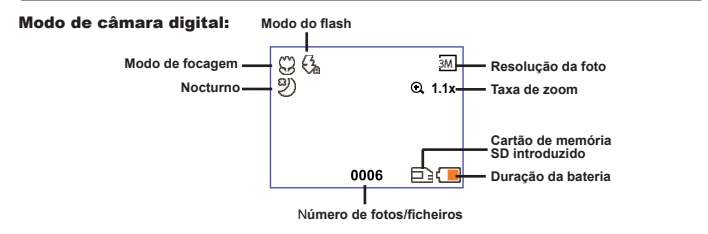

#### Modo de reprodução de miniaturas:

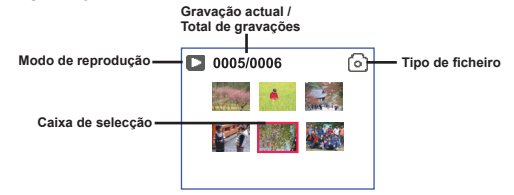

#### Modo total de reprodução:

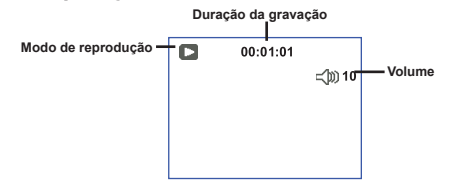

#### Modo de gravação de vídeo:

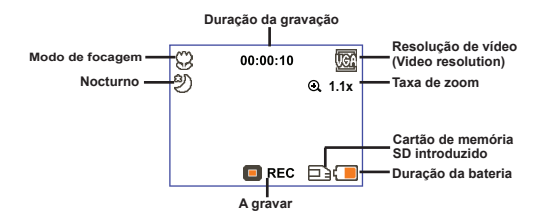

# Gravação de um clip de vídeo

- 1. Defina a focagem para a definição pretendida. Normalmente, pode definir a focagem para ( 👘 ) a maioria das condições de gravação. Seleccione ( 😻 ) apenas para grandes planos.
- Prima o botão de Gravação ( ) para iniciar a gravação.
- 3. Utilize o botão de zoom ( $\frac{T}{W}$ ) para aplicar mais ou menos zoom ao nível do ecrã.
- Prima o botão de Gravação ( ) para parar a gravação.

# Tirar fotografias

- Defina a focagem para a definição pretendida. Normalmente, pode definir a focagem para ( 1) a maioria das condições de gravação. Seleccione ( ) a apenas para grandes planos.
- 50cm ~ ∞

   अ
   30 cm ~ 50cm
- 2. Utilize o botão de **zoom** ( $\frac{T}{W}$ ) para aplicar mais ou menos zoom ao nível do ecrã.
- Prima o botão do obturador ( D ) para capturar uma imagem fixa.

### Reprodução das suas gravações

- 1. Prima o botão Modo .
- 2. Use os botões Zoom ( Tw ) para seleccionar o modo de Reprodução ( 🛞 ) .
- 3. Prima o botão Menu/OK para entrar.
- Use os botões Zoom ( T/w ) para alternar entre ficheiros.
- 5. Prima o botão Menu/OK para rever/reproduzir o ficheiro.

🕖 Prima o botão do Obturador ( 🗖 ) para eliminar ficheiros.

### Gravação de um ficheiro de voz

- 1. Prima o botão Modo .
- 2. Use os botões Zoom ( Tw ) para seleccionar o modo de Voz ( 10) ).
- 3. Prima o botão Menu/OK para confirmar.
- 4. Prima o botão de Gravação ( ) para iniciar a gravação.
- 5. Quando terminar, prima novamente o botão de Gravação ( 
   ) para parar a gravação.

Ao entrar no modo Voz, o tempo restante de gravação será exibido no LCD.

# Ligação da câmara a um televisor

Ligue a sua câmara ao televisor utilizando o cabo AV incluído para visualização em tempo real. Pode desfrutar dos seus clips de vídeo, das fotografias e das gravações de áudio directamente no seu televisor, partilhando-os com os seus amigos e familiares.

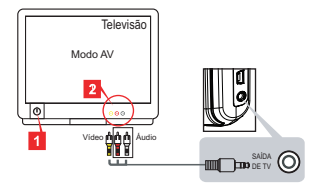

1. Ligue o seu televisor e defina-o para o modo AV.

O sistema de TV varia de país para país. Se necessitar de ajustar a definição relativa à saída de TV, consulte a secção "Operações avançadas" para mais informações. (Taiwan: NTSC; América: NTSC; Europa: PAL; China: PAL)

- 2. Ligue as extremidades de áudio e de vídeo do cabo AV ao televisor.
- Ligue a câmara.
- 4. Ligue a outra extremidade do cabo AV à câmara.

### Ligação da câmara ao PC

- 1. Ligue a câmara.
- 2. Ligue a câmara ao computador utilizando o cabo USB.

A opção predefinida é o modo "Disco". Quando ligada a um PC, a câmara acede automaticamente ao modo Disco (Disco amovível).
 Se definir o Modo USB para modo "Menu", irá aparecer o seguinte ecrã.
 Camera
 Disk
 Por favor seleccione o modo de ligação desejado.
 Se necessitar de ajustar a definição, consulte a secção "Operações avançadas" para mais informações.

### Reprodução de música MP3 \*

 \* Apenas nos modelos seleccionados. Consulte a embalagem para uma descrição mais detalhada.

#### Copiar ficheiros MP3 para a câmara \*

Nota: Antes de poder reproduzir ficheiros de música MP3, tem de os copiar para a câmara.

- 1. Ligue a câmara e de seguida ligue-a ao PC utilizando o cabo USB.
- Após ligação da câmara ao PC faça um duplo clique sobre O meu computador e verá um disco amovível no ecrã. Crie uma pasta "MP3" no disco amovível e de seguida copie os ficheiros MP3 para a pasta para reprodução.

#### Reproduzir música no modo MP3 \*

- 1. Prima o botão Modo .
- 2. Use os botões Zoom ( $\frac{T}{W}$ ) para seleccionar o modo de MP3 ( $\square$ ).
- 3. Prima o botão Menu/OK para confirmar.

| Como                                 | Acção                                                                                                    |
|--------------------------------------|----------------------------------------------------------------------------------------------------|
| Alternar entre faixas                | Utilize os botões Zoom ( $\frac{T}{W}$ )para se deslocar para cima ou para baixo.                                |
| Iniciar a reprodução                 | Prima o botão Menu/OK .                                                                                          |
| Fazer uma pausa/retomar a reprodução | Durante a reprodução/pausa, prima o botão Menu/OK.                                                               |
| Ajustar o volume do som              | Utilize os botões Zoom ( $\frac{T}{W}$ )para se deslocar para cima ou para baixo enquanto estiver em reprodução. |
| Parar a reprodução                   | Durante a reprodução, prima o botão <b>Modo/</b> ↔ .                                                             |
| Eliminar ficheiros                   | Prima o botão Obturador ( 🖨 ).                                                                                   |

Operações no modo de MP3:

#### Exibir letras \*

Pode reproduzir músicas MP3 com a exibição das letras. Para activar a função, precisa copiar ficheiros em formato LRC para a pasta "MP3", e alterar o nome dos ficheiros LRC para o nome das músicas correspondentes. Por exemplo, se uma música tem o nome A.MP3, então o ficheiro LRC deve ter o nome A.LRC. Pode procurar os ficheiros de letras na Internet. O ficheiro LRC contém as letras como texto e etiquetas de tempo, para que a música e a letra possam ser sincronizados. Esta câmara suporta ficheiros LRC com "etiquetas de tempo".

Nota: O formato das etiquetas de tempo indica [minutos]:[segundos]:[milésimos].

### Utilização do menu

Os itens do menu proporcionam-lhe várias opções para que possa proceder à sintonização fina das funções da sua câmara. A tabela seguinte fornece mais informações sobre as operações dos menus:

| Como                                 | Acção                                                                                                |
|--------------------------------------|----------------------------------------------------------------------------------------------------|
| Chamar o menu em cada modo           | Prima o botão <b>Menu/OK</b> . Note que este passo não é<br>necessário no modo de <b>Definição</b> . |
| Deslocar a caixa de selecção         | Utilize os botões Zoom ( $\frac{T}{W}$ )para se deslocar para cima ou para baixo.                    |
| Confirmar um item                    | Prima o botão Menu/OK .                                                                              |
| Sair do menu/Voltar ao menu anterior | Prima o botão <b>Modo/</b> (quando estiver no sub-menu).                                             |

### Itens do menu no modo Câmara de vídeo (1)

Ligue a câmara  $\rightarrow$  Prima o botão Menu/OK .

| ltem            | Opção                | Descrição                                                                                                    |
|-----------------|----------------------|----------------------------------------------------------------------------------------------------|
| Resolução       | Consulte a eml       | balagem para uma descrição mais detalhada.                                                                                                    |
| Temp.<br>autom. | Ligado/<br>Desligado | Activa o temporizador. Após activação do temporizador, a câmara<br>de vídeo dispõe de dez segundos até o botão do obturador ser<br>premido e a câmara de vídeo começar a gravar. |
|                 | Auto                 | O flash dispara automaticamente quando a iluminação é insuficiente.                                                                                                    |
| Flash           | Ligado               | O flash é forçado a disparar sempre que é tirada uma foto.                                                                                                    |
|                 | Desligado            | O flash é desactivado.                                                                                                    |
| * Dois-em-um    | Ligado/<br>Desligado | Esta definição permite-lhe combinar duas imagens capturadas<br>separadamente numa única foto.                                                                                    |
| Histograma      | Ligado/<br>Desligado | O histograma em tempo real exibe a distribuição aproximada<br>de iluminação no ecrã. Pode ajustar a exposição para obter um<br>melhor efeito.                                    |
| * Moldura       | 0 - 10               | Esta definição permite-lhe adicionar molduras personalizadas<br>às fotos. A câmara dispõe de 10 molduras (1-10) no ecrã LCD. A<br>definição 0 desactive esta função.             |

### Itens do menu no modo Câmara de vídeo (2)

| Item                  | Opção                                                   | Descrição                                                                                                    |
|-----------------------|---------------------------------------------------------|----------------------------------------------------------------------------------------------------|
| Resolução<br>de vídeo | Consulte a embalagem para uma descrição mais detalhada. |                                                                                                    |
| Estabilizador         | Ligado/<br>Desligado                                    | Minimiza a desfocagem provocada pelo tremer da mão.                                                                                                    |
|                       | Auto                                                    | A câmara ajusta o balanço de brancos automaticamente.                                                                                                    |
|                       | Com sol                                                 | Esta definição é adequada para gravação no exterior quando há<br>sol.                                                                                                    |
| Bal. brancos          | Nublado                                                 | Esta definição é adequada para gravação em tempo nublado ou<br>em ambientes com sombras.                                                                                                    |
|                       | Fluorescente                                            | Esta definição é adequada para gravação no interior com luz<br>fluorescente, ou em ambientes com cores de alta temperatura.                                                                                                    |
|                       | Tungsténio                                              | Esta definição é adequada para gravação no interior com luz<br>incandescente, ou em ambientes com cores de baixa temperatura.                                                                                                    |
|                       | Normal                                                  | As gravações são feitas com cores naturais.                                                                                                    |
| Efeito                | P&B                                                     | As gravações são feitas a preto e branco.                                                                                                    |
|                       | Clássico                                                | As gravações são feitas com tons sépia.                                                                                                    |
| Exposição             | -2~+2                                                   | Pode ajustar manualmente a exposição de forma a obter melhores<br>resultados quando a imagem de pré-visualização parecer estar<br>demasiado clara ou escura. Um valor positivo indica que a imagem<br>gravada será mais clara que o habitual; enquanto que um valor<br>negativo faz com que a imagem seja mais escura. |
| Nocturno              | Ligado/<br>Desligado                                    | Esta definição permite-lhe tirar fotos contra um fundo escuro. Uma<br>vez que a velocidade do obturador é reduzida durante a captura<br>de imagens em locais escuros, recomendamos a utilização de um<br>tripé para eliminar a desfocagem resultante do tremer das mãos.                                               |

As opções "Moldura" e "Dois em Um" estarão desactivadas quando a resolução estiver definida para 10M/11M.

As opções de "Resolução" e "Resolução de vídeo" dependem do modelo. Consulte a embalagem para uma descrição mais detalhada.

### Itens do menu no modo Reprodução

Ligue a câmara  $\rightarrow$  Prima o botão **Modo**  $\rightarrow$  Entre no modo **Reprodução** (  $\bigotimes$  )  $\rightarrow$  Prima o botão **Obturador** (

| Item          | Opção   | Descrição                                                                        |
|---------------|---------|----------------------------------------------------------------------------------|
| Eliminar      | Sim/Não | Elimina o ficheiro actual.                                                       |
| Eliminar tudo | Sim/Não | Elimina todos os ficheiros de imagem e de vídeo/áudio<br>armazenados na memória. |

### Itens do menu no modo Definição (1)

Ligue a câmara  $\rightarrow$  Prima o botão **Modo**  $\rightarrow$  Entre no modo **Definição** (

| Item        | Opção                           | Descrição                                                                                                    |
|-------------|---------------------------------|----------------------------------------------------------------------------------------------------|
| Bip         | Ligado/<br>Desligado            | Ligar/desligar o bip.                                                                                                    |
| Cintilação  | 50Hz/60Hz                       | Define a frequência da cintilação para 50Hz ou 60 Hz. Para mais informações, consulte a tabela de "Definições de cintilação".                                                                                 |
|             | NTSC                            | Define o sistema de TV para NTSC. Esta opção aplica-se aos<br>Estados Unidos da América, a Taiwan, ao Japão e à Coreia.                                                                                       |
| Saída TV    | PAL                             | Define o sistema de TV para PAL. Esta opção aplica-se à<br>Alemanha, à Inglaterra, à Itália, aos Países Baixos, à China, ao<br>Japão e a Hong Kong.                                                           |
| Ícone       | Ligado/<br>Desligado            | Activa/desactiva a apresentação dos ícones no ecrã.                                                                                                    |
| Brilho      | 0 ~ 4                           | Define o brilho do ecrã LCD. Um valor maior torna o ecrã LCD<br>mais claro; enquanto que um valor menor torna o ecrã LCD<br>mais escuro.                                                                      |
| Volume      | 0 ~ 10                          | Ajusta o volume do som. (0: Sem som, 1-10 níveis)                                                                                                    |
| Formato     | Sim                             | Formata o suporte de armazenamento. Tenha em atenção que<br>todos os ficheiros existentes no suporte de armazenamento<br>serão eliminados.<br>Número de série do nome do ficheiro (PICTxxxx) será reiniciado. |
|             | Não                             | Cancela a acção.                                                                                                    |
| Desl. Auto. | Desligado<br>1min/3min/<br>5min | Definir em quanto tempo a câmara irá automaticamente desligar-<br>se quando estiver inactiva. Definida para [Desligada] fará com<br>que a câmara fique ligada até ficar sem energia.                          |

# Itens do menu no modo Definição (2)

| Item           | Opção                | Descrição                                                                                                    |
|----------------|----------------------|----------------------------------------------------------------------------------------------------|
| ldioma         | æ                    | Permite-lhe seleccionar o idioma das opções apresentadas no ecrã.                                                  |
|                | MENU                 | Quando ligada a um PC, a câmara apresenta um menu onde<br>pode escolher o modo de ligação pretendido.              |
| Modo USB       | Câmara               | Quando ligada a um PC, a câmara acede automaticamente ao<br>modo Câmara.                                           |
|                | Disco                | Quando ligada a um PC, a câmara acede automaticamente ao modo de Disco.                                            |
|                | Desligado            | Desligar o ecrã inicial.                                                                                           |
| Iniciar Imagem | Predefinição         | Usa o ecrã inicial predefinido.                                                                                    |
|                | Personalizado *      | Usa uma imagem personalizada como ecrã inicial. Este item só<br>aparece depois de ter definido a imagem de início. |
| Predefinição   | Ligado/<br>Desligado | Repõe as predefinições de fábrica. Tenha em atenção que as<br>definições actuais serão substituídas.               |

| Área      | Inglaterra | Alemanha | França | Itália | Espanha | Rússia |
|-----------|------------|----------|--------|--------|---------|--------|
| Definição | 50Hz       | 50Hz     | 50Hz   | 50Hz   | 50Hz    | 50Hz   |
| Área      | Portugal   | América  | Taiwan | China  | Japão   | Japão  |
| Definição | 50Hz       | 60Hz     | 60Hz   | 50Hz   | 50/60Hz | 60Hz   |

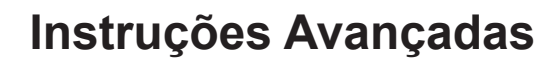

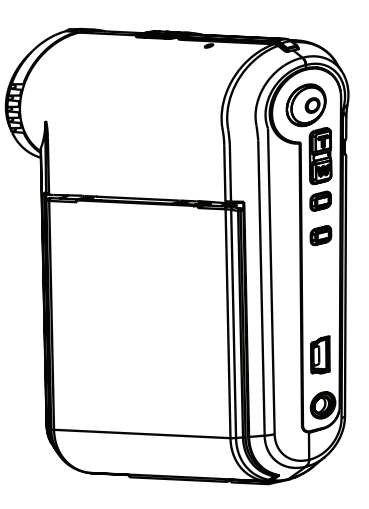

Câmara Digital

# Ligação ao PC

#### Ligação da câmara ao PC

1. Ligue a câmara.

#### 2. Ligue o cabo USB ao computador.

Ligue o computador e de seguida ligue o cabo USB à porta USB existente no seu computador. Certifique-se de que o cabo e a porta estão devidamente alinhados.

#### 3. Ligue o cabo USB à câmara.

Ligue a outra extremidade do cabo USB à câmara.

Por predefinição, a câmara está definida para o modo "Disco", se quiser defini-la para outros modos consulte a secção "Modo USB" na página 30 para mais informações.

#### Modo USB:

Ligue a câmara  $\rightarrow$  Prima o botão **Modo**  $\rightarrow$  Aceda ao modo **Definição** (

| Modo USB | Menu   | Quando ligada a um PC, a câmara apresenta<br>um menu onde pode escolher o modo de ligação<br>pretendido. |
|----------|--------|----------------------------------------------------------------------------------------------------|
|          | Câmara | Araa Quando ligada a um PC, a câmara acede automaticamente ao modo Câmara (PC Camera).                   |
|          | Disco  | Quando ligada a um PC, a câmara acede<br>automaticamente ao modo de Disco (disco amovível).              |

#### Advertência para os utilizadores do Windows 2000/XP:

Se quiser desligar a câmara do computador, siga os passos seguintes:

- 1. Faça um duplo clique em 🐇 no tabuleiro de sistema.
- 2. Clique no ícone 🚔 (Disco USB), e em seguida clique em Parar.
- 3. Seleccione a câmara quando o ecrã de confirmação aparecer e clique em OK.
- 4. Siga as instruções no ecrã para desligar a câmara do computador em segurança.

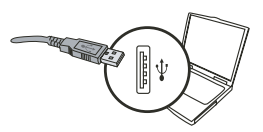

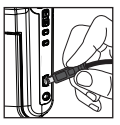

### Localização dos ficheiros

Depois de ligar a câmara ao computador, um disco amovível aparece no computador. Na verdade, este disco amovível representa o suporte de armazenamento da sua câmara. No disco pode encontrar todas as suas gravações. Consulte a imagem abaixo para verificar onde os ficheiros são guardados.

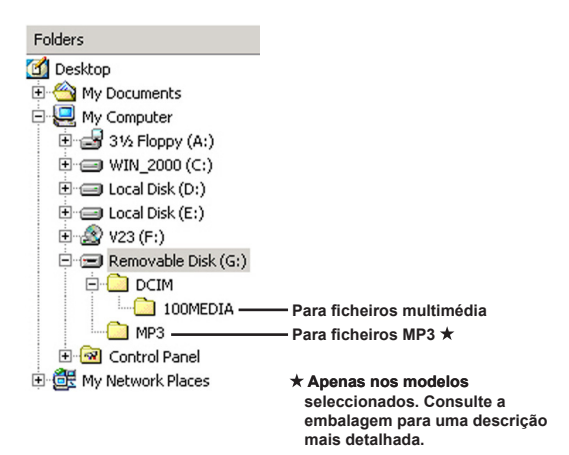

# Utilização da função PC Camera

#### Instalação do software

O controlador PC Camera vem incluído no CD, pelo que deve instalar o controlador antes de utilizar a função PC Camera.

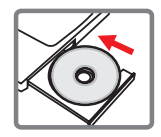

#### Iniciar a aplicação

#### 1. Ligue a câmara ao computador.

Ligue o computador e de seguida ligue o cabo USB à porta USB existente no seu computador. Certifique-se de que o conector e a porta estão devidamente alinhados.

#### 2. Mude para o modo Câmara.

Ligue a outra extremidade do cabo USB à câmara. Ligue a câmara. Os itens seguintes são mostrados no ecrã:

1): Câmara.

2) : Disco (disco amovível).

Seleccione a opção [Câmara] e prima o botão OK para confirmar.

#### 3. Inicie o programa PC camera.

Após a correcta ligação da câmara ao PC e detecção desta pelo computador, pode iniciar o seu software favorito (por exemplo: MSN Messenger, Yahoo Messenger, etc.) para utilizar a função Câmara do PC.

### Apêndice

#### Resolução de problemas

| Ao utilizar a câmara:                                                                                  |                                                                     |                                                                                                    |  |  |  |  |
|----------------------------------------------------------------------------------------------------|---------------------------------------------------------------------|----------------------------------------------------------------------------------------------------|--|--|--|--|
| Problema                                                                                               | Causa                                                               | Solução                                                                                                    |  |  |  |  |
| A câmoro pão ligo                                                                                      | A bateria está gasta.                                               | Substitua a bateria.                                                                                                    |  |  |  |  |
| normalmente.                                                                                           | A bateria foi colocada<br>incorrectamente.                          | Volte a colocar a bateria.                                                                                                    |  |  |  |  |
|                                                                                                    | Sem memória.                                                        | Liberte algum espaço no<br>cartão de memória SD/MMC<br>ou na memória interna.                                                                                                    |  |  |  |  |
| Não consigo tirar fotos ou<br>gravar clips de vídeo ao<br>premir o botão do obturador                  | A câmara está a proceder ao<br>carregamento do flash.               | Aguarde até o flash ficar<br>totalmente carregado.                                                                                                    |  |  |  |  |
| ou o bolao de gravação.                                                                                | Utilizar um cartão de<br>memória SD "protegido".                    | Defina o cartão de memória<br>SD para que este permita as<br>operações de gravação.                                                                                                    |  |  |  |  |
| O ecrã LCD apresenta<br>as mensagens ERRO DE<br>MEMÓRIA ou ERRO DE                                     | O formato do cartão de<br>memória não é compatível<br>com a câmara. | Utilize a função "Formatar"<br>da câmara para formatar o<br>cartão de memória.                                                                                                    |  |  |  |  |
| consegue ler o cartão de<br>memória.                                                                   | O cartão de memória está<br>corrompido.                             | Substitua o cartão de<br>memória por um novo.                                                                                                    |  |  |  |  |
| Não eliminei as fotos e os<br>clips de vídeo, mas não os<br>consigo encontrar no cartão<br>de memória. | As gravações em falta estão<br>guardadas na memória<br>interna.     | Isto acontece quando<br>introduz um cartão de<br>memória na câmara após<br>a captura de algumas fotos<br>ou de alguns clips de vídeo.<br>Pode aceder a estes ficheiros<br>após remoção do cartão de<br>memória. |  |  |  |  |
| Ao utilizar a câmara:                                                                                                    |                                                                                                    |                                                                                                    |  |
|----------------------------------------------------------------------------------------------------|----------------------------------------------------------------------------------------------------|----------------------------------------------------------------------------------------------------|--|
| Problema                                                                                                    | Causa                                                                                                    | Solução                                                                                                    |  |
| Não consigo utilizar o flash.                                                                                                    | Se o ícone da bateria indicar<br>carga fraca, o flash pode<br>estar desactivado devido à<br>falta de energia.                                        | Substitua a bateria.                                                                                                    |  |
| A câmara não responde<br>durante o funcionamento.                                                                                                    | Falha ao nível do software da câmara.                                                                                                    | Remova a bateria e volte<br>a repô-la no respectivo<br>compartimento. Ligue a<br>câmara.                                      |  |
| As imagens gravadas<br>parecem demasiado<br>desfocadas.                                                                                                    | A focagem não está<br>correctamente definida.                                                                                                    | Ajuste a focagem para a<br>posição correcta.                                                                                  |  |
| As imagens ou os clips de<br>vídeo gravados parecem<br>demasiado escuros.                                                                                                    | Não existe luminosidade<br>suficiente para a captura de<br>imagens ou para a gravação<br>de clips de vídeo.                                          | Utilize o flash ao tirar fotos.<br>Adicione fontes de luz extras<br>ao gravar clips de vídeo.                                 |  |
| Ocorrência de ruído durante<br>a visualização de imagens no<br>ecrã LCD ou no computador.                                                                                                    | A definição de cintilação<br>não corresponde à norma<br>estabelecida para o país<br>onde se encontra.                                                | Ajuste a definição de<br>cintilação. Para mais<br>informações, consulte a<br>tabela de " <b>Definições de</b><br>cintilação". |  |
| Quero reiniciar o número de<br>série do nome do ficheiro<br>(PICTxxxx).                                                                                                    | A contagem do número de<br>série é gerida pelo firmware<br>da câmara.                                                                                | Utilize a função " <b>Formatar</b> "<br>da câmara para formatar o<br>cartão de memória.                                       |  |
| Converto um ficheiro<br>multimédia e <b>dou-lhe o nome</b><br>de PICTxxxx.* (xxxx indica<br>o número). Depois copio o<br>ficheiro para a câmara mas<br>não não o consigo encontrar<br>na câmara. | Existe outro ficheiro com o<br>número de série duplicado<br>(por exemplo: PICT0001.ASF<br>e PICT0001.JPG), ou o tipo<br>de ficheiro não é suportado. | Dê ao ficheiro um distinto<br>número de série e certifique-<br>se que o tipo de ficheiro é<br>suportado pela câmara.          |  |

| Ao ligar a câmara ao computador ou ao televisor:                                                         |                                                                                                    |                                                                                                    |  |  |
|----------------------------------------------------------------------------------------------------|----------------------------------------------------------------------------------------------------|----------------------------------------------------------------------------------------------------|--|--|
| Problema                                                                                                 | Causa                                                                                                 | Solução                                                                                                    |  |  |
| Não consigo ver os clips de<br>vídeo no meu computador.                                                  | O controlador ou o software<br>não está instalado no<br>computador.                                   | Instale o Direct X 9.0c<br>ou superior e os Codecs<br>para o Windows Media<br>9.0 para resolver este<br>problema. Consulte a secção<br>"Instalação do controlador<br>no PC" para obter mais<br>detalhes para a instalação do<br>software, ou vá a http://www.<br>microsoft.com para transferir<br>os ficheiros necessários. |  |  |
| A instalação do controlador<br>falhou.                                                                   | A instalação foi terminada<br>anormalmente.                                                           | Remova o controlador e<br>outros programas com ele<br>relacionados. Siga as etapas<br>de instalação descritas no<br>manual para voltar a instalar<br>o controlador.                                                                                                    |  |  |
|                                                                                                    | A câmara foi ligada ao PC<br>através do cabo USB antes<br>de ter instalado o controlador.             | Instale o controlador antes de<br>ligar o cabo USB.                                                                                                    |  |  |
| O ecrã do televisor não<br>apresenta qualquer imagem<br>após ligar a câmara ao<br>televisor.             | A câmara não está<br>correctamente ligada ao<br>televisor.                                            | Volte a ligar a câmara ao<br>televisor correctamente.                                                                                                    |  |  |
| Ocorreu um conflito com<br>outra câmara ou dispositivo<br>de captura instalado.                          | O dispositivo não é<br>compatível com a câmara.                                                       | Se tiver uma outra câmara<br>ou dispositivo de captura<br>instalado no seu computador,<br>remova a câmara e<br>respectivo controlador do<br>computador para evitar<br>conflitos.                                                                                                    |  |  |
| Há a ocorrência de ruído no<br>ecrã do computador sempre<br>que utilizo a função de<br>videoconferência. | A definição de cintilação<br>não corresponde à norma<br>estabelecida para o país<br>onde se encontra. | Ajuste a definição de<br>cintilação. Para mais<br>informações, consulte a<br>tabela de " <b>Definições de</b><br>cintilação".                                                                                                    |  |  |

### Duração da bateria

| Fotografias                                                                                                    | Clips de vídeo                                    |
|----------------------------------------------------------------------------------------------------|---------------------------------------------------|
| Número de fotos                                                                                                    | Duração da gravação (minutos)                     |
| 300                                                                                                    | 122                                               |
| <ul> <li>captura de uma imagem de 30 em 30<br/>segundos</li> <li>**o flash está ligado</li> <li>*** resolução definida para 5M<br/>(2560x1920)</li> </ul> | * resolução definida para VGA (640x480<br>píxeis) |

Nota :Esta tabela serve apenas como referência. A duração real da bateria depende do tipo de bateria e do nível de carregamento.

### Capacidade de armazenamento

\* Consulte a embalagem para uma descrição mais detalhada.

| Memória                          |         | Vídeo (min.) |      | Áudio (min.) |
|----------------------------------|---------|--------------|------|--------------|
|                                  | D1 (D1) | VGA          | QVGA | Máximo       |
| Cartão de memória SD/MMC (256MB) | 18      | 28           | 58   | 120          |
| Cartão de memória SD/MMC (512MB) | 36      | 56           | 116  | 240          |
| Cartão de memória SD/MMC (1GB)   | 70      | 109          | 226  | 468          |
| Cartão de memória SD/MMC (2GB)   | 140     | 218          | 452  | 936          |

| Momória                          | Fotografias |      |         |      |     |
|----------------------------------|-------------|------|---------|------|-----|
| wentona                          | 1M          | 3 M  | 5M (5M) | 10M  | 11M |
| Cartão de memória SD/MMC (256MB) | 1066        | 426  | 275     | 139  | 121 |
| Cartão de memória SD/MMC (512MB) | 2132        | 852  | 550     | 278  | 142 |
| Cartão de memória SD/MMC (1GB)   | 4164        | 1664 | 1074    | 542  | 277 |
| Cartão de memória SD/MMC (2GB)   | 8328        | 3328 | 2148    | 1084 | 554 |

Nota : O valor real da capacidade de armazenamento pode variar (até ± 30%) dependendo da saturação da cor e da complexidade do objecto e ambiente em redor.

### Requisitos do sistema

Sistema operativo: Windows Vista/XP CPU: Pentium III ou superior RAM do sistema: 128 MB ou superior Placa gráfica: 64 MB, true color de 24 bits Velocidade da unidade de CD-ROM: 4x ou superior Software: DirectX 9.0c ou superior e codecs para o Windows Media Player Outros: Conector USB

#### Witamy:

Szanowný użytkowniku, dziękujemy za zakupienie tego produktu. Poświęciliśmy wiele czasu i wysiłków na rozwój tego produktu i mamy nadzieję, że będzie on służył bezawaryjnie przez wiele lat.

#### Uwaga dotycząca bezpieczeństwa:

- Nie należy upuszczać, dziurawić lub rozbierać kamery, w przeciwnym razie nastąpi uniewaźnienie gwarancji.
- 2. Należy unikać kontaktu z wodą i przed użyciem należy wysuszyć ręce.
- Nie należy narażać kamery na wysoką temperaturę lub pozostawiać ją bezpośrednio na słońcu. Może to spowodować uszkodzenie kamery.
- 4. Kamerę należy używać z zachowaniem ostrożności. Nie należy mocno naciskać obudowy kamery.
- Dla własnego beźpieczeństwa należy unikać używania kamery podczas burzy lub wyładowań atmosferycznych.
- 6. Nie należy używać baterii o różnych specyfikacjach. Może to spowodować poważne uszkodzenie.
- Baterię należy wyjąć przy długich okresach nieużywania, ponieważ jej uszkodzenie może uniemożliwić działanie kamery.
- 8. Baterię należy wyjąć, gdy wykazuje oznaki przeciekania lub odkształcenia.
- 9. Należy używać wyłącznie akcesoriów dostarczonych przez producenta.
- 10. Kamerę należy trzymać poza zasięgiem dzieci.
- 11. Wymiana baterii na baterię nieprawidłowego typu może spowodować eksplozję.
- 12. Zużyte baterie należy usuwać zgodnie z instrukcjami.

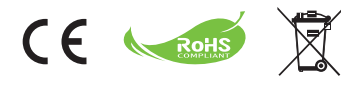

Po zakończeniu jego żywotności, urządzenie oraz baterie nie należy wyrzucać z normalnymi śmieciami domowymi, ale należy przekazać je do oficjalnego punktu zbiórki w celu recyklingu. Pomoże to w ochronie środowiska naturalnego.

# Wprowadzenie

# Części kamery

- Mikrofon
- Przycisk nagrywania (③)
- Przyciski w górę i w dół/funkcji zoom (<sup>T</sup>/<sub>w</sub>)
- 4 Przycisk Menu/OK
- 5 Przycisk trybu/powrotu
- 6 Port USB
- 7 Złącze wyjścia TV
- 8 Przycisk zasilania (pod panelem LCD)
- 9 Panel LCD
- 10 Przełącznik ostrości
- 11 Przycisk migawki
- 12 Obiektyw
- 13 Lampa błyskowa
- 14 Gniazdo statywu
- 15 Wnęka na baterię/
  - Gniazdo karty SD/MMC
- 16 Głośnik
- 17 Wskaźnik LED

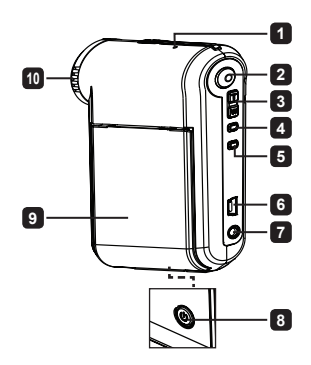

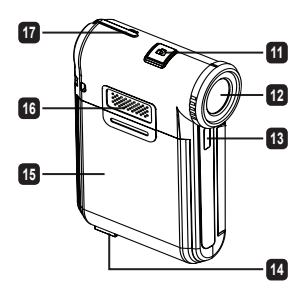

# Wkładanie baterii

Uwaga: W przypadku używania baterii po raz pierwszy zalecane jest jej pełne rozładowanie, a następnie naładowanie przez 8 godzin w celu zapewnienia odpowiedniej żvwotności.

- 1. Przesuń pokrywę wnęki na baterię zgodnie z oznaczeniem.
- Włóż do wneki baterie litowo-ionowa. Pamietai, że metalowe styki muszą być wyrównane ze stykami we wnęce.
- Załóż pokrywe.

# Ładowanie baterii

- Podłacz jeden konjec kabla do portu USB kamery.
- 2. Podłącz zasilacz sieciowy do gniazda ściennego lub podłącz drugi koniec kabla USB do włączonego komputera.
- 3. Rozpocznie się ładowanie. Podczas ładowania wskaźnik LED świeci sie na czerwono. Po pełnym naładowaniu baterii wskaźnik LED zostanie wyłaczony.
- Uwaga: W przypadku ładowania baterii za pomocą komputera nie należy włączać kamery, ponieważ ładowanie zostanie zatrzymane.

# Wkładanie karty SD/MMC (opcjonalna)

- 1. Przesuń pokrywę wnęki na baterię.
- Włóż karte we wskazanym kierunku aż do końca gniazda.
- 3. Podczas korzystania z karty SD wbudowana pamięć nie będzie dostępna.
- Aby wyjać karte SD, delikatnie ja naciśnij aż wyskoczy.

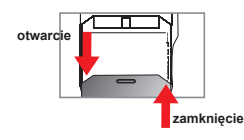

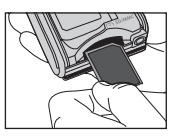

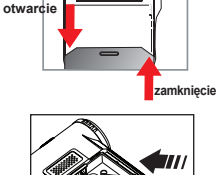

П

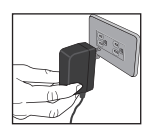

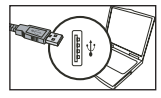

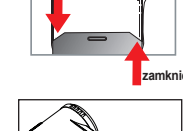

# Podstawowe czynności

# Włączanie/wyłączanie kamery

Otwórz/zamknij panel LCD, aby włączyć/wyłączyć lub naciśnij i przytrzymaj przycisk Zasilania (Power) ( 🛈 ) przez 3 sekundy.

# Wybór trybu

- 1. Włącz kamerę.
- 2. Naciśnij przycisk Trybu (Mode).
- 3. Użyj przycisków funkcji Zoom (Tw), aby wybrać żądany element.
- 4. Naciśnij przycisk Menu/ok, aby potwierdzić.
- - ★ Wyłącznie dla wybranych modeli. Szczegółowe informacje znajdują się na nadruku na opakowaniu.

# Ustawianie języka

 $\begin{array}{l} \label{eq:product} \mathsf{Wlacz} \ \mathsf{zasilanie} \rightarrow \mathsf{Naciśnij} \ \mathsf{przycisk} \ \mathbf{Trybu} \ (\mathsf{Mode}) \rightarrow \mathsf{Przejdź} \ \mathsf{do} \ \mathsf{trybu} \ \mathsf{Ustawienia} \ (\mathsf{Setting}) \\ (\mathring{\Pi}_W^{1}) \rightarrow \mathsf{U}\mathsf{zyj} \ \mathsf{przycisk} \ \mathsf{dw} \ \mathsf{funkcji} \ \mathsf{Zoom} \ (\frac{T}{W}), \ \mathsf{aby} \ \mathsf{wybrać} \ \mathsf{odpowiednij} \ \mathsf{pzyk} \ \mathsf{i} \ \mathsf{naciśnij} \ \mathsf{przycisk} \ \mathsf{Menu'ok} \ \mathsf{w} \ \mathsf{cold} \ \mathsf{unkcji} \ \mathsf{Zoom} \ (\frac{T}{W}), \ \mathsf{aby} \ \mathsf{wybrać} \ \mathsf{odpowiednij} \ \mathsf{pzyk} \ \mathsf{i} \ \mathsf{naciśnij} \ \mathsf{przycisk} \ \mathsf{Menu'ok} \ \mathsf{w} \ \mathsf{word} \ \mathsf{w} \ \mathsf{wick} \ \mathsf{vick} \ \mathsf{vick} \ \mathsf{word} \ \mathsf{wick} \ \mathsf{wick} \ \mathsf{vick} \ \mathsf{vick} \ \mathsf{vick} \ \mathsf{wick} \ \mathsf{vick} \ \mathsf{wick} \ \mathsf{wick} \ \mathsf{vick} \ \mathsf{wick} \ \mathsf{wick$ 

### Wskaźnik naładowania baterii

| Ikona    | Opis                              |
|----------|-----------------------------------|
|          | Pełne naładowanie baterii         |
|          | Średni poziom naładowania baterii |
| <b>—</b> | Niski poziom naładowania baterii  |
|          | Rozładowanie baterii              |

Uwaga: Aby uniknąć nagłego zaniku zasilania, zaleca się wymianę baterii, gdy ikona wskazuje niski poziom naładowania baterii.

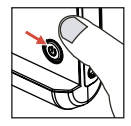

# Odczytywanie wskaźników panelu LCD

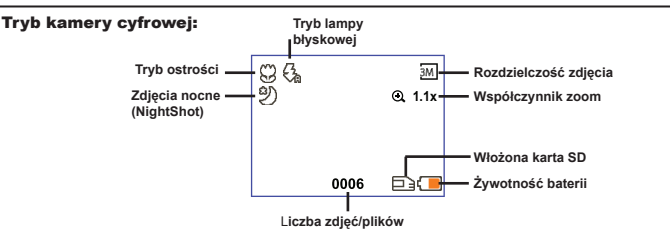

#### Tryb odtwarzania miniatur:

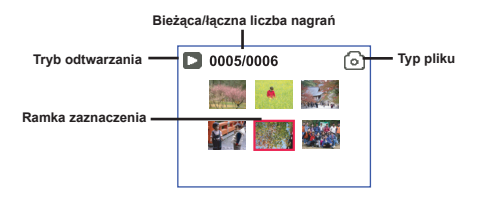

#### Tryb pełnego odtwarzania:

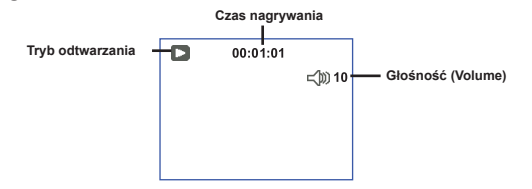

#### Tryb nagrywania wideo:

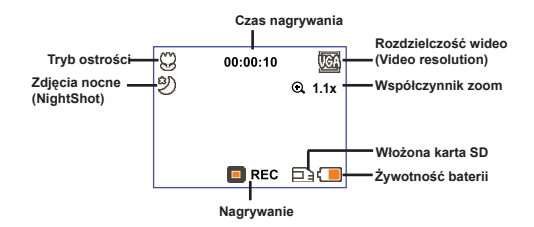

# Nagrywanie klipu wideo

- Ustaw właściwą ostrość. Zwykle dla większości warunków nagrywania można wybrać ustawienie ostrośc ( 1). Ustawienie ( ) należy wybierać wyłącznie dla zbliżeń.
- 2. Naciśnij przycisk Nagrywania (Redord) ( 🕥 ), aby rozpocząć nagrywanie.
- 3. Użyj przycisków funkcji Zoom (Tw/), aby przybliżyć lub oddalić obraz.
- 4. Ponownie naciśnij przycisk Nagrywania (Record) ( ), aby zatrzymać nagrywanie.

# Wykonywanie zdjęcia

- 1. Ustaw właściwą ostrość. Zwykle dla większości warunków nagrywania można wybrać ustawienie ostrości ( ♣ ). Ustawienie ( ♣ ) należy wybierać wybacznie dla zbliżeń. 50 cm ~ ∞
- 2. Użyj przycisków funkcji Zoom (  $\frac{\mathsf{T}}{\mathsf{W}}$  ), aby przybliżyć lub oddalić obraz.

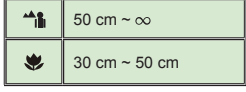

3. Naciśnij przycisk Migawki (Shutter) ( 🗖 ), aby zrobić zdjęcie.

# Odtwarzanie nagrań

- 1. Naciśnij przycisk Trybu (Mode).
- 2. Użyj przycisków funkcji Zoom (Tw), aby wybrać tryb Odtwarzania (Playback) (
- 3. Naciśnij przycisk Menu/ok, aby przejść.
- Użyj przycisków funkcji Zoom ( Tww ), aby przechodzić między plikami.
- 5. Naciśnij przycisk Menu/ok, aby przejrzeć/odtworzyć plik.

D Naciśnij przycisk Migawki (Shutter) ( 🗖 ) w celu usunięcia plików.

# Nagrywanie klipu głosowego

- 1. Naciśnij przycisk .
- 2. Użyj przycisków funkcji zoom ( Tww ), aby wybrać tryb Głosowy (Voice) ( O ).
- 3. Naciśnij przycisk Menu/ok, aby potwierdzić.
- 4. Naciśnij przycisk Nagrywania (Record) ( 🕥 ), aby rozpocząć nagrywanie.
- Po zakończeniu ponownie naciśnij przycisk Nagrywania (Record) ( 
   ) w celu zatrzymania nagrywania.

Po przejściu do trybu Głosowy (Voice) na ekranie LCD zostanie wyświetlony pozostały czas nagrywania.

# Podłączanie kamery do telewizora

Podłącz kamerę do telewizora stanowiącym część akcesoriów kablem AV w celu wyświetlenia obrazu w czasie rzeczywistym. Klipy wideo, zdjęcia oraz nagrania audio można wyświetlać bezpośrednio w telewizorze, dzieląc się nimi z przyjaciółmi i rodziną.

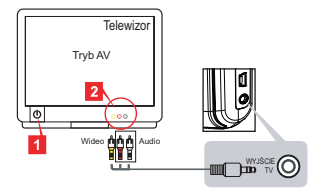

1. Włącz telewizor i przełącz go do trybu AV.

W różnych obszarach stosowane są różne systemy telewizyjne. Dalsze informacje dotyczące regulacji ustawienia Wyjście TV (TV-out) znajdują się w sekcji "Czynności zaawansowane". (Tajwan: NTSC; Ameryka: NTSC; Europa: PAL; Chiny: PAL)

- 2. Podłącz złącza audio i wideo kabla AV do telewizora.
- 3. Włącz kamerę.
- 4. Podłącz drugi koniec kabla AV do kamery.

## Podłączanie kamery do komputera

- 1. Włącz kamerę.
- 2. Podłącz kamerę do komputera za pomocą kabla USB.

Domyślne ustawienie to tryb "Dysk (Disk)". Po podłączeniu do komputera kamera automatycznie przechodzi do trybu Dysk (Disk) (dysk wymienny).
 Po ustawieniu trybu USB na tryb "Menu" wyświetlony zostanie poniższy ekran.
 Camera
 Disk
 Wybierz żądany tryb połączenia.
 Dalsze informacje dotyczące zmiany ustawienia znajdują się w sekcji "Czynności zaawansowane".

# Odtwarzanie plików muzycznych MP3 \*

\* Wyłącznie dla wybranych modeli. Szczegółowe informacje znajdują się na nadruku na opakowaniu.

### Kopiowanie plików MP3 do kamery \*

Uwaga: Aby móc odtwarzać muzykę MP3, należy najpierw skopiować pliki MP3 do kamery.

- 1. Włącz kamerę i podłącz ją do komputera przy użyciu kabla USB.
- Po podłączeniu kamery do komputera i dwukrotnym kliknięciu ikony Mój komputer można znaleźć ikonę dysku wymiennego. Utwórz na dysku folder "MP3", a następnie skopiuj do niego pliki MP3 w celu odtworzenia.

### Odtwarzanie muzyki w trybie MP3 \*

- 1. Naciśnij przycisk Trybu (Mode).
- 2. Użyj przycisków funkcji Zoom (  $\frac{T}{W}$  ), aby wybrać tryb MP3 (  $\oint$  ).
- 3. Naciśnij przycisk Menu/ok, aby potwierdzić.

| Jak                             | Czynność                                                                                          |
|---------------------------------|---------------------------------------------------------------------------------------------------|
| Przechodzić między<br>ścieżkami | Użyj przycisków funkcji Zoom ( $\frac{T}{W}$ ), aby przechodzić w górę lub w dół.                 |
| Rozpocząć odtwarzanie           | Naciśnij przycisk Menu/ok.                                                                        |
| Wstrzymać/wznowić odtwarzanie   | Podczas odtwarzania/pauzy naciśnij przycisk Menu/ok.                                              |
| Ustawić głośność dźwięku        | Użyj przycisków funkcji zoom ( $\frac{T}{W}$ ), aby zwiększyć lub zmniejszyć podczas odtwarzania. |
| Zatrzymać odtwarzanie           | Podczas odtwarzania naciśnij przycisk Trybu (Mode) /                                              |
| Usunąć pliki                    | Naciśnij przycisk Migawki (Shutter) ( 🗖 ).                                                        |

Czynności w trybie MP3:

### Wyświetlanie tekstu utworów \*

Utwory MP3 można odtwarzać wraz z wyświetlaniem tekstu. Aby włączyć tę funkcję, należy skopiować pliki w formacie LRC do folderu "MP3" i nazwać je zgodnie z nazwami odpowiednich utworów. Jeśli na przykład nazwą utworu jest A.MP3, to plik LRC pownien azywać się A.LRC. Żądane pliki z tekstami utworów można znaleźć w Internecie. Plik LRC zawiera słowa utworu zarówno w postaci tekstu, jak i znaczników czasowych, tak aby muzykę i słowa można było zsynchronizować. Kamera ta obsługuje pliki LRC z "liniowymi znacznikami czasu".

Uwaga: Format znacznika czasu wskazuje [minuty]:[sekundy]:[milisekundy].

# Używanie menu

Pozycje menu zawierają klika opcji do dokładnej regulacji funkcji kamery. W poniższej tabeli zawarto szczegółowe informacje dotyczące czynności wykonywanych w menu:

| Jak                                  | Czynność                                                                                                    |
|--------------------------------------|----------------------------------------------------------------------------------------------------|
| Wyświetlić menu w każdym trybie      | Naciśnij przycisk <b>Menu/ok</b> . Pamiętaj, że krok ten nie jest konieczny w trybie <b>Ustawień (Setting)</b> . |
| Przesunąć podświetlony pasek         | Użyj przycisków funkcji Zoom ( $\frac{T}{W}$ ) , aby przesunąć w górę lub w dół.                                 |
| Potwierdzić element                  | Naciśnij przycisk Menu/ok.                                                                                       |
| Wyjść z menu/wrócić do wyższego menu | Naciśnij przycisk Trybu (Mode) / 🗢 (będąc w podmenu).                                                            |

# Elementy menu w trybie kamery (1)

Włącz zasilanie -> Naciśnij przycisk Menu/ok.

| Element                             | Opcja                                                         | Opis                                                                                                    |
|-------------------------------------|---------------------------------------------------------------|----------------------------------------------------------------------------------------------------|
| Rozdzielczość<br>(Resolution)       | Szczegółowe informacje znajdują się na nadruku na opakowaniu. |                                                                                                    |
| Samowyzwalacz<br>(Selftimer)        | Wł./Wył.<br>(On/Off)                                          | Włączenie samowyzwalacza. Po włączeniu samowyzwalacza<br>wykonanie zdjęcia rozpocznie się po dziesięciu sekundach od<br>momentu naciśnięcia przycisku migawki.          |
| Lampa                               | Automatyczny<br>(Auto)                                        | Automatyczne wyzwolenie lampy błyskowej przy<br>niewystarczającym oświetleniu.                                                                                          |
| błyskowa<br>(Flash)                 | Wł. (On)                                                      | Wymuszenie lampy błyskowej przy każdym zdjęciu.                                                                                                    |
|                                     | Wył. (Off)                                                    | Wyłączenie lampy błyskowej.                                                                                                    |
| * Dwa w<br>jednym<br>(Two-in-One)   | Wł./Wył.<br>(On/Off)                                          | Ustawienie to umożliwia połączenie w jedno zdjęcie dwóch<br>obrazów wykonanych indywidualnie.                                                                           |
| Histogram                           | Wł./Wył.<br>(On/Off)                                          | Histogram w czasie rzeczywistym wyświetlający na ekranie<br>przybliżony rozkład luminancji. W celu uzyskania lepszego<br>rezultatu można dokonać regulacji ekspozycji.  |
| * Ramka<br>zdjęcia<br>(Photo-Frame) | 0 - 10                                                        | To ustawienie umożliwia dodanie do zdjęć dostosowanych<br>ramek. Na monitorze LCD dostępnych jest 10 ramek tła (1–10).<br>Ustawienie 0 powoduje wyłączenie tej funkcji. |

# Elementy menu w trybie kamery (2)

| Element                                      | Opcja                                                         | Opis                                                                                                    |
|----------------------------------------------|---------------------------------------------------------------|----------------------------------------------------------------------------------------------------|
| Rozdzielczość<br>wideo<br>(Video resolution) | Szczegółowe informacje znajdują się na nadruku na opakowaniu. |                                                                                                    |
| Stabilizator<br>(Stabilizer)                 | Wł./Wył.<br>(On/Off)                                          | Minimalizacja zniekształceń spowodowanych drżeniem ręki.                                                                                                    |
|                                              |                                                               | Kamera automatycznie dopasowuje balans bieli.                                                                                                    |
|                                              | Słonecznie<br>(Sunny)                                         | To ustawienie jest odpowiednie do nagrywania na zewnątrz<br>przy słonecznej pogodzie.                                                                                                    |
|                                              |                                                               | To ustawienie jest odpowiednie do nagrywania przy pochmurnej<br>pogodzie lub w miejscach zacienionych.                                                                                                    |
| Balans bieli (WB)                            | Jarzeniowe<br>(Fluorescent)                                   | To ustawienie jest odpowiednie do nagrywania wewnątrz<br>pomieszczeń z lampą jarzeniową lub w miejscach z wysoką<br>temperaturą kolorów.                                                                                                    |
|                                              | Żarowe<br>(Tungsten)                                          | To ustawienie jest odpowiednie do nagrywania wewnątrz<br>pomieszczeń z oświetleniem żarowym lub w miejscach z niską<br>temperaturą kolorów.                                                                                                    |
| Efekt (Effect)                               | Normalny<br>(Normal)                                          | Nadaje nagraniom naturalny kolor.                                                                                                    |
|                                              | Czarno-białe<br>(B&W)                                         | Zmienia kolor nagrań na kolor czarno-biały.                                                                                                    |
|                                              | Klasyczny<br>(Classic)                                        | Nadaje nagraniom kolor sepii.                                                                                                    |
| Ekspozycja<br>(Exposure)                     | -2~+2                                                         | Ręczna regulacja ekspozycji w celu wzmocnienia efektu, gdy<br>obraz na podglądzie jest zbyt jasny lub zbyt ciemny. Wartość<br>dodatnia wskazuje, że obraz będzie jaśniejszy niż zwykle;<br>wartość ujemna powoduje przyciemnienie obrazu.       |
| Zdjęcia nocne<br>(NightShot)                 | Wł./Wył.<br>(On/Off)                                          | To ustawienie umożliwia wykonanie zdjęcia z ciemnym tłem.<br>Ponieważ podczas wykonywania zdjęć w ciemnym miejscu<br>szybkość migawki obnizy się, załeca się użycie statywu w celu<br>wyeliminowania zniekształceń spowodowanych drżeniem ręki. |

Opcje "Ramka zdjęcia (Photo Frame)" i "Dwa w jednym (Two-in-One)" zostaną wyłączone po wybraniu ustawienia rozdzielczości 10 M/11 M.

Opcje "Rozdzielczość (Resolution)" i "Rozdzielczość wideo (Video resolution)" zależą od modelu. Szczegółowe informacje znajdują się na nadruku na opakowaniu.

# Elementy menu w trybie odtwarzania

Włącz zasilanie → Naciśnij przycisk **Trybu (Mode)** → Przejdź do trybu **Odtwarzania (Shutter)** ( $\overset{(m)}{\textcircled{D}}$ ) → Naciśnij przycisk **migawki (D**).

| Element                       | Opcja               | Opis                                                               |
|-------------------------------|---------------------|--------------------------------------------------------------------|
| Usuń jeden<br>(Delete One)    | Tak/Nie<br>(Yes/No) | Usuwa bieżący plik.                                                |
| Usuń wszystko<br>(Delete All) | Tak/Nie<br>(Yes/No) | Usuwa wszystkie zdjęcia i pliki wideo/audio zapisane w<br>pamięci. |

# Elementy menu w trybie ustawień (1)

Włącz zasilanie — Naciśnij przycisk **Trybu (Mode)** — Przejdź do trybu **Ustawień (Setting)** ( ${}^{0}_{11}$ ).

| Element                                  | Opcja                              | Opis                                                                                                    |
|------------------------------------------|------------------------------------|----------------------------------------------------------------------------------------------------|
| Sygnał<br>dźwiękowy<br>(Beep)            | Wł./Wył.<br>(On/Off)               | Włączenie/wyłączenie sygnału dźwiękowego.                                                                                                    |
| Miganie<br>(Flicker)                     | 50 Hz/60 Hz                        | Ustawienie częstotliwości migania na 50 Hz lub 60 Hz. Dalsze informacje znajdują się w tabeli "Ustawienia migania".                                                           |
|                                          | NTSC                               | Ustawienie zgodności systemu TV z NTSC. Opcja ta jest<br>odpowiednia dla regionów Ameryki, Tajwanu, Japonii i Korei.                                                          |
| (TV-out) PAL                             | PAL                                | Ustawienie zgodności systemu TV z PAL. Ta opcja jest<br>odpowiednia dla Niemiec, Anglii, Włoch, Holandii, Chin, Japonii<br>i Hongkongu.                                       |
| Ikona (Icon)                             | Wł./Wył.<br>(On/Off)               | Włączenie/wyłączenie wyświetlania na ekranie ikon OSD.                                                                                                    |
| Jasność LCD<br>(LCD Bright)              | 0 ~ 4                              | Ustawienie jasności LCD. Im większa wartość, tym większa<br>jasność LCD; im mniejsza wartość, tym bardziej ciemny ekran<br>LCD.                                               |
| Głośność<br>(Volume)                     | 0 ~ 10                             | Ustawienie głośności. (0: wyciszenie, poziomy 1–10)                                                                                                    |
| Formatuj<br>(Format)                     | Tak (Yes)                          | Formatowanie nośnika pamięci. Należy pamiętać, że usunięte<br>zostaną wszystkie zapisane pliki.<br>Nastąpi ponowne uruchomienie kolejnej numeracji nazwy pliku<br>(PICTxxxx). |
|                                          | Nie (No)                           | Anulowanie działania.                                                                                                    |
| Automatyczne<br>wyłączenie<br>(Auto Off) | Wył. (Off)<br>1 min/3<br>min/5 min | Ustawienie czasu do wyłączenia kamery, jeśli nie będzie<br>używana. Ustawienie [Wył. (Off)] spowoduje utrzymanie zasilania<br>kamery aż do wyczerpania baterii.               |

# Elementy menu w trybie ustawień (2)

| Element                                                       | Opcja                        | Opis                                                                                                    |
|---------------------------------------------------------------|------------------------------|----------------------------------------------------------------------------------------------------|
| Język<br>(Language)                                           | Æ                            | Umożliwia wybór języka OSD.                                                                                                    |
|                                                               | Menu                         | Po podłączeniu do komputera kamera wyświetla menu<br>umożliwiające wybór żądanego trybu połączenia.                                  |
| Tryb USB<br>(USB Mode)<br>Obraz<br>powitalny<br>(Start image) | Kamera<br>(Camera)           | Po podłączeniu do komputera kamera automatycznie<br>przechodzi do trybu Kamera (Camera) (kamera<br>komputerowa).                     |
|                                                               | Dysk (Disk)                  | Po podłączeniu do komputera kamera automatycznie<br>przechodzi do trybu Dysk (Disk) (dysk wymienny).                                 |
|                                                               | Wył. (Off)                   | Wyłączenie ekranu powitalnego.                                                                                                    |
|                                                               | Domyślne<br>(Default)        | Użycie domyślnego ekranu powitalnego.                                                                                                |
|                                                               | Niestandardowy<br>(Custom) * | Użycie niestandardowego obrazu jako ekranu powitalnego.<br>Element ten jest wyświetlany dopiero po ustawieniu obrazu<br>powitalnego. |
| Domyślne<br>(Default)                                         | Wł./Wył. (On/Off)            | Przywrócenie domyślnych ustawień fabrycznych. Należy<br>pamiętać, że nadpisane zostaną bieżące ustawienia.                           |

#### Ustawienia migania

| Obszar     | Anglia     | Niemcy  | Francja | Włochy | Hiszpania | Rosja |
|------------|------------|---------|---------|--------|-----------|-------|
| Ustawienie | 50Hz       | 50Hz    | 50Hz    | 50Hz   | 50Hz      | 50Hz  |
| Obszar     | Portugalia | Ameryka | Tajwan  | Chiny  | Japonia   | Korea |
| Ustawienie | 50Hz       | 60Hz    | 60Hz    | 50Hz   | 50/60Hz   | 60Hz  |

Uwaga: Ustawienie migania zależy od standardu częstotliwości lokalnego zasilania.

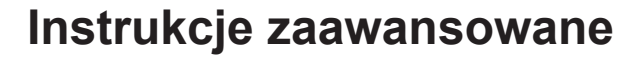

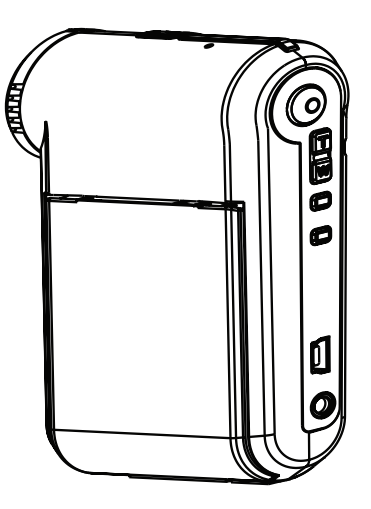

Kamera cyfrowa

Polski

# Podłączanie do komputera

### Podłączanie kamery do komputera

#### 1. Włącz kamerę.

#### 2. Podłącz kabel USB do komputera.

Włącz komputer, a następnie podłącz dostarczony z akcesoriami kabel USB do portu USB komputera. Upewnij się, że kabel i port są prawidłowo wyrównane.

#### 3. Podłącz kabel USB do kamery.

Podłącz drugi koniec kabla USB do kamery.

Domyślnie ustawiony jest tryb "**Dysk (Disk)**"; aby ustawić inny tryb jako tryb domyślny, należy zapoznać się z sekcją "**Tryb USB**" w celu uzyskania dalszych informacji na ten temat.

● Tryb USB: Włącz zasilanie → Naciśnij przycisk Trybu (Mode) → Przejdź do trybu Ustawień

(Setting) ( ).

|                        | Menu               | Po podłączeniu do komputera kamera wyświetla menu<br>umożliwiające wybór żądanego trybu połączenia.              |
|------------------------|--------------------|----------------------------------------------------------------------------------------------------|
| Tryb USB<br>(USB Mode) | Kamera<br>(Camera) | Po podłączeniu do komputera kamera automatycznie<br>przechodzi do trybu Kamera (Camera) (kamera<br>komputerowa). |
|                        | Dysk (Disk)        | Po podłączeniu do komputera kamera automatycznie<br>przechodzi do trybu Dysk (Disk) (dysk wymienny).             |

#### Uwaga dla użytkowników systemu Windows 2000/XP:

Aby odłączyć kamerę od komputera, należy wykonać następujące czynności:

- 1. Kliknij dwukrotnie ikonę 🐇 na pasku zadań.
- 2. Kliknij ikonę 🛱 (dysk USB), a następnie kliknij przycisk Zatrzymaj (Stop).
- 3. Po pojawieniu się ekranu potwierdzenia wybierz kamerę i kliknij przycisk OK.
- Postępuj zgodnie z instrukcjami wyświetlanymi na ekranie w celu bezpiecznego odłączenia kamery od komputera.

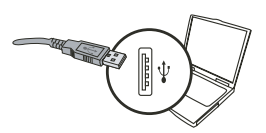

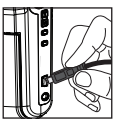

# Lokalizacja pliku

Po podłączeniu kamery do komputera pojawi się ikona dysku wymiennego. Dysk wymienny oznacza nośnik pamięci kamery. Na dysku znajdują się wszystkie wykonane nagrania. Zapoznaj się z poniższym rysunkiem, aby sprawdzić lokalizację zapisywania plików.

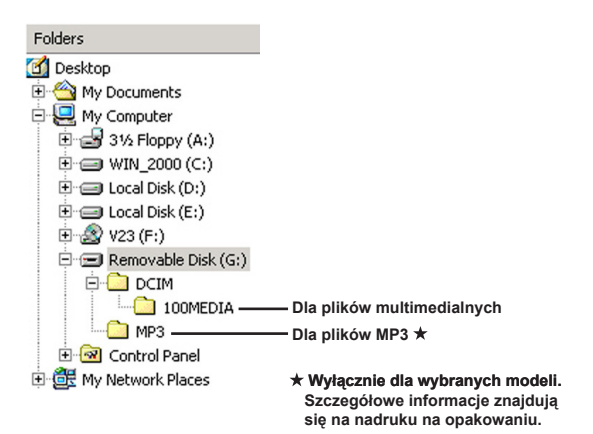

# Używanie kamery komputerowej

### Instalacja oprogramowania

Sterownik kamery komputerowej znajduje się na dołączonym dysku CD, dlatego też należy go zainstalować przed rozpoczęciem korzystania z funkcji kamery komputerowej.

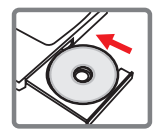

### Uruchamianie aplikacji

#### 1. Podłącz kamerę do komputera.

Włącz komputer, a następnie podłącz dostarczony z akcesoriami kabel USB do portu USB komputera. Upewnij się, że złącze i port są prawidłowo dopasowane.

#### 2. Przełącz do trybu kamery.

Podłącz drugi koniec kabla USB do kamery. Włącz zasilanie kamery, na ekranie pojawią się następujące elementy:

- 1): Kamera.
- 2) : Dysk (dysk wymienny).

Wybierz element [Kamera (Camera)] i naciśnij przycisk OK w celu potwierdzenia.

#### 3. Uruchom program kamery komputerowej.

Po prawidłowym podłączeniu kamery i wykryciu jej przez komputer można uruchomić ulubione oprogramowanie (np. MSN Messenger, Yahoo Messenger itd.) w celu korzystania z funkcji kamery komputerowej.

### S Rozwiązywanie problemów

| Podczas korzystania z kamery:                                                                             |                                                                                                    |                                                                                                    |  |  |
|----------------------------------------------------------------------------------------------------|----------------------------------------------------------------------------------------------------|----------------------------------------------------------------------------------------------------|--|--|
| Problem                                                                                                   | Przyczyna                                                                                             | Rozwiązanie                                                                                                    |  |  |
| Nie można w zwykły sposób<br>włączyć zasilania kamery.                                                    | Rozładowana bateria.                                                                                  | Wymień baterię.                                                                                                    |  |  |
|                                                                                                    | Bateria została nieprawidłowo włożona.                                                                | Włóż baterię ponownie.                                                                                                    |  |  |
|                                                                                                    | Brak pamięci.                                                                                         | Zwolnij miejsce na karcie<br>SD/MMC lub w pamięci<br>wewnętrznej.                                                                                                    |  |  |
| Po naciśnięciu przycisku<br>migawki lub nagrywania nie<br>można zrobić zdjęcia ani<br>nagrać klipu wideo. | Kamera ładuje ponownie<br>lampę błyskową. Poczekaj do momentu<br>pełnego załadowania la<br>błyskowej. |                                                                                                    |  |  |
|                                                                                                    | Używana jest<br>"zabezpieczona" karta SD.                                                             | Ustaw kartę SD, aby była<br>zapisywalna.                                                                                                    |  |  |
| Na ekranie LCD pojawia się<br>komunikat "BŁĄD PAMIĘCI<br>(MEMORY ERROR)" lub                              | Format karty pamięci nie jest<br>zgodny z kamerą.                                                     | Użyj funkcji kamery<br>"Formatuj (Format)" w celu<br>sformatowania karty.                                                                                                    |  |  |
| "BLĄD KARTY (CARD<br>ERROR)". Lub kamera nie<br>może odczytać karty pamięci.                              | Karta pamięci jest<br>uszkodzona.                                                                     | Wymień kartę pamięci na<br>nową.                                                                                                    |  |  |
| Zdjęcia ani klipy wideo nie<br>zostały usunięte, ale nie<br>można ich znaleźć na karcie<br>pamięci.       | Utracone nagrania zapisane<br>są w pamięci wewnętrznej.                                               | Zdarza się to w przypadku<br>włożenia karty pamięci po<br>zrobieniu kilku zdjęć lub<br>nagraniu kilku klipów wideo.<br>Do plików tych można<br>uzyskać dostęp po wyjęciu<br>karty pamięci. |  |  |

| Podczas korzystania z kamery:                                                                                                    |                                                                                                    |                                                                                                    |  |  |  |
|----------------------------------------------------------------------------------------------------|----------------------------------------------------------------------------------------------------|----------------------------------------------------------------------------------------------------|--|--|--|
| Problem                                                                                                    | Przyczyna                                                                                                    | Rozwiązanie                                                                                                    |  |  |  |
| Nie można używać lampy<br>błyskowej.                                                                                                    | Jeśli ikona baterii wskazuje<br>niski poziom naładowania,<br>lampa błyskowa może<br>zostać wyłączona z powodu<br>niewystarczającego napięcia. | Wymień baterię.                                                                                                    |  |  |  |
| Kamera nie odpowiada na<br>żadne czynności podczas<br>obsługi.                                                                                                    | Oprogramowanie kamery nie<br>działa prawidłowo.                                                                                               | Wyjmij baterię i ponownie<br>włóż ją do wnęki. Następnie<br>włącz zasilanie kamery.                                              |  |  |  |
| Zarejestrowane zdjęcia są<br>zbyt niewyraźne.                                                                                                    | Ostrość nie jest prawidłowo<br>ustawiona.                                                                                                    | Ustaw właściwą ostrość<br>odpowiedniego obiektu.                                                                                 |  |  |  |
| Zarejestrowane zdjęcia lub<br>klipy wideo są zbyt ciemne.                                                                                                    | Otoczenie wykonywania<br>zdjęcia lub nagrywania nie<br>było odpowiednio oświetlone.                                                           | Podczas robienia zdjęć<br>korzystaj z lampy błyskowej.<br>Dołącz dodatkowe źródła<br>światła podczas nagrywania<br>klipów wideo. |  |  |  |
| Podczas oglądania obrazów<br>na ekranie LCD lub<br>komputerze pojawiają się<br>zakłócenia.                                                                                                    | Ustawienia migania nie<br>pasują do standardu<br>stosowanego w danym kraju.                                                                   | Wyreguluj ustawienia<br>migania. Dalsze informacje<br>znajdują się w tabeli<br>" <b>Ustawienia migania</b> ".                    |  |  |  |
| Chcę ponownie rozpocząć<br>numerowanie nazwy pliku<br>(PICTxxxx).                                                                                                    | Kolejne numery zliczane są<br>za pomocą oprogramowania<br>układowego kamery.                                                                  | Użyj funkcji kamery<br>" <b>Formatuj (Format)</b> " w celu<br>sformatowania karty.                                               |  |  |  |
| Plik multimedialny został<br>przekonwertowany i nazwany<br>jako PICTxxxx.* (znaki xxxx<br>oznaczają numer). Następnie<br>plik został skopiowany do<br>kamery, ale nie można go<br>tam znaleźć. | Istnieje inny plik o takim<br>samym numerze (np.<br>PICT0001.ASF i PICT0001.<br>JPG) lub typ pliku nie jest<br>obsługiwany.                   | Nadaj plikowi wyróżniający<br>numer i upewnij się, że <b>typ</b><br>pliku jest obsługiwany przez<br>kamerę.                      |  |  |  |

| Podczas podłączania kamery do komputera lub telewizora:                                                 |                                                                                                    |                                                                                                    |  |  |  |
|----------------------------------------------------------------------------------------------------|----------------------------------------------------------------------------------------------------|----------------------------------------------------------------------------------------------------|--|--|--|
| Problem                                                                                                 | Przyczyna                                                                                             | Rozwiązanie                                                                                                    |  |  |  |
| Nie można obejrzeć klipów<br>wideo na komputerze.                                                       | Sterownik lub<br>oprogramowanie nie<br>są zainstalowane na<br>komputerze.                             | Zainstaluj program Direct X<br>9.0c lub nowszy i kodery-<br>dekodery Windows Media<br>9.0 w celu rozwiązania tego<br>problemu. Patrz sekcja<br>"Instalacja sterownika w<br>komputerze", aby uzyskać<br>szczegółowe informacje<br>dotyczące instalacji<br>oprogramowania lub przejdź<br>do witryn <u>http://www.<br/>microsoft.com</u> w celu<br>pobrania wymaganych plików. |  |  |  |
| Niepowodzenie instalacji<br>sterownika.                                                                 | Instalacja została<br>nieprawidłowo zakończona.                                                       | Usuń sterownik i inne<br>powiązane programy.<br>Wykonaj kroki instalacji<br>zawarte w podręczniku w<br>celu ponownej instalacji<br>sterownika.                                                                                                    |  |  |  |
|                                                                                                    | Kamera została podłączona<br>do komputera za pomocą<br>kabla USB przed<br>zainstalowaniem sterownika. | Zainstaluj sterownik przed<br>podłączeniem kabla USB.                                                                                                    |  |  |  |
| Po podłączeniu kamery do<br>telewizora obraz nie jest<br>wyświetlany na jego ekranie.                   | Kamera nie jest prawidłowo<br>podłączona do telewizora.                                               | Podłącz ponownie kamerę<br>do telewizora w prawidłowy<br>sposób.                                                                                                    |  |  |  |
| Wystąpił konflikt z inną<br>zainstalowaną kamerą<br>lub urządzeniem<br>przechwytującym.                 | Urządzenie nie jest zgodne<br>z kamerą.                                                               | Jeśli w komputerze<br>zainstalowana jest dowolna<br>inna kamera lub urządzenie<br>przechwytujące, usuń<br>całkowicie kamerę i jej<br>sterownik z komputera w celu<br>uniknięcia konfliktu.                                                                                                    |  |  |  |
| Podczas korzystania z funkcji<br>konferencji wideo na ekranie<br>komputera pojawiają się<br>zakłócenia. | Ustawienia migania nie<br>pasują do standardu<br>stosowanego w danym kraju.                           | Wyreguluj ustawienia<br>migania. Dalsze informacje<br>znajdują się w tabeli<br><b>"Ustawienia migania</b> ".                                                                                                    |  |  |  |

### Żywotność baterii

| Zdjęcia                                                                                          | Klipy wideo                                               |
|--------------------------------------------------------------------------------------------------|-----------------------------------------------------------|
| Liczba zdjęć                                                                                     | Czas nagrywania (w minutach)                              |
| 300                                                                                              | 122                                                       |
| * zdjęcie co 30 sekund<br>** lampa błyskowa jest włączona<br>*** ustawienie rozdzielczości na 5M | * ustawienie rozdzielczości na VGA (640<br>x 480 pikseli) |

od typu baterii i poziomu doładowania.

Pojemność zapisu danych \* Szczegółowe informacje znajdują się na nadruku na opakowaniu.

| Demisé               |     | Wideo (min.) |      | Audio (min.) |
|----------------------|-----|--------------|------|--------------|
| Pamięc               | D1  | VGA          | QVGA | Maksymalna   |
| Karta SD/MMC (256MB) | 18  | 28           | 58   | 120          |
| Karta SD/MMC (512MB) | 36  | 56           | 116  | 240          |
| Karta SD/MMC (1GB)   | 70  | 109          | 226  | 468          |
| Karta SD/MMC (2 GB)  | 140 | 218          | 452  | 936          |

| Bamiaé               | Zdjęcia |      |      |      |      |
|----------------------|---------|------|------|------|------|
| Famięc               | 1 M     | 3 M  | 5 M  | 10 M | 11 M |
| Karta SD/MMC (256MB) | 1066    | 426  | 275  | 139  | 121  |
| Karta SD/MMC (512MB) | 2132    | 852  | 550  | 278  | 142  |
| Karta SD/MMC (1GB)   | 4164    | 1664 | 1074 | 542  | 277  |
| Karta SD/MMC (2 GB)  | 8328    | 3328 | 2148 | 1084 | 554  |

Uwaga: Rzeczywista wartość pojemności może się różnić (do ± 30%) w zależności od nasycenia kolorów oraz złożoności obiektu i otoczenia.

### Wymagania systemowe

System operacyjny: Windows Vista/XP

Procesor: Pentium III lub nowszy

Systemowa pamięć RAM: 128 MB lub więcej

Karta graficzna: 64 MB, 24-bitowy kolor rzeczywisty

Szybkość napędu CD-ROM: 4x lub większa

Oprogramowanie: program Direct X 9.0c lub nowszy i kodery-dekodery odtwarzacza Windows Media Player

Inne: Złącze USB

#### Приветствие.

Уважаемый пользователь, благодарим за приобретение данного прибора. В его разработку вложено много времени и усилий, и мы надеемся, что этот прибор безотказно прослужит долгие годы.

#### Памятка по технике безопасности.

- Не роняйте, не пробивайте и не разбирайте камеру, в худшем случае гарантия будет аннулирована.
- 2. Не допускайте соприкосновения камеры с водой, сушите руки перед ее использованием.
- Не подвергайте камеру воздействию высокой температуры и прямых солнечных лучей. Это может привести к повреждению камеры.
- 4. Пользуйтесь камерой осторожно. Не нажимайте с усилием на корпус камеры.
- 5. В целях собственной безопасности, не используйте камеру во время грозы или молний.
- Не используйте батареи с другими характеристиками. Такие действия могут привести к серьезному повреждению камеры.
- Если камера не используется в течение длительного периода времени, необходимо извлекать батареи, так как испорченные батареи могут нарушить функционирование камеры.
- 8. Извлекайте батареи при наличии признаков протечки или деформации.
- 9. Используйте только принадлежности, поставляемые производителем прибора.
- 10. Храните камеру в недоступном для детей месте.
- 11. При замене на батареи ненадлежащего типа может произойти взрыв.
- 12. Утилизируйте использованные батареи согласно инструкции.

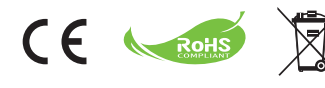

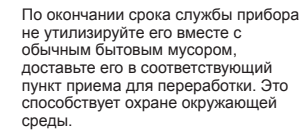

# Подготовка к эксплуатации

### • Внешний вид камеры и элементы управления

- Кнопка записи (③) 3 Кнопки перемещения вверх и вниз, увеличение (Т) Кнопка вызова меню и подтверждения 5 Кнопка выбора режима и возврата 6 Pastee USB 7 Разъем ТВ-выхода Кнопка включения (под ЖК-дисплеем) 9 ЖК-дисплей 10 Переключатель фокусировки 11 Кнопка спуска затвора 12 Объектив 13 Фотовспышка 14 Гнездо для штатива 15 Батарейный отсек и гнездо для карты памяти SD/MMC
- 16 Динамик

Микрофон

17 Светодиодный индикатор

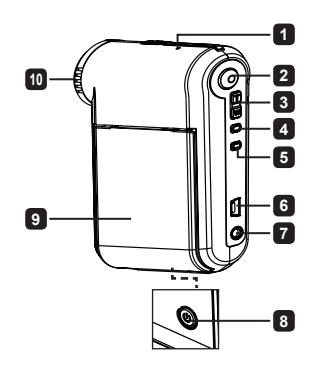

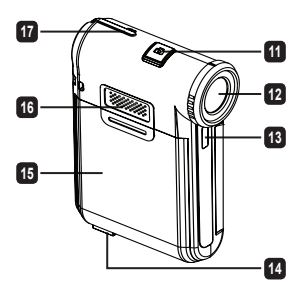

# • Установка батареи

Примечание: При первом использовании батареи рекомендуется полностью разрядить, а затем зарядить батарею в течение 8 часов для обеспечения длительной работы.

- Сдвиньте крышку батарейного отсека, как показано на рисунке.
- Поместите прилагающуюся литий-ионную батарею в отсек. Необходимо совместить металлические контакты на батарее с контактами в отсеке.
- 3. Установите крышку на место.

# 🖲 Зарядка батареи

- 1. Подсоедините один конец кабеля к USB-разъему видеокамеры.
- 2. Подключите сетевой адаптер к розетке или подсоедините другой конец USB-кабеля к включенному ПК.
- Начнется зарядка. Во время зарядки индикатор светится красным светом. При полной зарядке батареи индикатор перестанет светиться.
- Примечание: При использовании ПК для зарядки батареи не включайте видеокамеру, в противном случае зарядка прекратится.

# Установка карты памяти SD или MMC (не входит в комплект поставки)

- 1. Сдвиньте крышку батарейного отсека.
- 2. Вставьте карту в указанном направлении до упора.
- 3. При использовании карты памяти SD встроенная память недоступна.
- 4. Для извлечения карты памяти осторожно нажмите на карту, и она выдвинется.

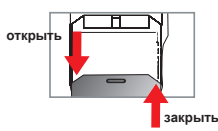

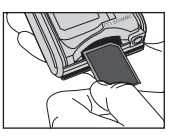

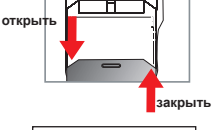

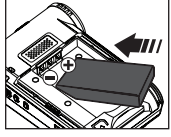

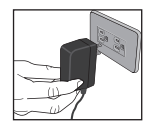

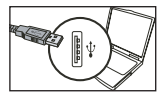

# Основные операции

### Включение и выключение видеокамеры

Чтобы включить видеокамеру, откройте ЖК-дисплей, чтобы выключить – закройте его; или нажмите и удерживайте кнопку питания ( 🕁 ) в течение трех секунд.

# Выбор режима

- 1. Включите видеокамеру.
- 2. Нажмите кнопку Режим.
- Используйте кнопки управления Увеличение ( <sup>T</sup>/<sub>w</sub> ) для выбора режима.
- Нажмите кнопку Меню/ОК.
- 5. Нажимая кнопку Режим можно выйти в режимы: Видеокамера ( 윤); Воспроизведение (爱); Диктофон ( 오); Настройка ( 위한); Музыка в формате МРЗ★ ( Л).

★ Только для некоторых моделей. Подробные технические характеристики см. на упаковке.

## Выбор языка

Включите питание — Нажмите кнопку Режим — Выберите режим Setting (  $\left\{ \begin{matrix} \square D \\ \square D \end{matrix} \right\}$ ) mode — Используя кнопки Увеличение ( $\frac{T}{W}$ ) выберите меню Язык ( ((sc)) — Используя кнопки Увеличение ( $\frac{T}{W}$ ), выберите нужный язык и нажмите кнопку Меню/ОК для подтверждения выбора.

### Индикатор заряда батареи

| lcon (Значок) | Описание               |
|---------------|------------------------|
|               | Полный заряд           |
|               | Средний уровень заряда |
| <b></b>       | Низкий уровень заряда  |
|               | Батарея разряжена      |

Примечание: Для предотвращения внезапного отключения питания камеры рекомендуется заменять батарею при появлении значка низкого уровня заряда батареи.

# Сообщения, отображаемые на ЖК-индикаторе

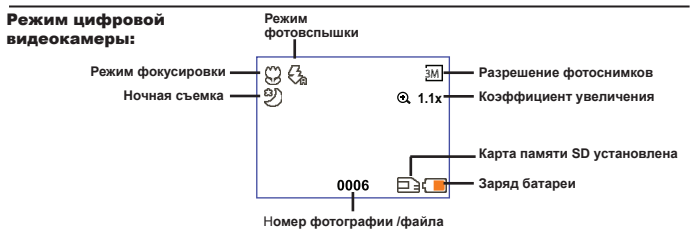

#### Режим просмотра миниатюр:

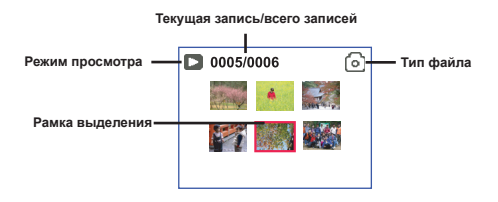

#### Полный режим просмотра:

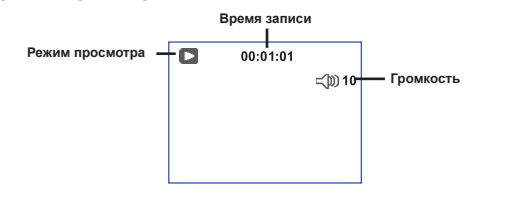

#### Режим видеозаписи:

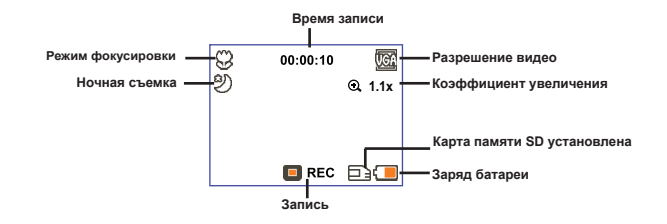

# Запись видеороликов

- Установите переключатель фокусировки в необходимое положение. Как правило, для большинства условий съемки следует устанавливать режим фокусировки в положение ( → ii). Выбирайте положение ( → in onko для макросъемки.
- 2. Для запуска записи нажмите кнопку Запись ( 🔘 ).
- Используйте кнопки управления Увеличение (<sup>T</sup>/<sub>W</sub>) для увеличения или уменьшения изображения на экране.
- 4. Для запуска записи нажмите кнопку Запись ( 🔘 ).

### 🔍 Фотосъемка

- Установите переключатель фокусировки в необходимое положение. Как правило, для большинства условий съемки следует устанавливать режим фокусировки в положение ( ). Выбирайте положение ( ) только для макросъемки.
- Используйте кнопки управления Увеличение (<sup>T</sup>/<sub>W</sub>) для увеличения или уменьшения изображения на экране.

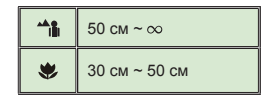

3. Нажмите кнопку спуска затвора Спуск затвора ( 🗖 ).

### Воспроизведение записей и просмотр снимков

- 1. Нажмите кнопку Режим.
- 2. Используйте кнопки управления Увеличение (  $\frac{T}{W}$  ) для выбора режима Воспроизведение (  $\bigotimes_{i=1}^{D}$  ).
- Нажмите кнопку Меню/ОК.
- 4. Используйте кнопки управления Увеличение ( Т ) для выбора файлов.
- 5. Нажмите кнопку Меню/OK для просмотра/воспроизведения файла.

🚺 Нажмите кнопку **спуска затвора ( 🗖 )** для удаления файлов.

# 🔍 Запись голоса

- 1. Нажмите кнопку Режим.
- 2. Используйте кнопки управления Увеличение ( 🕁 ) для выбора режима Диктофон ( 🔘 ) .
- Нажмите кнопку Меню/ОК.
- 4. Для запуска записи нажмите кнопку Запись ( 🔘 ).
- 5. По окончании записи нажмите кнопку Запись ( 🕥 ) еще раз для ее завершения.

При входе в режим «Голос» на ЖК-дисплее отображается оставшееся для записи время.

### Подключение видеокамеры к телевизору

Подключите видеокамеру к телевизору прилагаемым аудио-видеокабелем для просмотра видеозаписей и фотоснимков «в режиме реального времени». Вы можете просматривать видеоролики, фотографии, прослушивать аудиозаписи непосредственно на телевизоре и показывать их друзьям и родственникам.

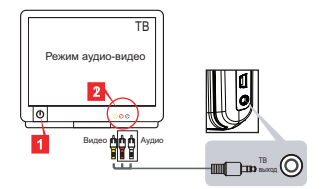

1. Включите телевизор и переключите его в режим видеовхода (AV).

В разных странах используются различные ТВ-системы. Подробнее о настройке ТВ выхода см. в разделе «Дополнительные операции» (Тайвань: NTSC; Америка: NTSC; Европа: PAL; Китай: PAL)

- Подсоедините разъемы аудио и видео (с одного конца кабеля) к соответствующим гнездам телевизора.
- 3. Включите видеокамеру.
- Подсоедините разъем (с другого конца кабеля) к соответствующему гнезду на видеокамере.

### 🕽 Подключение видеокамеры к ПК

- Включите видеокамеру.
- 2. Подключите видеокамеру к компьютеру, используя кабель USB.

По умолчанию включен режим «Диск». При подключении к ПК камера автоматически переключается в режим «Диск».
 Если установлен режим USB, в режиме «Меню», отображается следующее:
 Сатега
 Disk
 РВыберите желаемый режим соединения.
 Подробнее об изменении настроек см. в разделе «Дополнительные операции».

### Воспроизведение музыки в формате MP3 \*

#### \* Только для некоторых моделей. Подробные технические характеристики см. на упаковке.

#### Копирование МР3-файлов в память видеокамеры \*

Примечание: Для воспроизведения музыки в формате MP3 сначала необходимо скопировать файлы MP3 в память видеокамеры.

- 1. Включите камеру и подключите ее к ПК с помощью кабеля USB.
- После подключения камеры к ПК дважды щелкните значок Мой компьютер, в папке отобразится съемный диск. Создайте на съемном диске папку «МРЗ» и скопируйте файлы МРЗ в эту папку для последующего воспроизведения.

### Воспроизведение музыки в режиме MP3 \*

- 1. Нажмите кнопку Режим (Меню/ОК).
- Используйте кнопки управления Увеличение (<sup>T</sup>/<sub>W</sub>) для выбора режима Музыка в формате МР3(Д).
- Нажмите кнопку Меню/ОК.

| Что нужно                     | Как сделать                                                                                             |
|-------------------------------|----------------------------------------------------------------------------------------------------|
| Сменить композицию            | Используйте кнопки навигации <b>Увеличение</b> ( $\frac{T}{W}$ ) для перемещения выбора вверх или вниз. |
| Начать воспроизведение        | Нажмите кнопку Меню/ОК.                                                                                 |
| Pause/Resume playing          | Во время воспроизведения или паузы нажмите кнопку Меню/ОК.                                              |
| Настроить громкость<br>звука  | Используйте кнопки навигации Увеличение ( Т ) для настройки<br>громкости.                               |
| Остановить<br>воспроизведение | Во время воспроизведения нажмите кнопку Режим/ .                                                        |
| Удалить файлы                 | Нажмите кнопку Спуск затвора ( 📩 ).                                                                     |

Операции в режиме «МРЗ»:

### Отображение текста \*

Текст воспроизводимых композиций формата MP3 может отображаться на экране. Для включения этой функции следует скопировать файлы формата LRC в папку «MP3» и присвоить им имена соответствующих песен. Т.е. песне с именем А.MP3 должен соответствовать LRC-файл с именем A.LRC и т.д. Нужные файлы с текстами песен можно найти в Интернете. LRC-файл содержит как текст, так и «метки времени» воспроизводимых композиций, что позволяет синхронизировать воспроизведение музыки и отображение текста. Видеокамера поддерживает LRC-файлы с «линейными метками времени».

Примечание: Формат метки времени отмечает [минуты]:[секунды]:[миллисекунды].

# Дополнительные операции

### • Использование меню

Пункты меню содержат различные параметры для точной настройки функций видеокамеры. В приведенной ниже таблице описываются операции с меню.

| Что нужно                                      | Как сделать                                                                                                   |
|------------------------------------------------|----------------------------------------------------------------------------------------------------|
| Вызвать меню в каждом режиме                   | Нажмите кнопку Меню/ОК. Обратите внимание на то,<br>что этот шаг необязателен в режиме Настройки.             |
| Сменить выбранный пункт                        | Используйте кнопки навигации <b>Увеличение</b> ( <sup><b>т</b></sup> ) для перемещения выбора вверх или вниз. |
| Подтвердить выбор                              | Нажмите кнопку Меню/ОК.                                                                                       |
| Выйти из меню или вернуться к предыдущему меню | Нажмите кнопку <b>Режим/</b> (если находитесь в подменю).                                                     |

### Пункты меню в режиме видеокамеры (1)

Включите питание Нажмите кнопку Меню/ОК.

| Функция       | Выбор                                                 | Описание                                                                                                    |  |
|---------------|-------------------------------------------------------|----------------------------------------------------------------------------------------------------|--|
| Разрешение    | Подробные технические характеристики см. на упаковке. |                                                                                                    |  |
| Автоспуск     | Вкл./Выкл.                                            | Включение автоспуска. Если включен автоспуск, после нажатия<br>кнопки спуска затвора производится десятисекундная задержка<br>перед фотографированием.                                         |  |
| Фотовспышка   | Авто                                                  | Фотовспышка автоматически срабатывает при недостаточном<br>освещении.                                                                                                    |  |
|               | Вкл.                                                  | Фотовспышка срабатывает при каждом фотографировании.                                                                                                    |  |
|               | Выкл.                                                 | Фотовспышка отключена.                                                                                                    |  |
| * Два в одном | Вкл./Выкл.                                            | Данная установка позволяет объединить два снимка,<br>сделанных отдельно, в одну фотографию.                                                                                                    |  |
| Гистограмма   | Вкл./Выкл.                                            | В режиме реального времени на дисплее отобразится<br>приблизительное распределение освещенности. Можно<br>установить экспозицию, нужную для лучшего качества снимка.                           |  |
| * Фоторамка   | 0 - 10                                                | Данный параметр позволяет «вставить» фотографии в<br>выбранные рамки. 10 рамок на выбор можно просмотреть<br>на ЖК-дисплее (установить от «1» до «10»). Установка «0»<br>отменяет эту функцию. |  |

### Пункты меню в режиме видеокамеры (2)

| Функция          | Выбор                   | Описание                                                                                                    |  |  |
|------------------|-------------------------|----------------------------------------------------------------------------------------------------|--|--|
| Видеоразрешение  | Подробные те            | Подробные технические характеристики см. на упаковке.                                                                                                    |  |  |
| Стабилизатор     | Вкл./Выкл.              | Уменьшение смазывания, происходящего из-за нестабильности<br>положения камеры.                                                                                                    |  |  |
| Баланс<br>белого | Авто                    | Камера автоматически настраивает баланс белого.                                                                                                    |  |  |
|                  | Солнечно                | Для съемки вне помещения в солнечную погоду.                                                                                                    |  |  |
|                  | Облачно                 | Для съемки вне помещения при пасмурной погоде или в тени.                                                                                                    |  |  |
|                  | Лампа<br>дневного света | Для съемки в помещении с люминесцентным (или<br>голубоватым) освещением.                                                                                                    |  |  |
|                  | Лампа<br>накаливания    | Для съемки в помещении, освещаемом лампами накаливания<br>(или с желтоватым светом).                                                                                                    |  |  |
| Эффект           | Обычный                 | Съемка в естественных цветах.                                                                                                    |  |  |
|                  | Ч/Б                     | Черно-белая съемка.                                                                                                    |  |  |
|                  | Классический            | Снимки тонируются в сепию.                                                                                                    |  |  |
| Экспозиция       | -2~+2                   | Ручная установка экспозиции для достижения лучшего<br>качества, если изображение при предварительном просмотре<br>выглядит слишком ярким или слишком темным. При<br>положительном значении изображение будет ярче, при<br>отрицательном – тусклее. |  |  |
| Ночная<br>съемка | Вкл./Выкл.              | Данная установка позволяет выполнять фотосъемку на темном<br>фоне. Поскольку при фотосъемке в затемненных местах<br>выдержка увеличивается, рекомендуется использовать штатив<br>с целью предотвращения смазывания снимков из-за дрожания<br>рук.  |  |  |

Когда установлено разрешение 10М/11М параметры «Фоторамка» и «Два в одном».

Параметры «Разрешение» и «Разрешение видео» отличаются в зависимости от модели. Подробные технические характеристики см. на упаковке.

### • Пункты меню в режиме воспроизведения

Включите питание → Нажмите кнопку Режим → Выберите режим Воспроизведение ( 🛞 ) → Нажмите кнопку Спуск затвора ( Ф).

| Функция      | Выбор  | Описание                                                                |
|--------------|--------|-------------------------------------------------------------------------|
| Удалить один | Да/Нет | Удаление текущего файла.                                                |
| Удалить все  | Да/Нет | Удаление всех фотографий, видео- и аудиофайлов,<br>хранящихся в памяти. |

### Пункты меню в режиме настройки (1)

Включите питание — Нажмите кнопку Режим — Выберите режим Настройка (  $\{\!\!\{T\}\!\!\}$  ).

| Функция              | Выбор                         | Описание                                                                                                    |
|----------------------|-------------------------------|----------------------------------------------------------------------------------------------------|
| Звуковой сигнал      | Вкл./Выкл.                    | Включение и отключение звукового сигнала.                                                                                                    |
| Мерцание             | 50 — 60 Гц                    | Установка частоты кадров 50 Гц или 60 Гц.<br>Дополнительную информацию см. в таблице «Настройки<br>частоты мерцания».                                                                           |
| ТВ-выход             | NTSC                          | Установка совместимости ТВ-системы со стандартом<br>NTSC. Данный стандарт подходит для Америки, Тайваня,<br>Японии и Кореи.                                                                     |
|                      | PAL                           | Установка совместимости ТВ-системы со стандартом РАL.<br>Данный стандарт подходит для Германии, Англии, Италии,<br>Нидерландов, Китая, Японии и Гонконга.                                       |
| Значок               | Вкл./Выкл.                    | Включение и отключение отображения экранных значков.                                                                                                    |
| Яркость ЖК<br>экрана | 0~4                           | Установка яркости ЖК-дисплея. Большее значение<br>увеличивает яркость ЖК-дисплея. Меньшее значение<br>уменьшает яркость ЖК-дисплея.                                                             |
| Громкость            | 0~10                          | Установка громкости звука. (0: отключить, 1-10 – уровни<br>громкости)                                                                                                    |
| Форматирование       | Да                            | Форматирование носителя информации. Обратите<br>внимание на то, что все файлы, хранящиеся на носителе,<br>будут удалены.<br>Порядковые номера в именах файлов (PICTxxxx) будут<br>перезаписаны. |
|                      | Нет                           | Отмена действия.                                                                                                    |
| Авт. выкл.           | Выкл.<br>1 мин/3<br>мин/5 мин | Установка времени, по истечении которого при простое<br>камера автоматически отключится. При выключенном<br>(Выкп.) параметре камера будет включена, пока батарея<br>не разрядится.             |
# • Пункты меню в режиме настройки (2)

| Функция         | Выбор              | Описание                                                                                                    |
|-----------------|--------------------|----------------------------------------------------------------------------------------------------|
| Язык            | Æ                  | Выбор языка, используемого в экранном меню.                                                                                           |
|                 | Меню               | При подключении к ПК камера отображает меню для<br>выбора желаемого режима соединения.                                                |
| Режим USB       | Камера             | При подключении к ПК камера автоматически<br>переключается в режим Веб-камера.                                                        |
|                 | Диск               | При подключении к ПК камера автоматически<br>переключается в режим съемного диска Диск.                                               |
|                 | Выкл.              | Кнопка выключения экрана приветствия картинки при включении.                                                                          |
| Начальное       | По умолчанию       | Используется стандартный экран приветствия.                                                                                           |
| изооражение     | Пользовательский * | В качестве экрана приветствия используется<br>выбранное пользователем изображение. Изображение<br>не отображается во время установки. |
| По<br>умолчанию | Вкл./Выкл.         | Восстановление заводских настроек. Обратите<br>внимание на то, что текущие настройки будут<br>изменены.                               |

#### Пастройки частоты кадров

| Регион    | Англия     | Германия | Франция | Италия | Испания | Россия |
|-----------|------------|----------|---------|--------|---------|--------|
| Настройка | 50Hz       | 50Hz     | 50Hz    | 50Hz   | 50Hz    | 50Hz   |
| Регион    | Португалия | США      | Тайвань | Китай  | Япония  | Корея  |
| Настройка | 50Hz       | 60Hz     | 60Hz    | 50Hz   | 50/60Hz | 60Hz   |

Примечание: настройка частоты кадров выбирается исходя из стандарта частоты местной электросети.

# Дополнительные инструкции

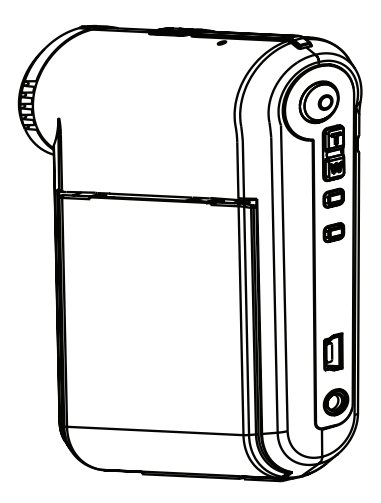

Цифровая видеокамера

Русский

# 🛡 Подключение к ПК

## Connecting the camcorder to your PC

1. Включите видеокамеру.

#### 2. Подсоедините кабель USB к компьютеру.

Включите компьютер, затем подсоедините прилагаемый кабель USB к разъему USB ПК. Убедитесь, что кабель правильно вставлен в разъем.

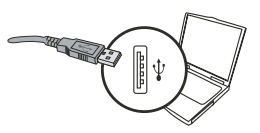

#### 3. Подключение кабеля USB к видеокамере.

Подключите другой конец кабеля USB к видеокамере.

По умолчанию включен режим «**Диск**». Если Вы хотите установить другой режим по умолчанию, дополнительную информацию см. в разделе «**Режим USB**».

Режим USB:

Включите питание — Нажмите кнопку «Режим» — Переключите камеру в режим

| Режим USB | Меню   | При подключении к ПК камера отображает меню<br>для выбора желаемого режима соединения.            |
|-----------|--------|---------------------------------------------------------------------------------------------------|
|           | Камера | При подключении к ПК камера автоматически<br>переключается в режим PC camera (Веб-камера).        |
|           | Диск   | При подключении к ПК камера автоматически<br>переключается в режим съемного диска Disk<br>(Диск). |

«Настройка» ( 🏦 ).

#### Примечание для пользователей Windows 2000 и Windows XP:

При отключении видеокамеры от компьютера выполните следующую процедуру:

- 1. Дважды щелкните значок 🐇 на панели задач.
- 2. Щелкните 🕰 (Запоминающее устройство USB), а затем нажмите «Стоп».
- 3. Выберите видеокамеру при появлении окна подтверждения и нажмите «OK».
- Для безопасного отключения видеокамеры от компьютера следуйте указаниям на экране.

# • Размещение файлов

После подключения видеокамеры к компьютеру в папке «Мой компьютер» появится съемный диск. Съемный диск в действительности представляет собой носитель данных видеокамеры. На диске находятся все записи видеокамеры. Размещение файлов показано на рисунке ниже.

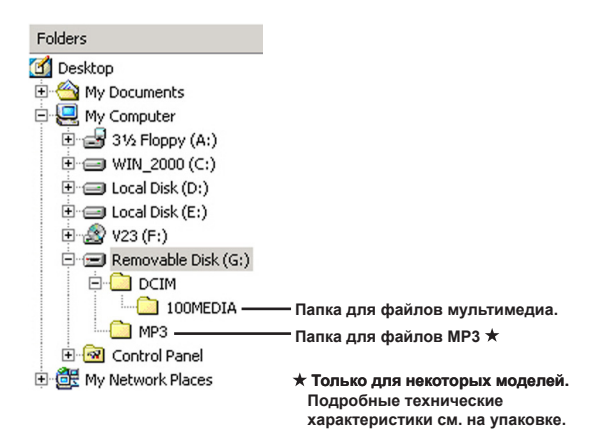

# Использование функции веб-камеры

# Э Установка программного обеспечения

Перед применением функции веб-камеры следует установить драйвер веб-камеры, находящийся на прилагаемом компакт-диске.

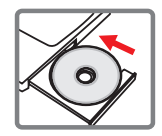

# Э Запуск приложения

#### 1. Подключите видеокамеру к компьютеру

Включите компьютер, затем подсоедините прилагаемый кабель USB к разъему USB ПК. Убедитесь, что разъем кабеля правильно вставлен в разъем ПК.

#### 2. Включите режим «Камера».

Подключите другой конец кабеля USB к видеокамере. Включите камеру, на экране отобразятся следующие пункты:

1): Камера.

2): Диск (Съемный диск).

Выберите пункт «Веб-камера» и нажмите кнопку «ОК» для подтверждения.

#### 3. Запуск программы веб-камеры.

После того, как видеокамера правильно подключена и обнаружена компьютером, можно запускать выбранное приложение (например, MSN Messenger, Yahoo Messenger...) для использования видеокамеры в режиме веб-камеры.

#### Устранение неполадок

| При эксплуатации видеокамеры:                                                          |                                                        |                                                                                                    |  |  |  |
|----------------------------------------------------------------------------------------|--------------------------------------------------------|----------------------------------------------------------------------------------------------------|--|--|--|
| Проблема                                                                               | Причина                                                | Решение                                                                                                    |  |  |  |
| Видеокамера не                                                                         | Разряжены батареи.                                     | Замените батарею.                                                                                                    |  |  |  |
| включается надлежащим<br>образом.                                                      | Батарея неправильно<br>установлена.                    | Установите батарею заново.                                                                                                    |  |  |  |
| При нажатии кнопки спуска                                                              | Недостаточно памяти.                                   | Освободите некоторую<br>часть памяти карты<br>SD/MMC или внутренней<br>памяти.                                                                                                    |  |  |  |
| затвора или кнопки записи<br>не происходит фотосъемка<br>или видеосъемка.              | Видеокамера заряжает<br>фотовспышку.                   | Дождитесь полной зарядки<br>фотовспышки.                                                                                                    |  |  |  |
|                                                                                        | Используется защищенная<br>от записи карта SD.         | Снимите защиту от записи на карте SD.                                                                                                    |  |  |  |
| На ЖК-дисплее<br>отображается сообщение<br>«ОШИБКА ПАМЯТИ» или<br>«ОШИБКА КАРТЫ» Или   | Формат карты памяти<br>несовместим с<br>видеокамерой.  | Используйте функцию<br>«Форматиров.», для<br>форматирования карты.                                                                                                    |  |  |  |
| «Обрытия как ты», ули<br>видеокамера не может<br>считать данные с карты<br>памяти.     | Карта памяти повреждена.                               | Замените карту памяти на новую.                                                                                                    |  |  |  |
| Фотографии и видеоролики<br>не были удалены, но они<br>отсутствуют на карте<br>памяти. | Утерянные записи<br>сохранены во внутренней<br>памяти. | Такое может произойти,<br>если карта памяти<br>установлена после съемки<br>нескольких фотографий<br>или видеороликов.<br>Данные файлы можно<br>будет использовать после<br>извлечения карты памяти. |  |  |  |

| При эксплуатации видеокамеры:                                                                                                    |                                                                                                    |                                                                                                    |  |  |  |
|----------------------------------------------------------------------------------------------------|----------------------------------------------------------------------------------------------------|----------------------------------------------------------------------------------------------------|--|--|--|
| Проблема                                                                                                    | Причина                                                                                                    | Решение                                                                                                    |  |  |  |
| Невозможно использовать<br>фотовспышку.                                                                                                    | Если значок батареи<br>показывает низкий заряд<br>батареи, фотовспышка<br>может быть отключена из-<br>за низкого напряжения.                        | Замените батарею.                                                                                                    |  |  |  |
| Видеокамера включена,<br>но не реагирует ни на одно<br>действие.                                                                                                    | Сбой программного<br>обеспечения видеокамеры.                                                                                                    | Извлеките батарею и<br>установите ее заново в<br>батарейный отсек. Then<br>power on the camcorder.                          |  |  |  |
| Отснятые фотографии<br>слишком нечеткие.                                                                                                    | Неправильно установлен<br>фокус.                                                                                                    | Отрегулируйте<br>фокусировку.                                                                                               |  |  |  |
| Отснятые фотографии<br>или видеоролики слишком<br>темные.                                                                                                    | Фото- или видеосъемка<br>выполнялась в<br>условиях недостаточной<br>освещенности.                                                                   | Используйте фотовспышку<br>при фотосъемке. При<br>видеосъемке установите<br>дополнительные источники<br>света.              |  |  |  |
| При просмотре<br>изображений на ЖК-<br>дисплее или на компьютере<br>возникают помехи.                                                                                                    | Настройка частоты кадров<br>не соответствует стандарту<br>страны пребывания.                                                                        | Настройте частоту<br>кадров. Дополнительную<br>информацию см. в таблице<br>«Настройки частоты<br>мерцания».                 |  |  |  |
| Невозможно изменить<br>порядковый номер файла<br>(PICTxxxx).                                                                                                    | Присвоение порядковых<br>номеров производится<br>встроенной программой<br>видеокамеры.                                                              | Используйте функцию<br>«Форматиров.», для<br>форматирования карты.                                                          |  |  |  |
| После конвертирования<br>медиафайла ему было<br>присвоено имя PICTxxxx.*<br>(xxxx обозначает<br>номер). Затем файл был<br>скопирован на камеру, но<br>его невозможно найти в<br>памяти видеокамеры. | Под тем же номером<br>находится другой файл<br>(напр., PICT0001.<br>ASF вместо <b>PICT0001.</b><br>JPG), или тип файла <b>не</b><br>поддерживается. | Присвойте файлу номер,<br>отличный от существующих,<br>и убедитесь, что <b>тип</b><br>файла поддерживается<br>видеокамерой. |  |  |  |

| При подключении видеокамеры к компьютеру или телевизору:                                          |                                                                                      |                                                                                                    |  |  |  |
|---------------------------------------------------------------------------------------------------|--------------------------------------------------------------------------------------|----------------------------------------------------------------------------------------------------|--|--|--|
| Проблема                                                                                          | Причина                                                                              | Решение                                                                                                    |  |  |  |
| Невозможно просмотреть<br>видеоролики на<br>компьютере.                                           | Драйвер или ПО<br>не установлены на<br>компьютере.                                   | Установите Direct X 9.0с или<br>более позднюю версию и<br>кодеки Windows Media 9.0<br>для решения проблемы.<br>Подробные сведения об<br>установка По См. в разделе<br>«Установка драйвера на<br>ПКлна стр. или посетите<br>веб-сайт <u>http://www.</u><br><u>microsoft.com</u> для загрузки<br>требуемых файлов. |  |  |  |
| Сбой установки драйвера.                                                                          | Установка завершена с<br>ошибкой.                                                    | Удалите драйвер и все<br>связанные программы.<br>Для повторной установки<br>драйвера выполните<br>шаги установки согласно<br>руководству пользователя.                                                                                                    |  |  |  |
|                                                                                                   | Видеокамера была<br>подключена к компьютеру<br>кабелем USB до установки<br>драйвера. | Установите драйвер перед<br>подключением кабеля USB.                                                                                                    |  |  |  |
| После подключения<br>видеокамеры к телевизору<br>изображение на экране<br>телевизора отсутствует. | Видеокамера неправильно<br>подключена к телевизору.                                  | Подключите видеокамеру<br>к телевизору надлежащим<br>образом.                                                                                                    |  |  |  |
| Возник конфликт с<br>другой установленной<br>видеокамерой или<br>устройством видеозахвата.        | Устройство несовместимо с<br>видеокамерой.                                           | Если на компьютер<br>установлены другие<br>видеокамеры или<br>устройства видеозахвата,<br>полностью удалите<br>видеокамеру и ее<br>драйверы из компьютера<br>для предотвращения<br>конфликта.                                                                                                    |  |  |  |
| На экране компьютера<br>возникают помехи при<br>использовании режима<br>видеоконференции.         | Настройка частоты кадров<br>не соответствует стандарту<br>страны пребывания.         | Настройте частоту<br>кадров. Дополнительную<br>информацию см. в таблице<br>«Настройки частоты<br>мерцания».                                                                                                    |  |  |  |

#### 🔊 Время работы батареи

| Фотосъемка                                                                | Видеосъемка                      |
|---------------------------------------------------------------------------|----------------------------------|
| Порядковый номер снимка                                                   | Время записи (минут)             |
| 300                                                                       | 122                              |
| * снимок каждые 30 секунд<br>** фотовспышка включена<br>*** разрешение 5М | * разрешение VGA (640х480 точек) |

римечание: Таблица содержит данные только для справки. Время работы батареи зависит от ее типа и уровня разряда.

#### Емкость носителя памяти

\* Подробные технические характеристики см. на упаковке.

| Reven                        | Вид  | Аудио (мин.) |      |          |
|------------------------------|------|--------------|------|----------|
| Память                       | «D1» | VGA          | QVGA | Максимум |
| Карта памяти SD/MMC (256 Мб) | 18   | 28           | 58   | 120      |
| Карта памяти SD/MMC (512 Мб) | 36   | 56           | 116  | 240      |
| Карта памяти SD/MMC (1 Гб)   | 70   | 109          | 226  | 468      |
| Карта памяти SD/MMC (2 Гб)   | 140  | 218          | 452  | 936      |

| Bayer                        | Фотосъемка |      |      |      |     |
|------------------------------|------------|------|------|------|-----|
| Память                       | 1M         | ЗM   | 5M   | 10M  | 11M |
| Карта памяти SD/MMC (256 Мб) | 1066       | 426  | 275  | 139  | 121 |
| Карта памяти SD/MMC (512 Мб) | 2132       | 852  | 550  | 278  | 142 |
| Карта памяти SD/MMC (1 Гб)   | 4164       | 1664 | 1074 | 542  | 277 |
| Карта памяти SD/MMC (2 Гб)   | 8328       | 3328 | 2148 | 1084 | 554 |

Примечание: Действительная емкость памяти может отличаться от номинальной (до ± 30%) в зависимости от насыщенности цвета и сложности объекта съемки и фона.

#### Системные требования

Операционная система: Windows Vista/XP Процессор: Pentium III или выше Системное ОЗУ: 128 МБ или более Видеокарта: 64 МБ, True Color (24 бита) Дисковод компакт-дисков: 4-скоростной или более быстрый Программное обеспечение: Direct X 9.0с или более новая версия и кодеки Проигрывателя Windows Media Прочее: разъем USB 歡迎使用:

親愛的使用者,感謝您對本公司產品的支持與愛護。

這套產品為歷經多時研發與努力的成果,相信能提供您滿意的使用品質。希望這本手冊能幫助您 瞭解本產品的操作方式,並敬祝您使用愉快。

注意事項:

- 1. 本產品為精密儀器,請勿摔砸、碰撞或拆卸本產品,以歿造成保固失效。
- 請保持產品乾燥以避免水氣破壞電子零件。
- 請勿將產品置於高溫或陽光直接曝曬的場所,以免造成損壞。
- 請小心使用本產品,避免機身遭強烈撞擊。
- 為了安全起見,請勿在暴風雨或打雷時使用本產品。
- 請勿同時使用不同廠牌的電池,以避免因電池種類不同而發生爆炸。
- 7. 長時間不使用時請將電池取出,以避免因電池腐蝕而損壞機身。
- 8. 假如雷池有變形或漏液的情形,請立即取出更換新雷池。
- 9. 請使用本公司所提供的附件以避免發生規格不符的情形。
- 10. 請避冤讓幼兒玩耍本產品,以冤發生誤食或觸雷之危險。
- 11. 電池如果更換不正確會有爆炸的危險。
- 12. 請依製造商說明書處理用過之電池。

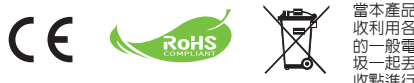

當本產品使用壽命結束時,請儘量回 收利用各部位零件。切勿將產品使用 的一般電池或充電電池與普通家庭垃 圾一起去棄,而應將其途交正式的回 收點進行回收,如此我們能一起協助 保護環境。

# 準備事項

● 攝影機各部名稱

変克風

- 2 攝錄鈕 (③)
- 3 向上及向下鈕/變焦鍵(₩)
- 4 選單鈕/OK鍵
- 5 模式切換鈕/返回鈕
- 6 USB埠
- 7 電視輸出接頭
- 8 電源鍵 (LCD 液晶螢幕下方)
- 9 液晶螢幕
- 10 調焦鈕
- 11 快門鈕
- 12 鏡頭
- 13 閃光燈
- 14 三腳架孔
- 15 電池槽/
  - SD/MMC記憶卡插槽
- 16 揚聲器
- 17 LED指示燈

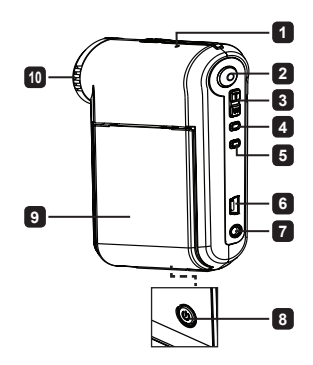

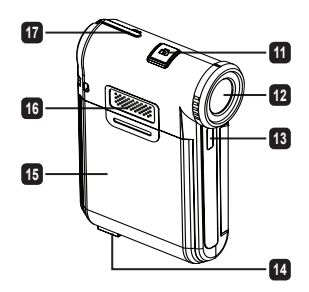

# ● 安裝電池

註: 使用新的鋰電池時,請將電池放完電後再充電8小時以確保 電池壽命。

- 1. 依照箭頭方向指示打開電池蓋。
- 將鋰電池裝入電池槽中。請注意:電池上方的金屬極片必須對 齊槽中的金屬接點。
- 3. 蓋上電池蓋。

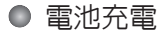

- 1. 將電源線的一端連接至攝影機的USB埠。
- 2. 將USB AC變壓器插入牆上的插座,或將USB連接線的另一端連接到電 腦。
- 接著即開始充電。 充電時,LED指示燈亮紅燈。 電池充飽電時,LED指 示燈熄滅。
- 註: 使用電腦將電池充電時,不可開啓攝影機電源,否則充電會停止。

# ● 插入SD/MMC記憶卡(選購)

1. 打開電池蓋。

- 2. 依箭頭所示方向插入記憶卡,直到到達插槽盡頭為止。
- 3. 使用SD卡時,無法存取内建記憶體。

4. 如要取出記憶卡,請稍微用力按壓記憶卡頂端,待記憶卡向上彈起之後,再行取出即可。

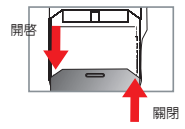

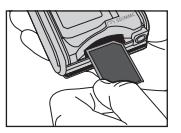

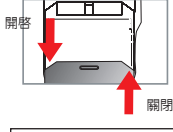

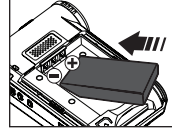

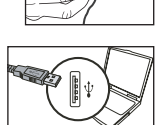

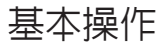

# ● 開啓/關閉攝影機電源

開啓/關閉LCD液晶螢幕來開啓/關閉:或按住電源鍵(也)3秒鐘。

## 模式選擇

- 1. 開啓攝影機電源。
- 2. 按下模式鈕。
- 3. 使用變焦鍵 ( 👾 ) 選擇所需選項。
- 4. 按下Menu/OK鍵確認。
- 5. 按下模式鈕切換模式: 攝影(℃)、播放(碳)、錄音(♀)、系統設定(î℃)、MP3★(♪)。
  - ★僅適用於特定機型。詳細規格請參閱包裝中的使用手冊。

## 設定系統語言

開啓電源→按模式鍵→進入系統設定( $\stackrel{(1)}{10}$ )模式→使用變焦鍵( $\frac{1}{w}$ )選擇語言( $\underbrace{lsc}$ )項目→使用變焦鍵( $\frac{1}{w}$ )選擇合適的語言,然後按下Menu/OK此鈕確認。

# 電池圖示對照表

| 圖示           | 說明       |
|--------------|----------|
|              | 電池電力飽和。  |
|              | 電池電力尚可。  |
| ( <b>_</b> ) | 電池電力不足。  |
|              | 電池電力已耗盡。 |

註: 為避冤攝影機於拍攝中途斷電,建議您在電力不足時即更換電池。

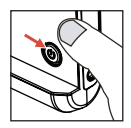

# ● 操作畫面圖示

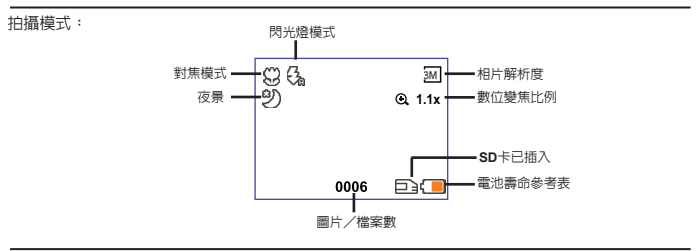

縮圖瀏覽模式:

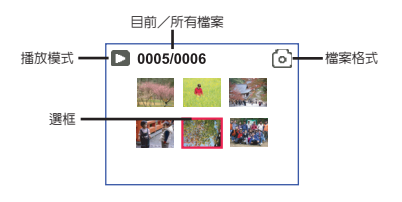

全螢幕瀏覽模式:

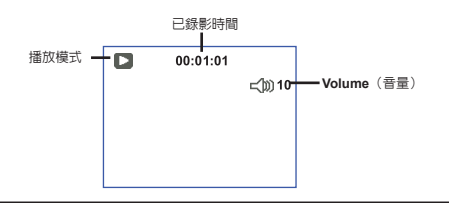

REC 錄影模式:

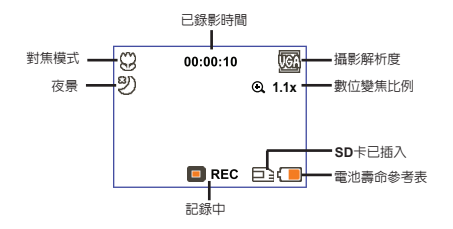

# ● 攝錄動態影像

- 調整適當的焦距設定。在一般狀況下,調將焦距設在(▲▲)來拍攝影片。只有在拍攝特寫時,才適合將焦距設在(♥)。
- 2. 按下攝錄鈕 ( ) 來開始錄音。
- 3. 將變焦(二) 鈕向上或向下推來將畫面拉近或拉遠。
- 按下攝錄鈕() 來開始錄音。

拍照

- 調整適當的焦距設定。在一般狀況下,請將焦距設在 (▲)來拍攝影片。只有在拍攝特寫時,才適合將焦 距設在(♥)。
- 2. 將變焦(↓) 鈕向上或向下推來將畫面拉近或拉遠。
   3.按下快門鈕(◘)拍照。

| - <b>*</b> 18 | 50cm ~ ∞    |
|---------------|-------------|
| ۲             | 30cm ~ 50cm |

# ● 瀏覽功能

- 1. 按下模式鈕。
- 2. 使用變焦鍵 ( 👾 ) 選擇播放 ( 🛞 ) 模式。
- 3. 按下Menu/OK鍵確認。
- 4. 使用變焦鍵 ( 🕁 )切換檔案。
- 5. 按下Menu/OK 鈕檢視/播放檔案。

● 按下 快門 鈕(□)刪除檔案。

1. 按下模式鈕。

- 2. 使用變焦鍵 ( 🕁 ) 選擇錄音 ( 🛈 ) 模式。
- 3. 按下Menu/OK鍵確認。
- 4. 按下攝錄鈕()來開始錄音。
- 再按一次攝錄鈕(③)停止錄音。

●進入 錄音 模式時,剩餘的錄音時間將在 LCD 上顯示。

# ● 攝影機與電視連線輸出

透過AV端子線可以連接您的攝影機與電視,如此一來即可觀看即時影像輸出。 您可以將您錄製 的影片、相片或聲音檔透過電視機與您的親朋好友分享。

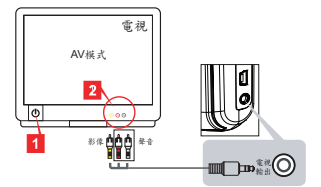

1. 打開電視機並將電視機切換為AV模式。

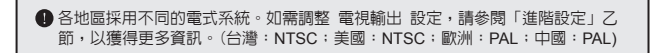

- 2. 將AV端子線的影像與聲音接頭連接到電視機。
- 3. 開啓攝影機電源。
- 4. 將AV連接線的另一端接到攝影機的AV插孔。

#### 將攝影機連結至電腦

- 1. 開啓攝影機電源。
- 2. 請利用USB連接線將攝影機連接至電腦。

| 預設值為「硬碟模式」。當攝影機透過USB連接線接到電腦時,攝影機會自動進入移動硬碟(隨身碟)網路攝影機模式。 |
|--------------------------------------------------------|
| ❶ 若將 USB 模式設為「選單」模式,將出現以下畫面。                           |
| Camera Cinc Disk                                       |
| 請選擇所需的連接模式。                                            |
| 若要變更設定,請參閱「進階設定」乙節,以獲得更多資訊。                            |

# ● 播放MP3音樂 ★

★ 僅適用於特定機型。 詳細規格請參閱包裝中的使用手冊。

#### ₽ 複製MP3檔案到攝影機中★

註: 在您可以播放MP3音樂之前,您必須先將MP3檔案複製到攝影機中。

1. 開啓攝影機電源,然後使用USB連接線將攝影機連結至電腦。

 將相機連接至電腦之後,在我的電腦上按兩下,您便會看到一個可移除硬碟裝置。在硬碟中建立 一個「MP3」資料夾,然後您就可以將MP3檔案複製到「MP3」資料夾中來播放。

#### ♀ 在MP3模式中播放音樂★

1. 按下模式鈕。

- 2. 使用變焦鍵 ( 🕁 ) 選擇MP3 ( 🕠 ) 模式。
- 3. 按下Menu/OK鍵確認。

在MP3模式中的操作方式:

| 如何    | 動作                 |
|-------|--------------------|
| 切換曲目  | 將變焦鍵 (〓)向上或向下推。    |
| 開始播放  | 按下Menu/OK鈕。        |
| 暫停/續播 | 播放或暫停時,按下Menu/OK鍵。 |
| 調整音量  | 將變焦鍵 ( 🕁 ) 向上或向下推。 |
| 停止播放  | 在播放時,按下模式/ 5 鍵。    |
| 刪除檔案  | 按下快門鈕(凸)。          |

## Ӯ 顯示歌詞 ★

您可以播放有顯示歌詞的MP3歌曲。如要啓用功能,您必須將LRC格式的檔案複製到「MP3」資 料夾中,並且在與其相符的歌曲之後為LRC檔案命名。例如,如果有一首歌曲的名稱是A.MP3,則 LRC檔案的名稱應該是A.LRC。您可以在網際網路上搜尋您想要的歌詞檔案。LRC檔案包含當作文 字和時間標籤的歌詞,因此您可以將音樂與歌詞同步化。本攝影機支援有「時間列標籤」的LRC檔 案。

註: 時間標籤的格式表示方式為 [分]:[秒]:[毫秒]。

# 進階設定

# ● 使用選單

在大多數操作模式下,您可以開啓選單對本機功能做細部調整。 詳細操作方法請參考下表:

| 如何           | 動作                               |  |
|--------------|----------------------------------|--|
| 在每個模式中顯示選單   | 按下Menu/OK鈕。 請注意,在系統設定模式中不需要這個步驟。 |  |
| 移動選框         | 將變焦鍵 ( 🕁 ) 向上或向下推。               |  |
| 確認項目         | 按下Menu/OK 鈕。                     |  |
| 離開選單/回到上一層選單 | (在子選單時)按模式/ <b>つ</b> 鈕。          |  |

# ● 攝影機模式的選單項目(1)

開啓電源→按下Menu/OK鈕。

| 項目    | 選項      | 說明                                                                          |  |
|-------|---------|-----------------------------------------------------------------------------|--|
| 解析度   | 詳細規格請參閱 | 包裝上的印刷。                                                                     |  |
| 定時自拍  | 開/關     | 當您按下快門鈕拍攝時,攝影機會在倒數計時10秒後自動啓動快<br>門。 啓用自拍計時器時,攝影機便會在您按下/快門鍵時延遲10秒<br>鐘才記錄影像。 |  |
|       | 自動      | 當光線不足時,閃光燈會自動閃光。                                                            |  |
| 閃光燈   | 開啓      | 每次拍攝時會強迫閃光燈閃光。                                                              |  |
| 關閉    |         | 不使用閃光燈。                                                                     |  |
| * 合成照 | 開/關     | 此設定値可讓您將分別拍攝的影像結合成一張相片。                                                     |  |
| 柱狀圖   | 開/關     | 即時柱狀圖顯示畫面上概略的亮度分布。 您可調整曝光,以獲取<br>更佳的效果。                                     |  |
| *圖框   | 0 - 10  | 適用於在相片上加入制式的圖框。在液晶幕上共有10種背景圖框<br>(1-10)可供選擇。 設為0即停用此功能。                     |  |

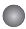

# ● 攝影機模式的選單項目(2)

| 項目    | 選項                                                                         | 說明                                                                        |  |
|-------|----------------------------------------------------------------------------|---------------------------------------------------------------------------|--|
| 攝影解析度 | 詳細規格請參閱                                                                    | 图包裝上的印刷。                                                                  |  |
| 防手震   | 開/關                                                                        | 開啓防手震可降低拍攝時因手震所引起的畫面模糊。                                                   |  |
| 自動    |                                                                            | 攝影機自動調整白平衡設定。                                                             |  |
|       | 晴天                                                                         | 適用於晴天或無陰影時於戶外拍攝。                                                          |  |
| 白平衡   | 陰天                                                                         | 適用於陰天或陰影下時於戶外拍攝。                                                          |  |
|       | 日光燈                                                                        | 適用於一般日光燈源的室内或高色溫環境拍攝。                                                     |  |
|       | 鎢絲燈                                                                        | 適用於一般鎢絲燈源的室内或低色溫環境拍攝。                                                     |  |
| 正常    |                                                                            | 此選項是以自然色拍攝。                                                               |  |
| 特效    | 黑白                                                                         | 此選項是以黑白片效果拍攝。                                                             |  |
|       | 復古                                                                         | 選擇此項目,照片會呈現深褐色調,讓影像具有復古風格。                                                |  |
| 曝光    | 課光<br>-2~+2<br>若預覽影像看起來太亮或太暗時,可手動調整課光補償以獲得<br>效果。 正值代表影像會較為明亮,負值代表影像會較會陰暗。 |                                                                           |  |
| 夜景    | 開/關                                                                        | 此設定值可適用於光源較為不足的拍攝環境。 在較暗的地方拍攝<br>相片時,快門速度會變慢,因此建議您使用三腳架以避免因手震這<br>成的影像模糊。 |  |

INMA 新聞一個的「「「「「」」」。

「解析度」與「影像解析度」選項視機型而定。詳細規格請參閱包裝上的印刷。

● 播放模式的選單項目

開啓電源→按下模式鍵→進入播放(感)模式→按下快門鍵(凸)。

| 項目   | 選項  | 說明                  |
|------|-----|---------------------|
| 單張刪除 | 是/否 | 刪除目前檔案。             |
| 全部刪除 | 是/否 | 刪除所有儲存的靜態圖檔、影像與聲音檔。 |

# ● 系統設定模式的選單項目(1)

開啓電源→按下模式鍵→進入系統設定(117)模式。

| 項目   | 選項                                         | 說明                                                            |  |
|------|--------------------------------------------|---------------------------------------------------------------|--|
| 嗶聲   | 開/開                                        | 開啓/關閉暉聲。                                                      |  |
| 頻率設定 | 50赫茲/60赫茲                                  | 將顯示頻率設定為50赫茲或60赫茲。 相關資訊請參閱「頻率設<br>定」表。                        |  |
| 青海轮山 | NTSC 將電視系統設定至NTSC。此選項適用於美國、台灣、日本<br>及韓國等地。 |                                                               |  |
| 电优期工 | PAL                                        | 將電視系統設定至PAL。 此選項適用於德國、英格蘭、義大利、<br>荷蘭、中國、日本以及香港等地。             |  |
| 圖示   | 開/開                                        | 啓用/停用液晶螢幕上的OSD圖示。                                             |  |
| 亮度   | 0~4                                        | 設定液晶螢幕亮度。 數值越大代表螢幕會較為明亮,數值越小代<br>表螢幕會較為陰暗。                    |  |
| 音量   | 0 ~ 10                                     | 設定音量。 (0: 靜音,1-10級)                                           |  |
| 格式化  | E<br>E                                     | 格式化目前所使用的儲存媒介。請注意,所有儲存的檔案都會消失而且無法回復。<br>此檔名序號(PICTxxxx)將重新啓動。 |  |
|      | 否                                          | 不回復原廠設定。                                                      |  |
| 自動關機 | 關閉<br>1分鐘/3分<br>鐘/5分鐘                      | 設定攝影機在閒置多久時間後自動關機。設定至 [關]將使攝影<br>機保持開機,直到電力耗盡為止。              |  |

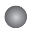

# ● 系統設定模式的選單項目(2)

| 項目    | 選項   | 說明                                              |  |  |
|-------|------|-------------------------------------------------|--|--|
| 系統語言  | æ    | 設定選單所選示的語言。                                     |  |  |
|       | 選單   | 連接至電腦時,攝影機會顯示選單供您想要的連線模式。                       |  |  |
| USB模式 | 相機   | ³攝影機透過USB連接線接到電腦時,攝影機會自動進入網路攝<br>3機模式。          |  |  |
|       | 硬碟   | 當攝影機透過USB連接線接到電腦時,攝影機會自動進入移動硬<br>碟(隨身碟)網路攝影機模式。 |  |  |
|       | 關閉   | 關閉開始畫面。                                         |  |  |
| 開始畫面  | 原廠設定 | 使用預設開始畫面。                                       |  |  |
|       | 自訂*  | 使用自訂圖片作為開始畫面。 除非您已設定開始畫面,否則此<br>項目不會顯示。         |  |  |
| 原廠設定  | 開/關  | 回復攝影機出廠時的系統設定。請注意,您目前的設定將會被<br>覆蓋。              |  |  |

| 地區 | 英國   | 德國   | 法國   | 義大利  | 西班牙     | 俄羅斯  |
|----|------|------|------|------|---------|------|
| 設定 | 50Hz | 50Hz | 50Hz | 50Hz | 50Hz    | 50Hz |
| 地區 | 葡萄牙  | 美國   | 台灣   | 中國   | 日本      | 韓國   |
| 設定 | 50Hz | 60Hz | 60Hz | 50Hz | 50/60Hz | 60Hz |

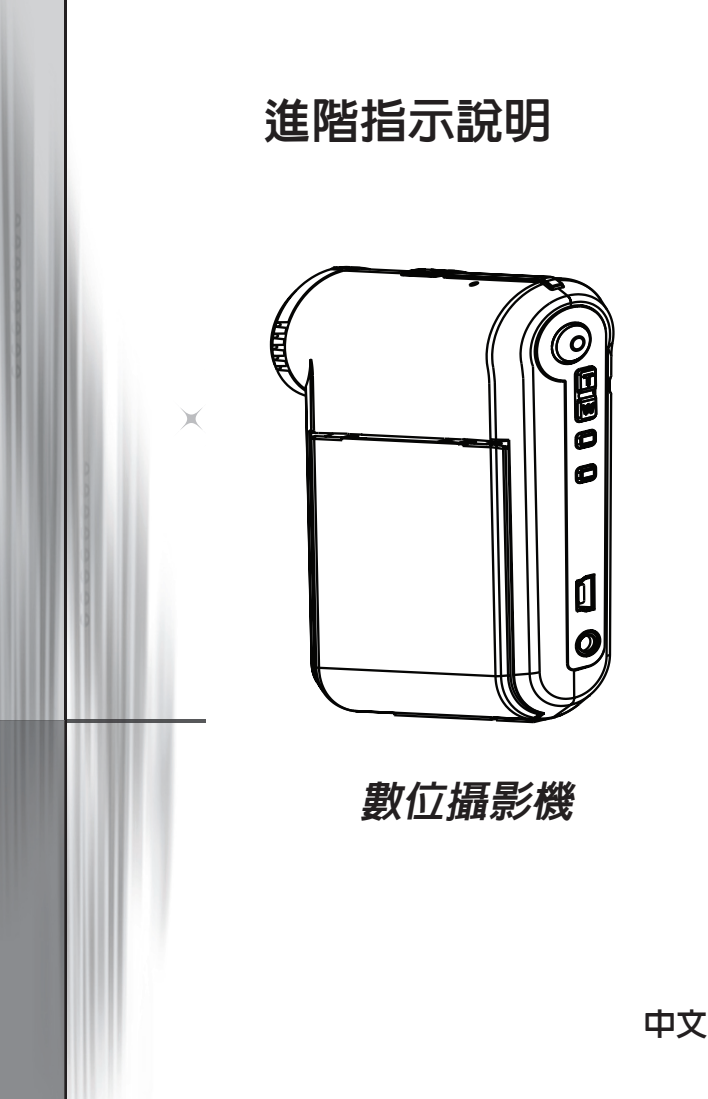

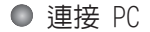

#### 將攝影機連結至電腦

1. 開啓攝影機電源。

2. 將USB連接線連結至電腦。

開啓電腦電源,將隨附的USB連接線連結至您電腦的USB埠。 請 確定連接線接頭與電腦插孔連接安當。

將USB連接線連結至攝影機。
 將USB連接線的另一端接到攝影機的USB插孔。

預設為【硬碟】選項,如果您想設定其它選項為預設,請參閱【USB模式】說 明來進行設定。

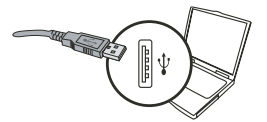

USB 模式:

開啓電源→按下模式鍵→進入系統設定(???)模式。

|        | 選單 | 連接至電腦時,攝影機會顯示選單供您想要的連線<br>模式。                   |
|--------|----|-------------------------------------------------|
| USB 模式 | 相機 | 當攝影機透過 USB 連接線接到電腦時,攝影機會自動<br>進入網路攝影機模式。        |
|        | 硬碟 | 當攝影機透過USB連接線接到電腦時,攝影機會自動進<br>入移動硬碟(隨身碟)網路攝影機模式。 |

Windows 2000/XP 使用者注意事項: 請依照以下步驟中斷攝影機與電腦的連線:

1. 按兩下系統匣中的 🌭 🜼

2. 按兩下 😩 (USB 磁碟),然後按一下 停止。

3. 出現確認畫面時請選擇攝影機,然後按一下OK。

請依照螢幕上的指示安全中斷攝影機與電腦的連線。

# ▶ 檔案位置

當您將攝影連接至電腦後,會出現一台抽取式磁碟機。該抽取式磁碟機實際上代 表您的攝影機的儲存媒介。 在該磁碟機中可以找到攝影機裡所儲存的所有檔案。 請參閱下方圖示瞭解各種類型檔案存放的檔案資料夾。

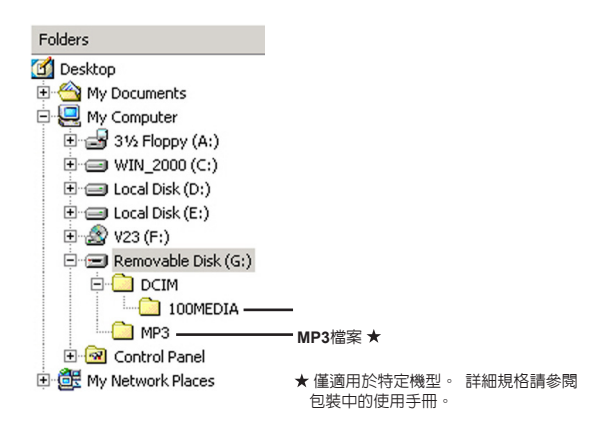

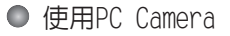

#### ♪ 軟體安裝

網路攝影機驅動程式已隨附在產品所附光碟片中。因此請在 使用網路攝影機功能之前安裝驅動程式。

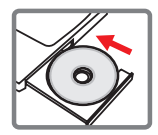

#### ▶ 準備使用

1. 將攝影機連結至電腦。

開啓電腦電源,將隨附的USB連接線連結至您電腦的USB埠。 請確定接頭與電腦 插孔連接妥當。

2. 切換至【網路攝影】模式。

將USB連接線的另一端接到攝影機的USB插孔。開容攝影機電源後,螢幕上將出現下列項目:

1):相機。

2):硬碟(抽取式硬碟機)。

選擇 [攝影機],然後按下OK鍵確認。

3. 載入PC攝影機程式。

攝影機正確連接並由 PC 偵測到時,您即可準備開始載入自己最喜愛的軟體 (如 MSN Messenger、Yahoo Messenger...) 來使用 PC 攝影機功能。

# ▶ 疑難排解

| 攝影機使用相關:                             |                     |                                                                     |  |
|--------------------------------------|---------------------|---------------------------------------------------------------------|--|
| 問題                                   | 可能原因                | 解決方式                                                                |  |
| 攝影機無法正常啓動電源。                         | 電池可能已經沒電。           | 取出電池再裝入電池,然後重<br>新開機。                                               |  |
|                                      | 電池安裝錯誤。             | 請重新安裝電池。                                                            |  |
| 按下「快門」或「攝録」鈕無<br>法攝影或拍照。             | 記憶體不足。              | 清出記憶卡或内部記憶體中的<br>部分空間。                                              |  |
|                                      | 閃光燈正在充電中。           | 請等待閃光燈充電完畢。                                                         |  |
|                                      | SD卡設在「防寫」模式。        | 將SD卡設為可寫入狀態。                                                        |  |
| 液晶螢幕顯示「記憶體錯誤」<br>或「記憶卡錯誤」訊息, 或       | 記憶卡檔案格式與攝影機不<br>相容。 | 請使用攝影機「格式化」功能<br>來格式化記憶卡。                                           |  |
| 攝影機無法讀取記憶卡。                          | 記憶卡已損壞。             | 請更換記憶卡。                                                             |  |
| 我並未刪除任何檔案,但在<br>攝影機中卻無法看到所拍攝<br>的照片。 | 檔案存放於内部記憶體中。        | 在請移除SD/MMC卡即可看到<br>您存在内建記憶體中的檔案。<br>移除SD/MMC卡後即可看到您<br>存在内建記憶體中的檔案。 |  |

# 附錄

| 攝影機使用相關:                                                                              |                                                                    |                                                 |
|---------------------------------------------------------------------------------------|--------------------------------------------------------------------|-------------------------------------------------|
| 問題                                                                                    | 可能原因                                                               | 解決方式                                            |
| 閃光燈無法使用。                                                                              | 如螢幕顯示低電量,表示電<br>力可能已不足以使閃光燈完<br>全充電。                               | 取出電池再裝入電池,然後重<br>新開機。                           |
| 攝影機按任何按鍵皆無動作。                                                                         | 攝影機内部軟體執行時發生<br>錯誤。                                                | 取出電池再裝入電池, 然後<br>重新開機。                          |
| 拍攝出來的照片或影片過於<br>模糊。                                                                   | 焦距設定不正確。                                                           | 請重新調整焦距至適當位置。                                   |
| 拍攝出來的照片或影片過於<br>陰暗。                                                                   | 拍攝地點光源不足。                                                          | 請補充光源或是使用閃光燈。<br>錄影時請補充光源。                      |
| 觀看照片或影片時液晶螢幕或<br>是電腦上出現雜點。                                                            | 「頻率設定」選項可能與您的<br>所在地不相符。                                           | 請將「頻率設定」選項調整成<br>與您的所在地相符合。 相關<br>資訊請參閱「頻率設定」表。 |
| 我想要重新啓動檔名的序號<br>(PCITxxxx)。                                                           | 序號的計數由攝影機的韌體<br>處理。                                                | 請使用攝影機「格式化」功能<br>來格式化記憶卡。                       |
| 我轉換媒體檔案並<br>將檔案命名為<br>PCITxxxx。*(xxxx<br>表示編號)。然後我<br>復製檔案到攝影機中<br>但卻無法在攝影機上<br>找到檔案。 | 另一個檔案有<br>重複的序號<br>(例如PICT0001.ASF及<br>PICT0001.JPG),或檔案<br>類型不支援。 | 請賦予檔案唯一的<br>序號並確定<br>攝影機支援此<br>檔案類型。            |

# 附錄

當連結攝影機至電腦或電視時:

| 田本言語が文字で図るので、「このでので、「この」      |                                 |                                                                                                    |  |
|-------------------------------|---------------------------------|----------------------------------------------------------------------------------------------------|--|
| 問題                            | 可能原因                            | 解決方式                                                                                                    |  |
| 我的電腦無法播放攝錄的<br>影片。            | 電腦並未安裝驅動程式或相<br>關軟體。            | 請安裝Direct X 9.0c或更新<br>的版本與Windows Media 9.0<br>Codecs來解決比問題。 關<br>於安裝軟體的細節,請參閱<br>「安裝驅動程式」,或前往<br>http://www.microsoft.com下載<br>所需檔案。 |  |
| 驅動程式安裝無法成功。                   | 安裝過程不正常終止。                      | 請移除驅動程式以及其他相關<br>軟體。依照使用說明書中的<br>步驟重新安裝。                                                                                               |  |
|                               | 攝影機在安裝驅動程式之前已<br>透過USB連接線連結到電腦。 | 請先安裝驅動程式再將攝影機<br>連結至電腦。                                                                                                    |  |
| 當連接攝影機至電視機時,電<br>視畫面無法正確顯示影像。 | 攝影機未正確連接至電視機。                   | 請重新連接攝影機與電視機。                                                                                                    |  |
| 連接攝影機後與其它數位相機<br>或影像擷取裝置發生衝突  | 該裝置與攝影機不相容。                     | 如果發生衝突的情雰,請將發<br>生衝突的裝置及其驅動程式從<br>電腦中移除。                                                                                               |  |
| 使用視訊會議功能時電腦螢幕<br>出現雜點。        | 「頻率設定」選項可能與您的<br>所在地不相符。        | 請將「頻率設定」選項調整成<br>與您的所在地相符合。 相關<br>資訊請參閱「頻率設定」表。                                                                                        |  |

#### 電池壽命參考表

| 靜態影像拍照                                 | 動態影像攝影          |  |
|----------------------------------------|-----------------|--|
| 拍攝張數                                   | 攝影時間(分)         |  |
| 300                                    | 122             |  |
| *拍攝間隔30秒<br>**閃光燈開啓<br>***5M畫素所能拍照的張數。 | *VGA解析度所能拍攝的時間。 |  |
| 註:本表資料僅供參考。 實際電池使用壽命將因為電池充電程度不同而有所差異。  |                 |  |

#### ▶ 記憶體儲存容量表

\* 詳細規格請參閱包裝上的印刷。

| 記憶體              | 録影(分) |     |      | 録音(分) |
|------------------|-------|-----|------|-------|
|                  | D1    | VGA | QVGA | 最大値   |
| SD/MMC記憶卡(256MB) | 18    | 28  | 58   | 120   |
| SD/MMC記憶卡(512MB) | 36    | 56  | 116  | 240   |
| SD/MMC記憶卡(1GB)   | 70    | 109 | 226  | 468   |
| SD/MMC記憶卡 (2GB)  | 140   | 218 | 452  | 936   |

| 記憶覺豐             | 靜態影像拍照 |      |      |      |     |  |
|------------------|--------|------|------|------|-----|--|
|                  | 1M     | ЗM   | 5M   | 10M  | 11M |  |
| SD/MMC記憶卡(256MB) | 1066   | 426  | 275  | 139  | 121 |  |
| SD/MMC記憶卡(512MB) | 2132   | 852  | 550  | 278  | 142 |  |
| SD/MMC記憶卡(1GB)   | 4164   | 1664 | 1074 | 542  | 277 |  |
| SD/MMC記憶卡(2GB)   | 8328   | 3328 | 2148 | 1084 | 554 |  |

註:實際數值可能會依拍攝主題之複雜度及彩度不同而有所差異(誤差範圍:30%)。

#### ▶ 系統要求

作業系統:Windows Vista/XP CPU:Pentium III 或以上 系統 RAM:128MB 或以上 顯示卡:64MB,24 位元 true color CD-ROM 速度: 4x倍速或以上 軟體:Direct X 9.0c 或以上及 Windows Media Player Codecs 其他:USB 接頭

#### 欢"迎使用: 亲爱的使用者您好、感谢您对本公司产品的支持与爱护。 这套产品为历经多时研发与努力的结果,相信能为您提供满意的使用品质。希望这本手册能帮助 您了解本产品的操作方式,并散祝您使用愉快。

#### 安全注意事项:

- 1. 本产品为精密仪器,请勿摔砸、碰撞或拆卸本产品,以免造成保修失效。
- 2. 请保持产品干燥以避免水气破坏电子零件。
- 3. 请勿将产品置于高温或阳光直接曝晒的场所,以免造成损坏。
- 4. 请小心使用本产品,避免机身遭强烈撞击。
- 5. 为了安全起见,请勿在暴风雨或打雷时使用本产品。
- 请勿同时使用不同品牌的电池,以避免因电池种类不同而造成严重损坏。
- 7. 长时间不使用时请将电池取出,以避免因电池腐蚀而损坏机身。
- 8. 假如电池有变形或漏液现象,请立即取出电池。
- 9. 请使用本公司提供的附件,以避免发生规格不符的情形。
- 10. 请避免让幼儿玩耍本产品,以免发生误食或触电危险。
- 11. 若更换电池时使用的电池类型不正确,则存在爆炸危险。
- 12. 根据相关的指导说明处理废旧电池。

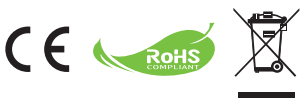

当本设备达到使用寿命时,请尽量回收 利用设备各部位。切勿将一般电池及充 电电池与普通家庭垃圾一起丢弃,而应 将其送交正式的回收点进行回收,如此 我们能一起协助保护环境。

# 准备使用

- 摄像机部件
  - 1 麦克风
  - 2 录制键 (③)
  - 3 向上和向下/变焦键 (↔)
  - 4 菜单/确定键
  - 5 模式/返回键
  - 6 USB端口
  - 7 电视输出接口
  - 8 电源键(在液晶面板下方)
  - ⑦ 液晶面板
  - 10 调焦键
  - 11 快门键
  - 12 镜头
  - 13 闪光灯
  - 12 三脚架孔
  - 15 电池仓/SD/MMC卡槽
  - 16 扬声器
  - 1 LED指示灯

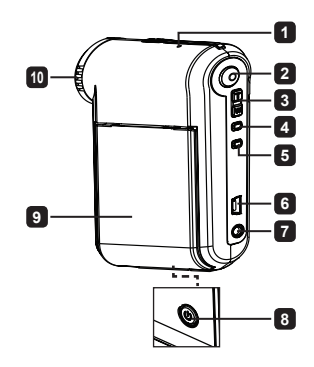

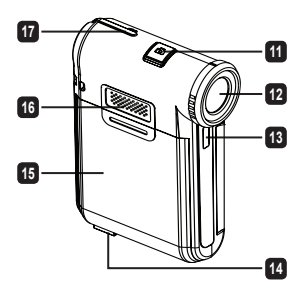

# ● 安装电池

注意: 使用新电池时,请将电池完全放电后充电8小时以确保电池 寿命。

- 1. 按照箭头所示的方向推动以打开电池仓。
- 将锂离子电池装入电池仓中。请注意:电池上方的金属极片必须 与仓中的金属接点对齐。
- 3. 重新装上仓盖。
- 电池充电
- 1. 将线缆的一端连接到摄像机的USB端口。
- 将交流适配器插入墙壁电源插座,或者将USB线的另一端连接到开机的 计算机。
- 开始充电。在充电期间,LED指示灯显示红色。电池充电完毕后,LED指示灯熄灭。
- 注意: 使用计算机对电池充电时,不要打开摄像机电源,否则将停止充电。

# 插入SD/MMC卡(选配件)

- 1. 推动以打开电池仓盖。
- 2. 按照所示的方向将卡完全插入卡槽中。
- 3. 当使用SD卡时,不能使用内置存储器。
- 4. 如要取出SD卡,请稍微用力按压卡顶端,它将弹出一部分。

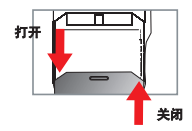

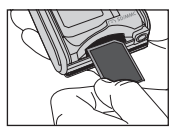

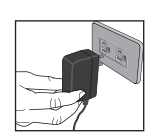

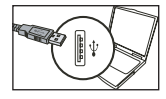

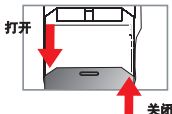

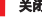

# ● 打开/关闭摄像机电源

打开/关闭液晶面板即可开机/关机;或者按住电源键(🜙)3秒。

#### 模式选择

1. 打开摄像机电源。

- 2. 按**模式**键。
- 3. 使用变焦键(₩)选择所需的项目。
- 4. 按**菜单/确定**键进行确认。
- 5. 反复按**模式**键时,可以切换模式: 摄像机(卲)、播放(錽)、录音(♀)、设置(î卲); MP3★(♪).

★ 仅针对特定型号。关于详细规格信息,请参见包装箱上的标注。

# 设置语言

开机 → 按**模式**键 → 进入**设置( f) )** | 模式 → 使用**变焦**键( H) 选择**语言( ふc) )** 项目 → 使用**变焦** 键( H) 选择所需的语言,然后按**莱单/确定**键进行确认。

# ● 电池电量图示

| 图标 | 说明     |
|----|--------|
|    | 电池电量全满 |
|    | 电池电量中等 |
|    | 电池电量低  |
|    | 电池没电了  |

注意: 为避免使用过程中突然断电,建议您在该图标指明电池电量低时更换电池。

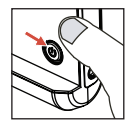

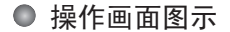

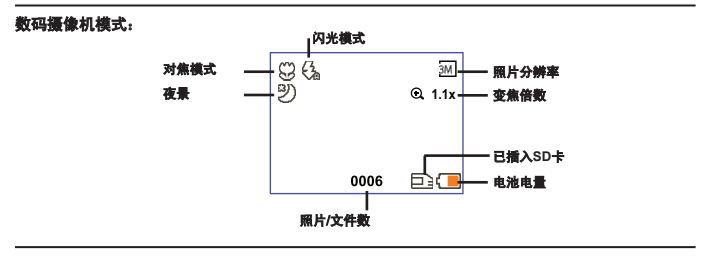

缩略图播放模式:

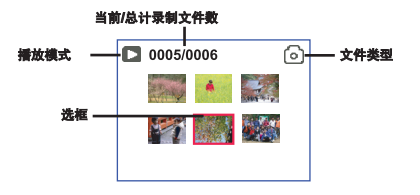

全尺寸播放模式:

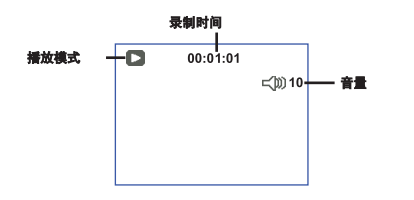

录像模式:

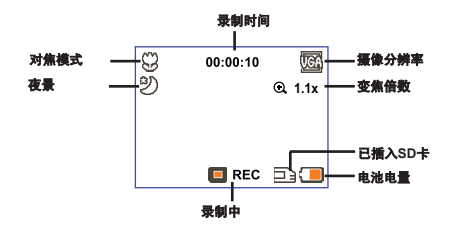
## ● 录制视频剪辑

- 将焦距设在适当的设置。一般而言,在大多数拍摄情况下可以将焦距设在(<sup>▲</sup>)。(♥)(仅在近距离拍摄时使用。
- 按录制键(③)开始录制。
- 3. 使用变焦键(量)放大或缩小屏幕。
- 4. 再按一次最制键(③)停止录制。

#### ● 拍摄静态照片

- 將焦距设在适当的设置。一般而言,在大多数拍摄情况下 可以将焦距设在(▲)。(♥)仅在近距离拍摄时使用。
- 使用**变焦**键(<sup>-</sup><sub>w</sub>)放大或缩小屏幕。
- 3. 按快门键(口)拍摄静态照片。

## →1 50cm ~ ∞ ★ 30cm ~ 50cm

#### ● 播放录制内容

- 1. 按**模式**键。
- 2. 使用变焦键(二)选择播放(③)模式。
- 3. 按**菜单/确定**键进入。
- 4. 使用变焦键 ( 👾 ) 切换文件。
- 5. 按**菜单/确定**键查看/播放文件。

● 按快门键(□)删除文件。

#### ● 录制语音剪辑

- 1. 按**模式**键。
- 2. 使用变焦键(👾)选择录音(①)模式。
- 3. 按**菜单/确定**键进行确认。
- 4. 按**录制**键 ( ③ ) 开始录制。
- 完成后,再按一次**录制键(③)**停止录制。

进入录音模式后,液晶屏上显示剩余录制时间。

## ● 将摄像机连接到电视

利用附带的AV线连接摄像机和电视以实现实时显示。您可以直接在电视上显示视频剪辑和静态 照片以及播放录音,从而与您的朋友和家人分享它们。

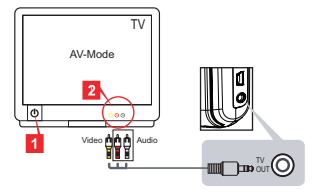

1. 打开电视电源,将其切换到AV模式。

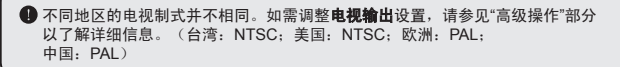

- 2. 将AV线的音频和视频端头连接到电视。
- 3. 打开摄像机电源。
- 4. 将AV线的另一端连接到摄像机。

## ● 将摄像机连接到计算机

- 1. 打开摄像机电源。
- 2. 使用USB线将摄像机连接到计算机。

| 默认情况下设成"磁盘"模式。当连接到计算机时,摄像机自动进入磁盘(可移动磁盘)模式。 |
|--------------------------------------------|
| 如果将USB模式设成"菜单"模式,将显示下面的屏幕。                 |
| Camera <ul> <li>Disk</li> </ul>            |
| 请选择所需的连接模式。                                |
| 如需更改设置,请参见"高级操作"部分以了解详细信息。                 |

#### ● 播放MP3音乐 ★

★ 仅针对特定型号。关于详细规格信息,请参见包装箱上的标注。

#### 孕将MP3文件复制到摄像机★

注意: 在播放MP3音乐之前,必须先将MP3文件复制到摄像机。

1. 打开摄像机电源,使用USB线将摄像机连接到计算机。

 将摄像机连接到计算机后,双击我的电脑,会出现一个可移动磁盘。在磁盘中创建一个"MP3"文件 夹,然后将MP3文件复制到该文件夹中以进行播放。

#### ☑ 在MP3模式下播放音乐★

1. 按Mode (**模式**)键。

- 2. 使用Zoom (**変焦**) 键(👾)选择MP3(🔊)模式。
- 3. 按Menu/OK (菜单/确定) 键进行确认。

MP3模式下的操作:

| 如何      | 操作                                                 |
|---------|----------------------------------------------------|
| 切换歌曲    | 使用Zoom( <b>変魚</b> )键( <mark>、</mark> )向上或向下移动。     |
| 开始播放    | 按Menu/OK( <b>菜单/确定</b> )键。                         |
| 暂停/继续播放 | 在播放期间/当暂停时,按Menu/OK( <b>菜单/确定</b> )键。              |
| 调整音量    | 播放时,使用Zoom( <b>变焦</b> )键( <mark>、</mark> )向上或向下移动。 |
| 停止播放    | 在播放期间,按Mode( <b>模式</b> )/ <b>つ</b> 键。              |
| 删除文件    | 按Shutter (快门) 键(凸)。                                |

#### 🖸 显示歌词 🗙

您可以在播放MP3歌曲时显示歌词。为启用此功能,您需要将LRC格式的文件复制到"MP3"文件 夹,并且按照对应的歌曲命名LRC文件。例如,如果一首歌曲的名称为A.MP3,则LRC文件的名称 应为A.LRC。您可以在Internet上搜索所需的歌词文件。LRC文件中包含歌词文本和时间标记,因此 音乐和歌词能够同步。此摄像机支持带有"行时间标记"的LRC文件。

注意:时间标记的格式为[分]:[秒]:[毫秒]。

#### ● 使用菜单

菜单项目提供了一些选项,供您微调摄像机功能。下表介绍菜单的详细操作方法:

| 如何           | 操作                                                |
|--------------|---------------------------------------------------|
| 在每种模式下弹出菜单   | 按 <b>莱单/确定</b> 键。请注意,在 <b>设置</b> 模式下不需要执行此步<br>骤。 |
| 移动选框         | 使用 <b>变焦</b> 键( <del>、</del> )向上或向下移动。            |
| 确认项目         | 按 Menu/OK 键。                                      |
| 退出菜单/回到上一级菜单 | 按模式/つ键(在子菜单中时)。                                   |

## ● 摄像机模式下的菜单项目(1)

开机 → 按**菜单/确定**键。

| 项目    | 选项      | 说明                                                  |
|-------|---------|-----------------------------------------------------|
| 分辨率   | 关于详细规格信 | 信息,请参见包装箱上的标注。                                      |
| 定时自拍  | 开启/关闭   | 启用定时自拍功能。开启定时自拍功能时,摄像机在按下快门键后等<br>待十秒钟,然后拍摄。        |
|       | 自动      | 光线不足时,闪光灯自动闪光。                                      |
| 闪光灯   | 开启      | 每次拍摄时闪光灯都闪光。                                        |
| [     | 关闭      | 不使用闪光灯。                                             |
| * 合成照 | 开启/关闭   | 此设置允许您将所拍摄的两个单独图像合成为一张照片。                           |
| 直方图   | 开启/关闭   | 实时直方图在屏幕上显示大致的亮度分布情况。您可以调整曝光以<br>取得更好的效果。           |
| * 像框  | 0 - 10  | 此设置允许您为照片加上定制的像框。液晶屏上提供10个背景框<br>(1-10)。设置为0时禁用此功能。 |

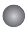

## ● 摄像机模式下的菜单项目(2)

| 項目    | 选项      | 说明                                                              |
|-------|---------|-----------------------------------------------------------------|
| 摄像分辨率 | 关于详细规格信 | 息,请参见包装箱上的标注。                                                   |
| 摄像防震  | 开启/关闭   | 减轻因手抖动而导致的画面模糊。                                                 |
|       | 自动      | 摄像机自动调整白平衡。                                                     |
|       | 晴天      | 此设置适合于晴天在户外拍摄。                                                  |
| 白平衡   | 阴天      | 此设置适合于阴天或有阴影时拍摄。                                                |
|       | 荧光灯     | 此设置适合于在荧光灯照明的室内或在高色温环境中拍摄。                                      |
|       | 白炽灯     | 此设置适合于在白炽灯照明的室内或在低色温环境中拍摄。                                      |
|       | 正常      | 以自然色进行拍摄。                                                       |
| 图像特效  | 黑白      | 以黑白效果进行拍摄。                                                      |
|       | 怀旧      | 以深褐色调进行拍摄。                                                      |
| 曝光    | -2~+2   | 当预览图像看起来太亮或太暗时,您可以手动调整曝光以获得较佳的<br>效果。正值表示图像会变亮,负值表示图像会变暗。       |
| 夜景    | 开启/关闭   | 此设置允许您拍摄背景黑暗的照片。在黑暗场所拍摄照片时快门速<br>度会变慢,因此我们建议您使用三脚架以防止因手抖动而导致模糊。 |

① 当分辨率设成10M/11M时,"像框"和"合成照"选项被禁用。

"分辨率"和"摄像分辨率"选项与型号有关。关于详细规格信息,请参见包装箱上的标 注。

● 播放模式下的菜单项目

开机 → 按模式键 → 进入播放(感) 模式 → 按快门键(凸)。

| 项目   | 选项  | 说明                     |  |
|------|-----|------------------------|--|
| 单张删除 | 是/否 | 删除当前文件。                |  |
| 全部删除 | 是/否 | 删除存储器中存储的所有照片和视频/音频文件。 |  |

## ● 设置模式下的菜单项目(1)

开机→按模式键→进入设置(部))模式。

| 项目        | 选项                      | 说明                                                          |  |  |
|-----------|-------------------------|-------------------------------------------------------------|--|--|
| 哔声        | 开启/关闭                   | 开启/关闭哔声。                                                    |  |  |
| 交流频率      | 50赫兹/60赫兹               | 将交流频率设成50Hz或60Hz。有关的详细信息,请参见" <b>交流频</b><br>率 <b>设置</b> "表。 |  |  |
| 由初龄山      | NTSC                    | 将电视制式兼容性设成NTSC。此选项适合于美国、台湾、日本<br>和韩国等地。                     |  |  |
| 电1%110110 | PAL                     | 将电视制式兼容性设成PAL。此选项适合于德国、英国、意大利、<br>荷兰、中国、日本和香港等地。            |  |  |
| 图标        | 开启/关闭                   | 在屏幕上显示/不显示OSD图标。                                            |  |  |
| 屏幕亮度      | 0~4                     | 设置液晶屏亮度。值增大时液晶屏变亮,值减小时液晶屏变暗。                                |  |  |
| 音量        | 0 ~ 10                  | 设置音量。 (0: 静音, 1-10级)                                        |  |  |
| 格式化       | ER<br>E                 | 格式化存储介质。请注意:介质中存储的全部文件将丢失。文件<br>名称的序号(PICTxxxx)将重新开始。       |  |  |
|           | 否                       | 取消操作。                                                       |  |  |
| 自动关机      | (关闭)<br>1分钟/3分<br>钟/5分钟 | 设置当摄像机闲置多长时间后自动关机。设成[关闭]时,摄像机一<br>直处于开机状态,直至没电为止。           |  |  |

## ● 设置模式下的菜单项目(2)

| 项目    | 选项    | 说明                                   |
|-------|-------|--------------------------------------|
| 语言    | æ     | 选择OSD所使用的语言。                         |
|       | 菜单    | 当连接到计算机时,摄像机会显示一个菜单,让您选择所需的<br>连接模式。 |
| USB模式 | 相机    | 当连接到计算机时,摄像机自动进入相机(计算机相机)模式。         |
|       | 磁盘    | 当连接到计算机时,摄像机自动进入磁盘(可移动磁盘)模式。         |
|       | 关闭    | 关闭开机画面。                              |
| 开机画面  | 默认设置  | 使用默认的开机画面。                           |
|       | 自定义 * | 使用自定义的照片作为开机画面。在设置开机画面之前不显示<br>此项。   |
| 默认设置  | 开启/关闭 | 恢复出厂默认值。请注意:当前设置将被覆盖。                |

| • 交流频率 | 设置   |      |      |      |         |      |
|--------|------|------|------|------|---------|------|
| 区域     | 英国   | 德国   | 法国   | 意大利  | 西班牙     | 俄罗斯  |
| 设置     | 50Hz | 50Hz | 50Hz | 50Hz | 50Hz    | 50Hz |
| 区域     | 葡萄牙  | 美国   | 台湾   | 中国   | 日本      | 韩国   |
| 设置     | 50Hz | 60Hz | 60Hz | 50Hz | 50/60Hz | 60Hz |

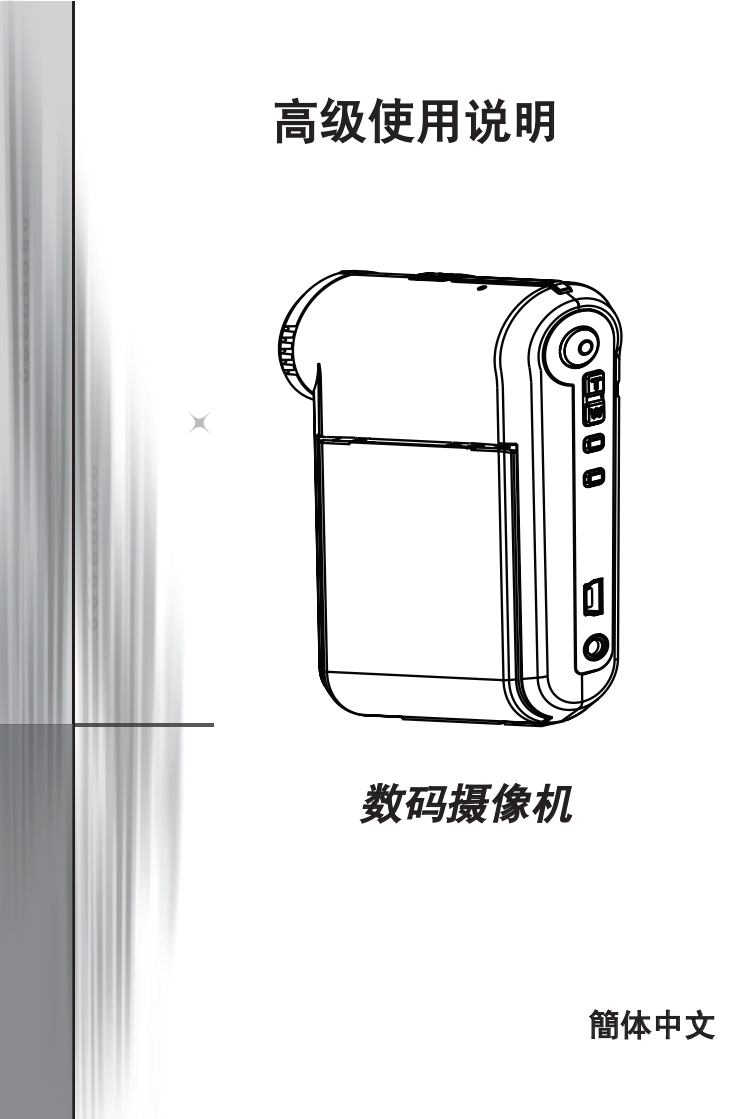

## ● 连接到计算机

#### 将摄像机连接到计算机

1. 打开摄像机电源。

#### 2. 将USB线连接到计算机。

打开计算机的电源,将附带的USB线连接到计算机 上的USB端口。确保线缆和端口正确对准。

#### 3.将USB线连接到摄像机。

打开计算机的电源,将附带的USB线连接到计算机上的USB端 口。确保线缆和端口正确对准。

默认设置是设成"磁盘"模式,如果您希望将其它模式设成默认模 式,请参见"**USB模式**"一节以了解详细信息。

#### USB模式:

开机→按模式键→进入设置())模式。

|        | 菜单 | 当连接到计算机时,摄像机会显示一个菜单,让您选择<br>所需的连接模式。 |
|--------|----|--------------------------------------|
| USB 模式 | 相机 | 当连接到计算机时,摄像机自动进入相机(计算机相<br>机)模式。     |
|        | 磁盘 | 当连接到计算机时,摄像机自动进入磁盘(可移动磁<br>盘)模式。     |

● Windows 2000/XP用户注意事项:
 当希望断开摄像机与计算机的连接时,请执行下列步骤:
 1. 双击系统托盘中的 
 2. 单击 
 (USB磁盘),然后单击停止。

3. 当出现确认屏幕时,选择摄像机,并单击确定。

4. 按照屏幕上的说明安全地断开摄像机和计算机的连接。

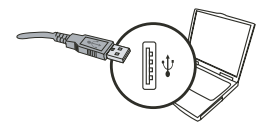

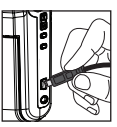

#### 文件位置

将摄像机连接到计算机后,计算机中会出现一个可移动磁盘。可移动磁盘实际上代 表摄像机的存储介质。在该磁盘中,您可以找到所有录制文件。请参见下图了解 文件的存储位置。

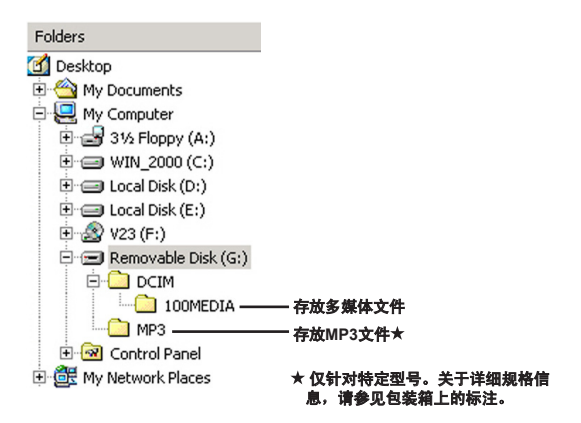

## ● 使用计算机相机

#### ② 安装软件

计算机相机驱动程序包含在随机光盘中,因此应在使用计算 机相机之前安装驱动程序。

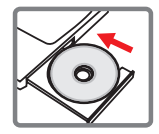

#### 启动应用程序

#### 1. 将摄像机连接到计算机。

打开计算机的电源,将附带的USB线连接到计算机上的USB端口。确保接头和端 口正确对准。

#### 2. 切换到相机模式。

将USB线的另一端连接到摄像机。打开摄像机电源,屏幕上显示下列项目:

1):相机。

2):磁盘(可移动磁盘)。

选择[相机],然后按确定键进行确认。

#### 3. 启动计算机相机程序。

摄像机正确连接到计算机并被检测到后,即可启动您常用的软件(如MSN Messenger、Yahoo Messenger…)以使用计算机相机功能。

#### 🖸 故障排除

| 当使用摄像机时:                            |                    |                                                           |  |  |
|-------------------------------------|--------------------|-----------------------------------------------------------|--|--|
| 问题                                  | 原因                 | 解决方法                                                      |  |  |
| 垣偽扣工法工党通由                           | 电池没电了。             | 更换电池。                                                     |  |  |
| 城 <b>隊</b> 们儿 <b>太正</b> 吊通电。        | 电池安装错误。            | 重新安装电池。                                                   |  |  |
| ᆆᆍᄮᄭᄻᆂᆃᆿᄮᄵᆂᆮᆍᆠᅭ                     | 存储空间不足。            | 在SD/MMC卡或内置存储器中<br>释放一些存储空间。                              |  |  |
| 按下快门键或录制键后无法拍<br>摄照片或录制视频剪辑。        | 摄像机正在对闪光灯充电。       | 等待闪光灯充电完毕。                                                |  |  |
|                                     | SD卡设在写"保护"模式。      | 将SD卡设在可写入状态。                                              |  |  |
| 液晶屏上显示"存储器错<br>误"或"卡错误"信息。或者摄像      | 存储卡格式与摄像机不兼容。      | 使用摄像机的"格式化"功能格<br>式化卡。                                    |  |  |
| 机无法读取存储卡。                           | 存储卡已损坏。            | 更换成新存储卡。                                                  |  |  |
| 我并未删除任何照片和视频<br>剪辑,但在存储卡中找不到<br>它们。 | 录制文件存储在内置存储<br>器中。 | 如果在拍摄一些照片或视频剪<br>辑后插入存储卡,则会出现这<br>种情况。取出存储卡后可以访<br>问这些文件。 |  |  |

| 当使用摄像机时 |  |
|---------|--|
|---------|--|

| 当使用摄像机时:                                                                          |                                                                    |                                                        |  |  |
|-----------------------------------------------------------------------------------|--------------------------------------------------------------------|--------------------------------------------------------|--|--|
| 问题                                                                                | 原因                                                                 | 解决方法                                                   |  |  |
| 闪光灯无法使用。                                                                          | 如果电池图标指明电池电量不<br>足,则闪光灯会由于电压不足<br>而无法使用。                           | 更换电池。                                                  |  |  |
| 摄像机对任何操作都没有<br>响应。                                                                | 摄像机发生软件故障。                                                         | 取出后再装入电池,然后打开<br>摄像机电源。                                |  |  |
| 拍摄的照片太模糊。                                                                         | 焦距设置得不正确。                                                          | 将焦距调整至合适的位置。                                           |  |  |
| 拍摄的照片或视频剪辑太暗。                                                                     | 拍摄环境光线不足。                                                          | 拍照时使用闪光灯。录制视频<br>剪辑时使用补充光源。                            |  |  |
| 在液晶屏或计算机上观看图像<br>时出现杂点。                                                           | 交流频率设置与所在国家(或<br>地区)的标准不匹配。                                        | 调整交流频率设置。有关的<br>详细信息,请参见" <b>交流频率</b><br><b>设置</b> "表。 |  |  |
| 我希望重新开始文件名称的序<br>号 (PICTxxxx)。                                                    | 序号计数由摄像机固件控制。                                                      | 使用摄像机的" <b>格式化</b> "功能格<br>式化卡。                        |  |  |
| 我转换了一个媒体文件并将其<br>命名为 PICTxxxx.*(xxxx是<br>数值)。接下来,我将该文件<br>复制到摄像机中,但在摄像机<br>上找不到它。 | 另外一个文件使用了相同的<br>序号(如PICT0001.ASF和<br>PICT0001.JPG),或者文件<br>类型不受支持。 | 为文件指定不同的序号,并确<br>保摄像机支持其文件类型。                          |  |  |

当将摄像机连接到计算机或电视时:

| 问题                       | 原因                              | 解决方法                                                                                                    |  |  |
|--------------------------|---------------------------------|----------------------------------------------------------------------------------------------------|--|--|
| 我无法在计算机上观看视频<br>剪辑。      | 计算机上没有安装驱动程序<br>或软件。            | 安装 Direct X 9.0c 或以上版本<br>和 Windows Media 9.0 Codec<br>以解决此问题。有关安装软件<br>的详细信息,请参见"在计算<br>机中安装驱动程序",或者访<br>问http://www.microsoft.com以<br>下载所需的文件。 |  |  |
| 驱动程序安装失败。                | 安装异常终止。                         | 删除驱动程序以及其它相关程<br>序。按照手册中的安装步骤重<br>新安装驱动程序。                                                                                                    |  |  |
|                          | 在安装驱动程序之前摄像机已<br>经通过USB线连接到计算机。 | 先安装驱动程序,然后再插入<br>USB线。                                                                                                    |  |  |
| 将摄像机连接到电视后电视屏<br>幕上没有显示。 | 摄像机未正确连接到电视。                    | 重新将摄像机正确连接到<br>电视。                                                                                                    |  |  |
| 与已安装的其它摄像机或捕获<br>设备发生冲突。 | 该设备与摄像机不兼容。                     | 如果计算机上安装了任何其它<br>摄像机或捕获设备,请从计算<br>机中完全删除该摄像机及其驱<br>动程序以避免冲突。                                                                                     |  |  |
| 当使用视频会议时,计算机屏<br>幕上出现杂点。 | 交流频率设置与所在国家(或<br>地区)的标准不匹配。     | 调整交流频率设置。有关的<br>详细信息,请参见" <b>交流频率</b><br><b>设置</b> "表。                                                                                           |  |  |

#### 电池使用时间

| 静态照片                                 | 视频剪辑                  |
|--------------------------------------|-----------------------|
| 拍摄张数                                 | 录制时间 (分钟)             |
| 300                                  | 122                   |
| * 拍摄间隔30秒<br>** 闪光灯开启<br>*** 分辨率设在5M | * 分辨率设在VGA(640x480像素) |

#### 存储容量

\*关于详细规格信息,请参见包装箱上的标注。

|                           |      | 视频(分钟) |      |    | 音频 | (分钟)   |
|---------------------------|------|--------|------|----|----|--------|
|                           | D1   | VGA    | QVO  | GA | Ma | aximum |
| SD/MMC+ (256MB)           | 18   | 28     | 58   | 3  |    | 120    |
| SD/MMC卡(512MB)            | 36   | 56     | 11   | 6  |    | 240    |
| SD/MMC <del>卡</del> (1GB) | 70   | 109    | 22   | 6  |    | 468    |
| SD/MMC卡(2GB)              | 140  | 218    | 45   | 2  |    | 936    |
|                           |      |        |      |    |    |        |
| 方住哭                       |      | 静态照片   |      |    |    |        |
| 17 191 14                 | 1M   | ЗM     | 5M   | 10 | м  | 11M    |
| SD/MMC 卡 (256MB)          | 1066 | 426    | 275  | 13 | 9  | 121    |
| SD/MMC 卡 (512MB)          | 2132 | 852    | 550  | 27 | '8 | 142    |
| SD/MMC 卡 (1GB)            | 4164 | 1664   | 1074 | 54 | 2  | 277    |
| SD/MMC + (2GB)            | 8328 | 3328   | 2148 | 10 | 84 | 554    |

#### 🖸 系统要求

操作系统: Windows Vista/XP
 CPU: Pentium III或更快处理器
 系统内存: 128MB或以上
 图形卡: 64MB, 24位真彩色
 光驱速度: 4倍速或以上
 软件: Direct X 9.0c或以上版本, Windows Media Player Codec
 其它: USB插口

ようこそ:

本ビデオカメラをお買い上げいただきまして誠にありがとうございます。 本ビデオカメラは多くの時間と努力を重ねて開発いたしました。トラブルなく長年お使いい ただける製品です。

安全にお使いいただくために

- ビデオカメラを落としたり、穴を開けたり、分解したりしないでください。保証が無効になります。
- 2. 水がかからないように注意してください。ご使用の前には手を乾かしてください。
- ビデオカメラを高温の場所や直射日光の当たる場所に置かないでください。ビデオカメラ が故障することがあります。
- ビデオカメラは丁寧にお取り扱いください。ビデオカメラ本体を強く押さないでください。
- 5. 安全のために、嵐や雷のときはビデオカメラを使用しないでください。
- 6. 異なる仕様のバッテリは使用しないでください。大きな事故につながることがあります。
  7. 長期間使用しない場合はバッテリを取り外してください。バッテリが劣化すると、ビデオ カメラの機能に影響を与えることがあります。
- 8. 液漏れがある場合や変形している場合は、バッテリを取り出してください。
- 9. メーカーが供給する付属品のみをお使いください。
- 10. ビデオカメラは幼児の手の届かない場所に保管してください。

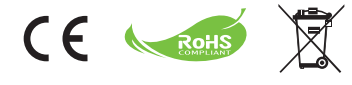

製品を廃棄する際には、できるだけすべ てのコンポーネントを再利用してくださ い。バッテリおよび活電式バッテリは家 庭ごみと一緒に廃棄しないでください! 地域のリサイクリング集積所で再利用し てください。環境保護へのご協力をお願 いいたします。

## ● ビデオカメラの各部の名称

1 マイク

- 2 録画/録音ボタン(③)
- 3 アップ & ダウン / ズームボタン (茶)
- 4 メニュー/OK ボタン
- 5 モード/戻るボタン
- 🟮 USB ポート
- 7 テレビ出カコネクタ
- 8 電源ボタン(LCD パネルの下)
- ICD パネル
- 10 フォーカススイッチ
- 11 シャッターボタン
- **12** レンズ
- 13 ストロボ
- 14 三脚ソケット
- 15 電池収納部 /
  - SD/MMC カードスロット
- 16 スピーカー
- 17 LED インジケータ

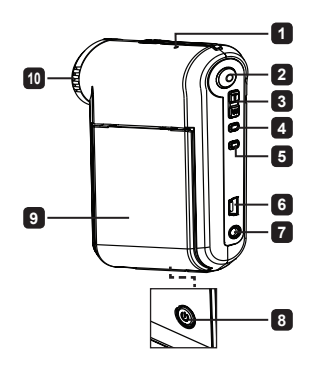

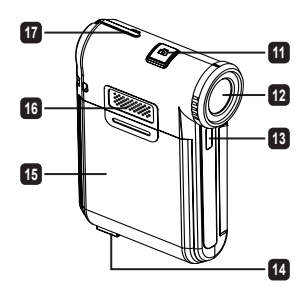

2

## ● 電池の取り付け

注記: 電池を初めて使用する際には、電池の寿命を確かにするために、完 全に放電してから充電することを推奨します。

1. 図のように電池収納部カバーをスライドして開けます。

 付属のリチウムイオン電池を収納部に入れます。金属接触部分と収納 部の接触部分を正しく揃えます。

3.カバーを元に戻します。

## 電池の充電

- 1.ケーブルの一方の端を、ビデオカメラの USB ポートに接続します。
- AC アダプダを壁のコンセントに差し込むか、または、USB ケーブルのもう一方の端を 電源がオンになっている PC に接続します。
- 3 充電が開始します。充電中は LED は赤色に点灯します。電池が完全に充電されると、LED ライトが消灯します。
- 注記: PC を使って電池を充電する場合は、ビデオカメラの電源をオンにしないでくだ さい。ビデオカメラの電源をオンにすると、充電が停止します。

#### SD/MMC カード(オプション)を挿入する

- 1. 電池収納部カバーをスライドして開けます。
- 2.カードを矢印の方向に挿入して、スロットの奥まで差し込みます。
- 3.SD カードを使用する場合は、内蔵メモリにはアクセスできません。
- 4.SD カードを取り出すには、カードを軽く押します。カードがポンと飛び出します。

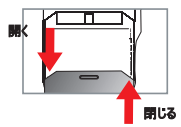

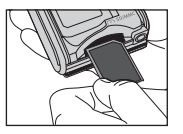

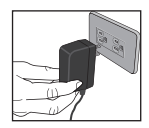

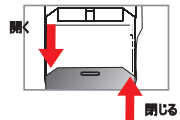

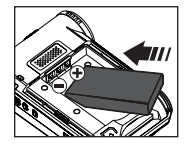

基本操作

## ビデオカメラをOn/Offにする

LCD パネルを開閉してOn/Offにします; または、 電源ボタン (し) を 3 秒間押し続けます。

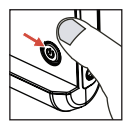

#### モード選択

1. ビデオカメラの電源をオンにします。

- 2. モードボタンを押します。
- 3. プームボタン(こ)を使って希望する項目を選択します。
- 4. メニュー/OK ボタンを押して確定します。
- 5. モード ボタンを押して、モードを切り替えます: ビデオカメラ ( 印 ); 再生 ( 銀); 音声記録 ( Q ); 設定 ( 印 ); MP3★ ( の )。

★ 特定のモデルのみ。仕様の詳細については、パッケージに印刷された説明書きをご覧ください。

#### ● 言語を設定する

電源オン → モードボタンを押します → 設定(201)) モードにします → ズームボタン(-)を使って言語(200)) 項目を選択します → ズームボタン(-)を使って希望する言語を選択し、メニュー/OK ボタンを押して確定します。

#### ● 電池残量インジケータ

| アイコン | 説明             |
|------|----------------|
|      | 電池は完全充電されています  |
| -    | 電池の残量は半分です     |
| -    | 電池の残量が少なくなりました |
|      | 電池の残量がありません    |

注記: 電源供給が突然停止することを防ぐために、電池の残量が少ないことを示すアイコンが表示されたら、 電池を交換してください。

## ● LCD インジケータの意味

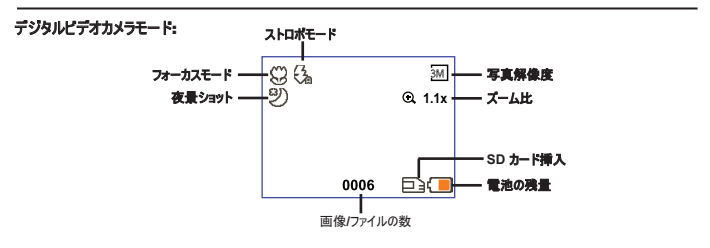

```
再生サムネイルモード:
```

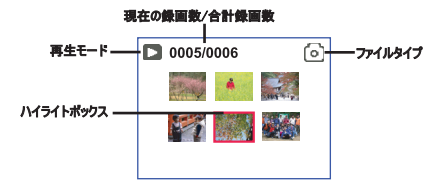

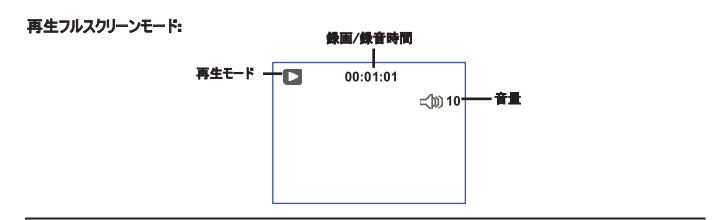

ビデオ録画モード:

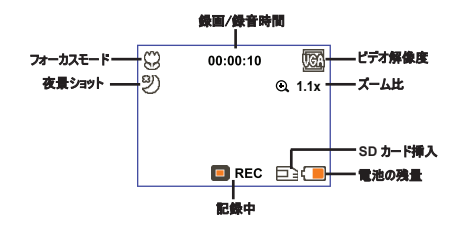

## ● ビデオクリップを録画する

- フォーカスを適切な設定にします。通常、ほとんどの撮影条件に対応できるように、フォーカスを( <sup>▲</sup> )に設定できます。( ♥)はクローズアップ用にのみ選択します。
- 2. 記録中ボタン(③)を押して録音を開始します。
- 3. ズームボタン(こ)を使って、画面をズームイン/ズームアウトします。
- 4. 記録中ボタン(③)を押して録音を開始します。

#### 写真を撮影する

- フォーカスを適切な設定にします。通常、ほとんどの撮影条件に対応できるように、フォーカスを( ▲ )に設定できます。( ●)はクローズアップ用にのみ選択します。
- 2. ズームボタン (☆)を使って、画面をズームイン/ズームアウトします。 3. シャッターボタン(△)を押して写真を撮影します。

#### 録画を再生する

- 1. モードボタンを押します。
- 2. ズームボタン(二)を使って再生( 🔐 ) モードにします。
- 3. メニュー/OK ボタンを押して確定します。
- 4. ズームボタン(こ)を使ってファイル間を移動します。
- 5. メニュー/OK ボタンを押してファイルを表示/再生します。

● シャッターボタン(□)を押してファイルを削除します。

#### ● 音声クリップを録音する

- 1. **モード**ボタンを押します。
- 2. ズームボタン (一)を使って音声記録(〇) モードにします。
- 3. メニュー/OK ボタンを押して確定します。
- 4. 記録中ボタン(③)を押して録音を開始します。
- 5.録音が終了したら、記録中(③)をもう一度押して録音を停止します。

● 音声記録モードにすると、LCD 画面に残りの録音可能時間が表示されます。

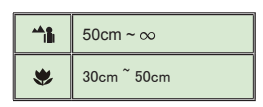

## ● ビデオカメラをテレビに接続する

リアルタイムで表示するには、付属のAVケーブルを使ってビデオカメラとテレビを接続します。ビデオクリップや写 真をテレビ画面に表示したり、オーディオ録音を再生して、お友達やご家族とみんなで楽しむことができます。

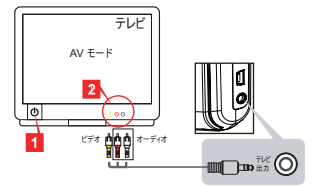

1. テレビの電源をオンにして、テレビを AV モードに切り替えます。

・テレビシステムは地域によって異なります。テレビ出力設定を調整する必要がある場合は、 詳細について「アドバンスド操作」の章をご覧ください。(台湾: NTSC; 米国: NTSC; ヨーロッパ: PAL; 中国: PAL)

- 2. AV ケーブルのオーディオ端末部とビデオ端末部をテレビに接続します。
- 3. ビデオカメラの電源をオンにします。
- 4. AV ケーブルのもう一方の端をビデオカメラに接続します。

#### ビデオカメラを PC に接続する

1. ビデオカメラの電源をオンにします。

2. USB ケーブルを使って、ビデオカメラをコンピュータに接続します。

| ● PC に接続すると、ビデオカメラは自動的にディスク(リムーバブルディスク)モードになります。 |
|--------------------------------------------------|
| ❶ USB モードを「メニュー」モードに設定すると、次の画面が表示されます。           |
| Camera C Disk                                    |
| 希望する接続モードを選択してください。                              |
| ● 設定を変更したい場合は、詳細について「アドバンスド操作」の章をご覧ください。         |
|                                                  |

#### ● MP3 ミュージックの再生 ★

#### ★ 特定のモデルのみ。仕様の詳細については、パッケージに印刷された説明書きを ご覧ください。

#### MP3 ファイルをビデオカメラにコピーする \*

注記: MP3 ミュージックを再生する前に、MP3 ファイルをビデオカメラにコピーする必要があります。

1. ビデオカメラの電源をオンにし、USB ケーブルを使ってビデオカメラをPC に接続します。

 ビデオカメラを PC に接続したら、【マイコンピュータ】をダブルクリックします。リムーバブルディスクが表示されます。 ディスクに「MP3」フォルダを作成し、MP3 ファイルを「MP3」フォルダにコピーして再生します。

#### MP3 モードで音楽を再生する \*

1. モードボタンを押します。

- 2. ズームボタン (こ)を使って MP3 (小) モードにします。
- 3. メニュー/OK ボタンを押して確定します。

MP3 モードの操作:

| 方法           | 操作                                   |
|--------------|--------------------------------------|
| トラックの切り替え    | <b>ズーム</b> ボタン(、、)を使って上下に移動します。      |
| 再生を開始する      | <b>メニュー/OK</b> ボタンを押します。             |
| 再生を一時停止/再開する | 再生中や一時停止中に、メニュー/OK ボタンを押します。         |
| 音量を調整する      | 再生中に、 <b>ズーム</b> ボタン(开)を使って上下に移動します。 |
| 再生を停止する      | 再生中に、 <b>モード/☆</b> ボタンを押します。         |
| ファイルを削除する    | <b>シャッター</b> ボタン ( 🛅 )を押します。         |

#### 🖸 歌詞を表示する 🛪

MP3 ミュージックを再生する際に歌詞を表示することができます。この機能を有効にするには、LRC 形式のファイ ルを「MP3」フォルダにコピーして、一致する曲に合わせて LRC ファイルに名前を付ける必要があります。例えば、 曲の名前が A.MP3 の場合は、LRC ファイルに A.LRC という名前を付けます。希望する歌詞ファイルはインターネ ットで検索できます。LRC ファイルには、テキストとしての歌詞とタイムタグが含まれています。そのため、音楽と歌詞 を同期化できます。本ビデオカメラは「ラインタイムタグ」のある LRC ファイルをサポートします。

注記:タイムタグのフォーマットは [分]:[秒]:[ミリ秒] です。

## アドバンスド操作

## ● メニューを使う

メニュー項目には、カメラ機能を微調整するいくつかのオプションがあります。次の表でメニュー操作の詳細を 説明します:

| 方法                  | 操作                                      |
|---------------------|-----------------------------------------|
| 各モードでメニューを開く        | メニュー/OK ボタンを押します。設定モードではこのステップは必要ありません。 |
| ハイライトバーを移動する        | ズームボタン(茶)を使って上下に移動します。                  |
| 項目を確定する             | <b>メニュー/OK</b> ボタンを押します。                |
| メニューを終了する/上のメニューに戻る | サブメニューで、 <b>モード/*</b> ⊃ ボタンを押します。       |

#### ● ビデオカメラモードのメニュー項目(1)

電源オン。メニュー/OK ボタンを押します。

| 項目            | オプション    | 説明                                                                                                |
|---------------|----------|---------------------------------------------------------------------------------------------------|
| 解像度           | 仕様の詳細につい | いては、パッケージに印刷された説明書きをご覧ください。                                                                       |
| セルフタイマ        | On/Off   | セルフタイマを有効にします。 セルフタイマをオンにすると、ビデオカメラはシャッタ<br>ーボタンを押してから 10 秒後に録画を開始します。                            |
|               | 自動       | ストロボは光度が足りない場合に自動的に発光します。                                                                         |
| ストロボ          | On       | ストロボは撮影する度に強制発光します。                                                                               |
|               | Off      | ストロボは発光しません。                                                                                      |
| * 二重露出        | On/Off   | この設定で、別々に撮影した2枚の画像を1枚の写真に組み合わせるこ<br>とができます。                                                       |
| ヒストグラム        | On/Off   | リアルタイムのヒストグラムで画面上のおおよその輝度分布を表示します。露<br>出を調整して効果を改善できます。                                           |
| * フォトフレ<br>ーム | 0 - 10   | この設定で、写真にカスタマイズしたフレームを追加できます。 LCD モニター<br>では 10 のバックグランドフレーム(1-10)を使用できます。 設定 0 でこの機<br>能を無効にします。 |

## ● ビデオカメラモードのメニュー項目(2)

| 項目     | オプション                              | 説明                                                                                            |
|--------|------------------------------------|-----------------------------------------------------------------------------------------------|
| ビデオ解像度 | 仕様の詳細については、パッケージに印刷された説明書きをご覧ください。 |                                                                                               |
| 手ぶれ防止  | On/Off                             | 手ぶれによる画像のブレを最小限に抑えます。                                                                         |
|        | 自動                                 | ビデオカメラはホワイトバランスを自動調整します。                                                                      |
|        | 日光                                 | この設定は、晴れている屋外での撮影に適しています。                                                                     |
| ホワイトパ  | 曇天                                 | この設定は、曇りの天候や暗い場所での撮影に適しています。                                                                  |
| ランス    | 蛍光灯                                | この設定は、蛍光灯の照明で屋内撮影する場合や、色温度の高い環境で<br>屋内撮影する場合に適しています。                                          |
|        | タングステン                             | この設定は、白熱灯の照明で屋内撮影する場合や、色温度の低い環境で<br>屋内撮影する場合に適しています。                                          |
|        | 標準                                 | 自然色で録画します。                                                                                    |
| 効果     | 白黒                                 | 白黒で録画します。                                                                                     |
|        | クラシック                              | セピアトーンの色で録画します。                                                                               |
| 露出     | -2~+2                              | プレビュー画面が明るすぎたり暗すぎる場合に、手動で露出を調整して効果<br>を改善できます。 プラスの値は画像を通常よりも明るくします。マイナスの値<br>は画像を暗くします。      |
| 夜景ショット | On/Off                             | この設定で、暗い背景で写真を撮影することができます。暗い場所で写真を<br>撮影するとシャッター速度が遅くなるため、手ぶれによるブレを防ぐために、三脚<br>を使用することを推奨します。 |

「フォトフレーム」オプションと「二重露出」オプションは、解像度を 10M/11M に設定すると無効に なります。

「解像度」オブションと「ビデオ解像度」オブションはモデルによって異なります。仕様の詳細については、パッケージに印刷された説明書きをご覧ください。

#### ● 再生モードのメニュー項目

電源オン。モードボタンを押します。再生( 🕄 ) モードにします。シャッターボタン ( 🗅 ) を押 します。

| 項目    | オプション  | 説明                                  |
|-------|--------|-------------------------------------|
| 個別削除  | はい/いいえ | 現在のファイルを削除します。                      |
| すべて削除 | はい/いいえ | メモリ内に保管した画像とビデオ/オーディオファイルをすべて削除します。 |

#### ● 設定モードのメニュー項目(1)

電源オン。モードボタンを押します。設定(部))モードにします。

| 項目       | オプション          | 説明                                                                                     |
|----------|----------------|----------------------------------------------------------------------------------------|
| ビープ音     | On/Off         | ビープ音をOn/Offにします。                                                                       |
| フリッカ     | 50Hz/60Hz      | フリッカ周波数を 50Hz または 60Hz に設定します。詳細については、<br>「 <b>フリッカ設定」</b> 表を参照してください。                 |
| テレビ出力    | NTSC           | テレビシステムの互換性をNTSCに設定します。このオブションは、米国、<br>台湾、日本、韓国向けです。                                   |
|          | PAL            | テレビシステムの互換性を PAL に設定します。 このオプションは、ドイツ、<br>英国、イタリア、オランダ、中国、日本、香港向けです。                   |
| アイコン     | On/Off         | 画像上の OSD アイコンの表示を有効/無効にします。                                                            |
| モニターの明るさ | 0~4            | モニターの明るさを設定します。値を大きくすると画面が明るくなります。<br>値を小さくすると画面が暗くなります。                               |
| 音量       | 0 ~ 10         | 音量を設定します。(0: 消音、1 ~ 10 レベル)                                                            |
| フォーマット   | はい             | ストレージメディアを初期化します。メディアに保管されているすべてのファ<br>イルが消去されます。<br>ファイル名のシリアル番号 (PICTxxxx)が再開されます。   |
|          | いいえ            | 操作をキャンセルします。                                                                           |
| 自動オフ     | オフ<br>1分/3分/5分 | ビデオカメラが自動的にシャットダウンするまでの非アクティブ時間を設定<br>します。[オフ] に設定すると、電源をオフにするまでビデオカメラはオンのま<br>まになります。 |

## ● 設定モードのメニュー項目(2)

| 項目      | オプション    | 説明                                                   |
|---------|----------|------------------------------------------------------|
| 言語      | æ        | OSD で使用する言語を選択します。                                   |
|         | -בבא     | PC に接続すると、ビデオカメラに、希望する接続モードを選択するためのメ<br>ニューが表示されます。  |
| USB モード | カメラ      | PC に接続すると、ビデオカメラは自動的にカメラ(PC カメラ)モードにな<br>ります。        |
|         | ディスク     | PC に接続すると、ビデオカメラは自動的にディスク(リムーバブルディスク)<br>モードになります。   |
|         | Off      | 開始画面をオフにします。                                         |
| 開始画像    | 規定値      | デフォルトの開始画面を使います。                                     |
|         | <u> </u> | カスタム画像を開始画面として使います。この項目は、開始画像をセット<br>アップするまで表示されません。 |
| 規定値     | On/Off   | 工場出荷時のデフォルト設定を復元します。現在の設定は取り消され<br>ます。               |

| 地域 | 英国    | ドイツ  | フランス | イタリア | スペイン    | ロシア  |
|----|-------|------|------|------|---------|------|
| 設定 | 50Hz  | 50Hz | 50Hz | 50Hz | 50Hz    | 50Hz |
| 地域 | ポルトガル | 米国   | 台湾   | 中国   | 日本      | 韓国   |
| 設定 | 50Hz  | 60Hz | 60Hz | 50Hz | 50/60Hz | 60Hz |

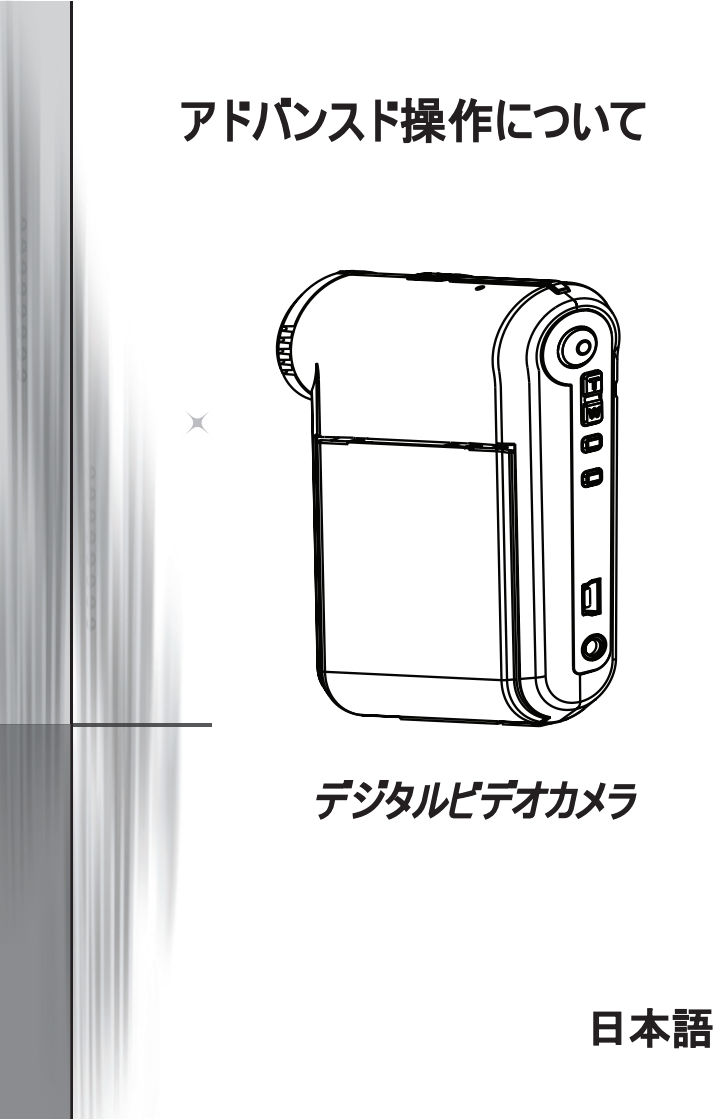

#### PC に接続する

#### ●ビデオカメラを PC に接続する

1. ビデオカメラの電源をオンにします。

2. USB ケーブルをコンピュータに接続します。

コンピュータの電源を入れて、付属の USB ケーブルをコン ピュータの USB ポートに接続します。 ケーブルとポートが 正しく揃っていることを確認します。

3. USB ケーブルをビデオカメラに接続します。

USB ケーブルのもう一方の端をビデオカメラに接続します。

デフォルトでは「ディスク」モードに設定されています。他のモードを デフォルトとして設定する場合は、「USB モード」セクションを参照 してください。

# 

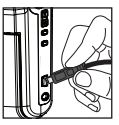

#### USB モード:

電源オン → モードボタンを押す → 設定(パ??)モードを開く。

|         | רבא  | PC に接続すると、ビデオカメラに、希望する接続モードを選択<br>するためのメニューが表示されます。 |
|---------|------|-----------------------------------------------------|
| USB モード | カメラ  | PC に接続すると、ビデオカメラは自動的にカメラ(PC カメラ)<br>モードになります。       |
|         | ディスク | PC に接続すると、ビデオカメラは自動的にディスク(リムーバブ<br>ルディスク)モードになります。  |

#### Windows 2000/XP をお使いのお客様へ:

コンピュータからビデオカメラの接続を外す場合は、次の手順に従ってください:

- 1. システムトレイの 🌭 をダブルクリックします。
- 2. 🚔 (USB ディスク)をクリックし、次に停止をクリックします。
- 3. 確認画面が表示されたら、ビデオカメラを選択して OK をクリックします。
- 4. 画面上の指示に従って、安全にコンピュータからビデオカメラの接続を外します。

#### 오 ファイルの場所

ビデオカメラをコンピュータに接続すると、コンピュータにリムーバブルディスクが表示されます。リ ムーバブルディスクはビデオカメラのストレージメディアを表します。ディスクにはすべての録画/録 音があります。ファイルの保管場所については、下の図を参照してください。

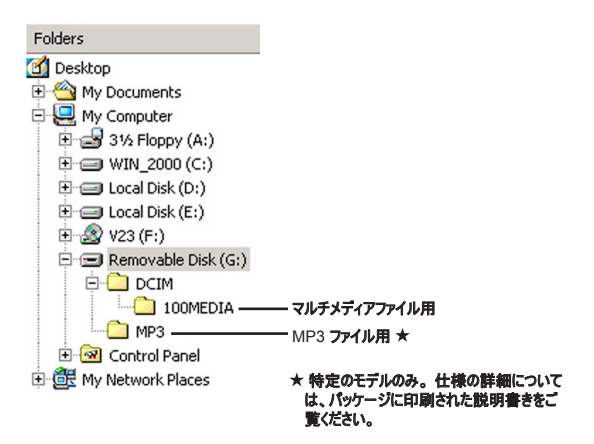

#### ソフトウェアをインストールする

PC カメラドライバは付属の CD に含まれています。そのため、 PC カメラ機能を使用する前に、ドライバをインストールする必 要があります。

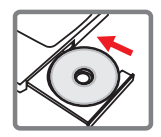

#### ☑ アプリケーションを起動する

#### 1. ビデオカメラをコンピュータに接続します。

コンピュータの電源を入れて、付属の USB ケーブルをコンピュータの USB ポートに接続しま す。コネクタとポートが正しく揃っていることを確認します。

#### 2. カメラモードに切り替えます。

USB ケーブルのもう一方の端をビデオカメラに接続します。ビデオカメラの電源を入れます。画面に次の2つの項目が表示されます:

1): カメラ。

2): ディスク(リムーバブルディスク)。

[カメラ]を選択し、OK ボタンを押して確定します。

#### 3. PC カメラプログラムを起動します。

ビデオカメラを PC に正しく接続して、PC がビデオカメラを検出すると、お好みのソフト ウェア(MSN Messenger、Yahoo Messenger など)を起動して、PC カメラ機能を使 うことができます。

## 😏 トラブルシューティング

| ビデオカメラを使用している場合:                                             |                                     |                                                                                    |
|--------------------------------------------------------------|-------------------------------------|------------------------------------------------------------------------------------|
| 問題                                                           | 原因                                  | 解決方法                                                                               |
| ビジオカインの骨箔が下学にオン                                              | 電池の残量がありません。                        | 電池を交換します。                                                                          |
| してオカメラの電源が正常にオラ<br>にならない。                                    | 電池が正しく取り付けられてい<br>ません。              | 電池を取り付け直します。                                                                       |
|                                                              | メモリが足りません。                          | SD/MMC カードまたは内部メモリ<br>のスペースを空けます。                                                  |
| シャッターボタンや録画/録音ボタ<br>ンを押しても、写真やビデオクリップ<br>を撮影できない。            | ビデオカメラがストロボを充電し<br>ています。            | ストロボが完全に充電されるまで<br>お待ちください。                                                        |
|                                                              | 「保護された」SD カードを使っ<br>ています。           | SD カードを書き込み可能に設<br>定します。                                                           |
| LCD 画面に「メモリエラー」または<br>「カードエラー」メッセージが表示さ<br>れる、またけ、ビデオカメラがメモリ | メモリカードのフォーマットがビデオカ<br>メラと互換性がありません。 | ビデオカメラの「フォーマット」機能を<br>使ってカードを初期化します。                                               |
| カードを読み込めない。                                                  | メモリカードが破損しています。                     | 新しいメモリカードと交換します。                                                                   |
| 写真やビデオクリップを削除してい<br>ないのに、メモリカード内に見つけ<br>ることができない。            | 失われた録画は内部メモリに保存<br>されています。          | 写真やビデオクリップを撮影後<br>にメモリカードを挿入すると、この<br>問題が発生します。メモリカード<br>を取り出すと、ファイルにアクセス<br>できます。 |

## 付録

ビデオカメラを使用している場合:

| 2743379202710000-040121                                                                                              |                                                                                               |                                                           |
|----------------------------------------------------------------------------------------------------|-----------------------------------------------------------------------------------------------|-----------------------------------------------------------|
| 問題                                                                                                    | 原因                                                                                            | 解決方法                                                      |
| ストロボを使用できない。                                                                                                    | 電池アイコンが電池の残量が少な<br>いことを示している場合は、電圧<br>が足りないためにストロボが無効に<br>なることがあります。                          | 電池を交換します。                                                 |
| 操作中に、ビデオカメラがどの操作<br>にも応答しない。                                                                                         | ビデオカメラのソフトウェアエラーが<br>原因です。                                                                    | バッテリパックを取り出して、収納<br>部に取り付け直します。 次に、ビ<br>デオカメラの電源をオンにします。  |
| 撮影した画像がぼやけている。                                                                                                    | フォーカスが正しく設定されてい<br>ません。                                                                       | フォーカスを正しい位置に調整<br>します。                                    |
| 撮影した写真またはビデオクリップ<br>が暗すぎる。                                                                                           | 撮影場所の明るさが足りません。                                                                               | 写真を撮影する場合は、ストロボ<br>を使います。ビデオクリップを録画<br>する場合は、光源を追加します。    |
| LCD 画面またはコンピュータで画<br>像を表示するとノイズが入る。                                                                                  | フリッカ設定がお住まいの国の規<br>格に合っていません。                                                                 | フリッカ設定を調整します。詳細<br>については、 <b>「フリッカ設定」</b> 表を参<br>照してください。 |
| ファイル名のシリアル番号(<br>PICTxxxx)を再開したい。                                                                                    | シリアル番号のカウントはビデオカメ<br>ラのファームウェアで処理します。                                                         | ビデオカメラの <b>「フォーマット」</b> 機能を<br>使ってカードを初期化します。             |
| メディアファイルを変換して、<br>PICTxxxx*(xxxx は数字を表<br>す)として名前を付ける。次に、フ<br>ァイルをビデオカメラにコピーする。<br>しかし、ファイルをビデオカメラ上に<br>見つけることができない。 | 複写したシリアル番号の他のファ<br>イルがあるか(PICT0001.ASF<br>や PICT0001.JPG など)、また<br>は、ファイルタイプがサポートされて<br>いません。 | ファイルに固有のシリアル番号を付<br>けて、ビデオカメラがファイルタイプを<br>サポートすることを確認します。 |

## 付録

| ビナオカメフタコンビュータネルはテレビに接続している | 5場 | ١ð | L١ | τ | Ŀ | æ |  | ÷ | 1 | 1. | Ľ | ν | テ | t | また | -9 | Ľ: | コン | 涜 | بلا | デオカ | Ľ |
|----------------------------|----|----|----|---|---|---|--|---|---|----|---|---|---|---|----|----|----|----|---|-----|-----|---|
|----------------------------|----|----|----|---|---|---|--|---|---|----|---|---|---|---|----|----|----|----|---|-----|-----|---|

Γ

| 問題                                            | 原因                                                    | 解決方法                                                                                                    |
|-----------------------------------------------|-------------------------------------------------------|----------------------------------------------------------------------------------------------------|
| ビデオクリップをコンピュータ上に表<br>示できない。                   | ドライバまたはソフトウェアがコン<br>ピュータにインストールされてい<br>ません。           | Direct X 9.0c 以上と Windows<br>Media 9.0 Codecs をインストー<br>ルして、この問題を解決します。<br>ソフトウェアのインストールの詳細<br>については、「PC にドライバをイン<br>ストールする」。参照してください。<br>または、http://www.microsoft.<br>com から必要なファイルをダウンロ<br>ードします。 |
| ドライバをインストールできな                                | インストールが異常終了した。                                        | トライバとその他の関連するプログ<br>ラムを削除します。マニュアルにあ<br>るインストール手順に従って、ドラ<br>イバをインストールし直します。                                                                                                    |
| <i>1</i> , <i>1</i> , <i>2</i> , 0            | ドライバをインストールする前に、<br>USB ケーブルを使ってビデオカメラ<br>を PC に接続した。 | USB ケーブルを差し込む前に、ド<br>ライバをインストールします。                                                                                                    |
| ビデオカメラをテレビに接続した後<br>で、テレビ画面が表示されない。           | ビデオカメラがテレビに正しく接続さ<br>れていません。                          | ビデオカメラをテレビに正しく接続<br>し直します。                                                                                                    |
| その他の取り付けたビデオカメラま<br>たはキャブチャデバイスとの衝突が<br>発生した。 | デバイスがビデオカメラと互換性が<br>ありません。                            | 他のビデオカメラやキャプチャデバイ<br>スをコンピュータに取り付けている<br>場合は、コンピュータからビデオカメ<br>ラを取り外し、そのドライバを完全<br>に削除して衝突を防ぎます。                                                                                                    |
| ビデオ会議を使用中に、コンピュー<br>タ画面にノイズが発生する。             | フリッカ設定がお住まいの国の規<br>格に合っていません。                         | フリッカ設定を調整します。詳細<br>については、「 <b>フリッカ設定」</b> 表を参<br>照してください。                                                                                                    |

#### 電池の寿命

| -78                                         | ヒナオクリッフ                     |
|---------------------------------------------|-----------------------------|
| 撮影枚数                                        | 録画時間(分)                     |
| 300                                         | 122                         |
| * 30 秒毎に撮影<br>** ストロボはオン<br>*** 解像度は 5M に設定 | * 解像度は VGA(640x480 ピクセル)に設定 |

#### ➡ ストレージの容量

\* 仕様の詳細については、パッケージに印刷された説明書きをご覧ください。

| メモリ                     |      | ビデオ(最小) |      |     |     |     |  |  |
|-------------------------|------|---------|------|-----|-----|-----|--|--|
|                         | D1   | VGA     | QVO  | GA  | 最大  |     |  |  |
| SD/MMC カード(256MB)       | 18   | 28      | 58   | 3   | 120 |     |  |  |
| SD/MMC カード(512MB)       | 36   | 56      | 11   | 6   | 240 |     |  |  |
| SD/MMC カード(1GB)         | 70   | 109     | 22   | 6   | 468 |     |  |  |
| SD/MMC カード(2GB)         | 140  | 218     | 45   | 2   | 936 |     |  |  |
|                         |      |         |      |     |     |     |  |  |
| 450                     |      | 写真      |      |     |     |     |  |  |
| ×=)                     | 1M   | ЗM      | 5M   | 10  | м   | 11M |  |  |
| SD/MMC 力一片(256MB)       | 1066 | 426     | 275  | 13  | 9   | 121 |  |  |
| SD/MMC カード(512MB)       | 2132 | 852     | 550  | 278 |     | 142 |  |  |
| SD/MMC <b>力一ド</b> (1GB) | 4164 | 1664    | 1074 | 54  | 2   | 277 |  |  |
| SD/MMC <b>力ド</b> (2GB)  | 8328 | 3328    | 2148 | 108 | 34  | 554 |  |  |
#### 🔁 システム要件

オペレーティングシステム: Windows Vista/XP CPU: Pentium III 以上 システム RAM: 128MB 以上 グラフィックカード: 64MB、24 ビットのトゥルーカラー CD-ROM 速度: 4x 以上 ソフトウェア: Direct X 9.0c 以上および Windows Media Player Codecs その他: USB コネクタ 감사의 말씀:

본 제품을 구입하여 주셔서 감사합니다. 저희는 제품 개발에 많은 시간과 노력을 들었습니다. 다년간 고장 없이 사용하실 수 있기를 바랍니다.

#### 안전 주의사항

- 캠코더를 떨어뜨리거나 구멍을 내거나 분해하지 마십시오. 그렇지 않으면 제품 보증이 무 효로 됩니다.
- 2. 물에 접촉하지 않도록 하고 사용 전에 손의 물기를 닦으십시오.
- 캠코더를 고온에 노출하거나 직사 일광에 방치하지 마십시오. 그럴 경우 캠코더가 손상될 수 있습니다.
- 4. 캠코더를 주의하여 사용하십시오. 캠코더 몸체에 무리한 힘을 가하지 마십시오.
- 5. 사용자의 안전을 위해 번개가 치거나 폭풍이 있을 때는 캠코더 사용을 피하십시오.
- 6. 규격이 다른 전지는 사용하지 마십시오. 그럴 경우 심각한 손상을 일으킬 수 있습니다.
- 장시간 사용하지 않을 때는 전지를 빼놓으십시오. 기능이 저하된 전지는 캠코더의 기능성 에 영향을 줄 수 있습니다.
- 8. 누액이나 부식의 흔적이 보이면 전지를 빼십시오.
- 9. 제조업체가 공급한 부속품만 사용하십시오.
- 10. 캠코더는 유아의 손이 닿지 않는 곳에 보관하십시오.

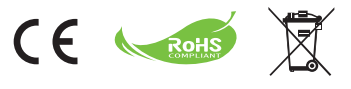

수명이 다한 기구는 일반 가정 쓰레기 와 함께 버리지 말고 재활용을 위해 정 식 수거 지점에 넘겨주십시오. 이렇게 하면 환경 보호에 일조할 수 있습니다.

### 시작하기

● 캠코더 각부 명칭

- 마이크 2 기록 버튼 () 3 상하 이동 / 줌 버튼 (표) 🖪 메뉴/OK 버튼 5 모드/돌아가기 버튼 6 USB 포트 7 출력 커넥터 8 전원 버튼(LCD 패널 아래) 9 LCD 패널 10 초점 스위치 11 셔터 버튼 12 렌즈 13 플래시 스트로브 14 삼각대 소켓 15 전지 격실 / SD/MMC 카드 슬롯 16 스피커
- 17 LED 표시기

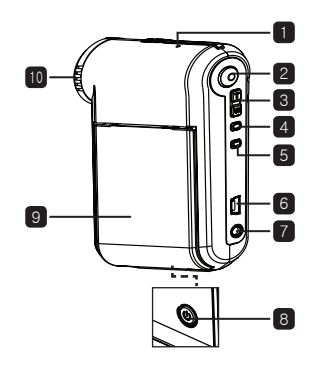

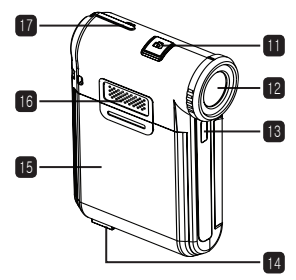

2

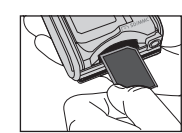

### ● SD/MMC 카드(선택 사항) 삽입하기

완전히 충전되면 LED가 꺼집니다.

캠코더 전원을 켜면 충전이 중지됩니다.

- SD 카드를 사용할 때 내장 메모리는 액세스할 수 없습니다.

4. SD 카드를 제거하려면 카드를 살짝 눌러 튀어나오게 하면 됩니다.

- 1. 전지 격실 덮개를 밀어서 엽니다.

- 2. 카드를 슬롯의 끝에 닿을 때까지 표시된 방향으로 삽입합니다.

켜져 있는 PC에 연결합니다.

참고: PC를 사용하여 전지를 충전할 때는 캠코더 전원을 켜지 마십시오.

- 3. 충전이 시작됩니다. LED는 충전 중에 적색으로 켜져 있습니다. 전지가

- 2 AC 어댑터를 벽면 콘센트에 연결하거나 USB 케이블의 반대쪽을 전원이
- 1 케이블의 한쪽을 캠코더의 USB 포트에 연결합니다

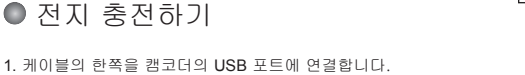

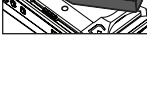

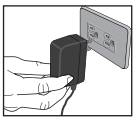

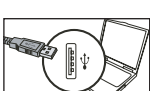

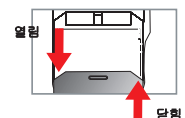

● 전지 장착하기

3. 덮개를 다시 끼웁니다.

참고: 전지를 처음 사용하면 전지를 완전히 방전시킨 다음 8시간 동안 충전시켜 전지 수명을 유지할 것을 권장합니다.

2. 부속품인 리튬 이온 전지를 격실에 삽입합니다. 금속 접점이 전

1. 전지 격실 덮개를 오른쪽 그림과 같이 밀어서 엽니다.

지 격실 내의 접점과 정렬되게 해야 합니다.

#### ● 캠코더 켜기/끄기

LCD 패널을 열고 닫아 켜고 끄거나 전원 버튼( 🙂 )을 3초 동안 누릅니다.

#### ● 모드 선택

1. 캠코더를 켭니다.

2. 버튼을 누릅니다.

3. 줌 버튼(풊)을 사용하여 원하는 항목을 선택합니다.

4. Menu/OK 버튼을 눌러 확인합니다.

5. 버튼을 눌러 모드를 전환할 수 있습니다: 촬영(仰); 재생(畿); 음성 녹음(伿); 알정(愉); MP3★(씨).

★ 일부 모델에만 적용됩니다. 자세한 규격은 포장 인쇄 내용을 참조하십시오.

#### ● 언어 설정하기

전원 켜기 → 모드 버튼을 누르고 → 설정( ♈) ) 모드에 들어가서 → 줌 버튼(ᇴ)을 사용하여 언 어((xec)) 항목을 선택하고 → 줌 버튼(ᇴ)을 사용하여 적합한 언어를 선택한 다음 Menu/OK 버 튼을 눌러 확인합니다.

#### ● 전지 수명 표시기

| 아이콘 | 설명       |
|-----|----------|
|     | 전지 수명 풍부 |
|     | 전지 수명 중간 |
|     | 전지 수명 부족 |
|     | 전지 수명 종료 |

참고: 갑작스러운 전원 공급 중단을 피하기 위해 아이콘이 전지 수명 부족 상태임을 표시할 때 전지를 교체할 것을 권장합니다.

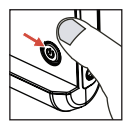

#### ● LCD 표시기 읽기

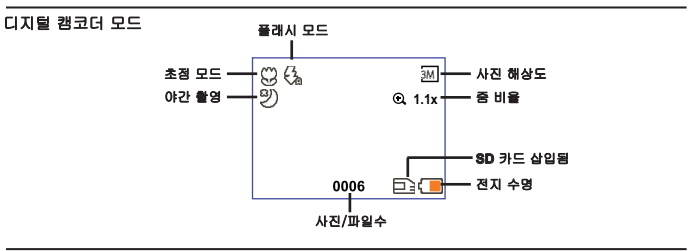

재생 미리보기 모드

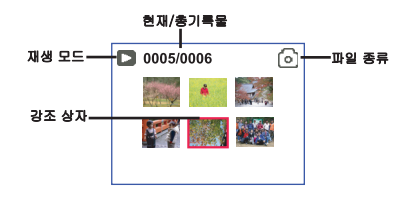

전체 화면 재생 모드

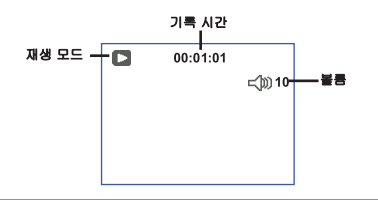

비디오 REC 모드

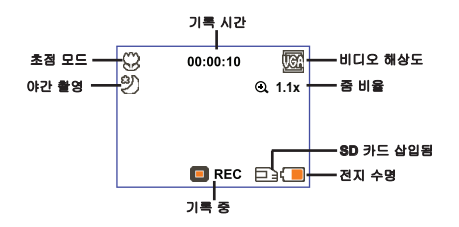

#### ● 비디오 클립 기록하기

 초점을 적합한 설정으로 설정합니다. 평소에는 대다수 촬영 조건에 대해 초점을 (<sup>™</sup>▲)로 설정 할 수 있습니다. 클로즈업의 경우에만 (♥)을 선택합니다.

- 기록 버튼(③)을 눌러 기록을 시작합니다.
- 3. 줌 버튼(풊)을 사용하여 화면을 확대 또는 축소합니다.
- 4. 기록 버튼( )을 다시 눌러 기록을 중지합니다.

#### ● 정지 사진 촬영하기

 초점을 적합한 설정으로 설정합니다. 평소에는 대다수 촬 영 조건에 대해 초점을 (<sup>▲</sup>) 로 설정할 수 있습니다. 클 로즈업의 경우에만 (♥)을 선택합니다.

2. 줌 버튼(╦)을 사용하여 화면을 확대 또는 축소합니다. 3. 셔터 버튼(◘)을 눌러 정지 사진을 촬영합니다.

#### ● 기록물 재생하기

- 1. 버튼을 누릅니다.
- 2. 줌 버튼(…)을 사용하여 재생( 🔐 ) 모드를 선택합니다.
- 3. Menu/OK 버튼을 눌러 확인합니다.
- 4. 줌 버튼(풊)을 사용하여 파일 사이에서 전환합니다.
- 5. Menu/OK 버튼을 눌러 파일을 검토/재생합니다.

● 셔터 버튼 ( ◘ ) 을 눌러 파일을 삭제합니다.

#### ● 음성 클립 기록하기

- 1. 버튼을 누릅니다.
- 2. 줌 버튼(풊)을 사용하여 음성 녹음( ᢕ )
- 3. Menu/OK 버튼을 눌러 확인합니다.
- 기록 버튼(③)을 눌러 기록을 시작합니다.
- 5. 완료하면 기록 버튼( )을 다시 눌러 기록을 중지합니다.

● 음성 녹음 모드에 들어갈 때 남은 기록 가능 시간이 LCD에 표시됩니다.

| - <b>**</b> 18 | 50cm ~ ∞    |
|----------------|-------------|
| ۲              | 30cm ~ 50cm |

#### ● TV에 캠코더 연결하기

부속물로 제공되는 실시간 표시용 AV 케이블을 사용하여 캠코더와 TV를 연결합니다. 비디오 클립, 정지 사진, 오디오 기록물을 TV에서 직접 표시하여 친구와 가족과 공유할 수 있습니다.

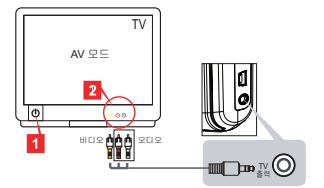

1. TV를 켜고 TV를 AV 모드로 전환합니다.

● TV 시스템은 지역마다 다릅니다. TV 출력 설정을 조정할 필요가 있는 경우 자세한 내용은 "고급 조작" 단원을 참조하십시오. (대만: NTSC; 미주: NTSC; 유럽: PAL; 중국: PAL)

- 2. AV 케이블의 오디오 단자와 비디오 단자를 TV에 연결합니다.
- 3. 캠코더를 켭니다.
- 4. AV 케이블의 반대쪽을 캠코더에 연결합니다.

#### ● PC에 캠코더 연결하기

- 1. 캠코더를 켭니다.
- 2. USB 케이블을 사용하여 캠코더를 컴퓨터에 연결합니다.

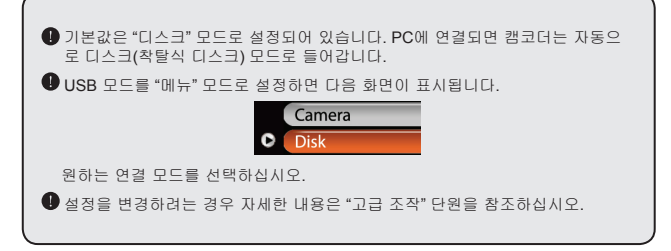

#### ● MP3 음악 재생하기 ★

#### ★ 일부 모델에만 적용됩니다. 자세한 규격은 포장 인쇄 내용을 참조하십 시오.

#### ☑ MP3 파일을 캠코더에 복사하기 ★

참고: MP3 음악을 재생할 수 있으려면 먼저 MP3 파일을 캠코더에 복사해야 합니다.

1. 캠코더를 켜고 USB 케이블을 사용하여 캠코더를 PC에 연결합니다.

2. 캠코더를 PC에 연결한 다음 내 컴퓨터를 두 번 누르면 제거 가능한 디스크가 표시됩니다. 디스 크에 "MP3" 폴더를 만든 다음 MP3 파일을 재생용 "MP3" 폴더에 복사합니다.

#### ☑ MP3 모드에서 음악 재생하기 ★

1. 버튼을 누릅니다.

2. 줌 버튼(忎)을 사용하여 MP3 (♫) 모드를 선택합니다.

3. Menu/OK 버튼을 눌러 확인합니다.

MP3 모드에서 조작하기

| 조작         | 실행                              |
|------------|---------------------------------|
| 트랙 사이에서 전환 | 줌 버튼(╦)을 사용하여 상하로 이동합니다.        |
| 재생 시작      | Menu/OK 버튼을 누릅니다.               |
| 재생 정지/재시작  | 재생 중에/정지 상태에서 Menu/OK 버튼을 누릅니다. |
| 볼륨 조정      | 쥼 버튼(₩)을 사용하여 재생 중에 상하로 이동합니다.  |
| 재생 중지      | 재생 중에 모드/⊅ 버튼을 누릅니다.            |
| 파일 삭제      | 셔터 버튼( 📩 )을 누릅니다.               |

#### 🍄 가사 표시하기 🖈

MP3 노래를 가사를 표시한 상태로 재생할 수 있습니다. 가사 표시 기능을 사용으로 설정하려면 LRC 형식 파일을 "MP3" 폴더에 복사한 다음 LRC 파일 이름을 대응되는 노래 제목과 똑같은 이름 으로 지정해야 합니다. 예를 들어 노래 파일 이름이 A.MP3인 경우 LRC 파일 이름은 A.LRC이어야 합니다. 인터넷에서 원하는 가사 파일을 검색할 수 있습니다. LRC 파일에는 텍스트인 가사와 시간 태그가 모두 포함되어 있으므로 음악과 가사를 동기화할 수 있습니다. 이 캠코더는 "라인 시간 태 그"가 있는 LRC 파일을 지원합니다.

참고: 시간 태그의 형식은 [분]:[초]:[밀리초]를 나타냅니다.

#### ● 메뉴 사용하기

메뉴 항목은 카메라 기능을 미세 조정할 수 있는 여러 옵션을 제공합니다. 다음 표는 메뉴 조작 에 대한 세부 사항을 제공합니다.

| 조작                | 실행                                              |  |
|-------------------|-------------------------------------------------|--|
| 각 모드에서 메뉴를 불러오기   | Menu/OK 버튼을 누릅니다. 이 단계는 설정 모드에서는 필<br>요하지 않습니다. |  |
| 강조 표시줄을 이동        | <b>줌</b> 버튼(₩)을 사용하여 상하로 이동합니다.                 |  |
| 항목 확인             | Menu/OK 버튼을 누릅니다.                               |  |
| 메뉴 종료/상위 메뉴로 돌아가기 | 모드/Ѣ 버튼을 누릅니다(하위 메뉴에 있을 때).                     |  |

#### ● 촬영 모드의 메뉴 항목(1)

전원을 켜고 → Menu/OK 버튼을 누릅니다.

| 항목 옵션        |         | 설명                                                                                                    |  |  |
|--------------|---------|----------------------------------------------------------------------------------------------------|--|--|
| 분석           | 자세한 규격은 | 포장 인쇄 내용을 참조하십시오.                                                                                                |  |  |
| 셀프 타이머       | 켜짐/꺼짐   | 셀프 타이머를 사용으로 설정합니다. 셀프 타이머가 켜진 뒤 셔터<br>버튼을 누르면 캠코더는 10초 동안 대기한 다음 촬영합니다.                                         |  |  |
|              | 자동      | 플래시는 조명이 불충분할 때 자동으로 켜집니다.                                                                                       |  |  |
| 플래시          | 켜짐      | 플래시가 모든 촬영에서 강제로 켜집니다.                                                                                           |  |  |
|              | 꺼짐      | 플래시가 사용 해제됩니다.                                                                                                   |  |  |
| * 투-인-원      | 켜짐/꺼짐   | 이 설정을 사용하여 개별적으로 촬영된 두 개의 이미지를 한 장의<br>사진으로 합성할 수 있습니다.                                                          |  |  |
| 히스토그램        | 켜짐/꺼짐   | 실시간 히스토그램은 화면의 대략적인 휘도 분포를 표시합니다. 노<br>출을 조정하여 더 나은 효과를 얻을 수 있습니다.                                               |  |  |
| * 사진 프<br>레임 | 0 - 10  | 이 설정을 사용하여 사진에 사용자 지정 프레임을 추가할 수 있습니<br>다. 10개의 배경 프레임(1-10)을 LCD 모니터에서 이용할 수 있습니<br>다. 0으로 설정하면 이 기능이 사용 해제됩니다. |  |  |

● 촬영 모드의 메뉴 항목(2)

| 항목          | 옵션                        | 설명                                                                                                    |  |  |  |
|-------------|---------------------------|----------------------------------------------------------------------------------------------------|--|--|--|
| 비디오 해<br>상도 | 자세한 규격은 포장 인쇄 내용을 참조하십시오. |                                                                                                    |  |  |  |
| 떨림 방지       | 켜짐/꺼짐                     | 손떨림에 의한 흐릿항을 최소화합니다.                                                                                                    |  |  |  |
|             | 자동                        | 캠코더가 백색 균형을 자동으로 조정합니다.                                                                                                   |  |  |  |
|             | 맑음                        | 이 설정은 맑은 날씨에 야외 촬영에 적합합니다.                                                                                                |  |  |  |
|             | 흐림                        | 이 설정은 흐린 날씨 또는 음영 환경에서 촬영하기에 적합합니다.                                                                                       |  |  |  |
| 백색 균형       | 형광등                       | 이 설정은 형광등 조명이 있는 실내에서 촬영할 때 또는 색온도가<br>높은 환경에서 촬영할 때 적합합니다.                                                               |  |  |  |
|             | 백열등                       | 이 설정은 백열등 조명이 있는 실내에서 촬영할 때 또는 색온도가<br>낮은 환경에서 촬영할 때 적합합니다.                                                               |  |  |  |
|             | 표준                        | 자연스러운 색으로 촬영합니다.                                                                                                    |  |  |  |
| 효과          | 흑백                        | 흑백으로 촬영합니다.                                                                                                    |  |  |  |
|             | 클래식                       | 암갈색 계통의 색으로 촬영합니다.                                                                                                    |  |  |  |
| 드러남         | -2~+2                     | 이리보기 이미지가 너무 밝거나 너무 어두울 때 더 나은 효과를 5<br>기 위해 노출을 수동으로 조정합니다. 양수값으로 설정하면 이미<br>지가 평소보다 더 밝게 표시되고 음수값으로 설정하면 더 어둡게<br>보입니다. |  |  |  |
| 야간 촬영켜짐/꺼짐  |                           | 이 설정을 사용하면 어두운 배경의 사진을 활영할 수 있습니다. 어<br>두운 장소에서 사진을 활영하면 셔터 속도가 느려지기 때문에 상각<br>대를 사용하여 손떨림에 의한 흐릿함을 제거할 것을 권장합니다.         |  |  |  |

해상도가 10M/11M로 설정되면 "사진 액자"과 "투-인-원" 옵션은 사용 해제됩니다.

❶ "해상도"과 "비디오 해상도" 옵션은 모델에 따라 다릅니다. 자세한 규격은 포장 인쇄 내용을 참조하십시오.

#### ● 재생 모드의 메뉴 항목

전원을 켜고 → **모드** 버튼을 눌러 → **재생(慶)** 모드에 들어가 → **셔터** 버튼(썹)을 누릅니다.

| 항목   | 옵션    | 설명                                     |
|------|-------|----------------------------------------|
| 한장삭제 | 예/아니요 | 현재 파일을 삭제합니다.                          |
| 삭제모두 | 예/아니요 | 메모리에 저장된 모든 사진과 비디오/오디오 파일을 삭제합<br>니다. |

#### ● 설정 모드의 메뉴 항목(1)

전원을 켜고 → 모드 버튼을 눌러 → 설정(部) 모드에 들어갑니다.

| 항목     | 옵션                                                             | 설명                                                                                           |  |              |  |
|--------|----------------------------------------------------------------|----------------------------------------------------------------------------------------------|--|--------------|--|
| 신호음    | 켜짐/꺼짐                                                          | 꺼짐 신호음을 켜고 끕니다.                                                                              |  | 신호음을 켜고 끕니다. |  |
| 플리커    | 50Hz/60Hz                                                      | 플리커 주파수를 <b>50Hz</b> 또는 60Hz로 설정합니다. 자세한 내용은<br>"플리커 설정" 표를 참조하십시오.                          |  |              |  |
| 초려     | NTSC                                                           | TV 시스템 호환성을 NTSC로 설정합니다. 이 옵션은 미주, 대만,<br>일본, 한국 지역에 적합합니다.                                  |  |              |  |
| 콜릭     | PAL                                                            | TV 시스템 호환성을 PAL로 설정합니다. 이 옵션은 독일, 영국,<br>이탈리아, 네덜란드, 중국, 일본, 홍콩에 적합합니다.                      |  |              |  |
| 아이콘    | 켜짐/꺼짐                                                          | OSC 아이콘을 화면에 표시되게 하거나 표시되지 않게 합니다.                                                           |  |              |  |
| LCD 빛남 | LCD 빛남 0~4 LCD 밝기를 설정합니다. 값이 클수록 LCD 밝기.   작을수록 LCD 밝기가 흐려집니다. |                                                                                              |  |              |  |
| 볼륨     | 0 ~ 10                                                         | 볼륨을 설정합니다. (0: 음소거, 1-10 레벨)                                                                 |  |              |  |
| 포맷     | din a                                                          | 저장 매체를 포맷합니다. 저장 매체에 저장된 모든 파일이 삭<br>제됩니다.<br>파일 이름의 일련번호(PICTxxxx)가 재시작됩니다.                 |  |              |  |
|        | 아니요                                                            | 작업을 취소합니다.                                                                                   |  |              |  |
| 자동 꺼짐  |                                                                | 캠코더가 정지 상태일 때 자동으로 꺼질 때까지 걸리는 시간을<br>설정합니다. [꺼짐]으로 설정하면 캠코더는 전원이 완전히 끊어<br>질 때까지 계속 켜져 있습니다. |  |              |  |

### ● 설정 모드의 메뉴 항목(2)

| 항목              | 옵션       | 설명                                                             |  |  |
|-----------------|----------|----------------------------------------------------------------|--|--|
| 언어 <b>(ABC)</b> |          | OSD에 사용되는 언어를 선택할 수 있습니다.                                      |  |  |
|                 | 메뉴       | PC에 연결되면 캠코더는 원하는 연결 모드를 선택하기 위한 메<br>뉴를 표시합니다.                |  |  |
| USB 모드          | 카메라      | PC에 연결되면 캠코더는 자동으로 카메라(PC 카메라) 모드로<br>들어갑니다.                   |  |  |
|                 | 디스크      | PC에 연결되면 캠코더는 자동으로 디스크(착탈식 디스크) 모드<br>로 들어갑니다.                 |  |  |
|                 | 꺼짐       | 시작 화면을 끕니다.                                                    |  |  |
| 시작 이미지          | 기본값      | 기본 시작 화면을 사용합니다.                                               |  |  |
|                 | 사용자 지정 * | 사용자 지정 사진을 시작 화면으로 사용합니다. 이 항목은 시작<br>이미지를 설정하기 전까지 표시되지 않습니다. |  |  |
| 기본값             | 켜짐/꺼짐    | 공장 기본값을 복원합니다. 현재의 설정값이 무효가 됩니다.                               |  |  |

| 지역 | 영국   | 독일   | 프랑스  | 이탈리아 | 스페인     | 러시아  |
|----|------|------|------|------|---------|------|
| 설정 | 50Hz | 50Hz | 50Hz | 50Hz | 50Hz    | 50Hz |
| 지역 | 포르투갈 | 미국   | 대만   | 중국   | 일본      | 한국   |
| 설정 | 50Hz | 60Hz | 60Hz | 50Hz | 50/60Hz | 60Hz |

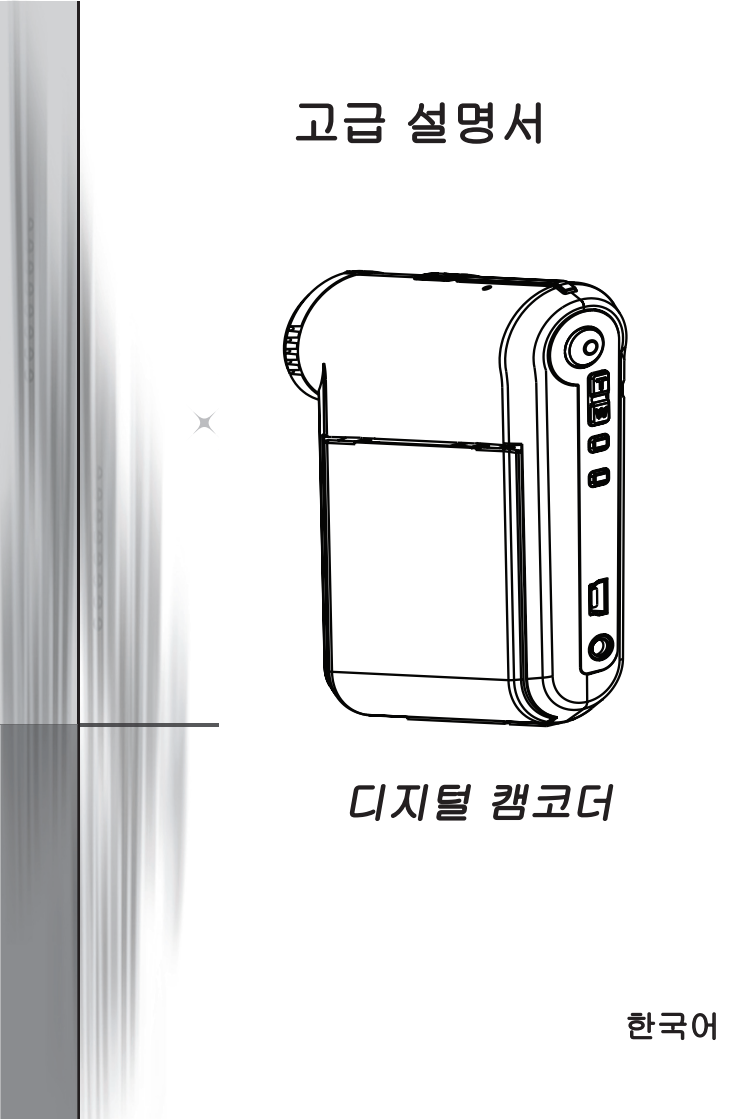

#### ● PC에 연결하기

#### ₽C에 캠코더 연결하기

#### 1. 캠코더를 켭니다.

#### 2. USB 케이블을 컴퓨터에 연결합니다.

컴퓨터를 켠 다음 부속물로 제공되는 USB 케이블 을 컴퓨터의 USB 포트에 연결합니다. 케이블과 포 트가 올바르게 정렬되어 있는지 확인합니다.

#### 3. USB 케이블을 캠코더에 연결합니다.

USB 케이블의 반대쪽을 캠코더에 연결합니다.

기본값은 "디스크" 모드로 설정되어 있으며 다른 모드를 기본값으로 설정 하고 싶은 경우 자세한 내용은 "USB 모드" 단원을 참조하십시오.

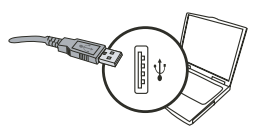

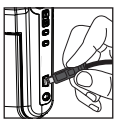

#### 🕕 USB 모드

전원을 켜고 → 모드 버튼을 눌러 → 설정 ( 🎧 ) 모드에 들어갑니다.

|        | 메뉴  | PC에 연결되면 캠코더는 원하는 연결 모드를 선택하<br>기 위한 메뉴를 표시합니다. |
|--------|-----|-------------------------------------------------|
| USB 모드 | 카메라 | PC에 연결되면 캠코더는 자동으로 카메라(PC 카메라)<br>모드로 들어갑니다.    |
|        | 디스크 | PC에 연결되면 캠코더는 자동으로 디스크(착탈식 디<br>스크) 모드로 들어갑니다.  |

#### Windows 2000/XP 사용자를 위한 알림 사항

캠코더를 컴퓨터에서 분리하려는 경우 아래 절차를 따르십시오.

1. 시스템 트레이에서 퉳 을 두 번 클릭합니다.

2. 🖨 (USB 디스크)를 클릭한 다음 중지를 클릭합니다.

3. 확인 화면이 표시되면 캠코더를 선택한 다음 확인을 클릭합니다.

4. 화면에 표시된 지침을 따라 캠코더를 컴퓨터에서 안전하게 분리합니다.

#### 🍄 파일 위치

캠코더를 컴퓨터에 연결하면 착탈식 디스크가 컴퓨터에 표시됩니다. 착탈식 디스 크는 실제로 캠코더의 저장 매체를 나타냅니다. 착탈식 디스크에서 기록물 전체 를 찾을 수 있습니다. 아래 그림을 참조하여 파일 저장 위치를 확인하십시오.

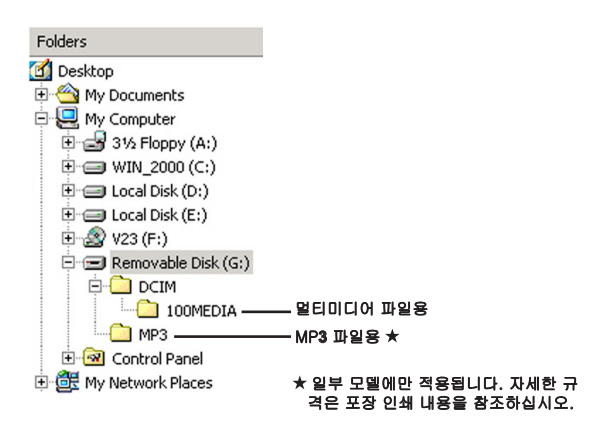

#### ● PC 카메라 사용하기

#### 소프트웨어 설치하기

PC 카메라 드라이버는 부속 CD에 포함되어 있으며, PC 카 메라 기능을 사용하려면 드라이버를 설치해야 합니다.

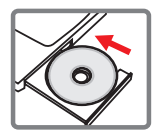

#### 응용 프로그램 시작하기

#### 1. 캠코더를 컴퓨터에 연결합니다.

컴퓨터를 켠 다음 부속물로 제공되는 USB 케이블을 컴퓨터의 USB 포트에 연결 합니다. 커넥터와 포트가 올바르게 정렬되어 있는지 확인합니다.

#### 2. Camera(카메라) 모드로 전환합니다.

USB 케이블의 반대쪽을 캠코더에 연결합니다. 캠코더를 켜면 다음 항목이 화면 에 표시됩니다.

1):카메라

2) : 디스크(착탈식 디스크)

[카메라]를 선택한 다음 확인 버튼을 눌러 확인합니다.

#### 3. PC 카메라 프로그램을 실행합니다.

캠코더가 PC에 올바르게 연결되고 PC에 의해 감지되면 사용자는 선호하는 소프 트웨어(예: MSN Messenger, Yahoo Messenger…)를 실행하여 PC 카메라 기능 을 사용할 수 있습니다.

#### 🖸 문제 해결

캠코더를 사용할 때

| 문제                                         | 원인                              | 해결책                                                                                                    |  |  |
|--------------------------------------------|---------------------------------|----------------------------------------------------------------------------------------------------|--|--|
| 캐그디르 편시키러 저의은 경                            | 전지가 모두 소모되었습니다.                 | 전지를 교환합니다.                                                                                                    |  |  |
| 점고너들 평소처럼 신원을 될<br>수 없습니다.                 | 전지가 올바르지 않게 장착되<br>었습니다.        | 전지를 재장착합니다.                                                                                                    |  |  |
| 셔터 버튼 또는 기록 버튼을                            | 메모리가 부족합니다.                     | SD/MMC 카드 또는 내장<br>메모리에서 불필요한 파일<br>을 삭제하여 여유 공간을 만<br>듭니다.                                                       |  |  |
| 누를 때 사진 또는 비디오 클<br>립을 촬영할 수 없습니다.         | 캠코더가 플래시 스트로브를<br>재충전하고 있습니다.   | 플래시 스트로브가 완전히 충<br>전될 때까지 기다립니다.                                                                                  |  |  |
|                                            | "보호된" SD 카드를 사용 중<br>입니다.       | SD 카드를 쓰기 가능한 상태<br>로 설정합니다.                                                                                      |  |  |
| LCD 화면에 "메모리 오류" 또<br>는 "카드 오류" 메시지가 표시    | 메모리 카드의 형식이 캠코더<br>와 호환되지 않습니다. | 캠코더 "포맷" 기능을 사용<br>하여 메모리 카드를 포맷<br>합니다.                                                                          |  |  |
| 리니다. 또는 점코니가 매도<br>리 카드를 읽을 수 없습니다.        | 메모리 카드가 손상되었습<br>니다.            | 메모리 카드를 새 것으로 교<br>환합니다.                                                                                          |  |  |
| 사진과 비디오 클립을 삭제하<br>지 않았는데 메모리 카드에<br>없습니다. | 분실한 기록물이 내장 메모리<br>에 저장되어 있습니다. | 몇 장의 사진 또는 몇 개의 비<br>디오 클립을 촬영한 뒤 메모<br>리 카드를 삽입할 때 이런 현<br>상이 발생합니다. 메모리 카<br>드를 제거한 뒤 그러한 파일<br>들에 액세스할 수 있습니다. |  |  |

캠코더를 사용할 때

| 문제                                                                                                 | 원인                                                                            | 해결책                                                               |  |
|----------------------------------------------------------------------------------------------------|-------------------------------------------------------------------------------|-------------------------------------------------------------------|--|
| 플래스 스트로브를 사용할 수<br>없습니다.                                                                           | 전지 아이콘이 전지 부족을<br>표시하면 불충분한 전압 때문<br>에 플래시 스트로브가 사용<br>해제될 수도 있습니다.           | 전지를 교환합니다.                                                        |  |
| 캠코더가 동작 중에 어떤 조<br>작에도 반응하지 않습니다.                                                                  | 캠코더 소프트웨어 오류가 발<br>생했습니다.                                                     | 전지 팩을 제거한 다음 격실<br>에 재장착한 다음 캠코더를<br>켭니다.                         |  |
| 기록된 사진이 너무 흐려 보<br>입니다.                                                                            | 초점이 올바르게 설정되어 있<br>지 않습니다.                                                    | 초점을 적절한 위치로 조정<br>합니다.                                            |  |
| 기록된 사진 또는 비디오 클<br>립이 너무 어두워 보입니다.                                                                 | 촬영 환경 또는 기록 환경의<br>조명이 부적합합니다.                                                | 사진을 촬영할 때 플래시 스<br>트로브를 사용합니다. 비디오<br>클립을 기록할 때 추가 광원<br>을 추가합니다. |  |
| LCD 화면 또는 컴퓨터에서<br>이미지를 볼 때 노이즈가 발<br>생합니다.                                                        | 플리커 설정이 사용자가 체류<br>하고 있는 국가의 표준과 일<br>치하지 않습니다.                               | 플리커 설정을 조정합니다.<br>자세한 내용은 "플리커 설정"<br>표를 참조하십시오.                  |  |
| 파일 이름의 일련번호<br>(PICTxxxx)를 재시작하고 싶<br>습니다.                                                         | 일련번호 계수는 캠코더 펌웨<br>어에 의해 제어됩니다.                                               | 캠코더 "포맷" 기능을 사용<br>하여 메모리 카드를 포맷<br>합니다.                          |  |
| 미디어 파일을 변환하여<br>PICTxxxx라고 이름을 지정<br>했습니다.*(xxxx는숫자). 그<br>런 다음파일을 캠코더에 복<br>사했는데캠코더에 파일이없<br>습니다. | 일련번호가 중복된 다른파<br>일이 있거나(예: PICT0001.<br>ASF와PICT0001.JPG) 파일<br>유형이지원되지 않습니다. | 파일에 고유한 일련번호를<br>지정한 다음 파일 유형이캠<br>코더에 의해 지원되는지확<br>인합니다.         |  |

| 캠코더를 컴퓨터 또는 TV에 연결할 때                       |                                                    |                                                                                                    |  |
|---------------------------------------------|----------------------------------------------------|----------------------------------------------------------------------------------------------------|--|
| 문제                                          | 원인                                                 | 해결책                                                                                                    |  |
| 컴퓨터에서 비디오 클립을 볼<br>수 없습니다.                  | 드라이버 또는 소프트웨어<br>가 컴퓨터에 설치되어 있지<br>않습니다.           | Direct X 9.0c 이상과<br>Windows Media 9.0 코덱을<br>설치하여 이 문제를 해결합<br>니다. 소프트웨어 설치에 대<br>한 자세한 내용은 " <b>PC에 드</b><br><b>라이버 설치하기</b> "를 참조하<br>거나 <u>http://www.microsoft.</u><br><u>com으로 가서 요구되는 파일</u><br>을 다운로드하십시오. |  |
| 드라이버 설치가 실패했습<br>니다.                        | 설치가 비정상적으로 종료되<br>었습니다.                            | 드라이버와 다른 관련 프로그<br>캠을 제거합니다. 설명서의<br>설치 단계를 따라 드라이버를<br>재설치합니다.                                                                                                    |  |
|                                             | 드라이버를 설치하기 전에 캠<br>코더가 USB 케이블을 통해<br>PC에 연결되었습니다. | USB 케이블을 연결하기 전에<br>드라이버를 설치합니다.                                                                                                    |  |
| 캠코더를 TV에 연결한 뒤 TV<br>화면이 표시되지 않습니다.         | 캠코더가 TV에 올바르게 연결<br>되어 있지 않습니다.                    | 캠코더를 TV에 올바르게 연<br>결합니다.                                                                                                    |  |
| 다른 설치된 캠코더 또는 캡<br>처 장치와 충돌했습니다.            | 장치가 캠코더와 호환되지 않<br>습니다.                            | 컴퓨터에 다른 캠코더 또는<br>캡처 장치가 설치된 경우 캠<br>코더와 그 드라이버를 컴퓨터<br>에서 완전히 제거하여 충돌을<br>피합니다.                                                                                                    |  |
| 회상 회의 기능을 사용하는<br>중에 컴퓨터 화면에 노이즈가<br>발생합니다. | 플리커 설정이 사용자가 체류<br>하고 있는 국가의 표준과 일<br>치하지 않습니다.    | 플리커 설정을 조정합니다.<br>자세한 내용은 " <b>플리커 설정</b> "<br>표를 참조하십시오.                                                                                                    |  |

#### 🖸 전지 수명

| 정지 사진                                         | 비디오 클립                     |
|-----------------------------------------------|----------------------------|
| 촬영 횟수                                         | 기록 시간(분)                   |
| 300                                           | 122                        |
| * 30조마다 촬영<br>** 플래시 켜져 있음<br>*** 해상도는 5M로 설정 | * 해상도는 VGA(640x480 픽셀)로 설정 |
| <b>;고:</b> 이 표는 창조용일 뿐입니다. 실제 전지 수<br>다.      | 명은 전지 종류와 재충전 레벨에 좌우됩니     |

#### 🖸 저장 용량

\* 자세한 규격은 포장 인쇄 내용을 참조하십시오.

|                  |       | 비디오( | 분)   |    | 오   | 디오(분) |
|------------------|-------|------|------|----|-----|-------|
| 배포더              | D1    | VGA  | QV   | ЗA |     | 최대    |
| SD/MMC 카드(256MB) | 18    | 28   | 5    | 3  |     | 120   |
| SD/MMC 카드(512MB) | 36    | 56   | 11   | 6  |     | 240   |
| SD/MMC 카드(1GB)   | 70    | 109  | 22   | 6  |     | 468   |
| SD/MMC 카드(2GB)   | 140   | 218  | 45   | 2  |     | 936   |
|                  |       |      |      |    |     |       |
|                  | 정지 사진 |      |      |    |     |       |
| 배노너              | 1M    | 3M   | 5M   | 10 | DM  | 11M   |
| SD/MMC 카드(256MB) | 1066  | 426  | 275  | 1: | 39  | 121   |
| SD/MMC 카드(512MB) | 2132  | 852  | 550  | 2  | 78  | 142   |
| SD/MMC 카드(1GB)   | 4164  | 1664 | 1074 | 5  | 42  | 277   |
| SD/MMC 카드(2GB)   | 8328  | 3328 | 2148 | 10 | )84 | 554   |

#### 시스템 요구사항

운영 체제: Windows Vista/XP CPU: Pentium III 이상 시스템 RAM: 128MB 이상 그래픽 카드: 64MB, 24 비트 트루 컬러 CD-ROM 속도: 4x 이상 소프트웨어: Direct X 9.0c 이상과 Windows Media Player 코택 기타: USB 커빅터

#### ยินดีต้อนูรับ:

เรียนท่านผู้ใช้ ขอบคุณสำหรับการชื้อผลิตภัณฑ์นี้

เราทุ่มเททั้งเวลาและความพยายามเป็นอย่างมากเพื่อการพัฒนาผลิดภัณฑ์ และเราหวังว่าสิ่งนี้จะ ช่วยให้คุณใช้งานอย่างปราศจากปัญหาเป็นเวลานานหลายปี

#### ประกาศเพื่อความปลอุดภัย:

อย่าทำตก เจาะ หรือถอดขึ้นส่วนกล้องถ่ายูวิดีโอ ไม่เช่นนั้นการรับประกันจะถือเป็นโมฆะ

- 2. หลีกเลี่ยงการสัมผัสกับน้ำ และทำมือให้แห้งก่อนที่จะใช้
- อย่าให้กล้องถ่ายวิดีโออยู่ในสถานที่ซึ่งมีอุณหภูมิสูง หรือทิ้งไว้ให้ถูกแสงแดดโดยตรง การทำเช่นนั้น อาจทำให้กลองถายวิดีโอเสียหายได้
- 4. ใช้กล้องถ่ายวิดีโอด้วยความระมัดระวัง หลีกเลี่ยงการกดอย่างแรงบนตัวกล้องถ่ายวิดีโอ
- 5. เพื่อความปลอดภัยของคุณเอง หลีกเลี่ยงการใช้กล้องถ่ายวิดีโอเมื่อมีพายุ หรือฝนฟ้าคะนอง
- 6. อย่าใช้แบดเดอรีที่มีข้อมู่ลจำเพาะแตกต่างจากที่ระบุ การทำเช่นนั้นอาจนำไปสู่การบาดเจ็บส าหัสได้
- กอดแบตเตอรื่ออกเมื่อจะไม่ใช้กล้องเป็นระยะเวลานาน เนื่องจากแบตเตอรี่ที่เสื่อมคุณภาพอ าจมีผลกระทบกับการทำงานของกล้องถ่ายวิดีโอ
- 8. ถอดแบตเตอรื่ออุกถ้ามีสัญญาณแสดงว่ามีการรั่ว หรือเปลี่ยนรูปร่าง
- 9. ใช้เฉพาะอุปกรณ์เสริมที่ระบุโดยผู้ผลิตเท่านั้น
- 10. เก็บกล้องถ่ายวิดีโอให้ห่างจากการเอื้อมถึงของทารก

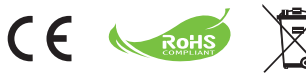

X

เมื่ออุปกรณ์หมดอายุการใช้งานแล้ว อย่า ทั้งอุปกรณ์ในถังขยะของเสียทั่วไปภ ายใน

บ้าน แต่ให้ส่งมอบกับจุดเก็บรวบรวมของ เสียสำหรับการนำไปรีไซเคิล ด้วยวิธีนี้ คุณจะช่วยอนุรักษณ์สิ่งแวดล้อมได

## เริ่มต้นการใช้งาน

### 🔘 ส่วนต่างๆ ของกล้องถ่ายวิดีโอ

- 1 ไมโครโฟน
- 2 ปุ่มบันทึก (🏵)
- ปุ่มขึ้น & ลง / ชูม (<sup>T</sup>/<sub>w</sub>)
- 🖪 ปุ่มเมนู / OK
- ปุ่มโหมด / กลับ
- 6 พอร์ด USB
- 7 ขั้วต่อ TV ออก
- 8 ปุ่มเพาเวอร์ (ใต้หน้าจอ LCD)
- 🕑 หน้าจอ LCD
- 🖸 สวิตช์โฟกัส
- 🛙 ปุ่มชัตเตอร์
- 12 เลนส์
- 13 ไฟแฟลช
- 🚺 ที่เสียบขาตั้งกล้อง
- ช่องใส่แบตเดอรี่ / สล็อต SD/MMC การ์ด
- 16 ลำโพง
- Ӣ ด้วแสดงสถานะ LED

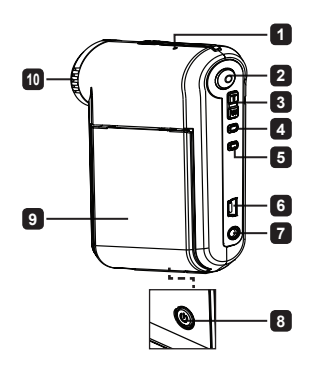

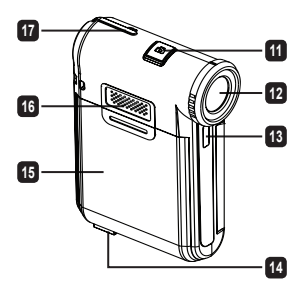

### การใส่แบตเตอรี่

หมายเหตุ: เมื่อใช้แบดเดอรี่เป็นครั้งแรก แนะนำให้คุณใช้แบดเดอรี่จน หมด และชาร์จแบดเดอรี่ให้เด็มที่เป็นเวลาอย่างน้อย 8 ชั่วโมงเพื่อให้มี อายุการใช้งานเด็มที่

- 1. เลื่อนฝาปิดช่องใส่แบตเตอรี่ให้เปิดออกดังแสดงในภาพ
- ใส่แบดเดอรี่ Li-Ion ลงในช่องใส่ โปรดทราบว่าต้องจัดให้หน้าสัมผัส โลหะดรงกับหน้าสัมผัสในช่องใส่
- 3. ใส่ฝ่าปิดกลับคืน

### 🜑 การชาร์จแบตเตอรี่

- 1. เชื่อมต่อปลายด้านหนึ่งของสายเคเบิลเข้ากับพอร์ด USB ของกล้องถ่ายวิดีโอ
- เสียบอะแดปเดอร์ AC เข้ากับเด้าเสียบที่ผนัง หรือเชื่อมด่อปลายอีกด้านหนึ่งของ สายเคเบิล USB เข้ากับพืชีที่เปิดเครื่องอยู่
- 3. การชาร์จจะเริ่มขึ้น LED จะเป็นสีแดงระหว่างการชาร์จ เมื่อแบดเตอรี่ชาร์จเต็มแล้ว ไฟ LED จะดับ
- หมายเหตุ: เมื่อใช้พีซีเพื่อชาร์จแบดเดอรี่, อย่าเปิดกล้องถ่ายวิดีโอ ไม่เช่นนั้น การชาร์จจะหยุด

## การใส่ SD/MMC การ์ด (ใส่หรือไม่ก็ได้)

- 1. เลื่อนฝาปิดช่องใส่แบตเตอรี่ให้เปิดออก
- 2. ใส่การ์ดในทิศทางตามที่ระบุ จนกระทั่งเข้าไปในสล็อตจนสุด
- 3. เมื่อใช้ SD การ์ด, หน่วยความจำในตัวจะใช้ไม่ได้
- 4. ในการถอด SD การ์ด กดการ์ดเข้าไปเบาๆ จนกระทั่งการ์ดเด้งออกมา

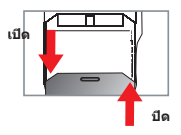

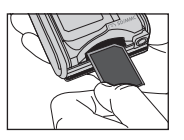

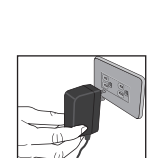

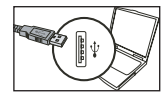

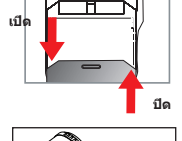

# การทำงานพื้นฐาน

### 🔍 การเปิด/ปิดกล้องถ่ายวิดีโอ

เปิด/ปิดหน้าจอ LCD เพื่อเปิด/ปิดเครื่อง; หรือ กดปุ่ม เพาเวอร์ ( 🕁 ) ค้างไว้เป็นเวลา 3 วินาที

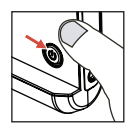

### 🔍 การเลือกโหมด

- 1. เปิดเครื่องกล<sup>้</sup>องถ่ายวิดีโอ
- 2. กดปุ่ม **ปุ่มโหมด**
- 3. ใช้ปุ่ม ซูม ( 🕁 ) เพื่อเลือกรายการที่ต้องการ
- 4. กดปุ่ม **เมน / OK**
- 5. โดยการกดปุ่ม Mode คุณสามารถเปลี่ยนโหมด: กล้องวิดีโอ ( 尙); ดูข้อมูล (怨]; บันทึกเสียง ( ይ); ดั้งค่าใช้งาน ( 尙); MP3★ ( 力)

★ มีในบางรุ่นเท่านั้น โปรดดูจากข้อความที่พิมพ์บนกล่องสำหรับข้อมูลจำเพาะอย่างละเอียด

### 🔍 การตั้งภาษา

เปิดเครื่อง → กดปุ่ม โหมด → เข้าสู่โหมด ดั้งค่าใช้งาน ( ปิปี ) → ใช้ปุ่ม ชูม ( ₩ี ) เพื่อเลือกรายการ ภาษา ( ) → ใช้ปุ่ม ชูม ( ₩ี ) เพื่อเลือกภาษาที่เหมาะสม และกดปุ่ม เมน / OK เพื่อยืนยัน

### 🜑 ด้วแสดงสถานะอายุแบตเตอรี่

| สัญลักษณ์ | ดำอธิบาย                |
|-----------|-------------------------|
|           | พลังงานแบดเดอรี่เด็มที่ |
| <b>(</b>  | พลังงานแบดเตอรี่ปานกลาง |
|           | พลังงานแบดเดอรี่ด่า     |
|           | พลังงานแบดเดอรื่หมด     |

หมายเหตุ: เพื่อหลีกเลี่ยงพลังงานหมดโดยจับพลัน แนะนำให้คุณเปลี่ยนแบดเดอรี่ เมื่อไอคอนระบุว่ามี พลังงานแบดเดอรี่ต่ำ

### การอ่านตัวแสดงสถานะบน LCD

#### โหมดกล้องถ่ายวิดีโอดิจิตอล:

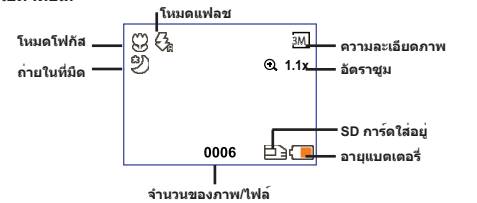

โหมดดูภาพธัมบ์เนล:

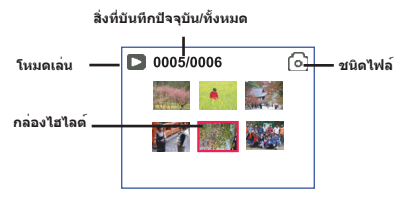

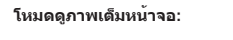

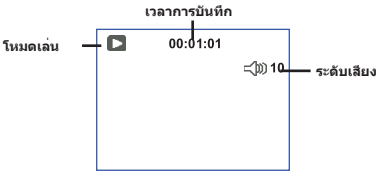

โหมดบันทึกวิดีโอ:

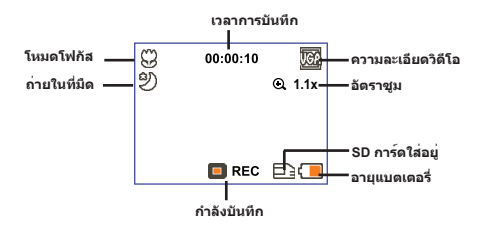

### 🜑 การบันทึกวิดีโอคลิป

- ดั้งโฟกัสไปยังการตั้งค่าที่เหมาะสม โดยปกติ คุณอาจดั้งโฟกัสไปยัง ( 11 ) สำหรับการถ่ายภาพส่วนมาก เลือก ( ♥) สำหรับการถ่ายระยะใกล้
- 2. กดปุ่ม บันทึก ( 🕥 ) เพื่อเริ่มการบันทึก
- 3. ใช้ปุ่มซูม ( 🛣 ) เพื่อซูมเข้าหรือออกจากหน้าจอ
- 4. กดปุ่ม บันทึก ( 💿 ) เพื่อเริ่มการบันทึก

### 🔍 การถ่ายภาพนิ่ง

- ตั้งโฟกัสไปยังการดั้งค่าที่เหมาะสม โดยปกติ คุณอาจดั้ง โฟกัสไปยัง ( 11 ) สำหรับการถ่ายภาพส่วนมาก เลือก
  - ( 😻 ) สำหรับการถ่ายระยะใกล้
- 2. ใช้ปุ่มชูม ( 🐺 ) เพื่อชูมเข้าหรือออกจากหน้าจอ
- 3. กดปุ่ม ชัตเตอร์ ( 🗖 ) เพื่อถ่ายภาพนิ่ง

### 🜑 การเล่นสิ่งที่คุณบันทึก

- 1. กดปุ่ม **ปุ่มโหมด**
- 2. ใช้ปุ่มชูม ( 📅 ) เพื่อเลือกโหมด ดูข้อมูล ( 🎡 )
- 3. กดปุ่ม **เมน / OK**
- 4.ใช้ปุ่ม ชูม ( 🕁 ) เพื่อเปลี่ยนระหว่างไฟล์ด่างๆ
- 5. กดปุ่ม เมน / OK เพื่อดู/เล่นไฟล์

🕕 กดปุ่ม **ชัตเตอร ( 🗖 )** เพื่อลบไฟล์

### 🔍 การบันทึกคลิปเสียง

- 1. กดปุ่ม **ปุ่มโหมด**
- 2. ใช้ปุ่มซูม ( 🕁 ) เพื่อเลือกโหมด ดูข้อมูล ( 😲 )
- 3. กดปุ่ม **เมน / OK**
- 4. กดปุ่ม บันทึก ( 🕥 ) เพื่อเริ่มการบันทึก
- เมื่อคุณทำเสร็จ, กดปุ่ม บันทึก ( ) อีกครั้ง เพื่อหยุดการบันทึก

🕕 เมื่อเข้าสู่โหมด **บันทึกเสียง**, เวลาที่สามารถบันทึกได้ที่เหลือจะแสดงบนหน้าจอ LCD

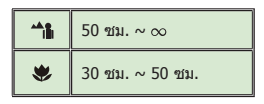

### ดารเชื่อมต่อกล้องถ่ายวิดีโอไปยัง TV

เชื่อมต่อกล้องถ่ายวิดีโอของคุณและ TV เข้าด้วยกันผ่านสายเคเบิล AV ที่สามารถเลือกชื้อเพิ่มเดิม สำหรับการชมแบบเรียลไทม์ คุณสามารถแสดงวิดีโอคลิป, ภาพนิ่ง และเสียงที่บันทึกของคุณโดยดรงบน TV ของคุณ เพื่อแบ่งบันสิ่งเหล่านี้กับเพื่อนๆ และครอบครัวของคุณ

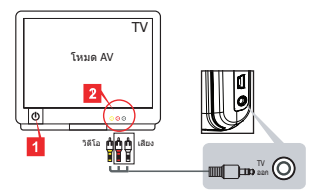

1. เปิด TV ของคุณ และเปลี่ยน TV ไปยังโหมด AV

- เชื่อมต่อปลายด้านเสียงและวิดีโอของสายเคเบิล AV เข้ากับ TV
- เปิดเครื่องกล<sup>้</sup>องถ่ายวิดีโอ
- เชื่อมต่อปลายอีกด้านหนึ่งของสายเคเบิล AV เข้ากับกล้องถ่ายวิดีโอของคุณ

### ● การเชื่อมต่อกล้องถ่ายวิดีโอไปยังพีชีของคุณ

- 1. เปิดเครื่องกล<sup>้</sup>องถ่ายวิดีโอ
- เชื่อมต่อกล้องถ่ายวิดีโอไปยังคอมพิวเตอร์ของคุณด้วยสายเคเบิล USB

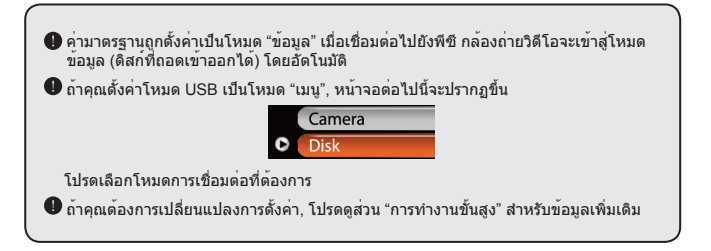

### 🖲 การเล่นเพลง MP3 ★

★ มีในบางรุ่นเท่านั้น โปรดดูจากข้อความที่พิมพ์บนกล่องสำหรับข้อมูลจำเพาะอย่ างละเอียด

#### 🔁 คัดลอกไฟล์ MP3 ไปยังกล้องถ่ายวิดีโอ ★

หมายเหตุ: ก่อนที่คุณสามารถเล่นเพลง MP3 ได้ คุณจำเป็นต้องคัดลอกไฟล์ MP3 ไปยังกล้องถ่ายวิดีโอก่อน

เปิดกล้องถ่ายวิดีโอ และเชื่อมต่อกล้องถ่ายวิดีโอไปยังพีซีโดยใช้สายเคเบิล USB

หลังจากกล้องถ่ายวิดีโอเชื่อมต่อเข้ากับพีชีแล้ว, ดับเบิลคลิกที่ คอมพิวเตอร์ของฉัน และคุณจะพบดิสก์ท

ี้ "ถอดเข้าออกได้ สร้างโฟลเดอร์ "MP3" ในดิสก์ จากนั้นคัดลอกไฟล์ MP3 ไปยังโฟลเดอร์ "MP3" เพื่อเล่น

### 😳 การเล่นเพลงในโหมด MP3

- กดปุ่ม ปุ่มโหมด
- 2. ใช้ปุ่มชูม ( ₩ี ) เพื่อเลือกโหมด MP3 ( ( 💭 )
- 3. กดปุ่ม **เมน / OK**

การทำงานในโหมด MP3:

| วิธีการ                     | การดำเนินการ                                         |
|-----------------------------|------------------------------------------------------|
| เปลี่ยนระหว่างแทร็กด่างๆ    | ใช้ปุ่ม ชูม ( ₩ี ) เพื่อเลื่อนขึ้นหรือลง             |
| เริ่มการเล่น                | กดปุ่ม เมน / OK                                      |
| หยุดการเล่นชั่วคราว/เล่นต่อ | ระหว่างการเล่น/ในขณะที่หยุดชั่วคราว, กดปุ่ม เมน / OK |
| ปรับระดับเสียง              | ใช้ปุ่ม ชูม ( ₩ี ) เพื่อเลื่อนขึ้นหรือลงในขณะที่เล่น |
| หยุดการเล่น                 | ระหว่างการเล่น, กดปุ่ม โหมด/Ѣ                        |
| ลบไฟล์                      | กดปุ่ม ชัดเดอร์ ( 🗖 )                                |

#### 🕑 การแสดงเนื้อเพลง 🛧

คุณสามารถเล่นเพลง MP3 โดยมีเนื้อเพลงแสดงขึ้นมาได้ ในการเปิดใช้งานพึงก์ชั่น คุณจำเป็นต้องคัดลอก ไฟล์รูปแบบ LRC ลงในโฟลเดอร์ "MP3" และดั่งชื่อไฟล่ LRC ให้ตรงกับไฟล์เพลงที่ต้องการ ด้วอย่างเช่น ถ้าเพลงชื่อว่า A.MP3 ดังนั้นไฟล์ LRC ควรตั้งชื่อว่า A.LRC คุณสามารถค้นหาไฟล์เนื้อเพลงที่ต้องการได้จาก อินเตอร์เน็ต ไฟล์ LRC ประกอบตัวยทั้งเนื้อเพลงที่เป็นข้อความ และแท็กเวลา เพื่อที่ว่าเพลงและเนื้อเพลงนั้น จะแสดงขึ้นอย่างสัมพันธ์กัน กล้องวิดีโอปิ์สนับสนุนไฟล์ LRC ที่มี "แท็กเวลา"

หมายเหตุ: รูปแบบของแท็กเวลาเป็นดังนี้ [นาที]:[วินาที]:[มิลลิวินาที]

## การทำงานชั้นสูง

### 🔍 การใช้เมนู

รายการเมนูให้ด้วเลือกที่หลากหลายเพื่อให้คุณปรับพึงก์ชั่นการทำงานของกล้องอย่างละเอียด ตารางต่อไป นี้ให้รายละเอียดเกี่ยวกับการทำงานของเมนู:

| วิธีการ                                     | การดำเนินการ                                                          |
|---------------------------------------------|-----------------------------------------------------------------------|
| นำเมนูขึ้นมาในแด่ละโหมด                     | กดปุ่ม เมน / OK โปรดทราบว่าขั้นดอนนี้ไม่จำเป็นในโหมด<br>ดั้งค่าใช้งาน |
| เลื่อนแถบไฮไลด์                             | ใช้ปุ่ม ชูม ( ₩ี ) เพื่อเลื่อนขึ้นหรือลง                              |
| ยืนยันรายการ                                | กดปุ่ม เมน / OK                                                       |
| ออกจากเมนู/กลับไปยังเมนูด <sup>้</sup> านบน | กดปุ่ม โหมด/Ѣ (เมื่ออยู่ในเมนูย่อย)                                   |

### ์ ● รายการเม□ในูโหมดกล้องถ่ายวิดีโอ (1)

เปิดเครื่อง → กดปุ่ม เมนู / OK

| รายการ       | ด้วเลือก       | คำอธิบาย                                                                                                    |
|--------------|----------------|----------------------------------------------------------------------------------------------------|
| ความละเอียด  | โปรดดูจากข้อคว | ามที่พิมพ์บน กล่องสำหรับข้อมูลจำเพาะอย่างละเอียด                                                                                                    |
| ตั้งเวลาถ่าย | เปิด/ปิด       | เปิดการตั้งเวลาถ่าย หลังจากที่เปิดการตั้งเวลาถ่าย กล้องจะหน่วงเวลาไว้<br>10 วินาทีก่อนที่จะบันทึกเมื่อกดปุ่มขัดเดอร์                                        |
|              | อัดโนมัติ      | แฟลชจะยิงโดยอัดโนมัดิเมื่อแสงไม่เพียงพอ                                                                                                    |
| แฟลช         | เปิด           | แฟลชถูกบังคับให้ยิงในการถ่ายภาพทุกครั้ง                                                                                                    |
|              | ปิด            | แฟลชปิดการทำงาน                                                                                                    |
| * 2 ใน 1     | เปิด/ปิด       | การตั้งค่านี้ช่วยให้คุณผนวกรวมภาพสองภาพที่ถ่ายแยกกันโดยรวมเป็น<br>ภาพเดียว                                                                                  |
| กราฟแสง      | เปิด/ปิด       | กราฟแสงแบบเรียลไทม์ แสดงถึงการกระจายความสว่างโดยประมาณบน<br>หน้าจอ คุณสามารถปรับสมดุลแสง เพื่อให้ได้ผลลัพธ์ที่ดีขึ้นได้                                     |
| * กรอบรูป    | 0 - 10         | การตั้งค่านี้อนุญาดให้คุณเพิ่มกรอบที่มีการปรับแต่งลงในภาพ บนจอภาพ<br>LCD มีกรอบพื้นหลัง 10 แบบให้เลือกใช้ได้ (1-10) การตั้งค่า 0 จะปิด<br>ทำงานพึงก์ชั่นนี้ |

### ● รายการเมนูในโหมดกล้องถ่ายวิดีโอ (2)

| รายการ            | ด้วเลือก                                                       | คำอธิบาย                                                                                                    |
|-------------------|----------------------------------------------------------------|----------------------------------------------------------------------------------------------------|
| ความละเอียดวิดีโอ | โปรดดูจากข้อความที่พิมพ์บน กล่องสำหรับข้อมูลจำเพาะอย่างละเอียด |                                                                                                    |
| กันภาพสั่น        | เปิด/ปิด                                                       | ลดการเบลอที่เกิดจากมือสั่น                                                                                                    |
|                   | อัตโนมัดิ                                                      | กล้องวิดีโอจะปรับค่าไวท์บาลานซ์ของแสงโดยอัตโนมัติ                                                                                                    |
|                   | กลางแจ้ง                                                       | การตั้งค่านี้เหมาะสำหรับการบันทึกนอกอาคารในสภาพอากาศที่มี<br>แดดจัด                                                                                                    |
| ชดเชยแสง          | เมฆคริ้ม                                                       | การตั้งค่านี้เหมาะสำหรับการบันทึกในสภาพอากาศที่มีเมฆมาก<br>หรืออยู่ในเงาดีก                                                                                                    |
|                   | นีออน                                                          | การตั้งค่านี้เหมาะสำหรับการบันทึกในอาคารที่ใช้หลอดฟลูออเรส<br>เชนด์ หรือสภาพแวดล้อมที่มีอุณหภูมิสีสูง                                                                                  |
|                   | ดวงเทียน                                                       | การตั้งค่านี้เหมาะสำหรับการบันทึกในอาคารที่ใช้หลอดไส้ หรือสภาพ<br>แวดล้อมที่มีอุณหภูมิสีต่ำ                                                                                            |
|                   | ปกดิ                                                           | ทำการบันทึกในสีธรรมชาดิ                                                                                                    |
| เอฟเฟก            | ขาว&ดำ                                                         | ทำการบันทึกในสีขาวดำ                                                                                                    |
|                   | คลาสสิก                                                        | ทำการบันทึกในโทนสีซีเปีย                                                                                                    |
| สมดุลแสง          | -2~+2                                                          | ปรับสมดุลแสงเพื่อให้รับแสงได้ดีขึ้นเมื่อภาพพรีวิวปรากฏสว่างหรือ<br>มิดเกินไป ค่าที่เป็นบวกหมายความว่าภาพจะสว่างกว่าปกติ; ในขณะ<br>ที่ค่าที่เป็นลบจะทำให้ภาพมิดลง                       |
| ถ่ายในที่มืด      | เปิด/ปิด                                                       | การตั้งค่านี้ อนุญาตให้คุณถ่ายภาพในสภาพแวดล้อมที่มีด เนื่องจาก<br>ความเร็วขัดเดอร์จะข้าลงเมื่อถ่ายภาพในสถานที่มีด เราแนะนำให้คุณ<br>ใช้ขาตั้งเพื่อกำจัดอาการเบลอของภาพเนื่องจากมือสั่น |

🕕 ดัวเลือก "กรอบภาพ" และ "2 ใน 1" จะถูกปิดการทำงาน เมื่อความละเอียดถูกดั้งค่าเป็น 10M/11M

### 🜑 รายการเมนูในโหมดดูข้อมูล

เปิดเครื่อง → กดปุ่ม **โหมด** → เข้าสู่โหมด **ดูข้อมูล** ( 🎡 ) → กดปุ่ม **ชัดเตอร์ ( ◘** )

| รายการ       | ดัวเลือก | คำอธิบาย                                             |
|--------------|----------|------------------------------------------------------|
| ลบทีละข้อมูล | ใช่/ไม่  | ลบไฟล์บ้ัจจุบัน                                      |
| ลบทั้งหมด    | ใช่/ไม่  | ลบไฟล์ภาพ และวิดีโอ/เสียงทั้งหมดที่เก็บในหน่วยความจำ |

### ● รายการเมนูในโหมดตั้งค่าใช้งาน (1)

เปิดเครื่อง → กดปุ่ม **โหมด** → เข้าสู่โหมด **ตั้งค่าใช้งาน** ( ႐\_)

| รายการ        | ตัวเลือก                       | คำอธิบาย                                                                                                    |
|---------------|--------------------------------|----------------------------------------------------------------------------------------------------|
| เสียงกดปุ่ม   | เปิด/ปิด                       | เปิด/ปิดเสียงกดปุ่ม                                                                                                    |
| ความถี่       | 50Hz/60Hz                      | ตั้งความถี่การกะพริบเป็น 50Hz หรือ 60Hz สำหรับข้อมูลเพิ่มเดิม<br>โปรดดูดาราง " <b>การตั้งค่าการกะพริบ</b> "                                                              |
| de            | NTSC                           | ตั้งระบบ TV ให้ใช้งานได้กับ NTSC ดัวเลือกนี้เหมาะสำหรับประเทศ<br>อเมริกา, ได้หวัน, ญี่ปุ่น และเกาหลี                                                                     |
| สญญาณ ทว      | PAL                            | ตั้งระบบ TV ให้ใช้งานได้กับ PAL ดัวเลือกนี้เหมาะสำหรับประเทศ<br>เยอรมันนี, อังกฤษ, อิตาลี, เนเธอร์แลนด์, จีน, ญี่ปุ่น และฮ่องกง                                          |
| สัญลักษณ์     | เปิด/ปิด                       | เปิด/ปิดการแสดงไอคอน OSD บนหน้าจอ                                                                                                    |
| ความสว่าง LCD | 0~4                            | ตั้งความสว่าง LCD ค่าที่เป็นบวกทำให้ LCD สว่างขึ้น; ในขณะที่ค่าที<br>เป็นฉบทำให้ LCD มืดลง                                                                               |
| ระดับเสียง    | 0 ~ 10                         | ดั้งระดับเสียง (0: ปิดเสียง, ระดับ 1-10)                                                                                                    |
| ล้างข้อมูล    | în în                          | ฟอร์แมดสื่อเก็บข้อมูล โปรดทราบว่าไฟล์ทั้งหมดที่เก็บในสื่อจะหายไป<br>หมายเลขของชื่อไฟล์ (PICTxxxx) จะเริ่มดันใหม่                                                         |
|               | ไม่                            | ยกเลิกการกระทำ                                                                                                    |
| ปิดอัดโนมัติ  | ปิด<br>1 นาที/3<br>นาที/5 นาที | ตั้งเวลาที่จะให้กล้องถ่ายวิดีโอปิดเครื่องเมื่อไม่ได้ใช้งานโดยอัดโนมัติ<br>การตั้งค่าเป็น [ปิด] จะทำให้กล้องถ่ายวิดีโอเปิดตลอดเวลาไปเรื่อยๆ<br>จนกระทั่งไม่มีพลังงานเหลือ |

### ● รายการเมนูในโหมดตั้งค่าใช้งาน (2)

| รายการ                       | ดัวเลือก                     | คำอธิบาย                                                                                                    |
|------------------------------|------------------------------|----------------------------------------------------------------------------------------------------|
| ภาษา                         | æ                            | ให้คุณเลือกภาษาที่ใข้สำหรับ OSD                                                                                 |
|                              | ເນນູ                         | เมื่อเชื่อมต่อไปยังพีซี กล้องถ่ายวิดีโอจะแสดงเมนูเพื่อให้คุณเลือกโหมด<br>การเชื่อมต่อที่ต้องการ                 |
| โหมด USB                     | กล้อง                        | เมื่อเชื่อมต่อไปยังพีซี กล <sup>้</sup> องถ่ายวิดีโอจะเข้าสู่โหมดกล <sup>้</sup> อง (กล้องพีซี)<br>โดยอัดโนมัติ |
|                              | ข้อมูล                       | เมื่อเชื่อมต่อไปยังพีซี กล้องถ่ายวิดีโอจะเข้าสู่โหมดข้อมูล (ดิสก์ที่ถอด<br>เข้าออกได้) โดยอัดโนมัติ             |
|                              | ปิด                          | สลับระหว่างการปิดหน้าจอเริ่มต้น                                                                                 |
| เริ่มภาพ                     | ตั้งค่าเริ่มต <sup>ั</sup> น | ใช้หน้าจอเริ่มด้นมาดรฐาน                                                                                        |
|                              | กำหนดเอง *                   | ใช้ภาพที่กำหนดเองเป็นหน้าจอเริ่มดัน รายการนี้จะไม่แสดงขึ้นมาจน<br>กระทั่งคุณตั้งค่าภาพเริ่มดัน                  |
| ดั้งค่าเริ่มต <sup>ั</sup> น | เปิด/ปิด                     | เรียกคืนค่าเริ่มด <sup>ั</sup> นจากโรงงาน โปรดทราบว่าการตั้งค่าปัจจุบันของคุณจะ<br>ถูกเขียนทับ                  |

| การตั้งค่า | การกะพริบ |           |          |        |         |         |
|------------|-----------|-----------|----------|--------|---------|---------|
| ประเทศ     | อังกฤษ    | เยอรมันนี | ฝรั่งเศส | อิดาลี | สเปน    | รัสเซีย |
| การตั้งค่า | 50Hz      | 50Hz      | 50Hz     | 50Hz   | 50Hz    | 50Hz    |
| ประเทศ     | โปรดุเกส  | อเมริกา   | ได้หวัน  | จีน    | ญี่ปุ่น | เกาหลี  |
| การตั้งค่า | 50Hz      | 60Hz      | 60Hz     | 50Hz   | 50/60Hz | 60Hz    |

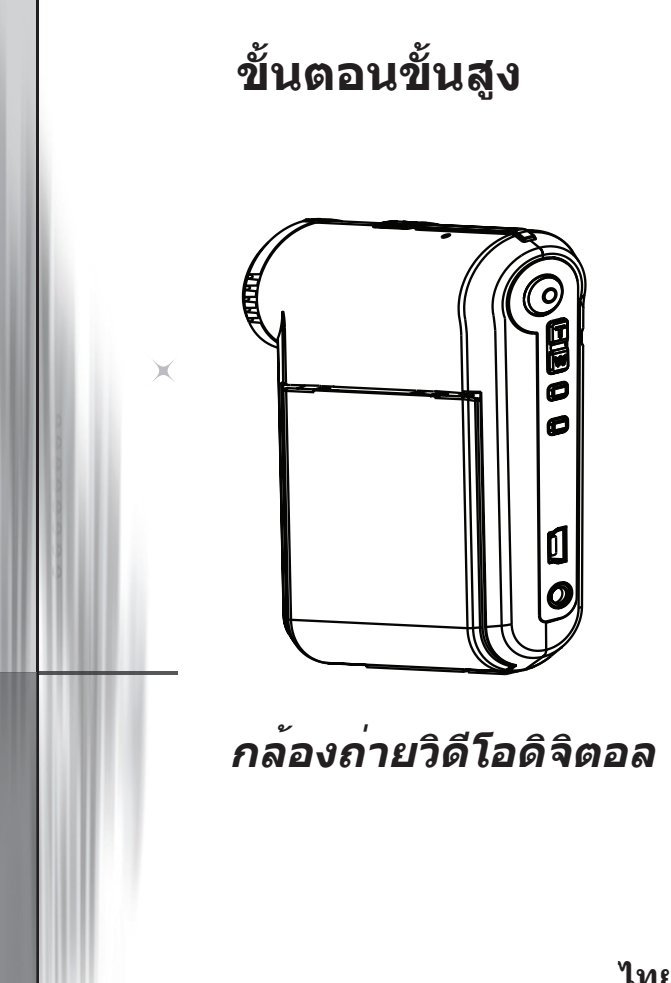

ไทย

### 🜑 การเชื่อมต่อไปยังพีชี

### 👽 การเชื่อมต่อกล้องถ่ายวิดีโอไปยังพีซีของคุณ

#### 1. เปิดเครื่องกล้องถ่ายวิดีโอ

#### 2. เชื่อมต่อสายเคเบิล USB ไปยังคอมพิวเตอร์ของคุณ

เปิดคอมพิวเตอร์ของคุณ จากนั้นเชื่อมต่อสายเคเบิล USB ที่สามารถเลือกชื่อเพิ่มเดิมได้ ไปยังพอร์ต USB ของคอมพิวเตอร์ของคุณ ตรวจดูให้แน่ใจว่าสายเคเบิล และพอร์ดถูกจัดอย่างถูกต้อง

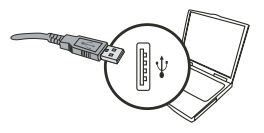

#### 3. เชื่อมต่อสายเคเบิล USB ไปยังกล้องถ่ายวิดีโอของคุณ

เชื่อมต่อปลายอีกด้านหนึ่งของสายเคเบิล USB เข้ากับกล้องถ่ายวิดีโอของคุณ

ค่ามาดรฐานถูกดั้งเป็นโหมด "**ข้อมูล**", ถ้าคุณต้องการตั้งโหมดอื่นๆ เป็นค่า มาตรฐาน โปรดดูส่วน "**โหมด USB**" สำหรับข้อมูลเพิ่มเติม

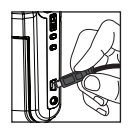

| โหมด USB:         |                           |                                                                                                   |  |
|-------------------|---------------------------|---------------------------------------------------------------------------------------------------|--|
| เปิดเครื่อง → กดง | ี่ปุ่ม <b>โหมด</b> → เข้า | สู่โหมด <b>ตั้งค่าใช้งาน</b> ( [[[บิ]])                                                           |  |
|                   | ເມນູ                      | เมื่อเชื่อมต่อไปยังพีซี กล้องถ่ายวิดีโอจะแสดงเมนูเพื่อให้คุณ<br>เลือกโหมดการเชื่อมต่อที่ต้องการ   |  |
| โหมด USB          | กล้อง                     | ้อง เมื่อเชื่อมต่อไปยังพีซี กล้องถ่ายวิดีโอจะเข้าสู่โหมดกล้อง<br>(กล้องพีซี) โดยอัดโนมัติ         |  |
|                   | ข้อมูล                    | เมื่อเชื่อมต่อไปยังพีซี กล้องถ่ายวิดีโอจะเข้าสู่โหมดข้อมูล<br>(ดิสก์ที่ถอดเข้าออกได้) โดยอัดโนมัด |  |

#### 🌒 ประกาศสำหรับผู้ใช้ Windows 2000/XP:

้ถ้าคุณต้องการตัดการเชื่อมต่อกล้องวิดีโอจากคอมพิวเตอร์ของคุณ โปรดปฏิบัติตามขั้นตอนเหล่านี้:

- 1. ดับเบิลคลิก 😻 ในถาดระบบ
- 2. คลิก 🕰 (ดิสก์ USB), จากนั้นคลิก ห**ยุด**
- เลือกกล้องถ่ายวิดีโอเมื่อหน้าจอการยืนยันปรากฏขึ้น และคลิก OK.
- 4. ทำตามขั้นตอนบนหน้าจอเพื่อถอดกล้องถ่ายวิดีโอออกจากคอมพิวเตอร์ของคุณอย่างปลอดภัย
## 🖸 ตำแหน่งไฟล์

หลังจากที่เชื่อมต่อกล้องถ่ายวิดีโอไปยังคอมพิวเตอร์ของคุณ ดิสก์ที่ถอดเข้าออกได้จะ ปรากฏในคอมพิวเตอร์ของคุณ จริงๆ แล้ว ดิสก์ที่ถอดเข้าออกได้นั้นคือสื่อเก็บข้อมูลของ กล้องถ้ายวิดีโอของคุณ ในดิสก์ คุณสามารถพบสิ่งที่คุณบันทึกไว้ทั้งหมด ดูภาพด้านล่าง เพื่อดูว่าไฟล์ถูกเก็บไว้ที่ใด

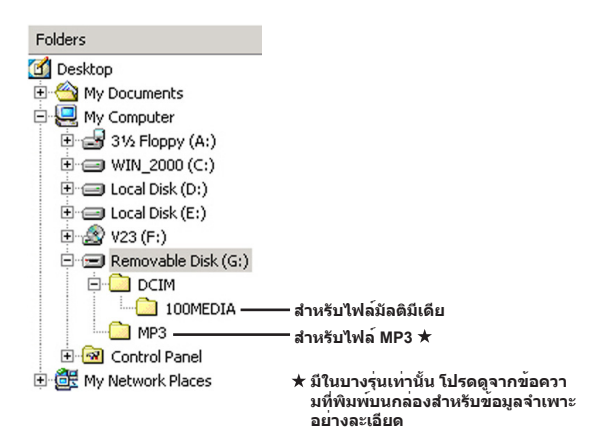

## 🔍 การใช้กล้องพีชี

## 🕑 การติดตั้งซอฟต์แวร์

ไดรเวอร์กล้องพีซี รวมอยู่ในแผ่น CD อุปกรณ์เสริม และคุณควร ดิดดั้งไดรเวอร์ก่อนที่จะใช้ฟังก์ชั่นกล้องพีซี

## 🔁 การเริ่มแอปพลิเคชั่น

## 1. เชื่อมต่อกล้องถ่ายวิดีโอไปยังคอมพิวเตอร์ของคุณ

เบิดคอมพิวเตอร์ของคุณ จากนั้นเชื่อมต่อสายเคเบิล USB ที่สามารถเลือกซื้อเพิ่มเดิมได้ ไปยังพอร์ต USB ของคอมพิวเตอร์ของคุณ ตรวจดูให้แน่ใจว่าขั้วต่อ และพอร์ดถูกจัด อย่างถูกต้อง

### 2. เปลี่ยนไปยังโหมดกล้อง

เชื่อมต่อปลายอีกด้านหนึ่งของสายเคเบิล USB เข้ากับกล้องถ่ายวิดีโอของคุณ เปิดเครื่อง กล้องถ่ายวิดีโอ และรายการต่อไปนี้จะปรากฏขึ้นบนหน้าจอ:

1) : กล้อง 2) : ดิสก์ (ดิสก์ที่ถอดเข้าออกได้)

เลือก [กล<sup>้</sup>อง] และกดปุ่ม OK เพื่อยืนยัน

### 3. เปิดโปรแกรมกล้องพีซี

หลังจากที่กล้องถ่ายวิดีโอเชื่อมต่ออย่างถูกต้อง และถูกตรวจพบโดยพีซีของคุณแล้ว คุณก็ พร้อมที่จะเปิดชอฟด์แวร์ของคุณเองได้ (เช่น MSN Messenger, Yahoo Messenger...) เพื่อใช้พังก์ชั่นกล้องพีซี

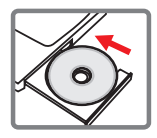

## การแก้ไขปัญหา

| เมื่อใช้กล้องถ่ายวิดีโอ:                                                          |                                                          |                                                                                                    |  |
|-----------------------------------------------------------------------------------|----------------------------------------------------------|----------------------------------------------------------------------------------------------------|--|
| ปัญหา                                                                             | สาเหตุ                                                   | ทางแก้ปัญหา                                                                                                    |  |
| กล้องถ่ายวิดีโอไม่สามารถเปิดไ                                                     | พลังงานแบดเตอรี่หมด                                      | เปลี่ยนแบดเดอรี่                                                                                                    |  |
| ด้ดามปกติ                                                                         | ดิดดั้งแบตเตอรี่ไม่ถูกต้อง                               | ดิดดั้งแบดเดอรี่ใหม่                                                                                                    |  |
|                                                                                   | หน่วยความจำหมด                                           | ปลดปล่อยพื้นที่ว่างใน SD/MMC<br>การ์ด หรือหน่วยความจำภายใน<br>ให้มากขึ้น                                                                                           |  |
| ไม่สามารถถ่ายภาพหรือวิดีโอคลิ<br>ปเมื่อกดปุ่มชัดเดอร์หรือปุ่มบันทึก               | กล้องถ่ายวิดีโอกำลังชาร์จไฟ<br>แฟลช                      | รอจนกระทั่งไฟแฟลชชาร์จเด็ม                                                                                                    |  |
|                                                                                   | ใช้ SD การ์ดที่ "มีการป้องกัน"                           | ดั้งค่า SD<br>การ์ดให้สามารถเขียนได้                                                                                                    |  |
| หน้าจอ LCD แสดงคำว่า<br>"หน่วยความจำผิดพลาด" หรือ<br>"อาร์อคิอพอวอ" หรืออว้องอ่าย | รูปแบบของการ์ดหน่วยความจำใ<br>ช้ไม่ได้กับกล้องถ่ายวิดีโอ | ใช้พึงก์ชั่น "ฟอร์แมด" ของกล้อง<br>ถ่ายวิดีโอเพื่อฟอร์แมดการ์ด                                                                                                    |  |
| การตุผุตพลาต หรอกลองถาย<br>วิดีโอไม่สามารถอ่านการ์ดหน่ว<br>ยความจำ                | การ์ดหน่วยความจำเสีย                                     | เปลี่ยนการ์ดหน่วยความจำเป็<br>นอันใหม่                                                                                                    |  |
| จันไม่ได้ลบภาพและวิดีโอคลิป<br>แด้ไม่สามารถพบในการ์ดหน่ว<br>ยความจำ               | ไฟล์ที่บันทึกไว้ที่หายไปถูกบันทึ<br>กในหน่วยความจำภายใน  | สิ่งนี้เกิดขึ้นเมื่อคุณใส่การ์ดหน่วย<br>ความจำหลังจากถ่ายภาพหรือวิดี<br>โอคลิปไปสองสามไฟล์ คุณสามา<br>รถเข้าถึงไฟล์เหล่านั้นได้หลังจาก<br>ที่นำการ์ดหน่วยความจำออก |  |

#### ภาคผนวก

| เมื่อใช้กล้องถ่ายวิดีโอ:                                                                                                    |                                                                                                    |                                                                                                    |  |
|----------------------------------------------------------------------------------------------------|----------------------------------------------------------------------------------------------------|----------------------------------------------------------------------------------------------------|--|
| ปัญหา                                                                                                    | สาเหตุ                                                                                                    | ทางแก้ปัญหา                                                                                                    |  |
| ไม่สามารถใช้ไฟแฟลชได้                                                                                                    | ถ้าไอคอนแบดเดอรี่ระบุว่<br>าแบดเตอรี่มีพลังงานต่า<br>ไฟแฟลชอาจใช้ไม่ได้ เนื่องจากแ<br>รงดันไฟฟ่าไม่เพียงพอ                    | เปลี่ยนแบดเดอรี่                                                                                                    |  |
| กล้องถ่ายวิดีโอไม่ดอบสนองด่อก<br>ารกระทำใดๆ ระหว่างการทำงาน                                                                                               | กล <sup>้</sup> องถ่ายวิดีโอมีการทำงานของ<br>ซอฟต์แวร์ผิดพลาด                                                                 | แกะแบดเดอรื่แพคออก<br>และใส่กลับเข้าไปในช่องใส่<br>จากนั้นเปิดเครื่องกล้องถ่ายวิดีโอ                                   |  |
| ภาพที่บันทึกปรากฏเบลอเกินไป                                                                                                    | ไม่ได้ตั้งโฟกัสอย่างถูกต้อง                                                                                                   | ปรับโฟกัสไปยังดำแหน่งที่เห<br>มาะสม                                                                                    |  |
| ภาพหรือวิดีโอที่บันทึกปรากฏ<br>มีดเกินไป                                                                                                    | สภาพแวดล้อมในการถ่ายหรือบัน<br>ทึกวิดีโอมีแสงไม่เพียงพอ                                                                       | ใช้ไฟแฟลชในขณะที่ถ่ายภาพ<br>เพิ่มแหล่งกำเนิดแสงพิเศษ<br>เมื่อถ่ายวิดีโอคลิป                                            |  |
| เกิดสัญญาณรบกวนในขณ<br>ะที่ดูภาพบนหนาจอ LCD<br>หรือบนคอมพิวเดอร์                                                                                          | การตั้งค่าความถี่การกะพริบไม่ด<br>รงกับมาดรุฐานของประเทศที่คุ<br>ณอาศัยอยู่                                                   | ปรับการดังค่าการกะพริบ<br>สำหรับข้อมูลเพิ่มเติม<br>โปรดดูดาราง<br>"การตั้งค่าการกะพริบ"                                |  |
| ฉันต <sup>้</sup> องการเริ่มนับหมายเลขของ<br>ชื่อไฟล์ใหม่ (PICTxxxx)                                                                                      | การนับหมายเลขถูกจัดการโดยเฟี<br>ร์มแวร์ของกล <sup>้</sup> องถายวิดีโอ                                                         | ใช้พึงก์ชั่น <b>"ฟอร์แมด"</b> ของกล้อ<br>งถ่ายวิดีโอเพื่อฟอร์แมดการ์ด                                                  |  |
| ฉันแปลงไฟล์สื่อ และ<br>ตั้งชื่อเป็น PICTxxx* (xxxx<br>ระบุถึงหมายเลข) จากนั้นฉัน<br>ศัดลอกไฟล์ไปยังกล้องถ่ายวิดีโอ<br>แต่ไม่พุ่มไฟล์บน<br>กล้องถ่ายวิดีโอ | มีอีกไฟล์หนึ่งที่มี<br>หมายเลขซ้ากัน<br>(ตัวอย่างเช่น PICT0001.<br>ASF และ<br>PICT0001.JPG), หรือกล้อง<br>ไม่สนับสนุนชนิดไฟล์ | ดั้งชื่อไฟล์โดยใช้<br>หมายเลขที่แตกต่าง<br>และตรวจดูให้<br>แน่ใจว่าชนิดไฟล์ได้รับการส<br>ปับสนุน<br>โดยกล้องถ่ายวิดีโอ |  |

#### ภาคผนวก

| เมื่อเชื่อมต่อกล้องถ่ายวิดีโอไปยังคอมพิวเตอร์ หรือ TV:                             |                                                                                                    |                                                                                                    |  |
|------------------------------------------------------------------------------------|----------------------------------------------------------------------------------------------------|----------------------------------------------------------------------------------------------------|--|
| ปัญหา                                                                              | สาเหตุ                                                                                             | ทางแก้ปัญหา                                                                                                    |  |
| ฉันมองไม่เห็นวิดีโอคลิปบนคอม<br>พิวเดอร์ของฉัน                                     | ไม่ได้ติดตั้งไดรเวอร์หรือซอฟด์แ<br>วร์บนคอมพิวเดอร์                                                | ดิดดั้ง Direct X 9.0c ขึ้นไป และ<br>Windows Media 9.0 Codecs<br>เพื่อแก้ไขบัญหานี้ ดู "การติดตั้<br>งไดรเวอร์ลงในพีขีของคุณ"<br>สำหรับรายละเอียดเกี่ยวกับกา<br>รดิดดั้งขอฟต์แวร์ หรือไปยัง<br><u>http://www.microsoft.com</u><br>เพื่อดาวน์โหลดไฟล์ที่ต้องการ |  |
| การติดตั้งไดรเวอร์ลุ้มเหลว                                                         | การดิดตั้งสิ้นสุดอย่างผิดปกติ                                                                      | ลบไดรเวอร์ และโปรแกรม<br>ที่เกี่ยวของอื่นๆ ปฏิบัติดา<br>มขั้นตอนการติดดั้งในคู่มือ<br>เพื่อติดตั้งไดรเวอร์ไหม่                                                                                                    |  |
|                                                                                    | กล <sup>้</sup> องถ่ายวิดีโอถูกเชื่อมต่อไ<br>ปยังพีซีผ่านสายเคเบิล USB<br>ก่อนที่จะติดตั้งไดรเวอร์ | ดิดดั้งไดรเวอร์ก่อนที่จะเสียบสาย<br>เคเบิล USB                                                                                                    |  |
| หน <sup>้</sup> าจอ TV ไม่แสดงภาพหลังจา<br>กที่เชื่อมต่อกล้องถ่ายวิดีโอไปยัง<br>TV | กล้องถ่ายวิดีโอไม่ได้เชื่อมด่อไป<br>ยัง TV อย่างถูกด้อง                                            | เชื่อมด่อกล <sup>ั</sup> องถ่ายวิดีโอไปยัง<br>TV อย่างถูกด้องใหม่                                                                                                    |  |
| เกิดข้อขัดแย้งกับกล้องถ่ายวิ<br>ดีโอหรืออุปกรณ์จับภาพอื่นที่<br>ติดตั้งไว้         | อุปกรณ์ใช้งานไม่ได้กับกล้องถ่<br>ายวิดีโอ                                                          | ถ้าคุณมีกล้องถ่ายวิดีโอหรืออุป<br>กรณ์จับภาพอื่นติดดั้งอยู่ในคอม<br>พิวเตอร์ โปรดถอนการติดดั้งก<br>ล้องถ่ายวิดีโอและไดรเวอร์ออก<br>จากคอมพิวเตอร์อย่างสุมบูรณ์<br>เพื่อหลีกเลี่ยงข้อขัดแย่ง                                                                   |  |
| สัญญาณรบกวนปรากฏบนหน้า<br>จอคอมพิวเดอร์เมื่อใช้การประชุ<br>มทางวิดีโอ              | การตั้งต่าความถี่การกะพริบไม่ด<br>รงกับมาดรุฐานของประเทศที่คุ<br>ณอาศัยอยู่                        | ปรับการดังค่าการกะพริบ<br>สำหรับข้อมูลเพิ่มเดิม<br>โปรดดูดาราง<br>"การดังคาการกะพริบ"                                                                                                    |  |

### 🖸 อายุแบตเตอรี่

| ภาพนิ่ง                                                            | วิดีโอคลิป                                    |
|--------------------------------------------------------------------|-----------------------------------------------|
| จำนวนภาพ                                                           | เวลาการบันทึก (นาที)                          |
| 300                                                                | 122                                           |
| * ถ่ายทุก 30 วินาที<br>** แฟลชเปิด<br>*** ความละเอียดตั้งไว้ที่ 5M | * ความละเอียดดั้งเป็น VGA (640x480<br>พิกเชล) |

หมายเหตุ: ดารางนี้ใช้สำหรับเป็นข้อมูลอ้างอิงเท่านั้น อายุแบดเดอรี่ที่แท้จริง ขึ้นอยู่กับชนิดแบดเดอรี่ และระดับการชาร์จ

อามารุที่เก็บข้อมูล \*โปรดดูจากข้อความที่พิมพ์บน กล่องสำหรับข้อมูลจำเพาะอย่างละเอียด

|                      |     | วิดีโอ (นาที) |      |        |
|----------------------|-----|---------------|------|--------|
| หมวยความจา           | D1  | VGA           | QVGA | สูงสุด |
| SD/MMC การ์ด (256MB) | 18  | 28            | 58   | 120    |
| SD/MMC การ์ด (512MB) | 36  | 56            | 116  | 240    |
| SD/MMC การ์ด (1GB)   | 70  | 109           | 226  | 468    |
| SD/MMC การ์ด (2GB)   | 140 | 218           | 452  | 936    |

| หน่วยความจำ          | ภาพนิ่ง |      |      |      |     |
|----------------------|---------|------|------|------|-----|
|                      | 1M      | ЗM   | 5M   | 10M  | 11M |
| SD/MMC การ์ด (256MB) | 1066    | 426  | 275  | 139  | 121 |
| SD/MMC การ์ด (512MB) | 2132    | 852  | 550  | 278  | 142 |
| SD/MMC การ์ด (1GB)   | 4164    | 1664 | 1074 | 542  | 277 |
| SD/MMC การ์ด (2GB)   | 8328    | 3328 | 2148 | 1084 | 554 |

หมายเหตุ: ค่าความจุที่แท้จริงอาจแดกต่างจากนี้ (สูงถึง ± 30%) ขึ้นอยู่กับความอื่มด้วของสึ และความขับข้อนของวัตถุและสิ่งแวดล้อม

#### 🕑 ความต้องการของระบบ

ระบบปฏิบัติการ: Windows Vista/XP CPU: Pentium III ขึ้นไป System ระบบ: 128MB ขึ้นไป กราฟฟิกการ์ด: 64MB,สีเหมือนจริง 24 บิด ความเร็ว CD-ROM: 4x ขึ้นไป ขอฟต์แวร์: Direct X 9.0c ขึ้นไป และ Windows Media Player Codecs อื่นๆ: ขั้วต่อ USB • أجزاء الكاميرا الرقمية التلفزيونية المسجلة

🚺 الميكروفون 🚺 زر التسجيل (٢) 🖬 زرا أعلى وأسفل / الزوم (ـــ) ٤ زر القائمة/موافق 🖸 زر الوضع/رجوع USB منفذ 🚺 موصل خرج التلفزيون 🚺 زر الطاقة (أسفل لوحة LCD) LCD لوحة 🚺 مفتاح التركيز البؤري 🚺 زر الغالق العدسة ۱۲ نبضات الفلاش الضوئية 🔢 فتحة الحامل الثلاثي 🔟 فتحة بطاقة حجرة البطارية / فتحة بطاقة SD / الوسانط المتعددة (MMC) 🚺 السماعة 🖤 مؤشر بيان الحالة

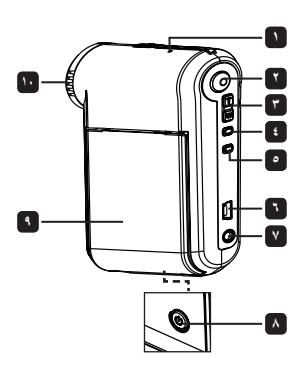

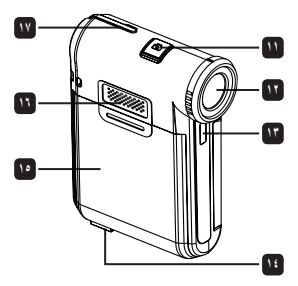

## تركيب البطارية

ملاحظة: عند استخدام البطارية للمرة الأولى، يوصى بتقريغ البطارية تمامًا ثم شحنها لمدة ٨ ساعات لضمان سلامتها.

١- قم بفتح غطاء البطارية كما هو موضح بالشكل. ٢- ضع بطارية الليثيوم الأيونية (Li-ion) في الحجرة المخصصة لها. لاحظ أنه يجب أن تكون أطراف التوصيل المعننية محاذية لأطراف التوصيل الموجودة بالحجرة.

٣- أعد الغطاء إلى مكانه.

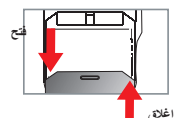

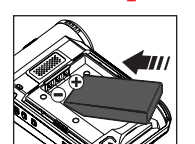

ا شحن البطارية

- ١- قم بتوصيل أحد طرفي الكبل بمنفذ USB الموجود بالكاميرا.
- ٢- وصل مهايئ التيار المتردد (AC) بمأخذ تيار متردد بالحائط أو وصل الطرف الأخر من كبل USB بالكرمبيوتر الذي تم تشغيله.
  - ٣- بدء الشحن. يومض مؤشر LED باللون الأحمر أثناء الشحن، وينطفئ عند اكتمال عملية الشحن.

ملاحظة: عند استخدام جهاز كمبيوتر لشحن البطارية، لا تقم بتشغيل الكاميرا وإلا ستتوقف عملية الشحن.

## تركيب بطاقة SD/MMC (اختياري)

- ١- افتح غطاء حجرة البطارية.
- ٢- أدخل البطاقة في اتجاه الإشارة حتى تصل إلى نهاية الفتحة.
- ٣- عند استخدام بطاقة SD، يتعذر الوصول إلى الذاكرة المضمنة.
  - ٤- لإخراج بطاقة SD، ادفعها برفق حتى تخرج من الفتحة.

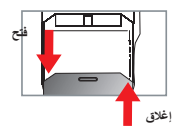

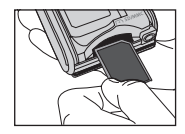

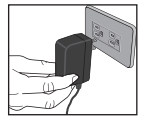

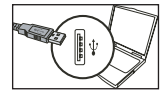

تشغيل/ايقاف الكامير إ

افتح/اغلق لوحة LCD للتشغيل/ايقاف التشغيل؛ أو اضغط على زر الطاقة ( 🖢 ) مع الاستمرار لمدة ۳ ثوان.

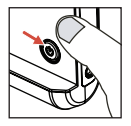

● اختیار الوضع
 ۱- قد بتشغیل الکامیرا.
 ۲- اضغط علی زر الوضع (Mode).
 ۲- اضغط علی زر الوضع (Mode).
 ۳- استخدم زر الزوم (Zoom) (、) ( ) كاكید الاختیار.
 ۱- اضغط علی زر القائمة/موافق (Mode) التكید الاختیار.
 ۵- یمكن تغییر الوضع بالضغط علی زر الوضع (Mode):
 ۳- التكامیرا ( ) التأثیل ( )؛ الصوت ( ) ؛ الإعداد ( )؛ الاعداد ( ))؛ \* MP3 ( ( ).

🔘 ضبط اللغة

التشغيل ← اضغط على زر الوضع (MODE) ← اختر وضع الإعداد (Setting) ( 冊 ) ← استخدم زري الزوم (Zoom) ( ᢏ ) لاختيار عنصر اللغة ( عنه) ) ← استخدم زري الزوم (Zoom) ( ᢏ ) لاختيار اللغة المناسبة واضغط على زر القائمة/موافق (Menu/OK) لتأكيد الاختيار.

#### مؤشر عمر البطارية

| الوصف              | الأيقونة |
|--------------------|----------|
| عمر البطارية كامل  |          |
| عمر البطارية متوسط | -        |
| عمر البطارية منخفض |          |
| عمر البطارية منته  | Ū        |

**ملاحظة:** لتجنب الانقطاع المفاجئ للتيار الكهربائي، يوصى باستبدال البطارية عندما تشير الأيقونة إلى أن عمر البطارية منخفض.

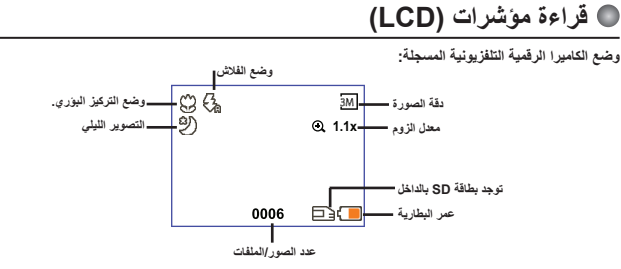

الصور المصغرة في وضع التشغيل:

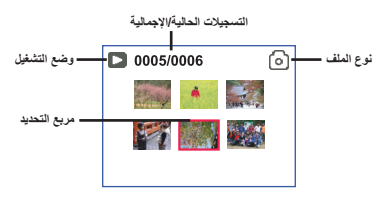

وضع التشغيل الكامل:

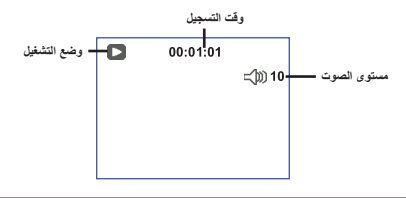

وضع تسجيل الفيديو (REC):

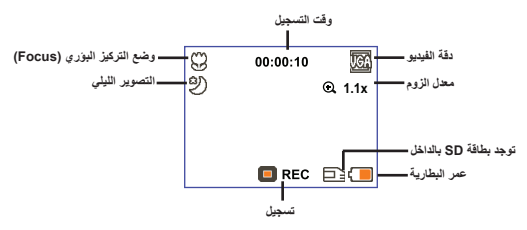

## ا تسجيل مقطع فيديو

ا- قم بضبط التركيز على الإعداد المناسب. عادة، يمكن ضبط التركيز على ( الله معظم حالات التصوير. اختر ( ، ( ) فقط مع الصور المقربة. ۲- اضغط على زر ال**تسجيل ( ۞** ) لبدء التسجيل. ٤- اضغط على زر ا**لتسجيل ( ۞** ) مرة أخرى لإيقف التسجيل.

#### التقاط صورة ساكنة

۱- قم بصنبط الترکیز علی الإعداد المناسب. عادة، یمکن ضبط الترکیز علی ( 11 ) مع معظم حالات التصویر. اختر ( لی ) فقط مع الصور المقربة. ۲- استخدم زری الزوم ( لی ) لتصغیر أو تکبیر حجم الشاشة. ۳- اضغط علی زر الغالق ( 10 ) لالتقاط صورة ساکنة.

| ۰۰ سم ~ ∞       |   |
|-----------------|---|
| من ۳۰ إلى ٥٠ سم | ۲ |

#### التسغيل التسجيلات

ا- اصنغط على زر ال**وضع (Mod).** ۲- استخدم زري **الزوم ( \ ( )** ) لاختيار وضع ال**تشغيل ( ) ).** ۳- اصنغط على زر القلمة/موافق (Menu/OK) للدخول. ٤- استخدم زري الزوم ( \ \ ( \ للتبديل بين الملفات. ٥- اضغط على زر القلمة/موافق (Menu/OK) لمعاينة/تشغيل الملف.

🌒 اضغط على زر ا**لغالق ( 🗖 )** لحذف الملفات.

## ا تسجيل مقطع صوتي

١- اضغط على زر الوضع (Mode). ٢- استَحْدم زري الزوم ( \vec T ) لاحَتَان وضع الصوت ( ( ) ). ٣- اضغط على زر القائمة/موافق ( Menu/OK ) لتَأكَد الاحَتَان. ٤- اضغط على زر التسجيل ( ۞ ) لبده التسجيل. ٥- عند الانتياء من التسجيل، اضغط على زر التسجيل ( ۞ ) مرة أخرى لإيقاف التسجيل.

المتبقى المتبقى المتبقى المتبقى المتاح للتسجيل على شاشة LCD.

## • توصيل الكاميرا التلفزيونية المسجلة بجهاز تلفزيون

يمكن توصيل الكاميرا بجهيز التلفزيون من خلال كيل الصوت والصور كا AV للاستمتاع بالمشاهدة مباشرة. وتستطيع من خلال هذا التوصيل عرض مقاطع القيديو والصور الساكنة والتسجيلات الصوتية مباشرة على جهاز التلفزيون مما يتيع لك مشاركتها مع المائلة والأصناق.

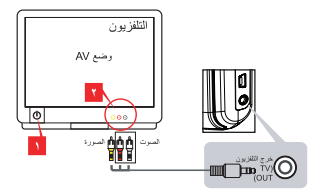

١- قم بتشغيل جهاز التلفزيون وانتقل إلى وضع الصوت والصورة (AV Mode).

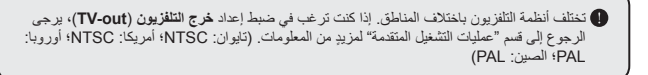

- ٢- وصل طرفي الصوت والصورة بكبل AV بجهاز التلفزيون.
  ٦- قم بتشغيل الكاميرا التلفزيونية المسجلة.
  - ٤- وصل الطرف الأخر من كبل AV بالكاميرا.

## 🔵 توصيل الكاميرا التلفزيونية المسجلة بجهاز كمبيوتر

- ١- قم بتشغيل الكامير التلفزيونية المسجلة.
- ۲- وصل الكاميرا بجهاز الكمبيوتر باستخدام كبل USB.

| الوضع الاقتراضي هو وضع القرص (Disk). تقوم الكاميرا عند توصيلها بجهاز كمبيوتر بالدخول تلقانيا في وضع القرص قرص قابل للإزالة (Disk). |
|----------------------------------------------------------------------------------------------------|
| اذا قمت بضبط وضع USB Mode) USB) على وضع القانمة (Menu)، فسوف تظهر الشائسة التالية.                                                 |
| Camera Disk                                                                                                    |
| يرجى تحديد وضع التوصيل المطلوب.                                                                                                    |
| اذا كنت ترغب في تغيير الإعداد، يرجى الرجوع إلى قسم "عمليات التشغيل المتقدمة" لمزيدٍ من المعلومات.                                  |

#### Trinita International Content And Trian Content Content Co

خاص بالطراز المحدد فقط. يرجى الرجوع إلى الملصق الموجود على العبوة لمعرفة المواصفات التفصيلية.

#### 🔂 نسخ ملفات MP3 إلى الكاميرا التلفزيونية المسجلة \*

ملاحظة: ينبغي عليك نسخ ملفات الموسيقي بتنسيق MP3 إلى الكاميرا أولاً قبل التمكن من تشغيل هذا النوع من الملفات.

۱- قم بتشغيل الكاميرا، ووصلها بجهاز الكمبيوتر باستخدام كبل USB.

۲- بعد توصيل الكاميرا بجهاز الكمبيوتر، انقر نقراً مزدوجاً فوق **جهاز الكمبيوتر (My Computer)** وسوف تجد عندنذ قرص قابل للإزالة. قم بانشاء مجلد "MP3" في القرص، ثم انسخ ملفات MP3 إلى هذا المجلد لتشغيلها.

#### 🔂 تشغيل الموسيقي في وضع MP3 \*

۱- اضغط على زر الوضع (Mode).

۲- استخدم زري ا**لزوم (Zoom) ( 🐺 )** لاختيار وضع MP3 ( 💭 ).

۳- اضغط على زر القائمة/موافق (Menu/OK) للتأكيد.

عمليات التشغيل في وضع MP3:

| الإجراء                                                                               | العملية                        |
|---------------------------------------------------------------------------------------|--------------------------------|
| استخدم زري ا <b>لزوم (Zoom) ( <del>T</del> )</b> للتحرك لأعلى أو لأسفل.               | التبديل بين المسارات           |
| اضغط على زر القائمة/موافق (Menu/OK).                                                  | بدء التشغيل                    |
| اضغط على زر ال <b>قائمة/موافق (Menu/OK)</b> أثناء التشغيل/الإيقاف المؤقت.             | الإيقاف المؤقت/استنناف التشغيل |
| استخدم زري ا <b>لزوم (Zoom) ( <del>T</del> )</b> للتحرك لأعلى أو لأسفل أثناء التشغيل. | ضبط مستوى الصوت                |
| أنثاء التشغيل، اضغط على زر ا <b>لوضع (Mode)/⊄</b> .                                   | إيقاف التشغيل                  |
| اضغط على زر الغالق ( 🗖 ).                                                             | حذف الملفات                    |

#### 🐼 عرض كلمات الأغاني 🖈

يمكنك تشغيل الأغاني على وضع MP3 مع عرض كلماتها. لتمكين هذه الرظيفة، ينبغى نسخ الملفات بتنسيق LRC في مجلد "MP3" وتصفية ملفات LRC بلسم الأغلبي السؤافقة معها. فنثلا، إذا كان اسم الأغنية ALRG، فينبغى إذن تنسبة الملف ALRC، ويمكنك البحث عان ملفت الأغلبي المفصلة لديك على الإنترنت، يشتمل ملف LRC على كل من الأغلبي في شكل نصل وعلامات زمنية بحيث تنزامن الموسيقى مع الأغلبي . هذه الكلميزا تنحم ملفات CRL ذات خط العلامات الزمنية "iine time tags".

ملاحظة: يشير تنسيق علامات الوقت إلى [دقائق]: [ثواني]: [ملى ثانية] [minutes]: [seconds]: [milliseconds].

## عمليات التشغيل المتقدمة

#### 🔘 استخدام القائمة

توفر لك عناصر القائمة العديد من الخيارات لضبط وظائف الكاميرا خاصتك. يوضح الجدول التالي تفاصيل عمليات القائمة:

| الإجراء                                                                                                    | العملية                                    |
|----------------------------------------------------------------------------------------------------|--------------------------------------------|
| اضغط على زر ا <b>لقائمة/موافق (Menu/OK)</b> . يرجى الانتباه إلى أن هذه<br>الخطوة غير ضرورية في وضع الإ <b>ع</b> اد (Setting). | عرض القائمة في كل وضع                      |
| استخدم زري ا <b>لزوم (Zoom) ( <del>T w</del> ) للتحرك لأعلى أو لأسفل</b> .                                                    | تحريك شريط التحديد                         |
| اضغط على زر القائمة/موافق (Menu/OK).                                                                                          | تأكيد العنصر                               |
| اضغط على زر ا <b>لوضع/ك</b> (في القائمة الفرعية).                                                                             | الخروج من القائمة / العودة للقائمة العلوية |

## عناصر القائمة في وضع الكاميرا (١)

التشغيل -> اضغط على زر القائمة/موافق (Menu/OK).

| الوصف                                                                                                    | الخيار                     | الغنصر                            |
|----------------------------------------------------------------------------------------------------|----------------------------|-----------------------------------|
| الملصق الموجود على العبوة لمعرفة المواصفات التقصيلية .                                                                                  | يرجى الرجوع إلى            | الدقة<br>(Resolution)             |
| تمكين وظيفة المؤقت الذاتمي. بعد تشغيل المؤقت الذاتمي، تأخذ الكاميرا مهلة لعشر ثوان قبل بدء<br>التسجيل بعد ضغط زر الغالق.                | تشغیل (On)<br>/ایقاف (Off) | المؤقت الذاتي<br>(Selftimer)      |
| يومض الفلاش تلقانيا عندما تكون الإضاءة غير كافية.                                                                                       | نلقانی (Auto)              |                                   |
| يومض الفلاش في كل لقطة.                                                                                                    | تشغیل (On)                 | الفلاش (Flash)                    |
| تعطيل الفلاش.                                                                                                    | ايقاف (Off)                |                                   |
| ينَيِح لك هذا الإعداد جمع صور نَبَن نَم الثقاط كل منهما على حدة في صورة واحدة.                                                          | تشغیل (On)<br>/ایقاف (Off) | * ائٽان في واحد<br>(Two-in-One *) |
| يعرض المدرج التكراري الفعلى التوزيم التقريبي للإشراق على الشاشة. يمكنك ضبط درجة<br>التعرض للحصول على تأثير أفضل.                        | تشغیل (On)<br>/ایقاف (Off) | المدرج التكراري<br>(Histogram)    |
| يتَبِح لك هذا الإعداد إضافة إطارات مخصصة للصور . ويتوافر ١٠ إطارات خلفية (١-١٠) على<br>شاشة LCD. يمكن الضبط على (٠) لتعطيل هذه الوظيفة. | ١٠ ـ •                     | * إطار الصورة<br>(Photo-Frame)    |

عناصر القائمة في وضع الكاميرا (٢)

| الوصف                                                                                                    | الخيار                               | العنصر                           |
|----------------------------------------------------------------------------------------------------|--------------------------------------|----------------------------------|
| الملصق الموجود على العبوة لمعرفة المواصفات التفصيلية .                                                                                                    | دقة الفيديو<br>Video)<br>(resolution |                                  |
| الحد من تشوه الصورة الذاتج عن اهتزاز اليد.                                                                                                    | تشغیل (On)<br>/ایقاف (Off)           | مثبت الصورة<br>(Stabilizer)      |
| تقوم الكاميرا تلقانياً بضبط موازنة اللون الأبيض.                                                                                                    | تلقانی (Auto)                        | -<br>موازنة اللون<br>الأبيض (WB) |
| يناسب هذا الإعداد التسجيل في الأجواء الخارجية في الطقس المشمس.                                                                                                    | مشمس (Sunny)                         |                                  |
| يناسب هذا الإعداد التسجيل في الطقس الغائم أو البينات الظليلة.                                                                                                    | غائم (Cloudy)                        |                                  |
| يناسب هذا الإعداد التسجيل في الأجواء الداخلية مع إضاءة مصباح فلورسنت أو البينات ذات<br>درجة الحرارة اللونية العالية.                                                                                           | فلورسنٽ<br>(Fluorescent)             |                                  |
| يناسب هذا الإعداد التسجيل في الأجواء الداخلية مع الإضاءة المتوهجة أو البينات ذات درجة<br>الحرارة اللونية المنخفضة.                                                                                             | ئتجستىن<br>(Tungsten)                |                                  |
| التسجيل بالألوان الطبيعية.                                                                                                    | عادي (Normal)                        |                                  |
| التسجيل باللونين الأبيض والأسود.                                                                                                    | B&W (أسود<br>وأبيض)                  | المؤثرات<br>(Effect)             |
| التسجيل باللون البنى الداكن.                                                                                                    | کلاسیکی<br>(Classic)                 | (2.1000)                         |
| ضبط التعرض يدويًا للحصول على تأثير أفضل عندما تظهر صورة المعاينة ساطعة جَا أو<br>مظلمة جَذًا. توضح القيمة الموجبة أن الصورة سنكون أكثر سطو عًا من المعتَّاد، بينما تجعل<br>القيمة السالبة الصورة أكثر إعتامًا. | ۲+~۲-                                | التعرض للضوء<br>(Exposure)       |
| تمكين هذا الإعداد يسمح لك بالتقاط صور ذات خلفية مظلمة. ونظرا لأن سرعة الغالق تقل عند<br>التقاط صور في أماكن مظلمة، فيوصى باستخدام حامل ثلاثي للتخاص من التشو هت الناجمة<br>عن اهتزاز اليد.                     | تشغیل (On)<br>/ایقاف (Off)           | التصوير الليلي<br>(NightShot)    |

في حال ضبط ممتوى الدقة على ١٠ ميجا/١١ ميجا، يتم تعطيل خياري إطار الصورة (Photo Frame) وائنان في واحد (Two-in-One).

ليتوقف خيار الدقة (Resolution) ودقة الفيديو (Video resolution) على الطراز. يرجى الرجوع إلى الملصق الموجود على العبوة لمعرفة المواصفات التفصيلية.

## القائمة في وضع التشغيل (Playback) القائمة في وضع التشغيل (Playback) المالية في وضع التشغيل (Playback)

التشغيل - اضغط على زر الوضع (Mode) - ادخل وضع التشغيل ( ر الفعل على زر الغالق ( أ).

| الوصف                                                     | الخيار            | العنصر                   |
|-----------------------------------------------------------|-------------------|--------------------------|
| حذف الملف الحالي.                                         | نعم (Yes)/لا (No) | حذف فردي<br>(Delete One) |
| حذف كافة الصور وملفات الفيديو / الصوت المخزنة في الذاكرة. | نعم (Yes)/لا (No) | حذف الكل<br>(Delete All) |

## عناصر القائمة في وضع الإعداد (١)

التشغيل ← اضغط على زر الوضع (Mode) ← ادخل وضع الإعداد ( 🖓 ).

| الوصف                                                                                                    | الخيار                                                            | العنصر                               |
|----------------------------------------------------------------------------------------------------|-------------------------------------------------------------------|--------------------------------------|
| تمكين صوت الصفير "تشغيل" (On)/أو تعطيله "ايقاف" (Off).                                                                                         | تشغیل (On)/<br>ایقاف (Off)                                        | الصفير (Beep)                        |
| ضبط تردد الوميض على ٥٠ هر تز أو ٦٠ هرتز لمزيد من المعلومات، يرجى الرجوع إلى<br>جنول "إ <b>عدادات الوميض</b> ".                                 | ۰۰ هرنز /۲۰ هرنز<br>(50Hz/60Hz)                                   | الوميض (Flicker)                     |
| ضبط توافق نظام التلفزيون على NTSC. يناسب هذا الخيار مناطق أمريكا وتايوان<br>واليابان وكوريا.                                                   | NTSC                                                              | خرج التلفزيون                        |
| ضبط توافق نظام التلفزيون على PAL. يناسب هذا الوضع ألمانيا وإنجلترا وإيطاليا وهولندا<br>والصين واليابان وهونج كونج.                             | PAL                                                               | (TV-out)                             |
| تمكين/تعطيل وظيفة ظهور أيقونات العرض على الشاشة.                                                                                               | تشغیل (On)/<br>ایقاف (Off)                                        | الأيقونة (lcon)                      |
| ضبط سطوع شاشة DCL. زيادة القيمة تجعل شاشة LCD أكثر سطوعًا، أما خفضها<br>فيجعلها أكثر دكانة.                                                    | ٤~ ،                                                              | سطوع شاشة LCD<br>(LCD Bright)        |
| ضبط مستوى الصوت. (٠: كتم الصوت، ١٠-١ مستويات)                                                                                                  | 1.~.                                                              | مستوى الصبوت<br>(Volume)             |
| تهينة وسيط التخزين. لاحظ أنه سيتم فقد جميع الملفات المخزنة في هذا الوسيط.<br>الرقم التسلسلي لاسم الملف (PICTxxxx) سيتم إعداد تشغيله.           | نعم (Yes)                                                         | التنسيق (Format)                     |
| إلغاء الإجراء.                                                                                                    | (No) <sup>ソ</sup>                                                 |                                      |
| تحديد المدة المر غوبة لإيقاف تشغيل الكامير ا تلقانياً عند بقانها دون تشغيل. الضبط على<br>ايقاف [0ff] يودي إلى تشغيل الكامير ا حكى نفاد الطاقة. | ایقاف (Off)<br>۱ دقیقة/۳ دقانق/<br>۵ دقانق (/1min)<br>(3min/5min) | إيقاف التشغيل تلقائيًا<br>(Auto Off) |

## عناصر القائمة في وضع الإعداد (٢)

| الوصف                                                                                                   | الخيار                     | العنصر                      |
|----------------------------------------------------------------------------------------------------|----------------------------|-----------------------------|
| إتاحة اختيار لغة العرض على الشاشة (OSD).                                                                | Æ                          | اللغة<br>(Language)         |
| تعرض لك الكاميرا قائمة لاختيار وضع التوصيل المطلوب، وذلك عند توصيلها بالكمبيوتر.                        | القائمة (Menu)             | وضيع USB<br>(USB Mode)      |
| دخول الكاميرا تلقائيًا في وضع الكاميرا (Camera) كاميرا الكمبيوتر (PC camera)<br>عند توصيلها بالكمبيوتر. | الکامیر ا<br>(Camera)      |                             |
| دخول الكاميرا تلقائبًا في وضع القرص (Disk) قرص قابل للإزالة (removable disk)<br>عند توصيلها بالكمبيوتر. | القرص (Disk)               |                             |
| إيقاف شاشة البدء.                                                                                       | إيقاف (Off)                |                             |
| استخدام سُلسُة البدء الافتر اضية.                                                                       | افتراضي<br>(Default)       | صورة البدء<br>(Start image) |
| استخدام صورة مخصصة كثنائنة بدء. لا يظهر هذا العنصر إلا بعد إعداد صورة البدء.                            | مخصص<br>(Custom) *         | (*******3*)                 |
| استعادة إعدادات المصنع الافتر اضية. لاحظ أنه يتم استبدال إعداداتك الحالية.                              | تشغیل (On)/<br>ایقاف (Off) | افتراضي<br>(Default)        |

| ا إعدادات الوميض |         |            |                     |                   |                    |                     |  |
|------------------|---------|------------|---------------------|-------------------|--------------------|---------------------|--|
| روسيا            | أسبانيا | إيطاليا    | فرنسا               | ألمانيا           | إنجلترا            | المنطقة             |  |
| 50Hz             | 50Hz    | 50Hz       | 50Hz                | 50Hz              | 50Hz               | الإعداد             |  |
| كوريا            | اليابان | تايوان     | تايوان              | أمريكا            | البرتغال           | المنطقة             |  |
| 60Hz             | 50/60Hz | 50Hz       | 60Hz                | 60Hz              | 50Hz               | الإعداد             |  |
|                  |         | <u>ه</u> . | طاقة الداخلي خاصناً | س التردد لمصدر ال | . الوميض على مقياً | ملاحظة: يعتمد إعداد |  |

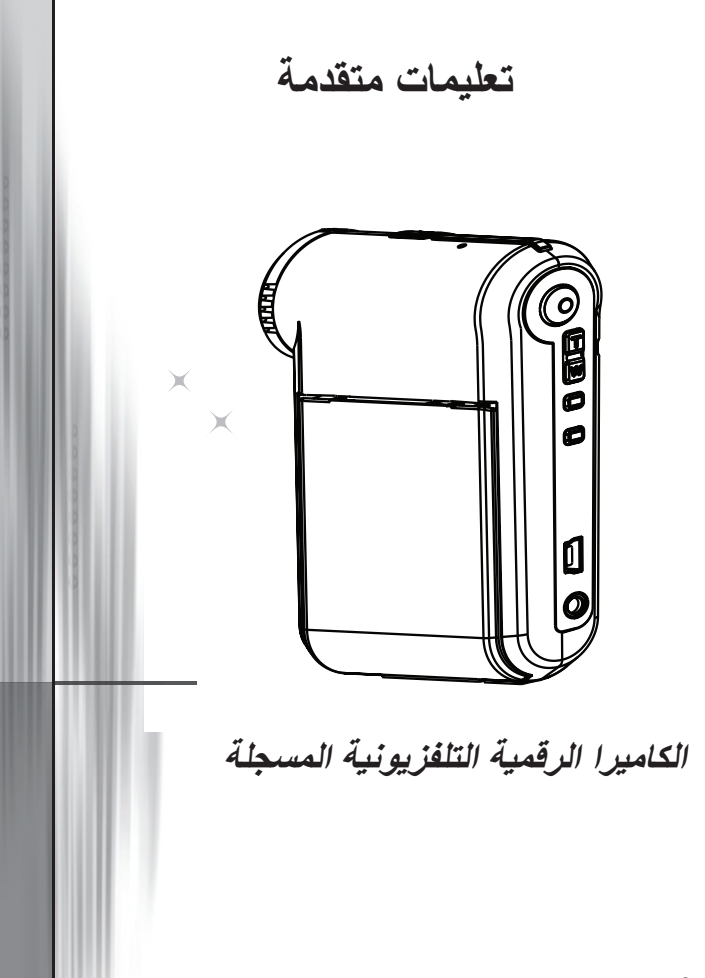

عربي

🔘 التو صبل بالكميبو تر

🐼 تو صيل الكامبر ا الر قمية بالكمبيو تر

١ - شغل الكامير ١.

۲- وصل كبل USB بالكمبيوتر. شغل الكمبيوتر، ثم وصل كبل USB المرفق بمنفذ USB الموجود بالكمبيوتر , وتأكد من صحة محاذاة كل من الكيل والمنفذ.

> ۳- و صل كبل USB بالكامير ا. وصل الطرف الأخر لكيل USB بالكامير ا.

يعد وضع ا**لقرص (Disk)** هو الوضع الافتراضي للكاميرا، وعند الرغبة في ضبط أوضاع أخرى على أنها أوضاع افتراضية، يرجى الرجوع إلى قسم وضع USB (USB Mode) لمزيد من المعلومات.

USB وضع

التشغيل - اضغط على زر الوضع (Mode)، ادخل وضع الإعداد (Setting) ( ١

| عرض قانمة لاختيار وضع التوصيل المطلوب، وذلك عند توصيل الكاميرا<br>بجهاز كمبيوتر.                          | القائمة<br>(Menu)    |                       |
|----------------------------------------------------------------------------------------------------|----------------------|-----------------------|
| دخول الكاميرا تلقائيًا في وضع الكاميرا (Camera) "كاميرا الكمبيوتر"<br>(PC camera)، عد توصيلها بالكمبيوتر. | الکامیرا<br>(Camera) | وضع USB<br>(USB Mode) |
| دخول الكاميرا تلقائيًا في وضع القرص (Disk) قرص قابل للإزالة<br>(removable disk) عند توصيلها بالكمبيوتر.   | القرص<br>(Disk)      |                       |

D ملاحظة لمستخدمي نظام التشغيل Windows 2000/XP: يرجى اتباع التعليمات التالية عند الرغبة في فصل الكامير ا الرقمية التلفزيونية المسجلة عن جهاز الكمبيوتر: ١- انقر نقرًا مزدوجاً فوق الأيقونة 🐝 الموجودة بإطار النظام. ۲- انقر فوق ایقاف (USB Disk) USB)، ثم انقر فوق ایقاف (Stop). ٣- حدد الكاميرا عند ظهور شاشة التأكيد، ثم انقر فوق موافق (OK). ٤- اتبع التعليمات التي تظهر على الشاشة لفصل الكاميرا عن الكمبيوتر بأمان.

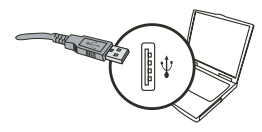

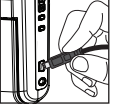

#### 🜑 موضع تخزين الملفات

بعد توصيل الكامير ا بجهاز الكمبيوتر ، يظهر القرص القابل للإزالة في الكمبيوتر . يمثّل القرص القابل للإزالة وسيط التخزين الفعلي للكامير ا التلفزيونية المسجلة . إذ يمكنك العثور على كافة التسجيلات التي قمت بتسجيلها على القرص. ارجع إلى الشكل التالي لمعرفة أماكن تخزين الملفات.

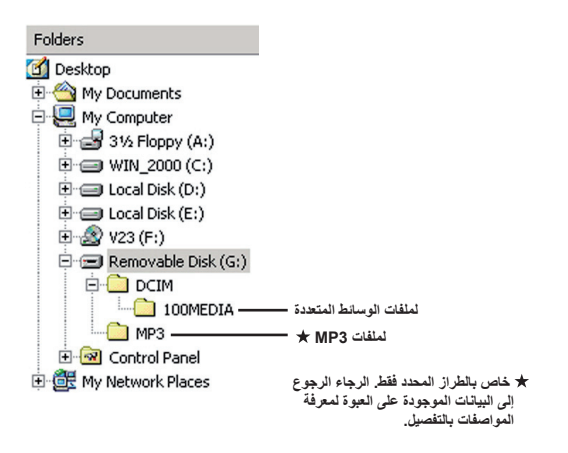

🔘 استخدام كامير ا الكمبيو تر

🐼 تثبيت البرنامج

تشتمل الاسطوانة المرفقة على برنامج تشغيل خاص بكاميرا الكمبيوتر، لذا يجب تثبيت هذا البرنامج قبل استخدام وظيفة كاميرا الكمبيوتر.

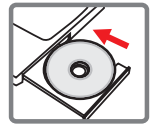

#### <table-row> بدء تشغيل التطبيق

١- وصل الكاميرا بالكمبيوتر. شغل الكمبيوتر، ثم وصل كبل USB المرفق بمنفذ USB الموجود بالكمبيوتر. وتأكد من صحة محاذاة كل من الكبل والمنفذ.

٢- انتقل إلى وضع الكاميرا. وصل الطرف الآخر لكيل USB بالكاميرا. وقم بتشغيل الكاميرا حيث تظهير العناصر التالية على الشاشة:

> ۱) :الکامیرا (Camera) ۲) :القرص (Disk) قرص قابل للإزالة (removable disk)

حدد الكاميرا [Camera] واضغط على زر موافق (OK) للتأكيد.

#### "- شغل برنامج كاميرا الكمبيوتر (PC camera).

بعد توصيل الكاميرا بالكمبيوتر بشكل صحيح واكتشاف الكمبيوتر لها، ستكون مستعدا لبدء تشغيل برنامجك المفضل (مثل SN Messenger، MSN Messenger...) لاستخدام وظيفة كاميرا الكمبيوتر.

#### 😪 استكشاف الأعطال وإصلاحها

| عند استخدام الكاميرا:                                                                                  |                                                   |                                                                                                    |  |  |  |
|----------------------------------------------------------------------------------------------------|---------------------------------------------------|----------------------------------------------------------------------------------------------------|--|--|--|
| العطل                                                                                                  | المبيب                                            | الحل                                                                                                    |  |  |  |
|                                                                                                    | نفاد شحن البطارية.                                | استبدل البطارية.                                                                                                    |  |  |  |
| لا يمكن تشغين الكامير ا بشكن طبيعي.                                                                    | تركيب البطارية على نحو غير صحيح.                  | أعد تركيب البطارية.                                                                                                    |  |  |  |
| the total studies of                                                                                   | الذاكرة ممتلئة.                                   | قم بتوفير مساحة خالية على بطاقة<br>SD/MMC أو الذاكرة الداخلية.                                                                           |  |  |  |
| لا يمكن النقاط صور أو تشجيل مقاطع<br>الفيديو عند الضغط على زر الغالق<br>(Shutter) أو التسجيل (Record). | قيام الكاميرا بشحن نبضات الفلاش الضوئية.          | انتظر حتى يكتمل سُحن نبضات<br>الفلاش الضوئية.                                                                                            |  |  |  |
|                                                                                                    | بطاقة SD المستخدمة محمية.                         | اضبط بطاقة SD حتى يمكن الكتابة عليها.                                                                                                    |  |  |  |
| تظهر رسالة خطأ في الذاكرة<br>(MEMORY ERROR) أو خطأ<br>ف الطاقة (CARD ERROP) عا                         | تنسبق بطقة الذاكرة غير متوافق<br>مع الكاميرا.     | استخدم وظيفة التهينة (Format)<br>بالكاميرا لتهينة البطاقة.                                                                               |  |  |  |
| شاشة العرض البلورية. أو لا تستطيع<br>الكامير ا قراءة بطاقة الذاكرة.                                    | بطاقة الذاكرة تالفة.                              | استبدل بطاقة الذاكرة بأخرى جديدة.                                                                                                    |  |  |  |
| لم أحذف الصور ومقاطع الفيديو، لكني لا<br>أجدها في بطاقة الذاكرة.                                       | التسجيلات المفقودة محفوظة في الذاكرة<br>الداخلية. | يحدث ذلك عند تركيب بطاقة ذاكرة بعد<br>التقاط بعض الصور أو تسجيل مقاطع<br>الفيديو. يمكنك الوصول لتلك الملفات بعد<br>إز الة بطاقة الذاكرة. |  |  |  |

الملحق

| عند استخدام الكاميرا:                                                                                                    |                                                                                                    |                                                                                                    |  |  |  |  |
|----------------------------------------------------------------------------------------------------|----------------------------------------------------------------------------------------------------|----------------------------------------------------------------------------------------------------|--|--|--|--|
| المشكلة                                                                                                    | الصبب                                                                                                    | الحل                                                                                                  |  |  |  |  |
| لا يمكن استخدام نبضات الفلاش الضونية.                                                                                           | إذا أشارت أيقونة البطارية إلى انخفاض<br>مستوى طاقة البطارية، فقد لا تعمل نبضات<br>الفلاش الضونية نتيجة لضعف الفولتية. | استبدل البطارية.                                                                                      |  |  |  |  |
| الكاميرا لا تستجيب لأي إجراء أنثاء<br>تشغيلها.                                                                                  | الكاميرا تواجه خطأ في البرنامج الخاص بها.                                                                             | أخرج وحدة البطارية ثم أعد وضعها مرة<br>أخرى في الحجرة الخاصة بها، وقم بعد<br>ذلك بتشغيل الكاميرا.     |  |  |  |  |
| الصور المسجلة تبدو غير واضحة<br>بشكل كبير.                                                                                      | لم يتم ضبط التركيز بشكل صحيح.                                                                                         | اضبط التركيز على وضع ملائم.                                                                           |  |  |  |  |
| الصور أو مقاطع الفيديو المسجلة تبدو<br>معتمة جدًا.                                                                              | بينة التصوير أو التسجيل لا يوجد بها<br>إضاءة كافية.                                                                   | استخدم نبضات الفلاش الضونية عند<br>الثقاط الصور . أضف مصادر إضاءة<br>إضافية عند تسجيل مقاطع الفيديو . |  |  |  |  |
| يحدث تشويش عند عرض الصور على<br>شاشة العرض البلورية أو الكمبيوتر.                                                               | إعداد الوميض لا يتلاءم مع الإعداد<br>القياسي للبلد الذي تتواجد به.                                                    | اضبط إعداد الوميض. لمزيد من<br>المعلومات، يرجى الرجوع إلى جدول<br>"إ <b>عدادات الوميض</b> ".          |  |  |  |  |
| أرغب في إعادة تشغيل الرقم التسلسلي<br>لاسم الملف (PICTxxxx).                                                                    | يتم حساب الرقم التسلسلي بواسطة<br>البرمجيات الثابتة بالكاميرا.                                                        | استخدم وظيفة "ا <b>لتهيئة</b> " بالكاميرا لتهيئة<br>البطاقة.                                          |  |  |  |  |
| قمت بتحويل ملف وسائط وتسميته<br>*.NECTXXXX إلى الرقم)،<br>ثم قمت بنسخ الملف إلى الكاميرا، إلا أنه<br>لا يمكنني العثور عليه بها. | يوجد ملف أخر يحمل رقم تسلسلى<br>مطابق (مثل PICT0001.ASF و<br>PICT0001.JPG)، أو أن نوع الملف<br>غير مدعوم.             | أدخل رقم تسلسلي مميز للملف وتأكد من<br>أن الكاميرا تدعم هذا النوع من الملفات.                         |  |  |  |  |

الملحق

| عند توصيل الكاميرا بالكمبيوتر أو التلفزيون:                          |                                                                            |                                                                                                    |  |  |  |  |
|----------------------------------------------------------------------|----------------------------------------------------------------------------|----------------------------------------------------------------------------------------------------|--|--|--|--|
| المشكلة                                                              | ة المبيب ا                                                                 |                                                                                                    |  |  |  |  |
| لا يمكن عرض مقاطع الفيديو على جهاز<br>الكمبيوتر .                    | لم يتم تثبيت برنامج التشغيل أو البرامج<br>الأخرى على الكمبيوتر.            | م بنتيت برنامج Direct X 9.0c أو<br>إصدار أحدث وبرنامج Windows لحل<br>المثكلة, راجع "تثييت بنامج التشغيل<br>على جهتز المحبيوتر" للحصرل على<br>على جهتز المحبيوتر" للحصرل على<br>الموقع http://www.microsoft.com<br>لتتزيل الملغات المطلوبة. |  |  |  |  |
| فشل في تثبيت بر نامح التشغيل                                         | تم إنهاء التثبيت بشكل غير طبيعي.                                           | قم باز الله برنامج التشغيل والبرامج الأخرى<br>ذات الصلة. اتبع خطوات التثبيت الموضحة<br>في الدليل لإعادة تثبيت برنامج التشغيل.                                                                                                    |  |  |  |  |
|                                                                      | تم توصيل الكاميرا بجهاز الكمبيوتر عبر<br>كبل USB قبل تثبيت برنامج التشغيل. | قم بتثبيت برنامج التشغيل قبل توصيل<br>كبل USB.                                                                                                    |  |  |  |  |
| لا يظهر عرض على شاشة التلفزيون بعد<br>توصيل الكاميرا.                | لم يتم توصيل الكاميرا بالتلفزيون<br>بشكل صحيح.                             | أعد توصيل الكاميرا بالتلفزيون<br>بشكل صحيح.                                                                                                    |  |  |  |  |
| حدث تعارض مع كاميرا أخرى موصلة أو<br>جهاز الثقاط أخر.                | الجهاز غير متوافق مع الكاميرا.                                             | في حلة توصيل أي كامير ا أخرى أو<br>جهاز النقاط بجهاز الكمبيرتر، برجى<br>إز الله تمامًا وإزالة بردامج التشغيل<br>الخاص به من الكمبيرتر لتجنب حدوث<br>أي تعارض.                                                                              |  |  |  |  |
| يحدث تشويش على شاشة الكمبيوتر عند<br>استخدام خاصية الفيديو كونفرانس. | إعداد الوميض لا يتلاءم مع الإعداد<br>القياسي للبلد الذي تتواجد به.         | اضبط إعداد الوميض. لمزيد من<br>المعلومات، يرجى الرجوع إلى جدول<br>"إعدادات الوميض".                                                                                                    |  |  |  |  |

🐼 العمر الافتراضي للبطارية

| مقاطع الفيديو                             | الصور الساكنة                                                              |
|-------------------------------------------|----------------------------------------------------------------------------|
| وقت التسجيل (بالدقيقة)                    | عدد اللقطات                                                                |
| 177                                       | ۳                                                                          |
| * تَم ضبط الدقَة على VGA (٤٨٠ × ٢٤٠ بكسل) | * لقطة كل ٢٠ ثانية<br>** الفلاش قبد التشغيل<br>*** تم ضبط الدقة على ٥ ميجا |

#### 😦 سعة التخزين

\* يرجى الرجوع إلى الملصق الموجود على العبوة لمعرفة المواصفات التفصيلية.

| r ein                        | •   | قطع الفيديو (دقيقة) |      | الصوت (دقيقة) |
|------------------------------|-----|---------------------|------|---------------|
| الداخرة                      | D1  | VGA                 | QVGA | Maximum       |
| بطاقة SD/MMC (٢٥٦ ميجا بايت) | ١٨  | ۲۸                  | ٥٨   | ١٢.           |
| بطاقة SD/MMC (٥١٢ ميجا بايت) | ٣٦  | 07                  | דוו  | ۲£.           |
| بطاقة SD/MMC (١ جيجا بايت)   | ۷.  | 1.9                 | 777  | ٤٦٨           |
| بطاقة SD/MMC (٢ جيجا بايت)   | ١٤٠ | 114                 | 208  | 977           |

| الذاكرة                      | الصور الساكنة |      |      |      |     |  |  |
|------------------------------|---------------|------|------|------|-----|--|--|
|                              | 1M            | ЗM   | 5M   | 10M  | 11M |  |  |
| بطاقة SD/MMC (٢٥٦ ميجا بايت) | 1.11          | ٤٢٦  | ۲۷۵  | ١٣٩  | ١٢١ |  |  |
| بطاقة SD/MMC (٥١٢ ميجا بايت) | 2122          | ٨٥٢  | .00  | ۲YA  | 157 |  |  |
| بطاقة SD/MMC (١ جيجا بايت)   | ٤١٦٤          | 1775 | 1.75 | ٥٤٢  | 111 |  |  |
| بطاقة SD/MMC (٢ جيجا بايت)   | ۸۳۲۸          | **** | 2154 | ١٠٨٤ | 005 |  |  |

**ملاحظة:** قد تختلف القومة الفعلية للسعة (ينسبة نصل إلى ±٣٠٪) حسب درجة تشبع اللون ومدى تعقد ألوان الهدف الذي يتم تصويره والأشواء المحيطة به.

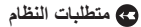

نظام التشغيل: Windows Vista/XP أو أعلى وحدة المعالجة المركزية: Pentium III أو أعلى ذاكرة الوصول العشواني (**RAM) للنظام:** ١٢٨ ميجابايت أو أعلى بطاقة رسوم الجرافيك: ٢٤ ميجا بايت، دقة ألوان ٢٤ بت سرعة محرك الأقراص المدمجة: 42 أو أعلى البوامج: برنامج Direct X 9.0c أو أحدث وبرنامج Windows Media Player Codecs أخرى: موصل USB

#### Bem-vindo:

Prezado usuárioObrigado pela compra deste produto.

Fizemos um grande investimento e envidamos esforços no seu desenvolvimento e esperamos que funcione por muitos anos sem de problemas.

#### Observações de segurança:

- 1. Não deixe cair, furar ou desmonte a camcorder; caso contrário, o contrato será invalidado.
- 2. Evite todos os contatos com água e mãos secas antes de usar.
- Não exponha a camcorder a temperatura alta ou deixe-a na luz solar direta. Se o fizer poderá danificar a camcorder.
- 4. Use a camcorder com cuidado. Evite pressionar o corpo da camcorder com algum objeto duro.
- 5. Para sua segurança, evite usar a camcorder quando ocorrer tempestade ou raio.
- Não use as baterias de especificações diferentes. Se o fizer pode levar a dano sério em potencial.
- Remova a bateria durante longos períodos entre uso, uma vez que pode a bateria deteriorada pode afetar o funcionamento da camcorder.
- 8. Remova a bateria se mostrar sinais de vazamento ou distorção.
- 9. Use somente os acessórios fornecidos pelo fabricante.
- 10. Mantenha a camcorder fora do alcance de crianças.

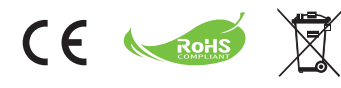

Não joque a bateria no lixo doméstico no final de sua vida útil, mas no local de coleta de reciclagem. Isto ajudará a preservar o meio-ambiente.

## **Primeiros passos**

## Componentes da filmadora

- 1 Microfone
- 2 Botão Gravar (③)
- Botões para cima e para baixo / zoom (<sup>T</sup>/<sub>w</sub>)
- 4 Botão Menu / OK
- 5 Botão Modo / Retornar
- 6 Porta USB
- 7 Conectar de saída de TV
- 8 Botão liga/desliga (abaixo do painel de LCD)
- 9 Painel de LCD
- 10 Interruptor de foco
- 11 Botão Disparador
- 12 Objetiva
- 13 Flash
- 14 Soquete de tripé
- Compartimento de bateria / slot do cartão SD/MMC
- 16 Alto-falante
- 17 LED indicador

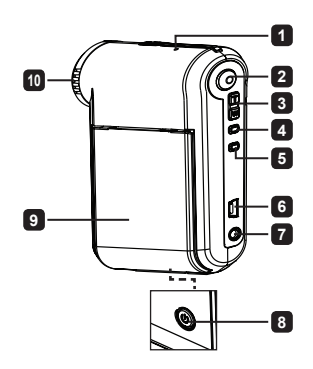

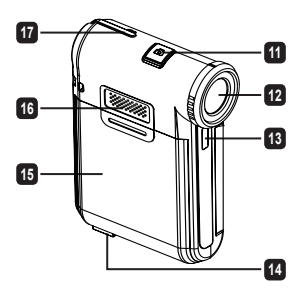

## Instalação da bateria

Nota: Ao usar a bateria pela primeira vez, recomenda-se descarregar e depois carregar totalmente a bateria por 8 horas para garantir sua duração.

- Deslize a tampa do compartimento de bateria conforme indicado para abri-la.
- Coloque a bateria de íons de lítio no compartimento. Observe que os contatos metálicos da bateria devem ficar alinhados os contatos no compartimento.
- 3. Reinstale a tampa.

## Carga da bateria

- 1. Conecte uma extremidade do cabo à porta USB da filmadora.
- Conecte o adaptador de CA a uma tomada elétrica, ou conecte a outra extremidade do cabo USB um PC ligado.
- A carga é iniciada. O LED acende em vermelho durante a carga. Quando a bateria estiver totalmente carregada, o LED apagará.
- Nota: Ao usar um PC para carregar a bateria, não ligue a filmadora; do contrário, a carga será interrompida.

## Instalação do cartão SD/MMC (opcional)

- 1. Deslize e abra a tampa do compartimento de bateria.
- 2. Insira o cartão na direção indicada até que chegue ao fundo do slot.
- 3. Ao usar um cartão SD, a memória interna ficará inacessível.
- 4. Para remover o cartão SD, pressione-o com cuidado até que seja ejetado.

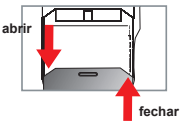

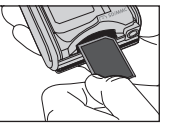

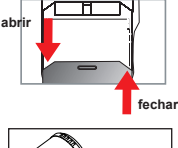

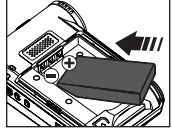

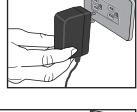

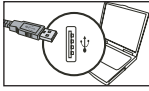

## **Operações básicas**

## Ligar e desligar a filmadora

Abra/feche o painel de LCD para ligar/desligar; ou pressione e segure o botão Liga/desliga ( 🕁 ) por 3 segundos.

# P

## Seleção de modo

- 1. Ligue a filmadora.
- 2. Pressione o botão Modo.
- 3. Use os botões de Zoom ( $\frac{T}{W}$ ) para selecionar o item desejado.
- 4. Pressione o botão Menu/OK para confirmar.
- - ★ Para modelos selecionados apenas. Consulte a impressão na embalagem para ver as especificações detalhadas.

## Configuração do idioma

Liga/desliga-on  $\rightarrow$  Pressione o botão **Modo**  $\rightarrow$  Entre no modo **Configuração** ( $\left( \begin{array}{c} h \\ W \end{array}\right)$ )  $\rightarrow$  Use os botões de **Zoom** ( $\frac{T}{W}$ ) para selecionar o item Idioma ((sec))  $\rightarrow$  Use os botões de **Zoom** ( $\frac{T}{W}$ ) para selecionar um idioma adequado e pressione o botão Menu/OK para confirmar.

## Indicador de carga da bateria

| Ícone | Descrição                  |
|-------|----------------------------|
|       | Bateria com carga completa |
|       | Bateria com carga média    |
|       | Bateria com carga baixa    |
|       | Bateria descarregada       |

Nota: Para evitar falta de energia repentina, recomenda-se substituir ou recarregar a bateria quando o (cone indicar carga baixa.

## Leitura dos indicadores do LCD

#### Modo de filmado digital:

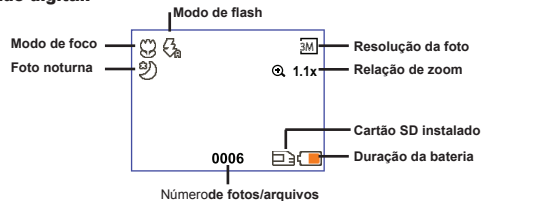

#### Modo de reprodução de miniatura:

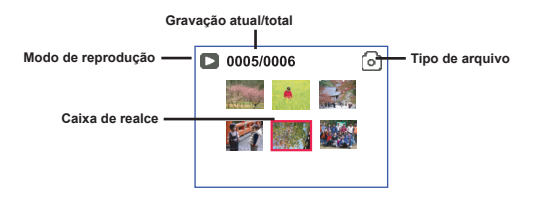

#### Modo de reprodução completo:

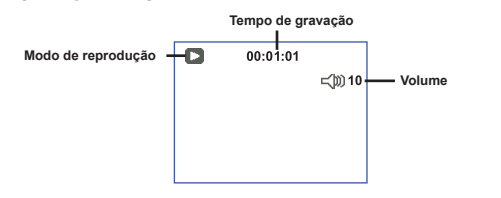

#### Modo de gravação de vídeo:

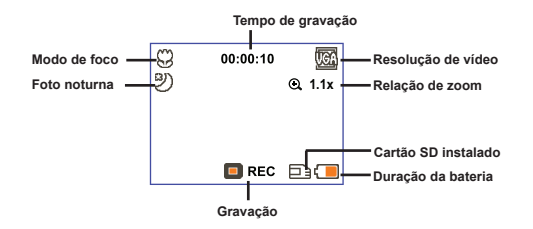

## Gravação de um videoclipe

- Ajuste o foco para uma configuração apropriada. Normalmente, é possível configurar o foco para ( 1 para a maioria das condições de filmagem. Selecione ( ) apenas para close-ups.
- Pressione o botão Gravar ( ) para iniciar a gravação.
- 3. Use os botões de Zoom ( $\frac{T}{W}$ ) para ampliar ou reduzir a tela.
- Pressione o botão Gravar ( ) para iniciar a gravação.

## Tirar uma foto estática

- Ajuste o foco para uma configuração apropriada. Normalmente, é possível configurar o foco para ( 1) para a maioria das condições de filmagem. Selecione ( ) apenas para close-ups.
- 50 cm a ∞

   30 cm a 50 cm
- 2. Use os botões de Zoom (  $\frac{\tau}{w}$  ) para ampliar ou reduzir a tela.
- Pressione o botão Disparador ( D) para tirar uma foto estática.

## Reprodução das gravações

- 1. Pressione o botão .
- 2. Use os botões de Zoom ( $\frac{T}{W}$ ) para selecionar o modo Reprodução ( 🛞 ) .
- 3. Pressione o botão Menu/OK para confirmar.
- 4. Use os botões de **Zoom** ( $\frac{T}{W}$ ) para alternar entre os arquivos.
- 5. Pressione o botão Menu/OK para rever/reproduzir o arquivo.

Pressione o botão Disparador ( D) para excluir arquivos.

## Gravação de um videoclipes

- 1. Pressione o botão .
- 2. Use os botões de Zoom (  $\frac{T}{w}$  ) para selecionar o modo Voz ( Q ) .
- 3. Pressione o botão Menu/OK para confirmar.
- Pressione o botão Gravar ( ) para iniciar a gravação.
- 5. Ao concluir, pressione o botão Gravar ( 🕥 ) novamente para parar a gravação.

Ao entrar no modo Voz, o tempo de gravação restante será exibido no LCD.

## Conexão da filmadora a uma TV

Conecte a filmadora e a TV através do cabo de AV para exibição em tempo real. É possível exibir videoclipes, imagens estáticas e gravações de áudio diretamente na TV compartilhandoos com seus amigos e familiares.

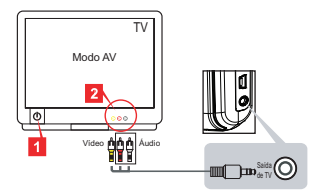

1. Ligue a TV e coloque-a no modo de AV.

O sistema de TV é diferente dependendo das áreas. Se precisar ajustar a configuração Saída de TV, consulte a seção "Operações avançadas" para mais informações. (Taiwan: NTSC; América: NTSC; Europa: PAL; China: PAL)

- 2. Conecte as extremidades de áudio e vídeo do cabo de AV à TV.
- 3. Ligue a filmadora.
- 4. Conecte a outra extremidade do cabo de AV à filmadora.

## Conexão da filmadora ao PC

- 1. Ligue a filmadora.
- 2. Conecte a filmadora ao computador usando o cabo USB.

O padrão está configurado para modo "Disco". Quando conectada a um PC, a filmadora entrará automaticamente no modo Disco (disco removível).
 Se você configurar o Modo USB para o modo "Menu", aparecerá a seguinte tela.
 Camera
 Disk
 Selecione o modo de conexão desejado.
 Se desejar alterar a configuração, consulte a seção "Operações avançadas" para mais informações.

## Reprodução de música MP3 \*

★ Para modelos selecionados apenas. Consulte a impressão na embalagem para ver as especificações detalhadas.

#### Copie os arquivos MP3 para a filmadora \*

Nota: Antes de poder reproduzir música MP3, você precisa copiar os arquivos MP3 para a filmadora.

- 1. Ligue a filmadora e conecte-a ao PC usando o cabo USB.
- Depois de conectar a filmadora ao PC, clique duas vezes em Meu computador e você encontrará um disco removível. Crie uma pasta "MP3" no disco e, a seguir, copie os arquivos MP3 para a pasta "MP3" para reprodução.

#### Reprodução de música no modo MP3 \*

- 1. Pressione o botão Modo.
- 2. Use os botões de Zoom  $(\frac{T}{W})$  para selecionar o modo MP3  $(\bigcirc)$ .
- 3. Pressione o botão Menu/OK para confirmar.

| Como                             | Ação                                                                                               |
|----------------------------------|----------------------------------------------------------------------------------------------------|
| Alternar entre faixas            | Use os botões de <b>Zoom</b> ( $\frac{T}{W}$ ) para mover para cima e para baixo.                  |
| Iniciar a reprodução             | Pressione o botão Menu/OK .                                                                        |
| Pausar/continuar a<br>reprodução | Durante a reprodução/pausa, pressione o botão Menu/OK .                                            |
| Ajustar o volume do som          | Use os botões de $Zoom$ ( $\frac{T}{W}$ ) para mover para cima ou para baixo durante a reprodução. |
| Parar a gravação                 | Durante a reprodução, pressione o botão Modo/↔.                                                    |
| Excluir arquivos                 | Pressione o botão Disparador ( 📩 )                                                                 |

Operações no modo MP3:

## Exibir letras

É possível reproduzir músicas MP3 com letras exibidas. Para habilitar a função, é preciso copiar os arquivos de formato LRC na pasta "MP3" e usar nomes de arquivo LCR iguais às das músicas correspondentes. Por exemplo, se uma música se chama A.MP3, o arquivo LRC deve se chamar A.LRC. Você pode procurar na Internet os arquivos de letras desejados. O arquivo LRC contém as letras como texto e indicações de tempo; desta forma, a música e as letras podem ser sincronizadas. Esta filmadora suporta arquivos LRC com "indicações da linha do tempo".

Nota: O formato de indicação de tempo significa [minutos]:[segundos]:[milissegundos].

## Uso o menu

Os itens do menu fornecem diversas opções para fazer o ajuste fino das funções da filmadora. A tabela a seguir oferece os detalhes sobre as operações de menu:

| Como                                  | Ação                                                                                                    |
|---------------------------------------|----------------------------------------------------------------------------------------------------|
| Abrir o menu em cada modo             | Pressione o botão <b>Menu/OK</b> . Observe que este passo não<br>é necessário no modo <b>Configuração</b> . |
| Mover a barra de realce               | Use os botões de Zoom ( $\frac{T}{W}$ ) para mover para cima e para baixo.                                  |
| Confirmar um item                     | Pressione o botão Menu/OK .                                                                                 |
| Sair do menu e voltar o menu superior | Pressione o botão Mode/ 🗢 (no submenu).                                                                     |

## Itens do menu no modo Filmadora (1)

| Item             | Opção          | Descrição                                                                                                    |  |  |
|------------------|----------------|----------------------------------------------------------------------------------------------------|--|--|
| Resolução        | Consulte a imp | ressão na embalagem para ver as especificações detalhadas.                                                                                                    |  |  |
| Autotemporizador | Lig./Des.      | Habilita o autodisparador. Depois de ligar autodisparador, a<br>filmadora esperará dez segundos antes de iniciar a gravação ao<br>pressionar o botão disparador.                       |  |  |
| Flash            | Auto           | O flash dispara automaticamente quando a iluminação é<br>insuficiente.                                                                                                    |  |  |
|                  | Lig.           | O flash é forçado a disparar em cada foto.                                                                                                    |  |  |
|                  | Des.           | O flash está desabilitado.                                                                                                    |  |  |
| * Dois-em-<br>um | Lig./Des.      | Esta configuração permite combinar duas imagens tiradas<br>individualmente em uma foto.                                                                                                |  |  |
| Histograma       | Lig./Des.      | O histograma em tempo real exibe a distribuição de luminância<br>aproximada na tela. É possível ajustar a exposição para obter um<br>melhor efeito.                                    |  |  |
| * Quadro da foto | 0 - 10         | Esta configuração permite adicionar os quadros personalizados às<br>fotos. 10 quadros de fundo (1-10) estão disponíveis no monitor de<br>LCD. A configuração 0 desabilita esta função. |  |  |
|                  |                |                                                                                                    |  |  |

Ligar → Pressione o botão Menu/OK
# Itens do menu no modo Filmadora (2)

| ltem                  | Opção          | Descrição                                                                                                    |  |  |  |
|-----------------------|----------------|----------------------------------------------------------------------------------------------------|--|--|--|
| Resolução<br>de vídeo | Consulte a imp | ressão na embalagem para ver as especificações detalhadas.                                                                                                    |  |  |  |
| Estabilizador         | Lig./Des.      | Minimiza o efeito causado pelo tremor das mãos.                                                                                                    |  |  |  |
| WB                    | Auto           | A filmadora ajusta automaticamente o balanço de branco.                                                                                                    |  |  |  |
|                       | Ensolarado     | Esta configuração é adequada para gravação ao ar livre em dia<br>ensolarado.                                                                                                    |  |  |  |
|                       | Nublado        | Esta configuração é adequada para gravação em tempo nublado<br>ou ambientes com sombras.                                                                                                    |  |  |  |
|                       | Fluorescente   | Esta configuração é adequada para gravação em local fechado<br>com iluminação de lâmpada fluorescente ou ambientes com<br>temperatura de cor elevada.                                                                                                    |  |  |  |
|                       | Tungstênio     | Esta configuração é adequada para gravação em local fechado<br>com iluminação de luz incandescente ou ambientes com<br>temperatura de cor baixa.                                                                                                    |  |  |  |
|                       | Normal         | Faz gravações na cor natural.                                                                                                    |  |  |  |
| Efeito                | P&B            | Faz gravações em preto e branco.                                                                                                    |  |  |  |
|                       | Clássico       | Faz gravações na cor de tom sépia.                                                                                                    |  |  |  |
| Exposição -2~+2       |                | Ajuste a exposição manualmente para obter um melhor efeito<br>quando a imagem de visualização parecer muito clara ou escura.<br>Um valor positivo indica que a imagem ficará mais clara do que o<br>normal; enquanto que um valor negativo tornará a imagem mais<br>escura. |  |  |  |
| Foto noturna          | Lig./Des.      | Esta configuração permite tirar a foto com o fundo escuro. Como<br>a velocidade do obturador será reduzida ao tirar fotos em locais<br>escuros, recomendamos o uso de um tripé para eliminar o efeito<br>causado pelo tremor das mãos.                                      |  |  |  |

As opções "Quadro da foto" e "Dois-em-um" serão desabilitadas quando a resolução for configurada para 10M/11M.

As opções "Resolução" e "Resolução de vídeo" dependem do modelo. Consulte a impressão na embalagem para ver as especificações detalhadas.

# Itens do menu para o modo Reprodução

Ligar  $\rightarrow$  Pressione o botão **Modo**  $\rightarrow$  Entre no modo **Reprodução** ( C )  $\rightarrow$  Pressione o botão **Disparador** ( D ).

| ltem          | Opção   | Descrição                                                                      |
|---------------|---------|--------------------------------------------------------------------------------|
| Eliminar      | Sim/Não | Exclui o arquivo atual.                                                        |
| Eliminar tudo | Sim/Não | Exclui todos os arquivos de imagens, vídeos e áudio<br>armazenados na memória. |

# Itens do menu no modo Configuração (1)

Ligar  $\rightarrow$  Pressione o botão **Modo**  $\rightarrow$  Entre no modo **Configuração** (

| Item                                                                                                  | Opção                        | Descrição                                                                                                    |  |
|----------------------------------------------------------------------------------------------------|------------------------------|----------------------------------------------------------------------------------------------------|--|
| Bipe                                                                                                  | Lig./Des.                    | Alterna entre ligar e desligar o bipe.                                                                                                    |  |
| Cintilação                                                                                            | 50 Hz/60 Hz                  | Configure a freqüência de cintilação para 50 Hz ou 60 Hz.<br>Para mais informações, consulte a tabela "Configurações de<br>cintilação".                                               |  |
| Saída do TV                                                                                           | NTSC                         | Configure a compatibilidade do sistema de TV para NTSC. Esta<br>opção é adequada para as áreas da América, Taiwan, Japão<br>e Coréia.                                                 |  |
|                                                                                                    | PAL                          | Configure a compatibilidade do sistema de TV para PAL. Esta<br>opção é adequada para a Alemanha, Inglaterra, Itália, Holanda,<br>China, Japão e Hong Kong.                            |  |
| Ícone                                                                                                 | Lig./Des.                    | Habilite/desabilite os ícones do OSD para exibir na tela.                                                                                                    |  |
| Brilho do LCD 0 ~ 4 Ajuste o brilho do LCD. Um valor mais a<br>claro; enquanto que um valor menor tor |                              | Ajuste o brilho do LCD. Um valor mais alto torna o LCD mais<br>claro; enquanto que um valor menor torna o LCD mais escuro.                                                            |  |
| Volume                                                                                                | 0 ~ 10                       | Ajuste o volume. (0: sem áudio, 1-10 níveis)                                                                                                    |  |
| Formato                                                                                               | Sim                          | Formata a midia de armazenamento. Observe que todos os<br>arquivos armazenados na mídia serão perdidos.<br>O número de sufixo dos nomes de arquivo (PICTxxxx) serão<br>reiniciados.   |  |
|                                                                                                    | Não                          | Cancela a ação.                                                                                                    |  |
| Desl.<br>automático                                                                                   | Des.<br>1 min/3<br>min/5 min | Define o tempo que a filmadora espera antes de se desligar<br>automaticamente depois de ficar inativa. Definir para [Des.] fará<br>com que a filmadora fique ligada acabar a bateria. |  |

# Itens do menu no modo Configuração (2)

| Item           | Opção           | Descrição                                                                                                    |
|----------------|-----------------|----------------------------------------------------------------------------------------------------|
| Idioma         | æ               | Permite selecionar o idioma usado para o OSD.                                                                            |
|                | Menu            | Quando conectada a um PC, a filmadora exibe um menu para<br>selecionar um modo de conexão desejado.                      |
| Modo USB       | Câmera          | Quando conectada a um PC, a filmadora entra automaticamente<br>no modo Câmera (câmera PC).                               |
|                | Disco           | Quando conectada a um PC, a filmadora entra automaticamente<br>no modo Disk (disco removível).                           |
|                | Des.            | Desliga a tela.                                                                                                    |
| Imagem inicial | Padrão          | Usa a tela inicial padrão.                                                                                               |
|                | Personalizado * | Use uma imagem personalizada como a tela inicial. Este item não aparece até que você tenha configurado a imagem inicial. |
| Padrão         | Lig./Des.       | Restaure os padrões de fábrica. Observe que todas as<br>configurações atuais serão substituídas.                         |

| Área      | Inglaterra | Alemanha | França | Itália | Espanha | Rússia |
|-----------|------------|----------|--------|--------|---------|--------|
| Definição | 50Hz       | 50Hz     | 50Hz   | 50Hz   | 50Hz    | 50Hz   |
| Área      | Portugal   | América  | Taiwan | China  | Japão   | Coréia |
| Definição | 50Hz       | 60Hz     | 60Hz   | 50Hz   | 50/60Hz | 60Hz   |

# Instruções avançadas

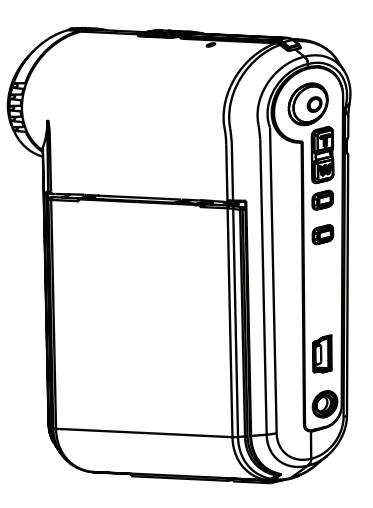

# Filmadora digital

Português do Brasil

# Conexão ao PC

### Conexão da filmadora ao PC

#### 1. Ligue a filmadora.

#### 2. Conecte o cabo USB ao computador.

Ligue o computador e, a seguir, conecte o cabo USB à porta USB do computador. Certifiquese de que o cabo e a porta estejam alinhados corretamente.

#### 3. Conecte o cabo USB à filmadora.

Conecte a outra extremidade do cabo USB à filmadora.

O padrão está configurado para "Modo" Disco; se desejar configurar outros modos como padrão, consulte a seção "Modo USB" para mais informações.

#### Modo USB:

Ligue  $\rightarrow$  Pressione o botão **Modo**  $\rightarrow$  Entre no modo **Configuração** (

| Modo USB | Menu   | Quando conectada a um PC, a filmadora exibe um<br>menu para selecionar um modo de conexão desejado. |
|----------|--------|----------------------------------------------------------------------------------------------------|
|          | Câmera | Câmera Quando conectada a um PC, a filmadora entra automaticamente no modo Câmera (câmera PC).      |
|          | Disco  | Quando conectada a um PC, a filmadora entra<br>automaticamente no modo Disk (disco removível).      |

#### Observações para usuários do Windows 2000/XP:

Se desejar desconectar a filmadora do computador, siga os passos abaixo:

- 1. Clique duas vezes 🌭 na bandeja de sistema.
- 2. Clique em 🚔 (disco USB) e depois clique em Parar.
- 3. Selecione a filmadora quando a tela de confirmação aparecer e clique em OK.

 Siga as instruções na tela para desconectar com segurança a filmadora do computador.

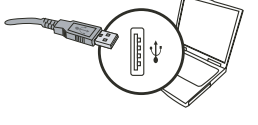

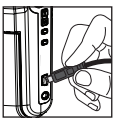

# Local do arquivo

Depois de conectar a filmadora do computador, aparecerá um disco removível no computador. Na verdade, o disco removível representa a mídia de armazenagem da filmadora. No disco, é possível encontrar todas suas gravações. Veja a figura abaixo para ver onde os arquivos estão armazenados.

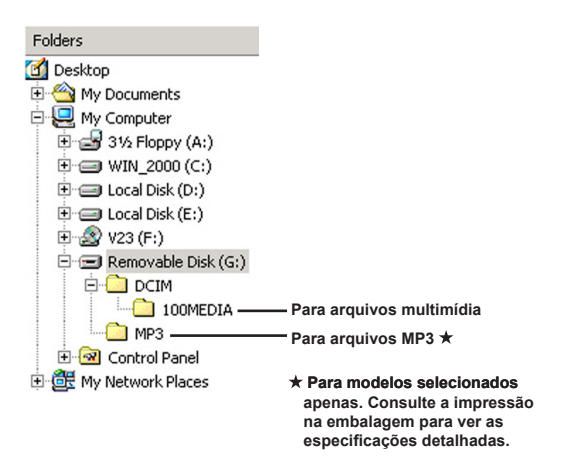

# Uso da câmera PC

# Instalação do software

O driver da câmera PC é fornecido no CD e, portanto, deve ser instalado antes de usar a função da câmera PC.

# Inicio do aplicativo

#### 1. Conecte a filmadora ao computador.

Ligue o computador e, a seguir, conecte o cabo USB à porta USB do computador. Certifique-se de que conector e a porta estejam corretamente alinhados.

#### 2. Mude para o modo Câmera.

Conecte a outra extremidade do cabo USB à filmadora. Ligue a filmadora e os seguintes itens aparecerão na tela:

1): Câmera.

2) : Disco (disco removível).

Selecione [Câmera] e pressione o botão OK para confirmar.

#### 3. Inicie o programa da câmera PC.

Depois que a filmadora for corretamente conectada e detectada pelo PC, você está pronto para iniciar seu programa favorito (ex. MSN Messenger, Yahoo Messenger...) para usar a função da câmera PC.

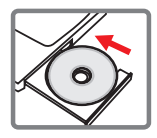

# Solução de problemas

| Ao usar a filmadora:                                                                              |                                                                                                    |                                                                                                    |  |  |  |
|---------------------------------------------------------------------------------------------------|----------------------------------------------------------------------------------------------------|----------------------------------------------------------------------------------------------------|--|--|--|
| Problema                                                                                          | Causa                                                                                                    | Solução                                                                                                    |  |  |  |
| A filmadora pão podo por                                                                          | A bateria está descarregada.                                                                                        | Troque a bateria.                                                                                                    |  |  |  |
| ligada normalmente.                                                                               | A bateria está instalada<br>incorretamente.                                                                         | Reinstale a bateria.                                                                                                    |  |  |  |
| Não é possível tirar fotos                                                                        | Sem memória.                                                                                                    | Libere algum espaço no<br>cartão SD/MMC ou na<br>memória interna.                                                                                                    |  |  |  |
| ou gravar videoclipes<br>ao pressionar o botão<br>Disparador ou Gravar.                           | A filmadora está carregando<br>o flash.                                                                             | Espere até que o flash esteja<br>totalmente carregado.                                                                                                    |  |  |  |
|                                                                                                   | Usando um cartão SD Configure o cartão SD p<br>"protegido". gravável.                                               |                                                                                                    |  |  |  |
| A tela de LCD exibe a<br>mensagem "ERRO DE<br>MEMÓRIA" ou "ERRO DE                                | O formato do cartão de<br>memória não é compatível<br>com a filmadora. Use a função "Formato"<br>formatar o cartão. |                                                                                                    |  |  |  |
| não pode ler o cartão de memória.                                                                 | O cartão de memória está<br>danificado.                                                                             | Substitua o cartão de<br>memória por um novo.                                                                                                    |  |  |  |
| Não exclui as imagens ou<br>videoclipes, mas não consigo<br>encontrá-los no cartão de<br>memória. | As gravações perdidas estão<br>salvas na memória interna.                                                           | Isto ocorre ao inserir um<br>cartão de memória depois<br>de tirar algumas fotos ou<br>gravar videoclipes. É possível<br>acessar os arquivos depois<br>de remover o cartão de<br>memória. |  |  |  |

| Ao usar a filmadora:                                                                                                    |                                                                                                    |                                                                                                    |  |  |  |
|----------------------------------------------------------------------------------------------------|----------------------------------------------------------------------------------------------------|----------------------------------------------------------------------------------------------------|--|--|--|
| Problema                                                                                                    | Causa                                                                                                    | Solução                                                                                                    |  |  |  |
| Não é possível usar o flash.                                                                                                    | Se o ícone da bateria indicar<br>bateria fraca, o flash pode ser<br>desabilitado devido á tensão<br>insuficiente.                             | Troque a bateria.                                                                                                    |  |  |  |
| A filmadora não responde<br>a nenhuma ação durante a<br>operação.<br>Ocorreu uma falha no<br>software da filmadora.                                                                       |                                                                                                    | Remova a bateria e reinstale-<br>a no compartimento. A seguir,<br>ligue a filmadora.                                                                               |  |  |  |
| As imagens gravadas aparecem borradas.                                                                                                    | O foco não está ajustado<br>corretamente.                                                                                                    | Ajuste o foco para uma<br>posição apropriada.                                                                                                    |  |  |  |
| As imagens ou videoclipes<br>gravados parecem escuros<br>demais.                                                                                                    | O ambiente de fotografia<br>ou gravação não tem luz<br>adequada. Use o flash ao tirar fo<br>Aumente a intensidad<br>ao gravar videoclipes     |                                                                                                    |  |  |  |
| Há ruídos ao visualizar as<br>imagens na tela de LCD ou<br>no computador.                                                                                                    | A configuração de cintilação<br>não coincide com o padrão<br>do país em que você está.                                                        | Ajuste a configuração<br>de cintilação. Para mais<br>informações, consulte a<br>tabela "Configuração de<br>cintilaçãos".                                           |  |  |  |
| Desejo reiniciar o número<br>sufixo do nome do arquivo<br>(PICTxxxx).                                                                                                    | A contagem do número de<br>sufixo é controlada pelo<br>firmware da filmadora.                                                                 | Use a função " <b>Formato</b> " da<br>filmadora para formatar o<br>cartão.                                                                                         |  |  |  |
| Converti um arquivo de<br>mídia e <b>especifiquei o nome</b><br>PICTXXXX.* (xxXX indica o<br>número). A seguir, copiei o<br>arquivo para a filmadora mas<br>não o encontrei na filmadora. | Há outro arquivo com número<br>de sufixo duplicado (por<br>exemplo, PICT0001.ASF e<br>PICT0001.JPG), ou o tipo do<br>arquivo não é suportado. | Especifique um número<br>de sufixo diferente <b>para o</b><br>arquivo e certifique-se <b>de</b><br>que o tipo de arquivo seja<br>suportado pela <b>filmadora</b> . |  |  |  |

| Ao conectar a filmadora ao computador ou TV:                                       |                                                                                          |                                                                                                    |  |  |  |
|------------------------------------------------------------------------------------|------------------------------------------------------------------------------------------|----------------------------------------------------------------------------------------------------|--|--|--|
| Problema                                                                           | Causa                                                                                    | Solução                                                                                                    |  |  |  |
| Não consigo ver os<br>videoclipes no computador.                                   | O driver ou software não está<br>instalado no computador.                                | Instale o <i>Direct X 9.0c</i> ou<br>superior e <i>Windows Media</i><br><i>9.0 Codecs</i> para solucionar<br>este problema. Consulte<br>" <b>Instalação do driver no</b><br><b>PC</b> " para os detalhes sobre<br>a instalação do software, ou<br>visite <u>http://www.microsoft.</u><br><u>com</u> para fazer o download<br>dos arquivos necessários. |  |  |  |
| Falha de instalação do driver.                                                     | A instalação terminou<br>anormalmente.                                                   | Remova o driver e outros<br>programas relacionados.<br>Siga os passos de instalação<br>no manual para reinstalar<br>o driver.                                                                                                    |  |  |  |
|                                                                                    | A filmadora foi conectado<br>ao PC através do cabo USB<br>antes da instalação do driver. | Instale o driver antes de conectar o cabo USB.                                                                                                    |  |  |  |
| Não aparecer a imagem na<br>TV depois de conectar a<br>filmadora.                  | A filmadora não está<br>conectada corretamente à TV.                                     | Conecte corretamente a filmadora à TV.                                                                                                    |  |  |  |
| Ocorreu um conflito com<br>outra filmadora ou dispositivo<br>de captura instalado. | O dispositivo não é<br>compatível com a filmadora.                                       | Se você tem outra filmadora<br>ou dispositivo de captura<br>instalado no computador,<br>remova completamente a<br>filmadora e seu driver do<br>computador para evitar o<br>conflito.                                                                                                    |  |  |  |
| Há ruídos na tela do<br>computador ao usar<br>videoconferência.                    | A configuração de cintilação<br>não coincide com o padrão<br>do país em que você está.   | Ajuste a configuração<br>de cintilação. Para mais<br>informações, consulte a<br>tabela " <b>Configurações de</b><br>cintilação".                                                                                                    |  |  |  |

#### Duração da bateria

| Imagem estática                                                                   | Videoclipe                                       |
|-----------------------------------------------------------------------------------|--------------------------------------------------|
| Número de fotos                                                                   | Tempo de gravação (minutos)                      |
| 300                                                                               | 122                                              |
| * foto a cada 30 segundos<br>** flash ligado<br>*** resolução configurada para 5M | * resolução configurada para VGA (640x48 pixels) |

Nota: Esta tabela é somente para referência. A duração real da bateria depende de se tipo e nível de carga.

Capacidade de armazenamento \* Consulte a impressão na embalagem para ver as especificações detalhadas.

|                       |     | Vídeo (min) |      | Áudio (min) |
|-----------------------|-----|-------------|------|-------------|
| Memória               | D1  | VGA         | QVGA | Máximo      |
| Cartão SD/MMC (256MB) | 18  | 28          | 58   | 120         |
| Cartão SD/MMC (512MB) | 36  | 56          | 116  | 240         |
| Cartão SD/MMC (1GB)   | 70  | 109         | 226  | 468         |
| Cartão SD/MMC (2 GB)  | 140 | 218         | 452  | 936         |

| Memória               | Imagem estática |      |      |      |     |
|-----------------------|-----------------|------|------|------|-----|
|                       | 1M              | ЗM   | 5M   | 10M  | 11M |
| Cartão SD/MMC (256MB) | 1066            | 426  | 275  | 139  | 121 |
| Cartão SD/MMC (512MB) | 2132            | 852  | 550  | 278  | 142 |
| Cartão SD/MMC (1GB)   | 4164            | 1664 | 1074 | 542  | 277 |
| Cartão SD/MMC (2 GB)  | 8328            | 3328 | 2148 | 1084 | 554 |

Nota: A capacidade real pode variar (até ± 30%) dependendo da saturação de cor e da complexidade do objeto e do ambiente ao redor.

#### Requisitos do sistema

Sistema operacional: Windows Vista/XP CPU: Pentium III ou superior RAM de gráficos: 128 MB ou superior Placa gráfica: 64 MB, true color de 24 bits Velocidade do CD-ROM: 4x ou superior Software: Direct X 9.0c ou superior e Windows Media Player Codecs Outro: Conector USB

#### Güvenlik Yönergeleri:

- Video kamerayı düşürmeyin, delmeyin ya da demonte etmeyin; aksi halde garanti geçersiz sayılacaktır.
- 2. Su ile temastan kaçının ve kullanmadan önce ellerinizi kurulayın.
- Video kamerayı yüksek sıcaklıklara maruz bırakmayın ya da doğrudan güneş ışığında bırakmayın. Aksi halde video kamera hasar görebilir.
- Video kamerayı dikkatli kullanın. Video kameranın gövdesine sert bir şekilde baskı uygulamaktan sakının.
- Kendi güvenliğiniz için fırtına ya da şimşek çakması sırasında video kamerayı kullanmaktan kaçının.
- Farklı özelliklere sahip pil kullanmayın. Böyle yapılması ciddi hasar potansiyeli oluşturabilir.
- Bozuk bir pil video kameranın işlevselliğini etkileyebileceği için uzun süre kullanılmayacaksa pili çıkarın.
- 8. Pilde sızıntı ya da bozulma işareti görülüyorsa çıkarın.
- 9. Sadece üretici tarafından tedarik edilen aksesuarları kullanın.
- 10. Video kamerayı çocukların erişebileceği yerlerden uzak tutun.
- 11. Pil değiştirildiğinde yanlış pil tipi kullanılırsa patlama riski bulunmaktadır.
- 12. Kullanılmış pilleri talimatlara uygun olarak atın.

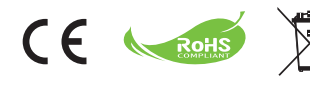

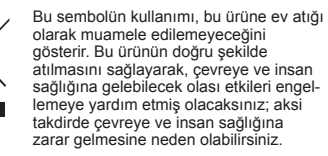

# Başlarken

# Video kameranın parçaları

- 1 Mikrofon
- 2 Kayıt düğmesi (③)
- Yukarı & Aşağı / Yakınlaştırma düğmeleri (<sup>T</sup>/<sub>w</sub>)
- 4 Menü/Tamam düğmesi
- 5 Mod/Önceki ekrana dönme düğmesi
- 6 USB portu
- 7 TV çıkış konektörü
- 8 Güç düğmesi (LCD panelin altında)
- LCD panel
- 10 Odak düğmesi
- 11 Deklanşör düğmesi
- 12 Mercek
- 13 Flaş ışığı
- 14 Üç ayak soketi
- 15 Pil yuvası /
  - SD/MMC kart yuvası
- 16 Hoparlör
- 17 LED göstergesi

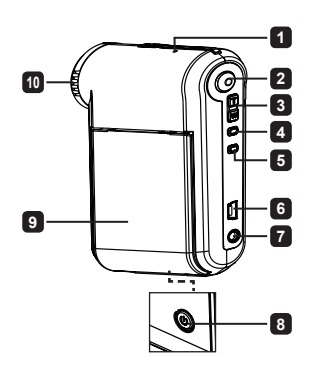

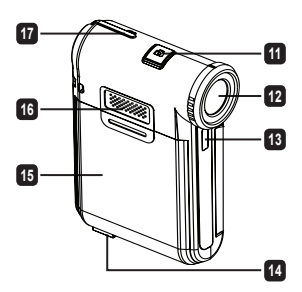

Not: Pil ömrünün sağlığı için pili ilk kullanımdan sonra tamamen boşaltmanız ve sonra 8 saat süreyle doldurmanız önerilir.

- 1. Pil yuvasının kapağını şekilde gösterildiği gibi kaydırarak açın.
- 2. Aksesuar Li-on pili yuvasına yerleştirin. Metalik kontakların yuvadaki kontaklarla aynı hizada olmasına dikkat edin.
- Kapağı yerine takın.

# Pili doldurma

- 1. Kablonun bir ucunu video kameranın USB portuna takın.
- AC adaptörünü bir duvar prizine takın veya USB kablosunun diğer ucunu açık olan PC'ye bağlayın.
- Şarj başlar. LED, şarj sırasında kırmızı ışığı gösterir. Pil tamamen dolduğunda LED söner.
- Not: Pili şarj etmek için bilgisayar kullanıldığında kamerayı açmayın, aksi halde şarj işlemi duracaktır.

# SD/MMC kartının takılması (isteğe bağlı)

1. Pil yuvasının kapağını kaydırarak açın.

aci

- 2. Kart yuvanın ucuna erişene kadar kartı gösterilen yönde yerleştirin.
- 3. SD kartı kullanırken, yerleşik belleğe erişilemez.
- 4. SD kartı çıkarmak için, kart dışarı fırlayıncaya kadar hafifçe bastırın.

kanalı

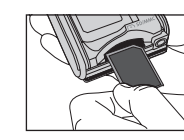

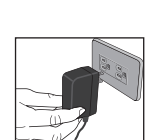

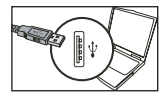

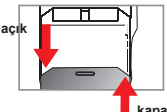

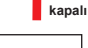

# Temel İşlemler

# Video kameranın açılması/kapatılması

Açmak veya kapatmak için LCD paneli Açın/Kapatın veya Güç düğmesine ( 😃 ) basarak 3 saniye basılı tutun.

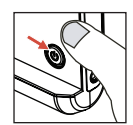

# Mod seçimi

- 1. Video kamerayı açın.
- 2. Mod bdüğmesine asın.
- 3. Yakınlaştırma düğmelerini (Tw) kullanın.
- 4. Menu/OK düğmesine basın.
- 5. Mod düğmesine basarak şu modları değiştirebilirsiniz: Video kamera (  $\square$  ); Oynat ( ( $\square$ ); Ses ( Q ); Ayarlar (  $\square$ ); MP3★ (  $\square$  ).

★ Sadece seçili model için. Ayrıntılı teknik özellikler için lütfen paket baskısına müracaat edin.

# Dil ayarı

Gücü-açın  $\rightarrow$  Press the **Mod** düğmesine basın  $\rightarrow$  **Ayar** (  $\left\{ \begin{array}{c} 0 \\ 0 \end{array} \right\}^{D}$ ) moduna girin  $\rightarrow$  **Yakınlaştırma** düğmelerini kullanarak ( $\frac{T}{w}$ ) **Dil** ( (sc)) öğesini seçin  $\rightarrow$  **Yakınlaştırma** düğmelerini ( $\frac{T}{w}$ ) kullanarak uygun bir dil seçin ve onaylamak için **Menu/OK** düğmesine basın.

# Pil ömrü göstergesi

| Simge | Tanım                  |
|-------|------------------------|
|       | Pil ömrü tam           |
|       | Pil ömrü orta dereceli |
|       | Pil ömrü zayıf         |
|       | Pil boş                |

Not: Güç kaynağının aniden kesilmesini önlemek için simge zayıf pil ömrü gösterdiğinde pili değiştirmeniz önerilir.

# LCD göstergelerin okunması

#### Dijital Video Kamera modu:

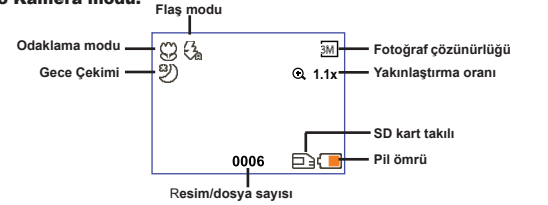

#### Oynatma küçük resim modu:

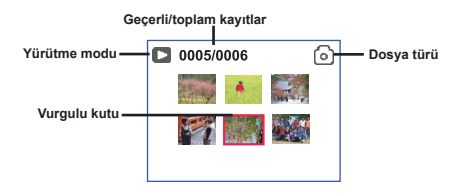

#### Oynatma tam modu:

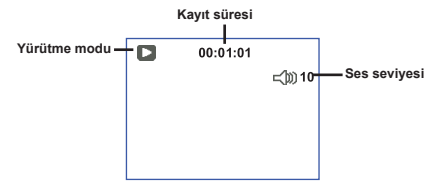

#### Video KAYIT modu:

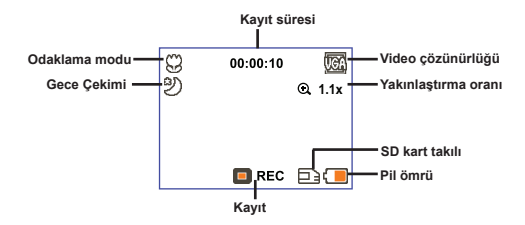

# Video klip kaydetme

- Odağı uygun bir ayara getirin. Çoğu filmler için odağı (<sup>4</sup>li ) olarak ayarlayabilirsiniz. Yalnız çok yakından çekilen resimlerde ( 😻 ) seçeneğini işaretleyin.
- 2. Kayıt işlemini başlatmak için Kayıtdüğmesine ( 🕥 ) basın.
- 3. Ekranı yakınlaştırmak ya da uzaklaştırmak için Yakınlaştırma düğmelerini ( T ) kullanın.
- 4. Kayıt işlemini başlatmak için Kayıtdüğmesine ( 🕥 ) basın.

# Harketsiz resim çekme

- Odağı uygun bir ayara getirin. Çoğu filmler için odağı (
  ) olarak ayarlayabilirsiniz. Yalnız çok yakından çekilen resimlerde ( 🗶 ) seçeneğini işaretleyin.
- 2. Ekranı yakınlaştırmak ya da uzaklaştırmak için Yakınlaştırma düğmelerini ( $\frac{T}{w}$ ) kullanın.
- Hareketsiz bir resim çekmek için Deklanşör düğmesine (
  ) basın.

# Kayıtlarınızı oynatma

- 1. Moddüğmesine basın.
- 2. Yakınlaştırma düğmelerini (  $\frac{T}{W}$  ) kullanarak Oynatma ( 🛞 ) modunu seçin.
- 3. Menu/OK düğmesine basın.
- Dosyalar arasında geçiş yapmak için Yakınlaştırma düğmelerini ( T/w ) kullanın.
- 5. Dosyayı incelemek/oynatmak için Menu/OK düğmesine basın.

Dosyaları silmek için Deklanşör düğmesine ( 🗖 ) basın.

# Ses klibi kaydetme

- 1. Mod düğmesine basın.
- 2. Yakınlaştırma düğmelerini ( Tw ) kullanarak Oynatma ( 👰 )modunu seçin.
- 3. Menu/OK düğmesine basın.
- 4. Kayıt işlemini başlatmak için Kayıt düğmesine ( 🕥 ) basın.
- 5. Tamamladığınızda, kayıt işlemini durdurmak için tekrar Kayıt düğmesine ( 🕥 ) basın.

Ses moduna girerken, kalan kaydedilebilir süre LCD ekranda görüntülenir.

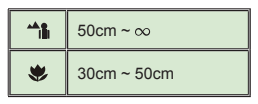

# Video kamerayı TV'ye bağlama

Gerçek zamanlı görüntüleme için video kameranızı ve TV'nizi aksesuar AV kablosuyla bağlayın. Televizyonunuzda video klip, hareketsiz resim ve ses kayıtlarını görüntüleyebilir, arkadaşlarınızla ve ailenizle paylaşabilirsiniz.

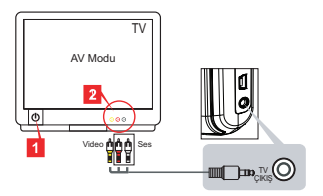

1. Televizyonunuzu açın ve TV'yi AV moduna getirin.

TV sistemi bölgeler arasında farklılık gösterir. TV çıkış ayarını yapmanız gerekiyorsa, lütfen daha fazla bilgi için "Gelişmiş İşlemler" bölümüne başvurun. (Tayvan: NTSC; Amerika: NTSC; Avrupa: PAL; Çin: PAL)

- 2. AV kablosunun ses ve video uçlarını TV'ye bağlayın.
- 3. Video kamerayı açın.
- 4. AV kablosunun diğer ucunu video kameranıza bağlayın.

# Video kamerayı PC'nize bağlama

- 1. Video kamerayı açın.
- 2. USB kablosunu kullanarak video kamerayı bilgisayarınıza bağlayın.

Varsayılan ayar "Disk" modu olarak belirlenmiştir. PC'ye bağlandığında, video kamera otomatik olarak Disk (Çıkarılabilir disk) moduna geçer.
 USB Modunu "Menü" moduna ayarlarsanız, aşağıdaki ekran görüntülenir.
 Camera
 Disk
 Lütfen istediğiniz bağlantı modunu seçin.
 TV çıkış ayarını değiştirmek isterseniz, lütfen daha fazla bilgi için "Gelişmiş lşlemler" bölümüne başvurun.

# MP3 müziği çalma \*

★ Sadece seçili model için. Ayrıntılı teknik özellikler için lütfen paket baskısına müracaat edin.

### MP3 dosyalarını video kameraya kopyalama \*

Not: MP3 müziği çalabilmeniz için önce MP3 dosyalarını video kameraya kopyalamanız gerekir.

- 1. Video kamerayı açın, USB kablosunu kullanarak video kamerayı PC'ye bağlayın.
- Video kamera PC'ye bağlandıktan sonar, Bilgisayarım öğesini çift tıklattığınızda çıkarılabilir bir disk bulacaksınız. Diskte bir "MP3" klasörü oluşturun ve yürütmek için MP3 dosyalarını "MP3" klasörüne kopyalayın.

### MP3 modunda müzik çalma \*

- 1. Mod düğmesine basın.
- 2. Yakınlaştırma düğmelerini ( Tw ) kullanarak Oynatma ( D) )modunu seçin.
- 3. Menu/OK düğmesine basın.

| Nasıl yapılır                          | Eylem                                                                                                    |
|----------------------------------------|----------------------------------------------------------------------------------------------------|
| Parçalar arasında geçiş                | Yakınlaştırma düğmelerini ( $\frac{T}{W}$ ) kullanarak yukarı veya aşağı hareket edin.                       |
| Oynatmaya başlama                      | Menu/OK düğmesine basın.                                                                                     |
| Oynatmayı duraklatma/<br>devam ettirme | Oynatma sırasında/duraklatıldığında Menu/OK düğmesine basın.                                                 |
| Ses seviyesini ayarlama                | Oynatma sırasında yukarı veya aşağı hareket etmek için Yakınlaştırma düğmelerini ( $\frac{T}{W}$ ) kullanın. |
| Oynatmayı durdurma                     | Oynatma sırasında <b>Mod/⁵</b> .                                                                             |
| Dosyaları silme                        | Deklanşör düğmesine basın ( 🗖 ).                                                                             |

MP3 modundaki işlemler:

# Şarkı sözlerini görüntüleme \*

MP3 dosyalarını şarkı sözlerini görüntüleyerek çalabilirsiniz. Bu işlevi etkinleştirmek için LRC formatlama dosyalarını "MP3" klasörüne kopyalamanız ve LRC dosyalarına ilgili şarkıların adlarını vermeniz gerekir. Örneğin bir şarkı A.MP3 olarak adlandırılmışsa, LRC dosyası A.LRC olarak adlandırılmalıdır. İstediğiniz şarkı sözü dosyalarını Internet'te arayabilirsiniz. LRC dosyası hem şarkı sözlerini hem zaman etiketlerini içerir, bu nedenle müzik ve şarkı sözleri eşitlenebilir. Bu video kamera "satır zaman etiketleri" olan LRC dosyalarını destekler.

Not: Etiketin biçimi [dakika]:[saniye]:[milisaniye].

# Menüyü kullanma

Menü öğeleri kamera fonksiyonlarının ince ayarlarını yapmanız için birçok seçenek sunmaktadır. Aşağıdaki tabloda menü işlemleri ile ilgili ayrıntıları verilmiştir.

| Nasıl yapılır                  | Eylem                                                                                          |
|--------------------------------|------------------------------------------------------------------------------------------------|
| Her modda menüyü getirin       | Menu/OK düğmesine basın. Bu adımAyar modunda<br>gerekli değildir.                              |
| Vurgulu çubuğu hareket ettirme | Use the Yakınlaştırma düğmelerini ( $\frac{T}{W}$ ) kullanarak yukarı veya aşağı hareket edin. |
| Bir öğeyi onaylama             | Menu/OK düğmesine basın.                                                                       |
| Menüden çıkma/Üst menüye dönme | Mod/Ѣ düğmesine basın (alt menüdeyken).                                                        |

# Video kamera modunda bulunan menü öğeleri (1)

Gücü açın  $\rightarrow$  Menu/OK düğmesine basın.

| Öğe         | Seçenek          | Tanım                                                                                                    |  |  |
|-------------|------------------|----------------------------------------------------------------------------------------------------|--|--|
| Çözünürlük  | Ayrıntılı teknik | özellikler için lütfen paket baskısına müracaat edin.                                                                                                    |  |  |
| Zamanlayıcı | Açık/Kapalı      | Zamanlayıcıyı etkinleştirir. Zamanlayıcı açık iken, deklanşör<br>butonuna basıldığında kayıt işleminden önce video kamera 10<br>saniyelik bir gecikmeye sahip olacaktır.                     |  |  |
|             | Otomatik         | Flaş, ışık yetersiz olduğu zaman otomatik olarak patlar.                                                                                                    |  |  |
| Flaş        | Açık             | Flaş her çekimde patlamaya zorlanır.                                                                                                    |  |  |
|             | Kapalı           | Flaş devre dışıdır.                                                                                                    |  |  |
| *1'de 2     | Açık/Kapalı      | Bu ayar, ayrı ayrı çekilen iki resmi tek bir fotoğrafta birleştirmenizi<br>sağlar.                                                                                                    |  |  |
| Histogram   | Açık/Kapalı      | Gerçek zamanlı histogram, ekrandaki yaklaşık parlaklık<br>dağılımını görüntüler. Daha iyi etki elde etmek için ışıklama ayarı<br>yapabilirsiniz.                                             |  |  |
| * Çerçeve   | 0 - 10           | Bu ayar fotoğraflara özelleştirilmiş çerçeveler eklemenizi sağlar.<br>LCD monitör üzerinde 10 arka plan çerçevesi (1-10) mevcuttur. Bu<br>işlevi devre dışı bırakmak için ayarı 0'a getirin. |  |  |

# Video kamera modunda bulunan menü öğeleri (2)

| Öğe                 | Seçenek                                                                | Tanım                                                                                                    |  |  |
|---------------------|------------------------------------------------------------------------|----------------------------------------------------------------------------------------------------|--|--|
| Video<br>kararlılık | Ayrıntılı teknik özellikler için lütfen paket baskısına müracaat edin. |                                                                                                    |  |  |
| Stabilizer          | Açık/Kapalı                                                            | Elin sallanmasından oluşan bulanıklığı en aza indir.                                                                                                    |  |  |
|                     | Oto.                                                                   | Video kamera beyaz ayarını otomatik olarak yapar.                                                                                                    |  |  |
|                     | Güneşli                                                                | Bu ayar güneşli havada açık alan kaydı için uygundur.                                                                                                    |  |  |
| Bulutlu             |                                                                        | Bu ayar bulutlu havada ya da karanlık ortamlardaki kayıt işlemi için<br>uygundur.                                                                                                    |  |  |
|                     | Florasan                                                               | Bu ayar floresan lamba ışığı altındaki kapalı alan kayıtları ya da<br>yüksek renk sıcaklığı olan ortamlardaki kayıt işlemleri için uygundu                                                                                                    |  |  |
|                     | Tungsten                                                               | Bu ayar akkor telli lamba ışığı altındaki kapalı alan kayıtları ya da<br>düşük renk sıcaklığı olan ortamlardaki kayıt işlemleri için uygundur.                                                                                                    |  |  |
|                     | Normal                                                                 | Kayıtları doğal renkte yapar.                                                                                                    |  |  |
| Efekt               | Siyah ve<br>Beyaz                                                      | Kayıtları siyah-beyaz yapar.                                                                                                    |  |  |
|                     | Klasik                                                                 | Kayıtları sepya tonlu renkte yapar.                                                                                                    |  |  |
| Pozlama             | -2~+2                                                                  | Ön izleme görüntüsü çok parlak ya da çok karanlık olduğunda daha<br>iyi efekt almak için işiklamayı manüel olarak ayarlayın. Pozitif değer<br>görüntünün normalden daha parlak olacağını gösterir; negative<br>değer ise görüntüyü daha karanlık yapar.    |  |  |
| Gece çekimi         | Açık/Kapalı                                                            | Bu ayar ile karanlık arka planı olan mekanlarda fotoğraf<br>çekebilirsiniz. İşıklama süresi karanlık bir yerde fotoğraf çekerken<br>yavaşlayacaktır, el titremesi nedeniyle oluşabilecek bulanıklıkları<br>önlermek için bir üçayak kullanmanızı öneririz. |  |  |

Çözünürlük 10M/11M olarak ayarlandığında, "Çerçeve" ve "1'de 2" seçenekleri devre dışı kalır.

"Çözünürlük" ve "Video çözünürlüğü" seçenekleri modele bağlıdır. Ayrıntılı teknik özellikler için lütfen paket baskısına müracaat edin.

# Oynatma modunda bulunan menü öğeleri

Gücü açın  $\rightarrow$  **Mod** düğmesine basın  $\rightarrow$  **Oynatma** ( B ) moduna girin  $\rightarrow$  **Deklanşör** düğmesine ( **D**) basın.

| Öğe        | Seçenek    | Tanım                                                           |  |
|------------|------------|-----------------------------------------------------------------|--|
| Birini Sil | Evet/Hayır | Geçerli dosyayı siler.                                          |  |
| Tümünü Sil | Evet/Hayır | Bellekte kayıtlı olan tüm resim ve video/ses dosyalarını siler. |  |

# Ayar modunda bulunan menü öğeleri (1)

Gücü açın  $\rightarrow$  **Mod** düğmesine basın  $\rightarrow$  **Ayar** (

| Öğe           | Seçenek                         | Tanım                                                                                                    |  |
|---------------|---------------------------------|----------------------------------------------------------------------------------------------------|--|
| Bip           | Açık/Kapalı                     | Tuş sesini açar/kapatır.                                                                                                    |  |
| Titr.Ayarı    | 50Hz/60Hz                       | Frekansı 50 veya 60Hz'ye ayarlar. Daha fazla bilgi için lütfen<br>Frekans Ayarları tablosuna başvurun.                                                                        |  |
|               | NTSC                            | TV sistemi uyumluluğunu NTSC olarak ayarlar. Bu seçenek<br>Amerika, Tayvan, Japonya ve Kore için uygundur.                                                                    |  |
| TV çıkişı     | PAL                             | TV sistemi uyumluluğunu PAL olarak ayarlar. Bu seçenek<br>Almanya, İngiltere, İtalya, Hollanda, Çin, Japonya ve Hong Kong<br>için uygundur.                                   |  |
| Ikon          | Açık/Kapalı                     | Ekranda OSD simgelerinin görülmesini etkinleştirir/devre dışı<br>bırakır.                                                                                                    |  |
| LCD parlaklık | 0~4                             | LCD parlaklığını ayarlar. Pozitif bir değer LCD'yi daha parlak<br>yapar, negative bir değer LCD'yi daha karanlık yapar.                                                       |  |
| Seviye        | 0 ~ 10                          | Ses seviyesini ayarlar. (0: sessiz, 1-10 seviye)                                                                                                    |  |
| Format        | Evet                            | Depolama ortamını formatlar. Ortamda depolanan tüm<br>dosyaların silineceğini unutmayın.<br>Dosya adının (PICTxxxx) seri numarası yeniden başlatılır.                         |  |
|               | Hayır                           | Eylemi iptal eder.                                                                                                    |  |
| Oto. Kapama   | Kapalı<br>1min./3min./<br>5min. | Video kameranın ne kadar süre boşta kaldıktan sonra otomatil<br>olarak kapatılacağını ayarlar. [Kapalı] olarak ayarladığınızda,<br>video kamera pili bitene kadar açık kalır. |  |

# Ayar modunda bulunan menü öğeleri (2)

| Öğe                | Seçenek     | Tanım                                                                                                    |  |
|--------------------|-------------|----------------------------------------------------------------------------------------------------|--|
| Dil                | æ           | Ekran görüntüsü için kullanılan dili seçmenize yarar.                                                         |  |
|                    | Menü        | PC'ye bağlandığında, video kamera istenen bağlantı modunu<br>seçmeniz için bir menü görüntüler.               |  |
| USB Modu           | Kamera      | PC'ye bağlandığında, video kamera otomatik olarak Kamera (PC kamera) moduna geçer.                            |  |
|                    | Disk        | PC'ye bağlandığında, video kamera otomatik olarak Disk<br>(çıkarılabilir disk) moduna geçer.                  |  |
|                    | Kapalı      | Başlat ekranını kapat.                                                                                        |  |
| Başlangıç<br>Resmi | Default     | Varsayılan başlangıç ekranını kullan.                                                                         |  |
|                    | Özel *      | Başlangıç resmi olarak özel bir resim kullan. Başlangıç resmini<br>belirleyinceye kadar bu öğe görüntülenmez. |  |
| Varsayılan         | Açık/Kapalı | Fabrika değerlerini geri yükler. Geçerli ayarlarınızın üzerine<br>yazılacağını unutmayın.                     |  |

| Bölge   | İngiltere | Almanya | Fransa | İtalya | İspanya | Rusya |
|---------|-----------|---------|--------|--------|---------|-------|
| Setting | 50Hz      | 50Hz    | 50Hz   | 50Hz   | 50Hz    | 50Hz  |
| Bölge   | Portekiz  | Amerika | Tayvan | Çin    | Japonya | Kore  |
| Ayar    | 50Hz      | 60Hz    | 60Hz   | 50Hz   | 50/60Hz | 60Hz  |

# Gelişmiş Yönergeler

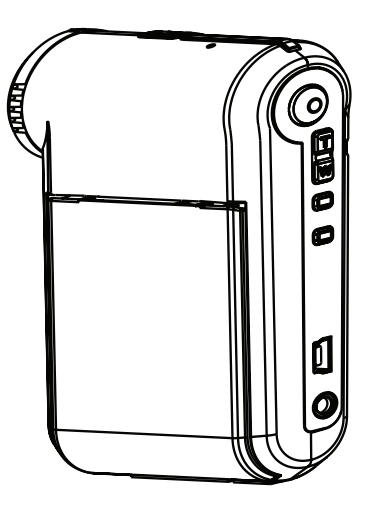

Dijital Kamera

# PC'ye Bağlama

### Video kamerayı PC'nize bağlama

#### 1. Video kamerayı açın.

#### 2. USB kablosunu bilgisayarınıza bağlayın.

Bilgisayarınızı açıp sonar aksesuar USB kablosunu bilgisayarınızın USB portuna bağlayın. Kablonun ve portun doğru hizalandığından emin olun.

#### 3. USB kablosunu video kameranıza bağlayın.

USB kablosunun diğer ucunu video kameranıza bağlayın.

Varsayılan ayar "**Disk**" modudur, diğer modları varsayılan olarak belirlemek istiyorsanız, lütfen daha fazla bilgi için "**USB Modu**" bölümüne başvurun.

#### USB modu:

Gücü açın  $\rightarrow$  **MOD** düğmesine basın  $\rightarrow$  **Ayar** (

|          | Menü   | PC'ye bağlandığında, video kamera istenen bağlantı<br>modunu seçmeniz için bir menü görüntüler. |
|----------|--------|-------------------------------------------------------------------------------------------------|
| USB Modu | Kamera | PC'ye bağlandığında, video kamera otomatik olarak<br>Kamera (PC kamera) moduna geçer.           |
|          | Disk   | PC'ye bağlandığında, video kamera otomatik olarak<br>Disk (çıkarılabilir disk) moduna geçer.    |

#### Windows 2000/XP kullanıcıları için uyarı:

Video kamerayı bilgisayarınızdan çıkarmanız gerekiyorsa, lütfen aşağıdaki adımları izleyin:

- 1. Sistem tepsisindeki 🐇 simesini çift tıklatın.
- (USB Disk) ve Durdur öğelerini tıklatın.
- 3. Onay ekranı görüntülendiğinde video kamerayı seçin ve Tamam öğesini tıklatın.
- 4. Video kamerayı bilgisayarınızdan güvenle çıkarmak için ekrandaki yönergeleri izleyin.

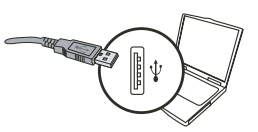

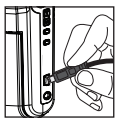

# Dosya konumu

Video kamerayı bilgisayarınıza bağladıktan sonra, bilgisayarınızda çıkarılabilir bir disk görüntülenir. Çıkarılabilir disk, video kameranızın depolama ortamını temsil eder. Diskte tüm kayıtlarınızı bulabilirsiniz. Dosyaların nerede depolandığını görmek için aşağıdaki şekle bakın.

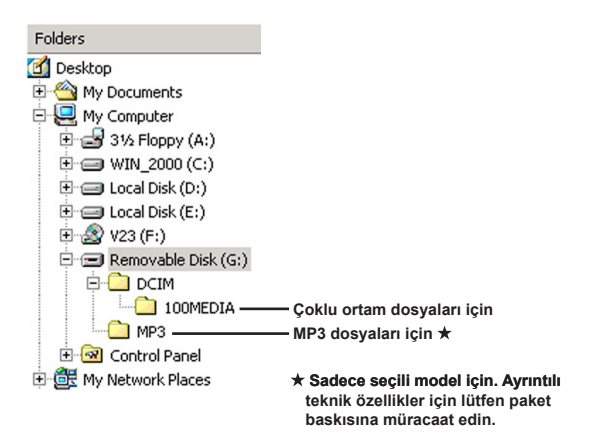

# PC Kamerayı Kullanma

# Yazılımı yükleme

PC kamera sürücüsü aksesuar CD'sine dahil edilmiştir. Bu nedenle, PC kamera işlevini kullanmadan önce sürücüyü yüklemeniz gerekir.

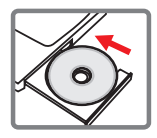

# Uygulamayı başlatma

#### 1. Video kamerayı bilgisayarınıza bağlayın.

Bilgisayarınızı açıp sonar aksesuar USB kablosunu bilgisayarınızın USB portuna bağlayın. Konektörün ve portun doğru hizalandığından emin olun.

#### 2. Kamera moduna geçin.

USB kablosunun diğer ucunu video kameranıza bağlayın. Video kamerayı açtığınızda, ekranda aşağıdaki öğeler belirir:

1): Kamera.

2) : Disk (çıkarılabilir disk).

[Kamera] öğesini seçin ve onaylamak için Tamam'ı tıklatın.

#### 3. PC kamera programını başlatın.

Video kamera PC'nize doğru şekilde bağlandıktan ve PC'niz tarafından algılandıktan sonra, PC kamera işlevini kullanmak için kendi favori yazılımınızı (örn. MSN Messenger, Yahoo Messenger...) başlatmaya hazırsınız.

## Sorun Giderme

| Video kamerayı kullanırken:                                                         |                                                          |                                                                                                    |  |  |
|-------------------------------------------------------------------------------------|----------------------------------------------------------|----------------------------------------------------------------------------------------------------|--|--|
| Sorun                                                                               | Neden                                                    | Çözüm                                                                                                    |  |  |
| Video kamera normal biçimde                                                         | Pil bitmiş.                                              | Pili değiştirin.                                                                                                    |  |  |
| açılamıyor.                                                                         | Pil yanlış takılmış.                                     | Pili yeniden takın.                                                                                                    |  |  |
|                                                                                     | Bellek dolu.                                             | SD/MMC kartından veya<br>dahili bellekten alan boşaltın.                                                                                                    |  |  |
| Deklanşöre veya Kayıt<br>düğmesine basarken resim<br>veya video klip çekemezsiniz.  | Video kamera elektronik flaşı<br>yeniden şarj ediyor.    | Elektronik flaş tamamen<br>dolana kadar bekleyin.                                                                                                    |  |  |
|                                                                                     | "Korumalı" bir SD kartı<br>kullanılıyor.                 | SD kartını yazılabilir duruma getirin.                                                                                                    |  |  |
| LCD ekran "BELLEK HATASI"<br>veya "KART HATASI"<br>iletisi görüntülüyor. Veya       | Bellek kartının formatı video<br>kamerayla uyumlu değil. | Kartı biçimlendirmek için<br>video kameranın "Format"<br>işlevini kullanın.                                                                                                 |  |  |
| video kamera bellek kartı<br>okuyamıyor.                                            | Bellek kartı bozuk.                                      | Bellek kartını yenisiyle<br>değiştirin.                                                                                                    |  |  |
| Resimleri ve video klipleri<br>silmedim, ama onları bellek<br>kartında bulamıyorum. | Kaybolan kayıtlar dahili<br>belleğe kaydedildi.          | Bu durum, birkaç resim veya<br>video klip çektikten sonar<br>bellek kartı taktığınızda<br>gerçekleşir. Bu dosyalara<br>bellek kartını çıkardıktan<br>sonra erişebilirsiniz. |  |  |

| Video kamerayı kullanırken:                                                                                                    |                                                                                                    |                                                                                                    |  |  |
|----------------------------------------------------------------------------------------------------|----------------------------------------------------------------------------------------------------|----------------------------------------------------------------------------------------------------|--|--|
| Sorun                                                                                                    | Neden                                                                                                    | Çözüm                                                                                                    |  |  |
| Flaş ışığı kullanılamıyor.                                                                                                    | Pil simgesi pilin azaldığını<br>gösterirse, voltaj yetersizliği<br>nedeniyle flaş ışığı devre dışı<br>bırakılabilir.          | Pili değiştirin.                                                                                                    |  |  |
| Video kamera çalışırken<br>hiçbir eyleme yanıt vermiyor.                                                                                                    | Video kamera yazılım<br>hatasıyla karşılaşıyor.                                                                               | Pil takımını çıkarın ve<br>bölmeye yerleştirin. Sonra<br>video kamerayı açın.                                           |  |  |
| Kaydedilen resimler çok<br>bulanık görünüyor.                                                                                                    | Odak doğru ayarlanmamış.                                                                                                    | Odağı uygun bir konuma<br>ayarlayın.                                                                                    |  |  |
| Kaydedilen resimler ve<br>videolar çok karanlık<br>görünüyor.                                                                                                    | Fotoğraf çekme veya kayıt<br>ortamında yeterli ışık yok.                                                                      | Resim çekerken flaş ışığını<br>kullanın. Video klipleri<br>kaydederken fazladan ışık<br>kaynakları ekleyin.             |  |  |
| LCD ekranda veya<br>bilgisayarda resim<br>görüntülerken parazit<br>oluşuyor.                                                                                                    | Titreme ayarı, bulunduğunuz<br>ülkenin standardını<br>karşılamıyor.                                                           | Frekans ayarlarını yapın.<br>Daha fazla bilgi için lütfen<br>" <b>Frekans Ayarları</b> " tablosuna<br>bakın.            |  |  |
| (PICTxxxx) dosya adının<br>seri numarasını yeniden<br>başlatmak istiyorum.                                                                                                    | Seri numarasının sayımı<br>video kamera ürün yazılımıyla<br>gerçekleştirilir.                                                 | Kartı biçimlendirmek için,<br>video kameranın " <b>Format</b> "<br>işlevini kullanın.                                   |  |  |
| Bir ortam dosyasını<br>dönüştürerek PICTxxxx adını<br>veriyorum.* (xxxx sayıyı<br>gösterir). Sonra dosyayı<br>video kameraya kopyalıyorum<br>ancak dosyayı video<br>kamerada bulamıyorum. | Yinelenen seri numaralı<br>başka bir dosya var. (öm.<br>PICT0001.ASF ve PICT0001.<br>JPG), veya dosya türü<br>desteklenmiyor. | Dosyaya farklı bir seri<br>numarası verin ve dosya<br>adının video kamera<br>tarafından desteklendiğinden<br>emin olun. |  |  |

| Video kartını bilgisayara veya TV'ye bağlarken:                                    |                                                                             |                                                                                                    |  |  |  |  |
|------------------------------------------------------------------------------------|-----------------------------------------------------------------------------|----------------------------------------------------------------------------------------------------|--|--|--|--|
| Sorun                                                                              | Neden                                                                       | Çözüm                                                                                                    |  |  |  |  |
| Video klipleri bilgisayarımda<br>görüntüleyemiyorum.                               | Sürücü veya yazılım<br>bilgisayara yüklü değil.                             | Bu sorunu çözmek için<br>Direct X 9.0c veya üzerini<br>ve Windows Media 9.0<br>Codecs'i yükleyin. Yazılım<br>yükleme le ilgili ayrıntlı bilgi<br>için "Sürücüyü PC'nize<br>yükleme" bölümüne bakın<br>veya gerekli dosyaları<br>karşıdan yüklemek için<br>http://www.microsoft.com<br>adresine gidin. |  |  |  |  |
| Sürücü yükleme işlemi<br>başarısız.                                                | Kurulum olağandışı bir<br>şekilde sonlandırıldı.                            | Sürücüyü ve diğer ilgili<br>programları kaldırın.<br>Sürücüyü yeniden yüklemek<br>için kılavuzdaki kurulum<br>adımlarını izleyin.                                                                                                    |  |  |  |  |
|                                                                                    | Sürücü yüklenmeden<br>önce, video kamera USB<br>kablosuyla PC'ye bağlanmış. | USB kablosunu takmadan<br>önce sürücüyü yükleyin.                                                                                                    |  |  |  |  |
| Video kamera TV'ye<br>bağlandıktan sonra TV ekranı<br>görüntü vermiyor.            | Video kamera TV'ye düzgün<br>şekilde bağlanmamış.                           | Video kamerayı TV'ye doğru<br>biçimde yeniden bağlayın.                                                                                                    |  |  |  |  |
| Yüklü olan diğer video<br>kamera veya yakalama<br>aygıtıyla çatışma oluştu.        | Aygıt video kamerayla<br>uyumlu değil.                                      | Bilgisayarınızda yüklü<br>başka bir video kamera<br>veya yakalama aygıtı varsa,<br>çakışmaları önlemek için<br>lütfen video kamerayı ve<br>sürücüsünü bilgisayardan<br>tamamen kaldırın.                                                                                                    |  |  |  |  |
| Video Konferansı işlevini<br>kullanırken bilgisayar<br>ekranımda parazit oluşuyor. | Titreme ayarı, bulunduğunuz<br>ülkenin standardını<br>karşılamıyor.         | Frekans ayarlarını yapın.<br>Daha fazla bilgi için lütfen<br><b>Frekans Ayarları</b> tablosuna<br>başvurun.                                                                                                    |  |  |  |  |

### 🔁 Pil ömrü

| Hareketsiz resim                                                          | Video klip                                   |
|---------------------------------------------------------------------------|----------------------------------------------|
| Çekim adedi                                                               | Kayıt süresi (dakika)                        |
| 300                                                                       | 122                                          |
| * her 30 saniyede bir çekim<br>** flaş açık<br>*** çözünürlük 5M'e ayarlı | * çözünürlük VGA (640x480 piksel)'e ayarlar. |

Not: Bu tablo sadece referans içindir. Gerçek pil ömrü pil türüne ve şarj seviyesine bağlıdır.

#### Bellek Kapasitesi

\* Ayrıntılı teknik özellikler için lütfen paket baskısına müracaat edin.

| Bellek               |     | Video (dak.) |      | Ses (dak.) |  |
|----------------------|-----|--------------|------|------------|--|
|                      | D1  | VGA          | QVGA | Maksimum   |  |
| SD/MMC kartı (256MB) | 18  | 28           | 58   | 120        |  |
| SD/MMC kartı (512MB) | 36  | 56           | 116  | 240        |  |
| SD/MMC kartı (1GB)   | 70  | 109          | 226  | 468        |  |
| SD/MMC kartı (2GB)   | 140 | 218          | 452  | 936        |  |

| Bellek               | Hareketsiz resim |      |      |      |     |
|----------------------|------------------|------|------|------|-----|
|                      | 1M               | ЗM   | 5M   | 10M  | 11M |
| SD/MMC kartı (256MB) | 1066             | 426  | 275  | 139  | 121 |
| SD/MMC kartı (512MB) | 2132             | 852  | 550  | 278  | 142 |
| SD/MMC kartı (1GB)   | 4164             | 1664 | 1074 | 542  | 277 |
| SD/MMC kartı (2GB)   | 8328             | 3328 | 2148 | 1084 | 554 |

Not: Asıl kapasite değeri şunlara göre (en çok ± %30 oranında) değişebilir: renk doygunluğu ve konunuzun ve ortamın karmaşıklığı.

#### Sistem Gereksinimleri

İşletim Sistemi: Windows Vista/XP CPU: Pentium III veya üzeri Sistem RAM'i: 128MB ya da üzeri Grafik Kartı: 64MB, 24 bit gerçek renk CD-ROM hızı: 4x veya üzeri Yazılım: Direct X 9.0c veya üzeri ve Windows Media Player Codec'ler Diğer: USB konnektörü

82-480-90010v1.0